# SII

Solvent Ink Color Inkjet Printer

IP-5620/5520

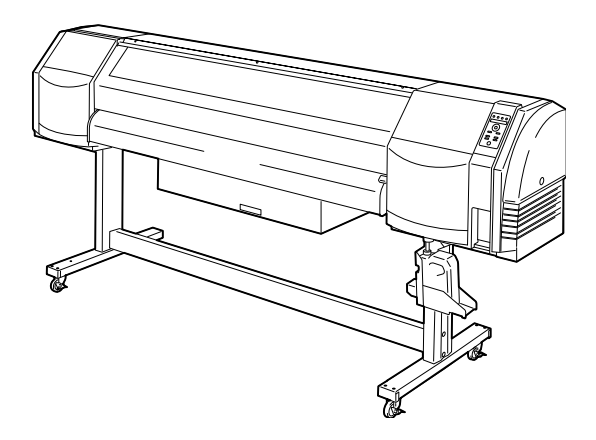

Read this User's Guide before operating the printer. Keep this manual for future reference.

Seiko I Infotech Inc.

IP-5620/IP-5520 Solvent Ink Color Inkjet Printer User's Guide Documents Number U00122912805, Sixth Edition, March 2013

Copyright © 2013 by Seiko I Infotech Inc. All rights reserved The contents of this manual may be changed without prior notice.

Seiko I Infotech Inc. reserves the right to make changes without notice to the specifications and materials contained herein and shall not be responsible for any damages (including consequential) caused by reliance on the materials presented, including but not limited to typographical, arithmetic, or listing errors.

Please address any questions, comments, and suggestions to the regional office on: http://www.seiko-i.com/corp/offices.html

This guide acknowledges the following trademarks :

SII • is a trademark of Seiko Instruments Inc. All other trademarks are the properties of their respective companies.

This equipment has been tested and found to comply with the limits for a Class A digital device, pursuant to Part 15 of the FCC Rules. These limits are designed to provide reasonable protection against harmful interference when the equipment is operated in a commercial environment. This equipment generates, uses, and can radiate radio frequency energy and, if not installed and used in accordance with the instruction manual, may cause harmful interference to radio communications. Operation of this equipment in a residential area is likely to cause harmful interference in which case the user will be required to correct the interference at his own expense.

# CE

The CE mark, that shows that the products sold in the EU are conformed to the requirements of EC directive, is statutorily obliged to be affixed to the products.

In each directive, the scope of directive to be applied to equipment is explicitly defined. Our company's product IP-5620/IP-5520 conforms the EMC directive (2004/108/EC), low voltage directive (2006/95/EC) and RoHS Directive 2011/65/EU.

Inquiry of CE mark:

Seiko Instruments GmbH Siemensstraße 9, D-63263 Neu-Isenburg Germany Tel: +49-6102-297-0 Fax: +49-6102-297-320

Seiko I Infotech Inc. 8 Nakase 1-chome, Mihama-ku, Chiba-shi, Chiba 261-8507, Japan Phone : +81 43 211 1363 Fax : +81 43 211 8709

### Introduction

Thank you very much for purchasing the IP-5620/IP-5520 Color Inkjet Printer (hereafter simply called the printer.)

IP-5620 supports media up to 64 inch width and IP-5520 media up to 54 inch width. The printer is a color inkjet printer using solvent ink and equiped with USB 2.0 interface.

The printer has two types of specifications, 6 color specifications and 4 color specifications, depending on the number of print heads. Also, three different types of solvent ink are supported, GX ink, IX ink, and neon ink.

This guide provides explanations for the IP-5620 6 color specifications model. However, individual information is given when necessary.

This guide, the **IP-5620/IP-5520 Solvent Ink Color Inkjet Printer User's Guide**, describes the features and functions of the printer and the printing procedure. In addition, troubleshooting is also included. Read the sections suitable for your purpose.

The following items should be read before using the printer to ensure correct and safe operations.

- Components delivered with this product
- Safety precautions
- Handling precautions
- Manual legend (notational rules)

Keep this manual in a place where you can quickly access it at any time.

### **Components delivered with this product**

The following components are delivered with the product. If any item is missing or damaged, contact the dealer where the printer was purchased or the nearest service representative.

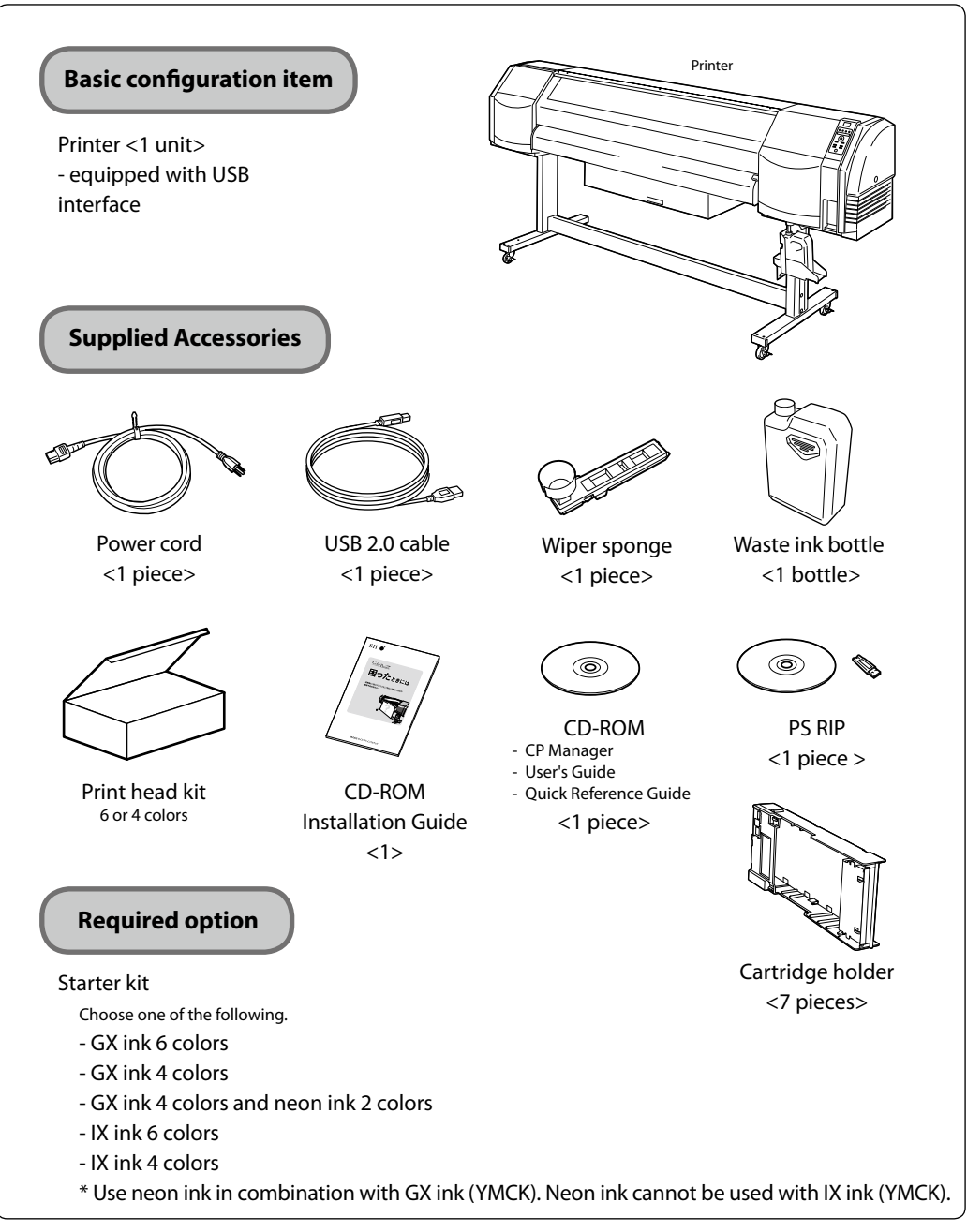

<sup>-</sup> Ink is consumed during the initial filling when the printer is installed. Therefore, all of the ink may not be used for printing.

- Some components may not be included or available depending on the purchase area.

#### Options

- Take-up reel unit (64) (IP5-268) (for IP-5620)
- Take-up reel unit (54) (IP5-269) (for IP-5520)
- Blower unit (IP-182)
- 2 inch flange (IP5-261)

- Exhaust attachment (IP-265)
- Cutter unit (64) (IP5-262) (for IP-5620)
- Cutter unit (54) (IP5-263) (for IP-5520)

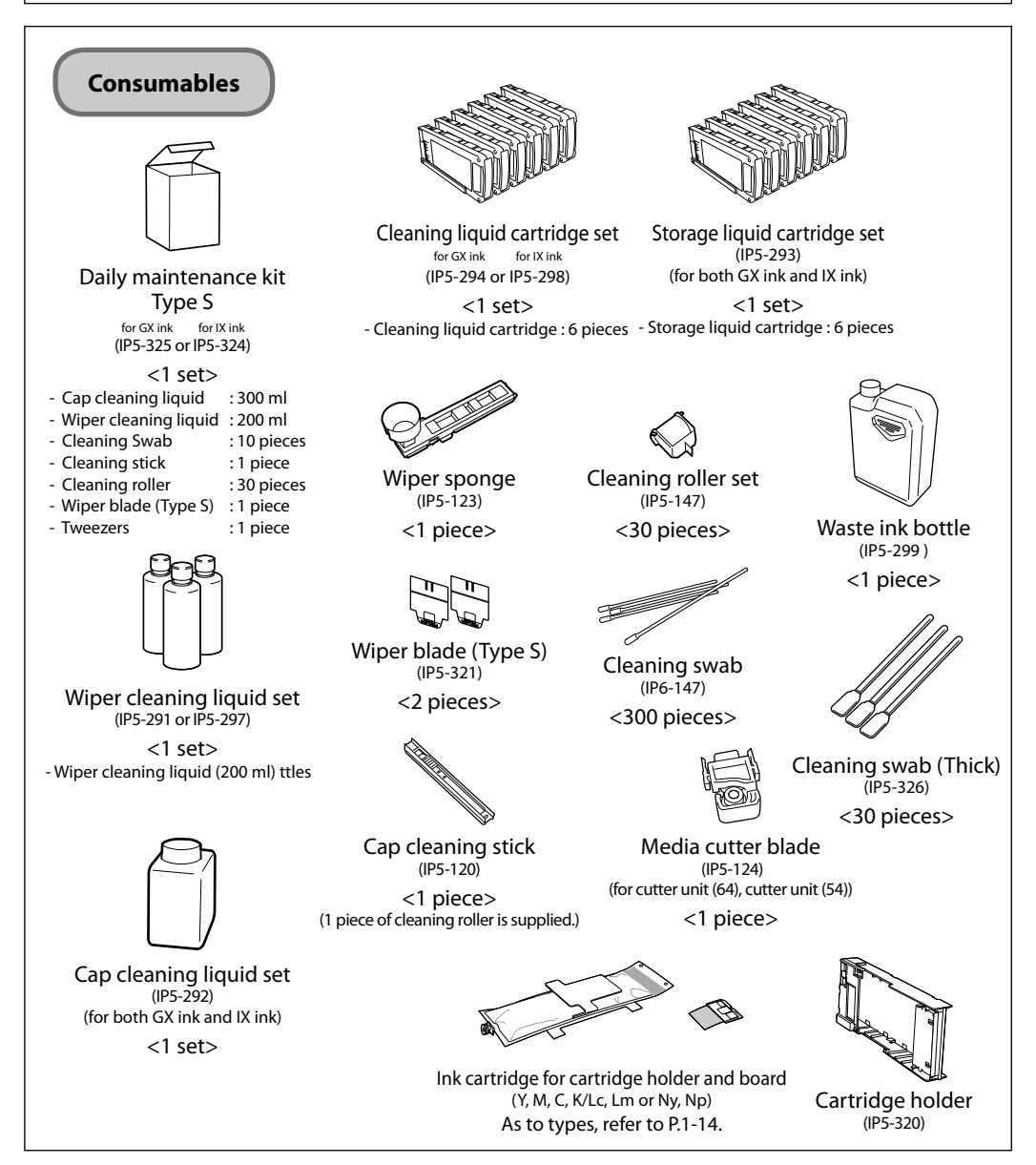

\* Options and consumables are sold separately.

\* Use the daily maintenance kit, cleaning liquid cartridge set, and wiper cleaning liquid set designed for GX ink with neon ink. Consumables designed for IX ink cannot be used.

The following symbols are used in this manual to ensure proper use of the printer and to prevent the printer from being damaged.

Follow the instructions marked with these symbols.

| <b>MARNING</b>   | Failure to follow the guidelines<br>marked with this symbol could result<br>in serious personal injury or death.                             |
|------------------|----------------------------------------------------------------------------------------------------|
| <b>≜</b> CAUTION | Failure to follow the guidelines<br>marked with this symbol could result<br>in minor personal injury or product<br>and/or peripheral damage. |

#### Example of symbols:

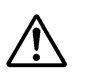

This symbol ( $\Delta$ ) denotes items that require special care while executing a certain procedure or operation.

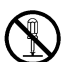

This symbol ( $\bigotimes$ ) denotes items that are forbidden.

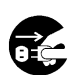

This symbol ( $\bigcirc$ ) denotes items you should follow to prevent accidents or injury.

### WARNING Be sure to read warnings below before use.

Use the power supply voltage specified on the nameplate. DO NOT plug several devices into one electrical outlet as this might result in fire or electric shock.

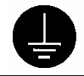

Make sure the printer is well grounded. If not, an electrical leak may cause fire or electrical shock.

DO NOT use electrical adapters.

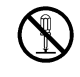

DO NOT disassemble or repair the printer yourself. DO NOT block the vent. Doing so may cause an accident or a malfunction.

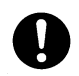

DO NOT damage, break, process, or heat the power cable. DO NOT pull it, bundle it up or put heavy weights on it. If it is damaged, replace it with a new one. Using a damaged power cable may cause fire or electric shock.

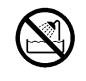

NEVER use the printer in a place of extreme humidity or any place where it can possibly be splashed by any liquids. If any liquids get into the printer, it could lead to fire, electric shock, or personal injury.

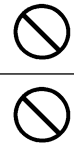

DO NOT allow metal or liquids to touch the internal parts of the printer. Doing so may cause fire, electric shock, or personal injury.

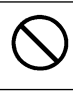

DO NOT disconnect or connect the power cable with wet hands. Doing so may lead to electric shock.

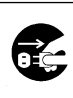

Power off the printer, unplug the power cable from the power outlet and ask a service center for repair in any of the following cases. Using the printer in these conditions may lead to personal injuries or fire. Never repair the printer yourself. - Smoke, strange noise or smells generate from the printer.

- A piece of metal or any liquid touches the internal parts or slot of the printer. - An error requiring service by a service center occurs.

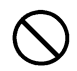

DO NOT put your hand unnecessarily inside the printer parts such as covers, ventilator opening and ink cartridge slot. Doing so may result in personal injury. Even if you do not operate the printer, it may perform a function automatically. Use caution with the printer even if it is not printing.

| $\bigcirc$ | The ink used for the device contains petroleum solvent. Since the ink is flam-<br>mable, never operate near open flame.                                                                                                    |
|------------|----------------------------------------------------------------------------------------------------|
| $\bigcirc$ | DO NOT swallow ink, storage liquid, cleaning liquid, cap cleaning liquid, wiper<br>cleaning liquid or waste ink, and avoid contact with eyes. It will cause respirato-<br>ry distress and can harm the eyes. If it gets into the eyes, rinse with clean water<br>and consult a doctor immediately. If swallowed, do not try to induce vomiting.<br>Consult a doctor immediately. |
| 0          | Keep accessories and consumables such as ink cartridges and waste ink bottles out of reach of children.                                                                                                    |
| $\bigcirc$ | DO NOT place the printer on tables or unlevel areas where it could fall. If dropped or falls, it may lead to injury. To prevent falling, lock the casters.                                                                                                    |
| 0          | The heater becomes very hot. Be careful not to touch it as it may lead to burn injuries.                                                                                                    |
|            |                                                                                                    |

### ACAUTION Be sure to read cautions below before use.

- Since the media rolls are heavy, handle them with care using a dolly or the like. If dropped, personal injury may result.
   Always operate the printer in a well ventilated area. Strong ink odor is generated that may cause discomfort for the user.
   Always hold the power cord or the USB cable by the plug or the connector when connecting or disconnecting the power cord or the USB cable. Never pull on the cable because this may damage it and create risk of fire electric shock or
  - on the cable because this may damage it and create risk of fire, electric shock or personal injury.

DO NOT get ink on your skin or clothes. Wash off any ink immediately with soapy water.

In order to ensure the safe operation of the printer, note all of the cautions and warnings contained throughout this manual.

#### Power supply

- 1. Install the printer near an easily accessible electrical outlet.
- 2. Do not provide power to the printer through the same power line as for noise generating devices, such as a motor.
- 3. Use the voltage specified on the nameplates of printer and option.
- 4. Turn off the power of the printer and check the following once a month.
  - 1) The power plug is securely connected to the power outlet.
  - 2) There is no dust on the power plug or the power outlet. Wipe off any dust with a dry cloth.
- 5. Use only 15 A rated power strips.
- 6. If a power strip is used with the power cord, change it for a new one every year.

#### Printer

- 1. Do not place anything on top of the printer. Do not rest your elbows on the printer. Handle it with care. Do not do anything that will result in impact to the printer.
- 2. When opening or closing the cover, hold the center of the cover with both hands and open or close it gently.
- 3. Before connecting or disconnecting the USB 2.0 cable, turn the printer off.
- 4. Do not clean the surface of the cover with benzene or paint thinner. The coating may come off or deteriorate. Wipe the cover clean with a soft cloth. If the cover is very dirty, use a cloth moistened with a neutral detergent. If the printer is stained with ink, wipe it off immediately as it may affect the coating or the printer's parts.
- 5. Handle a print head with care. Do not touch it unnecessarily or scratch it. Do not touch the bottom (nozzle surface).
- 6. The use of consumables, accessories and options other than the products specified by Seiko I Infotech affects the printed image quality, causes damage to the printer and invalidate the warranty.

#### Maintenance

With regard to characteristics of solvent ink, the following maintenance must be performed.

- 1. Check visually the remaining wiper cleaning liquid everyday.
- 2. Clean the Capping unit every week.
- 3. Perform the Print head cleaning [normal] every week.
- 4. Perform the service cleaning when leaving the printer for long time (2 weeks or more) in power off state.
- 5. Perform the head wash and the ink charge before printing after you have left the printer for long time.

For details about each maintenance, refer to [Section 4 Maintenance and Adjustment / Replacement].

#### Consumables

- 1. Using non-genuine ink may affect print quality or cause the printer to malfunction. Note that damage caused by the use of non-genuine ink is not cover by the warranty.
- 2. Always use the recommended ink. Failure to do this may cause poor print quality or printer damage that that may affect the printer functions.
- 3. Put a used ink cartridge into a plastic bag and dispose of it as industrial waste. Observe local regulations for disposal.
- 4. Do not get ink on your skin or clothes. Wash off any ink immediately with soapy water.
- 5. The level in the waste ink bottle must be periodically checked by visual inspection to prevent overflow.
- 6. When the waste ink bottle is installed or removed, place a sheet below so as not to stain the floor with spilled ink.
- 7. Store ink in a dark and cool place. NEVER store ink in a high temperature or direct sunlight. Ink characteristics change if exposed to direct sunlight.
- 8. Ink and storage liquid cartridges have expiration dates to ensure product quality. Use the ink cartridges and storage liquid cartridges before their expiration date.
- 9. Do not disassemble the ink cartridge.
- 10. The printer uses commercially available media designed for solvent ink. Be sure to perform test prints as the print quality varies depending on the media.

The notations used for text and keys / LCD in this guide are as follows.

#### Notations

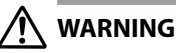

- Boxes marked with a "WARNING" describe points of caution for avoiding serious personal injury.

#### 

- Boxes marked with a "CAUTION" describe points of caution for avoiding injury to yourself or damage to the printer.

#### Note

- They explain the important items and cautions that should be kept in mind when operating the printer. To avoid troubles to the printer or prevent damages or wrong operation, be sure to read them.

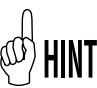

#### Hint mark

The hint symbol describes operations that make using or handling the printer easier.

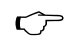

#### Reference mark

This mark is followed by a reference section or page number.

#### Key / LCD notations

#### (Example 1) Keys and LCD notations in a sentence

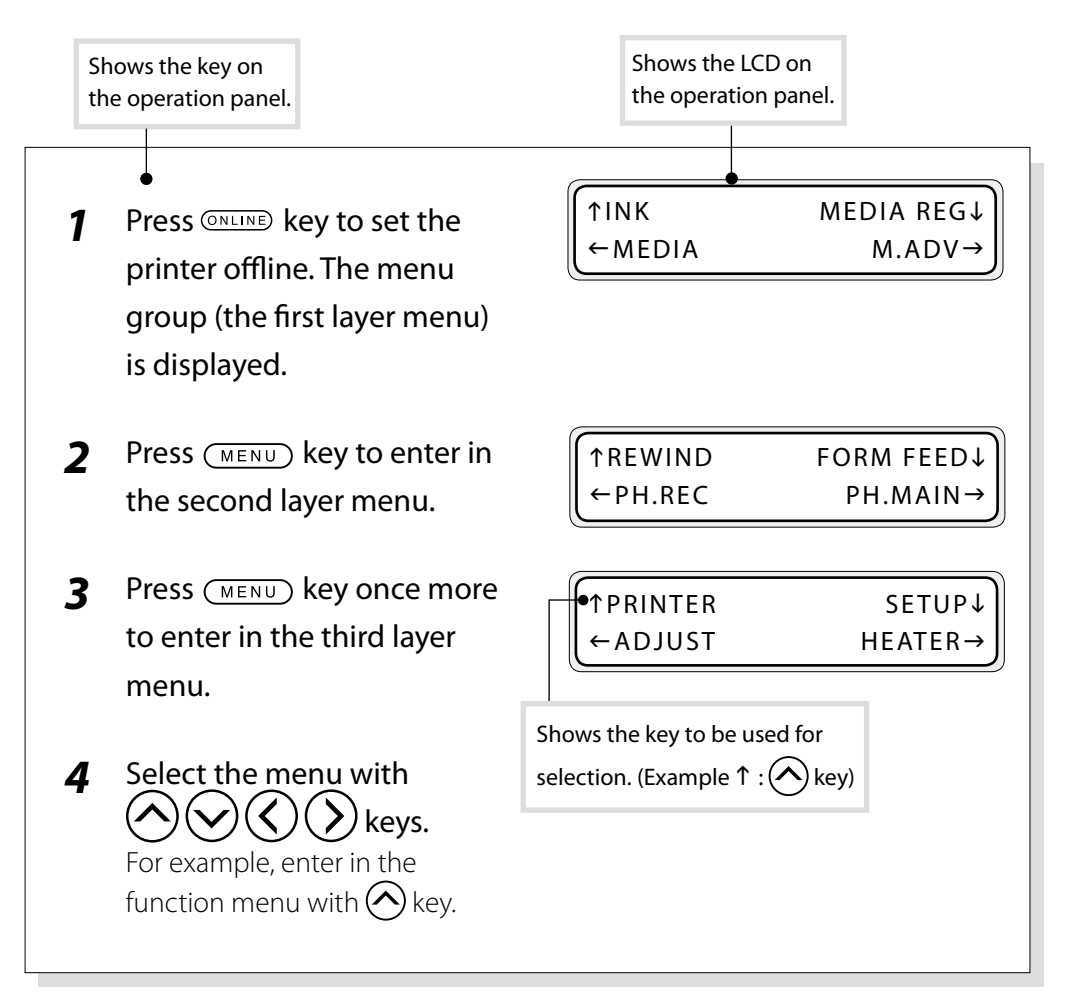

#### (Example 2) Transition of LCD state in a sentence and the key operation

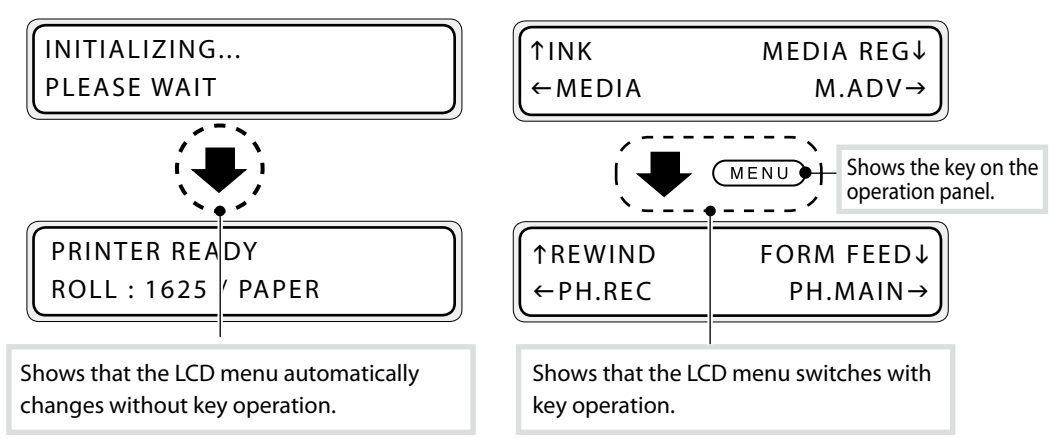

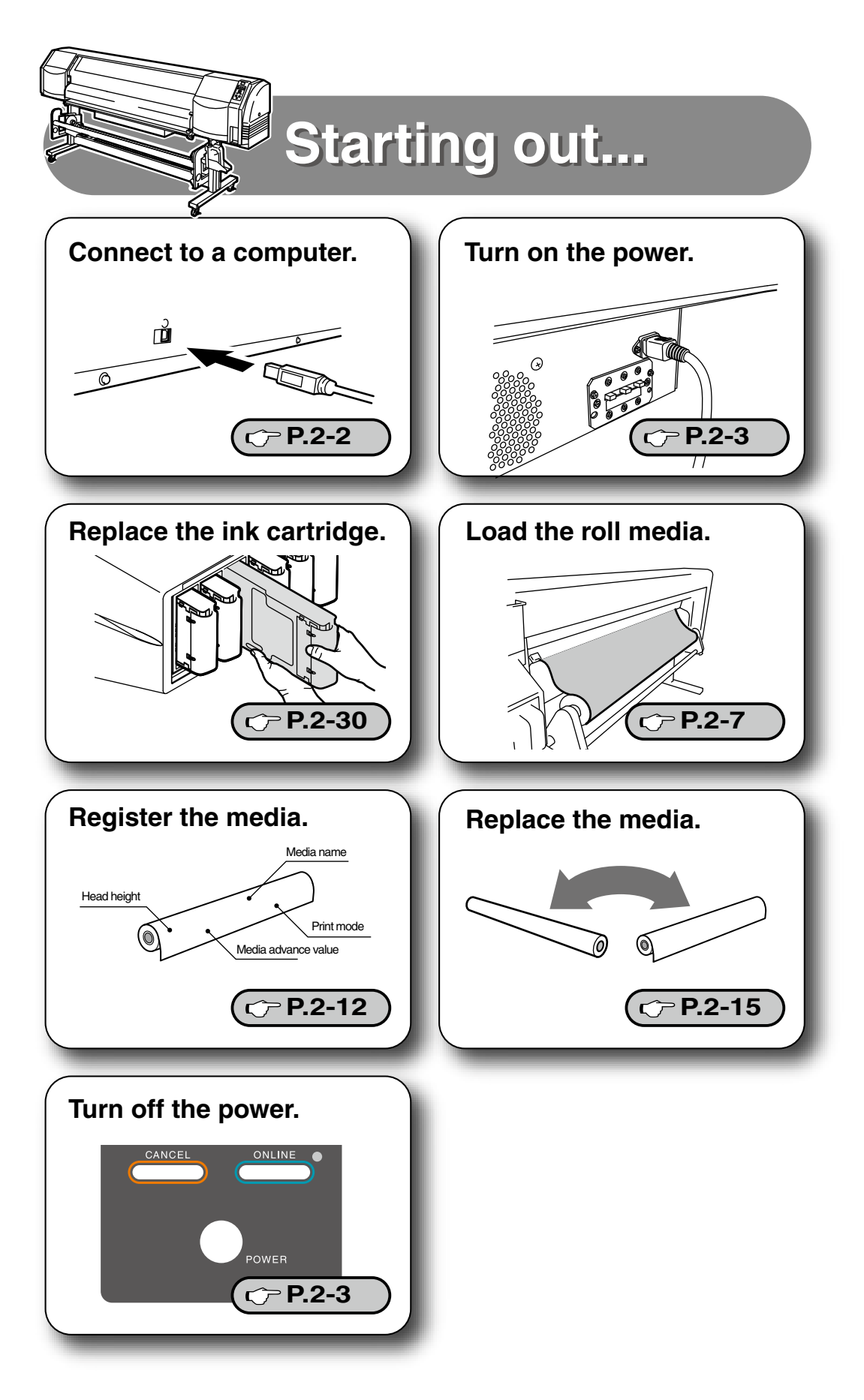

## **Regular Inspection** (Maintenance)

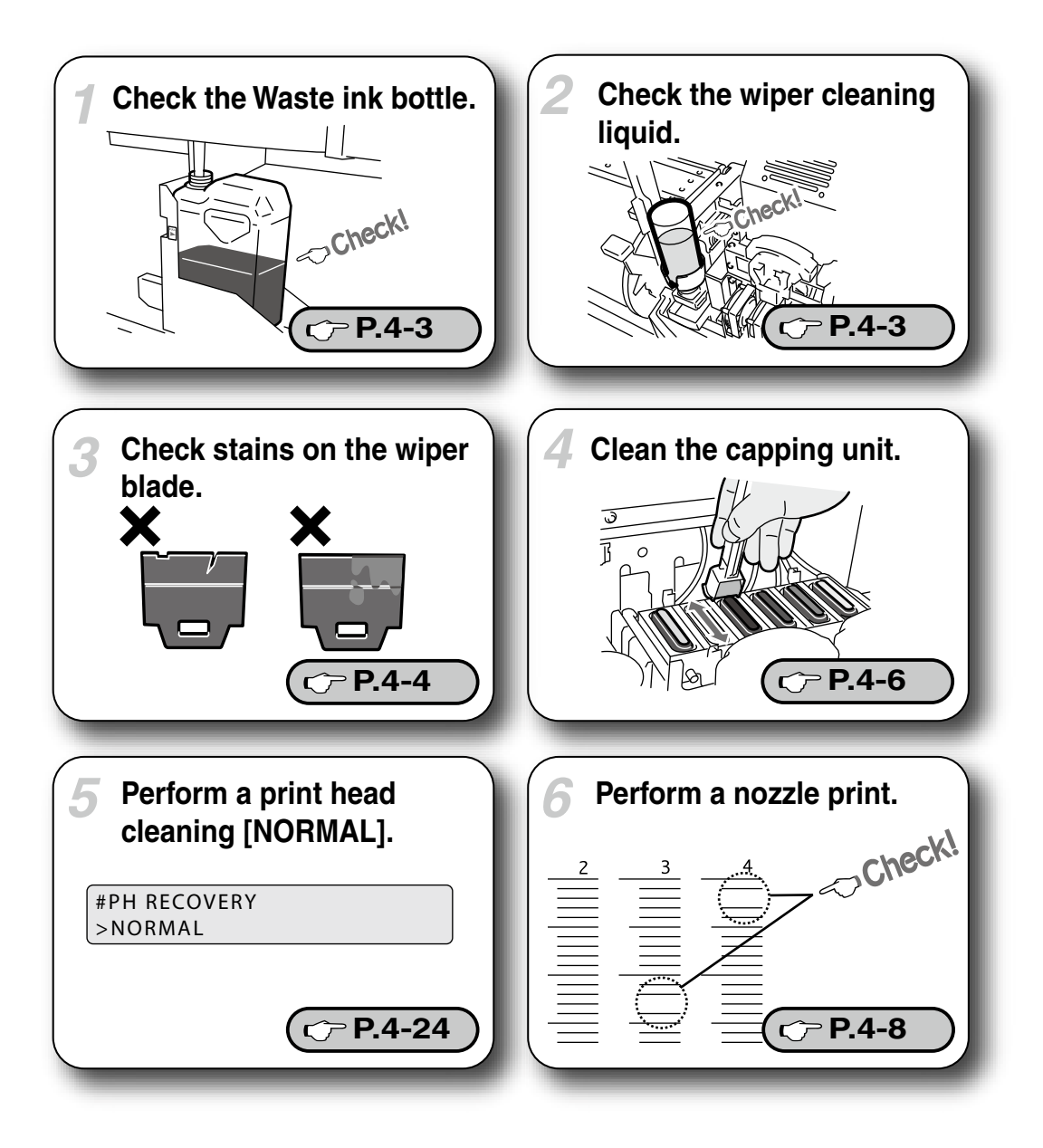

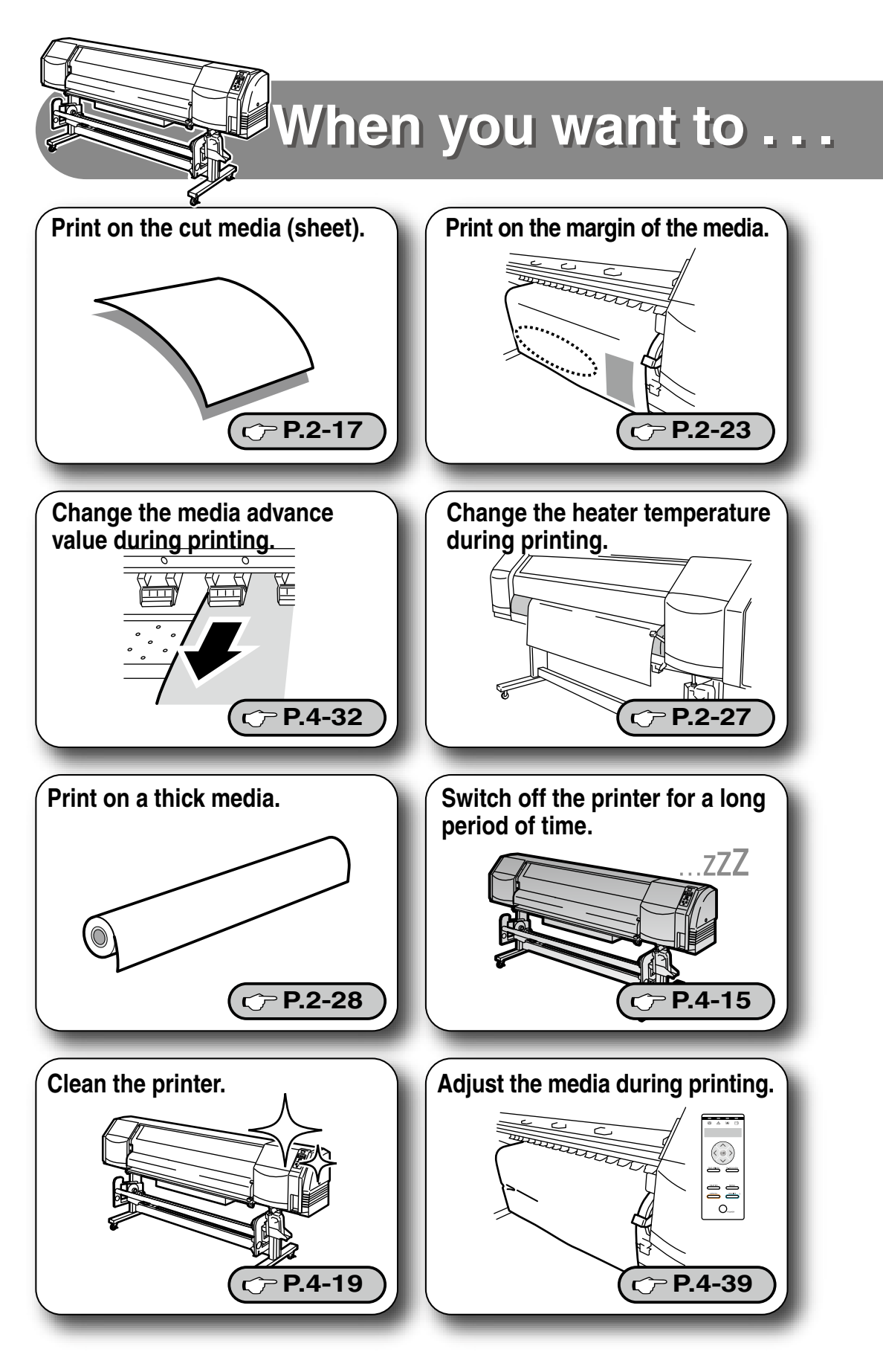

### With new media, the printer needs to be adjusted.

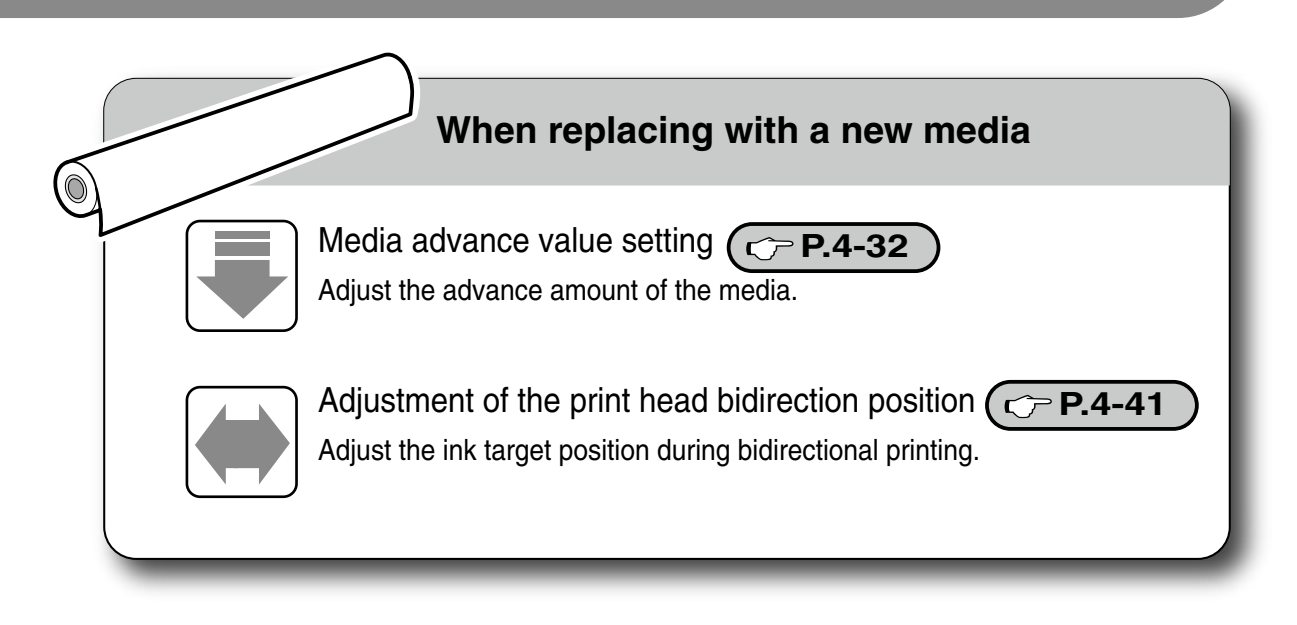

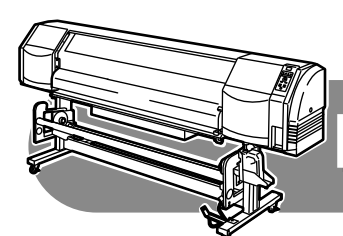

# Replacement and trouble

Replace consumables.

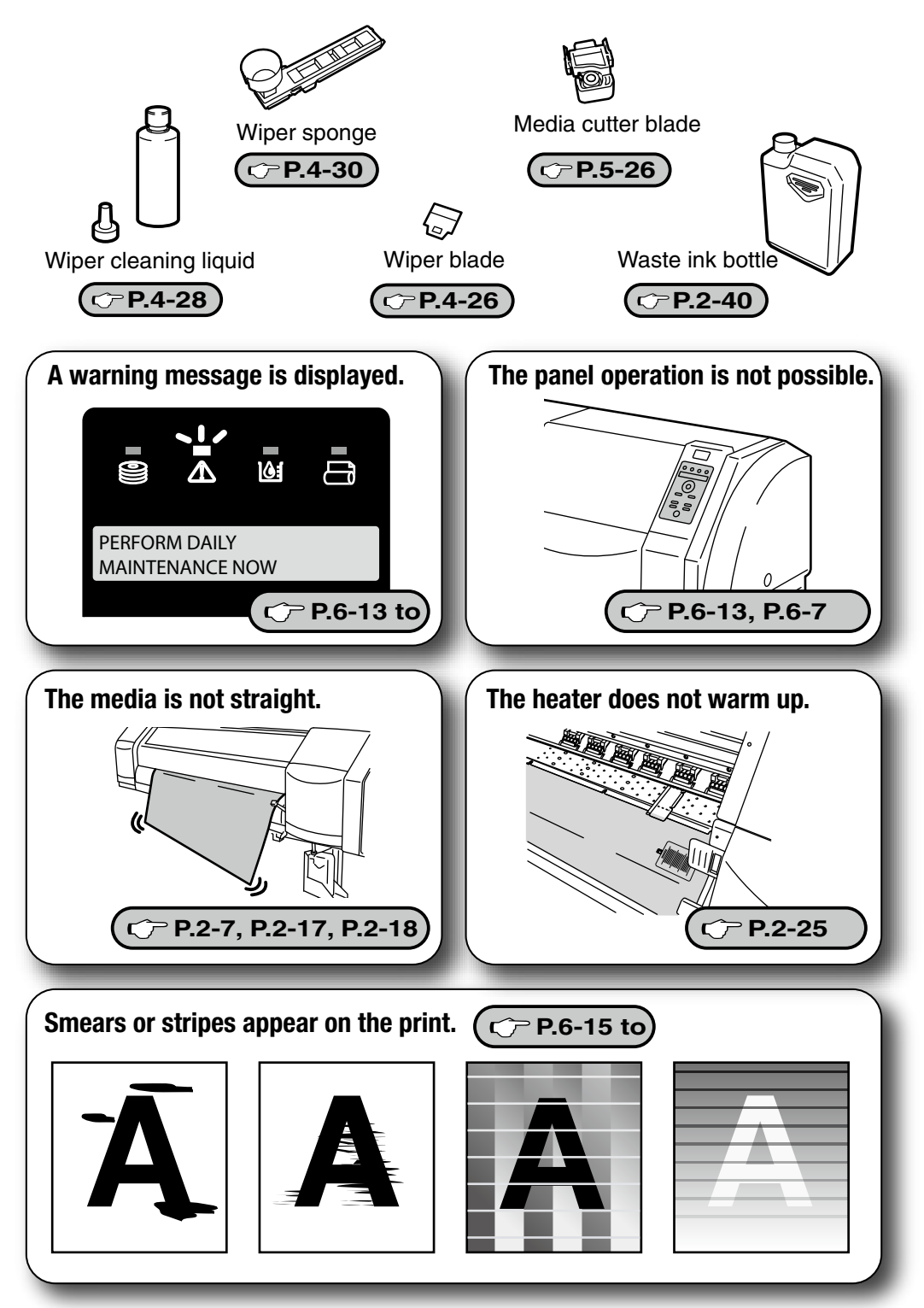

## **TABLE OF CONTENTS**

| Components delivered with this product | i    |
|----------------------------------------|------|
| Safety precautions                     | iii  |
| Handling precautions                   | vi   |
| Manual legend (Notational rules)       | viii |

#### Overview

| Operating conditions                        | 1-2    |
|---------------------------------------------|--------|
| Installation space                          | 1-2    |
| Environmental conditions                    | 1-3    |
| Appearance / Name and function of each part | 1-4    |
| Printer front (Paper exit side)             | 1-4    |
| Printer rear (Paper feed side)              | 1-5    |
| Print head                                  | 1-6    |
| Capping unit                                | 1-6    |
| Heater                                      | 1-7    |
| Operation panel                             | 1-8    |
| CP_Manager                                  | 1-9    |
| Options                                     | . 1-10 |
| Exhaust attachment (IP-265)                 | 1-10   |
| 2 inch flange (IP5-261)                     | 1-10   |
| Blower unit (IP-182)                        | 1-10   |
| Take-up reel unit (64) (IP5-268)            | 1-11   |
| Take-up reel unit (54) (IP5-269)            | 1-11   |
| Cutter unit (64) (IP5-262)                  | 1-11   |
| Cutter unit (54) (IP5-263)                  | 1-11   |
| Consumables                                 | . 1-12 |
| Media                                       | 1-12   |
| Ink                                         | 1-14   |
| Waste ink bottle                            | 1-15   |
| Daily maintenance kit                       | 1-16   |
| Cap cleaning liquid                         | 1-17   |
| Wiper cleaning liquid set                   | 1-17   |
| Cleaning stick                              | 1-18   |
| Cleaning roller set                         | 1-18   |
| Cleaning swab                               | 1-18   |
| Cleaning swab (Thick)                       | 1-18   |
| Wiper blade                                 | 1-18   |

| Media cutter blade               | 1-18 |
|----------------------------------|------|
| Wiper sponge                     | 1-19 |
| Storage liquid cartridge set     | 1-19 |
| Cleaning liquid cartridge set    | 1-19 |
| LCD display and state of printer | 1-20 |
| How to read LCD                  | 1-20 |

### **Basic operation**

| Connection to a computer                                    | 2-2  |
|-------------------------------------------------------------|------|
| System configuration (Connection example)                   | 2-2  |
| Connecting procedure                                        | 2-2  |
| Power ON / OFF procedure                                    | 2-3  |
| Power-on procedure                                          | 2-4  |
| Power-off procedure                                         | 2-6  |
| Media replacement                                           | 2-7  |
| Roll media installation procedure                           | 2-7  |
| Roll media removal procedure                                | 2-15 |
| When replacing the roll media after it runs out             | 2-16 |
| When replacing the roll media due to jamming                | 2-16 |
| Cut media installation procedure                            | 2-17 |
| Cut media removal procedure                                 | 2-17 |
| When using 2 inch core rolls                                | 2-18 |
| How to use the media edge guards                            | 2-19 |
| How to switch the pressure                                  | 2-20 |
| Feeding the media [Feed]                                    | 2-21 |
| Rewind the media [Back Feed]                                | 2-22 |
| How to use the origin setting function                      | 2-23 |
| Changing temperature using the heater control menu          | 2-25 |
| Change the Print head height                                | 2-28 |
| Ink cartridge replacement                                   | 2-30 |
| Ink cartridge replacement procedure                         | 2-30 |
| When the ink cartridge is empty and it needs to be replaced | 2-31 |
| When no ink cartridge is installed                          | 2-31 |
| When the ink cartridge is not recognized                    | 2-31 |
| Reloadable cartridge replacement                            | 2-32 |
| Used ink cartridge removal procedure                        | 2-33 |
| Ink cartridge installation procedure                        | 2-35 |
| Waste ink bottle replacement                                | 2-40 |
| Waste ink bottle replacement procedure                      | 2-40 |
| When no waste ink bottle is installed                       | 2-42 |
| The media was skewed.                                       | 2-43 |

#### Menu of Operation panel

| Basic menu operation in offline mode                                |
|---------------------------------------------------------------------|
| Menu layer structure                                                |
| Menu tree                                                           |
| Basic operation procedure and keys used                             |
| Procedure selection, numerical input, execution and character input |
| Explanation of each menu operation 3-17                             |
| INK MENU                                                            |
| MEDIA MENU                                                          |
| MEDIA REG MENU                                                      |
| M.ADV MENU                                                          |
| REWIND MENU                                                         |
| PH.REC MENU                                                         |
| FORM FEED MENU                                                      |
| PH.MAIN MENU                                                        |
| PRINTER MENU 3-52                                                   |
| ADJUST MENU                                                         |
| SETUP MENU                                                          |
| HEATER MENU                                                         |

#### Maintenance and Adjustment / Replacement

| Periodic maintenance4-2                                          |
|------------------------------------------------------------------|
| Periodic inspection and maintenance guide 4-2                    |
| Strong cleaning                                                  |
| Fill the cap with ink                                            |
| Fill the cap with wiper cleaning liquid 4-13                     |
| Cleaning                                                         |
| Print head cleaning 4-24                                         |
| Operating procedure of print head cleaning 4-24                  |
| Wiper blade replacement 4-26                                     |
| Wiper cleaning liquid replacement 4-28                           |
| Wiper sponge replacement 4-30                                    |
| Media advance value setting 4-32                                 |
| Media advance value setting procedure 4-32                       |
| Change during online printing                                    |
| Change the media type registered without setting the media again |
| Adjust the margin to the previous printout before printing       |
| Set the edge guards again during printing                        |
| Remove media wrinkles during printing                            |

| Head position adjustment 4-4              | 41 |
|-------------------------------------------|----|
| BIDIRECTIONAL ADJUSTMENT method           | 42 |
| [PRINT HEAD ADJUST] adjustment procedure  | 47 |
| [EDGE SENSOR ADJUST] adjustment procedure | 50 |

#### How to use options

| How to use the take-up reel unit5-2                                     |
|-------------------------------------------------------------------------|
| Install the media on the take-up reel unit                              |
| Tension take-up / Loose take-up setting                                 |
| Take-up switch setting 5-8                                              |
| Using a 2 inch core 5-9                                                 |
| When the media cannot be wound properly in loose take-up using the type |
| without rear sensor                                                     |
| Adjustment of the take-up reel unit 5-19                                |
| Initial adjustment 5-19                                                 |
| Adjustment during operation 5-21                                        |
| How to use the blower unit (option) 5-23                                |
| Normal utilization 5-23                                                 |
| Handling the media 5-24                                                 |
| Cut the media 5-25                                                      |
| Media cutter blade replacement 5-26                                     |

### Troubleshooting

| When encountering a problem         | 6-2  |
|-------------------------------------|------|
| How to clear media jams             | 6-6  |
| When an error message is displayed  | 6-7  |
| Service call error                  |      |
| Operator call error                 | 6-8  |
| When a warning message is displayed | 6-13 |
| How to get good image quality       | 6-15 |
| Abnormal sound                      | 6-23 |

#### Appendix

| Basic specifications   | A-2 |
|------------------------|-----|
| Printer Specifications | A-2 |
| Options / Consumables  | A-3 |
| Options                | A-3 |
| Consumables            | A-3 |

### **Overview**

#### 

This section describes the information needed before using the printer (basic knowledge). After reading this section, proceed to section 2.

| (Content in this section)                       |
|-------------------------------------------------|
| Operating conditions1-2                         |
| Appearance / Name and function of each part 1-4 |
| CP_Manager1-9                                   |
| Options1-10                                     |
| Consumables1-12                                 |
| LCD display and state of printer1-20            |

This section describes the operating conditions required for the printer.

#### Installation space

The adequate space is required around the printer for normal operations, including consumables replacement, print processing, blower unit shifting and ventilation, as well as parts replacement for repairing. Be sure to secure the space indicated in the picture below.

#### ■ Installation and maintenance space

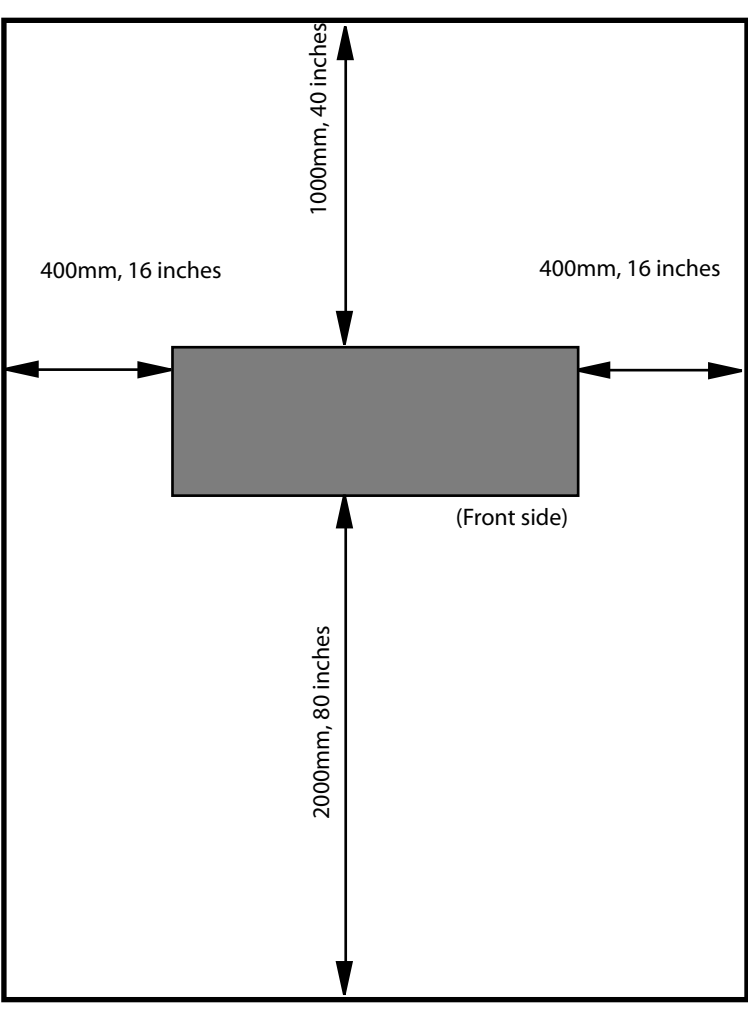

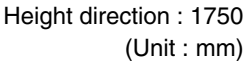

#### **Environmental conditions**

#### Operating temperature and humidity ranges

The printer should be used within the temperature and humidity ranges shown below.

#### Temperature : 15 °C to 30 °C (60 °F to 86 °F) Humidity : 30% to 70%

- ◇ To obtain better print quality, use the printer within temperatures of 20 to 25 °C (68 °F to 77 °F.)
- ◇ To keep a stable and good print quality, the printer slows down the print speed when the operating temperatures exceeds 41 °C (106°F).

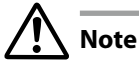

- When the printer is used out of the operating temperature and humidity ranges, the print quality may be degraded and/or print may be stopped.
- It takes time for the printer to adapt to the operating environment temperature and humidity. To get good printed image quality, it is recommended to keep the room temperature 20 to 25°C, 68 to 77°F and use the printer after at least 1 hour.

Places where the printer must not be installed

Do not install the printer in the following places:

- ◇ Places exposed to direct sunlight
- ◇ Places subject to vibration
- $\diamondsuit$  Places with excessive dust
- ♦ Places subject to extreme changes in temperature or humidity
- ◇ Places near an air conditioner or a heater
- $\diamond$  Places where the printer may get wet
- ♦ Places subject to direct air circulation from vents
- $\diamond$  Places near a diazo copier that may generate ammonia gas
- $\diamond$  Places with poor ventilation
- ♦ Unstable places

### Appearance / Name and function of each part

The printer is shown with the name and function of each component.

#### Printer front (Paper exit side)

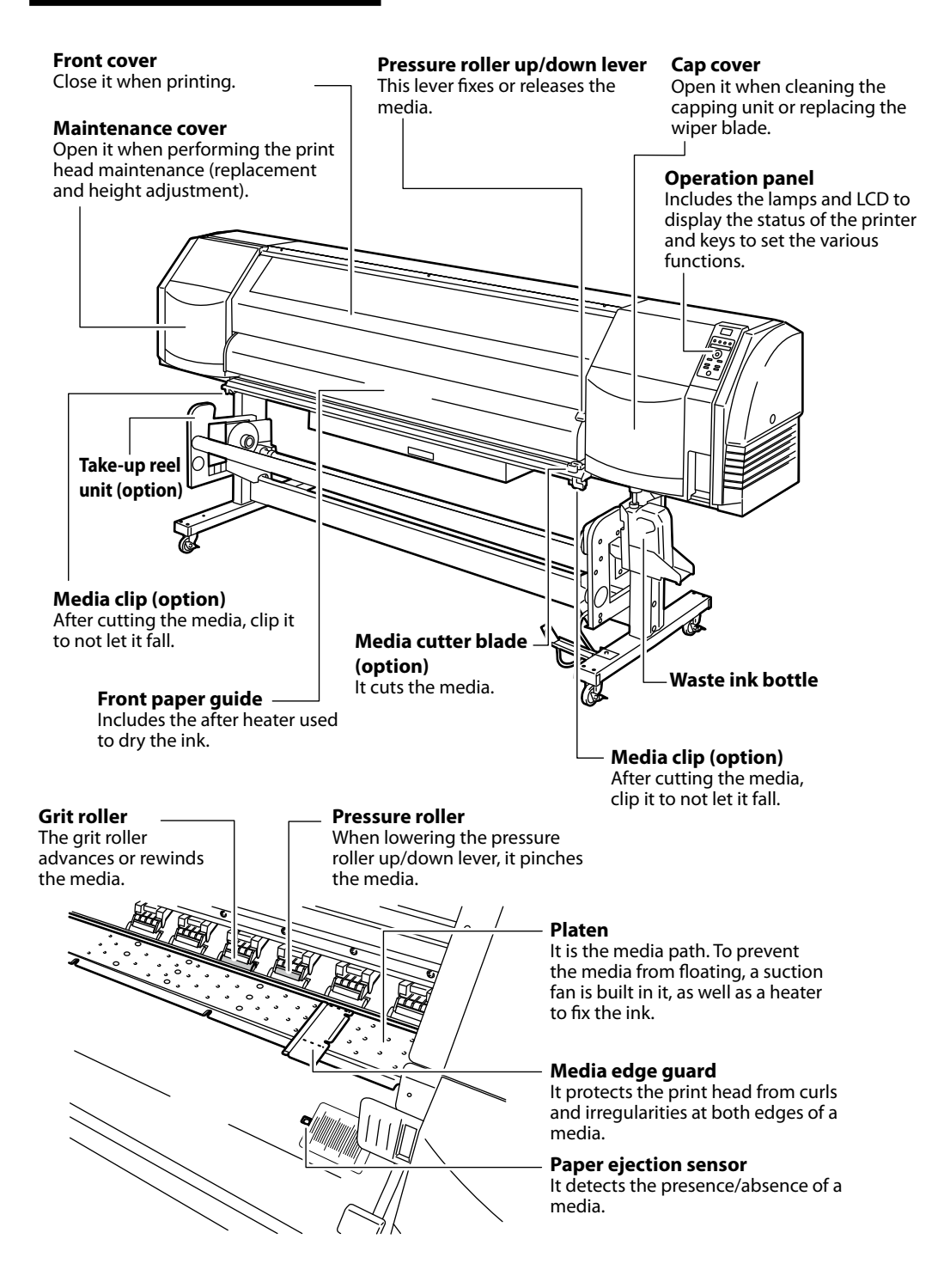

#### Printer rear (Paper feed side)

#### Pressure roller up/down lever

This lever fixes or releases the media. It is inter-linked with the pressure roller up/down lever on the front of the printer.

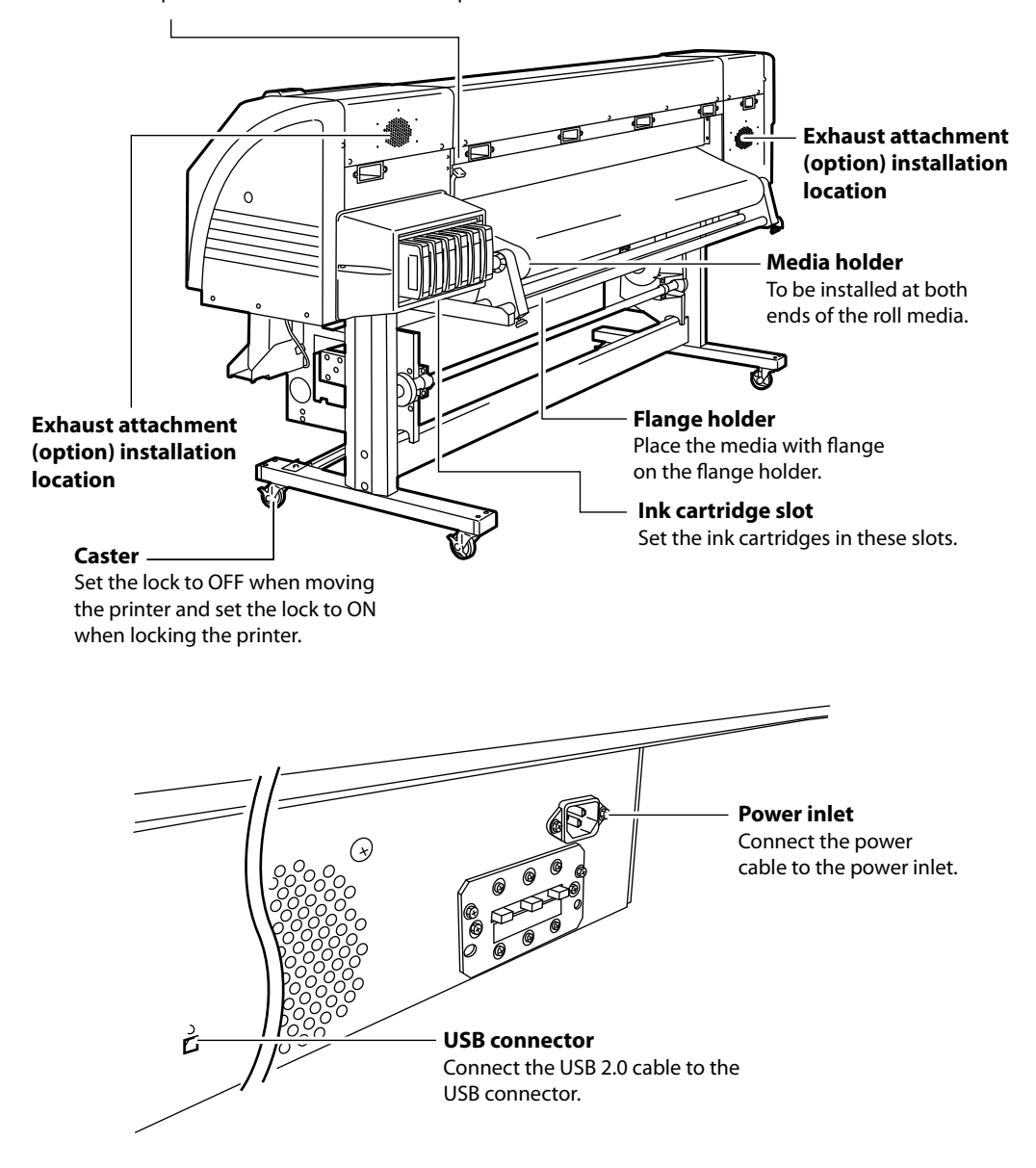

### Print head

#### Head up down mechanism

By lowering the lever, the print head position rises by 0.5mm.

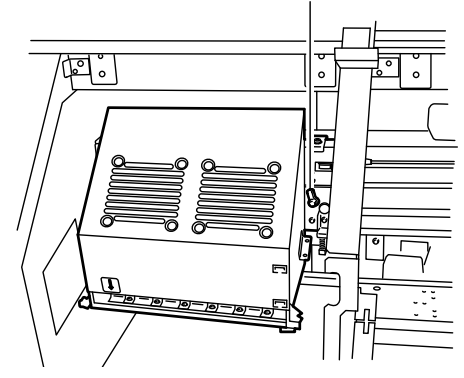

#### Capping unit

**Wiper blade** It removes foreign matters on the surface of the nozzles of the print head.

**Capping unit** It prevents the nozzles of the print head from drying.

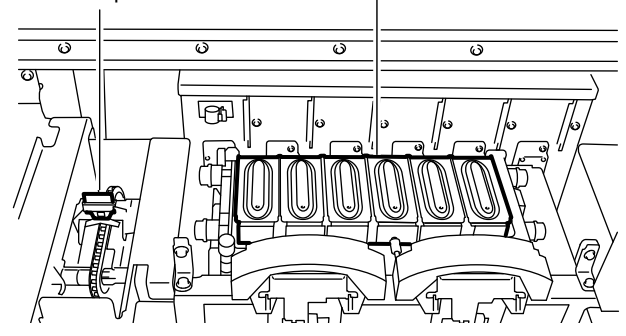

#### Heater

This printer is equipped with three heaters for ink fusing and image quality stabilization.

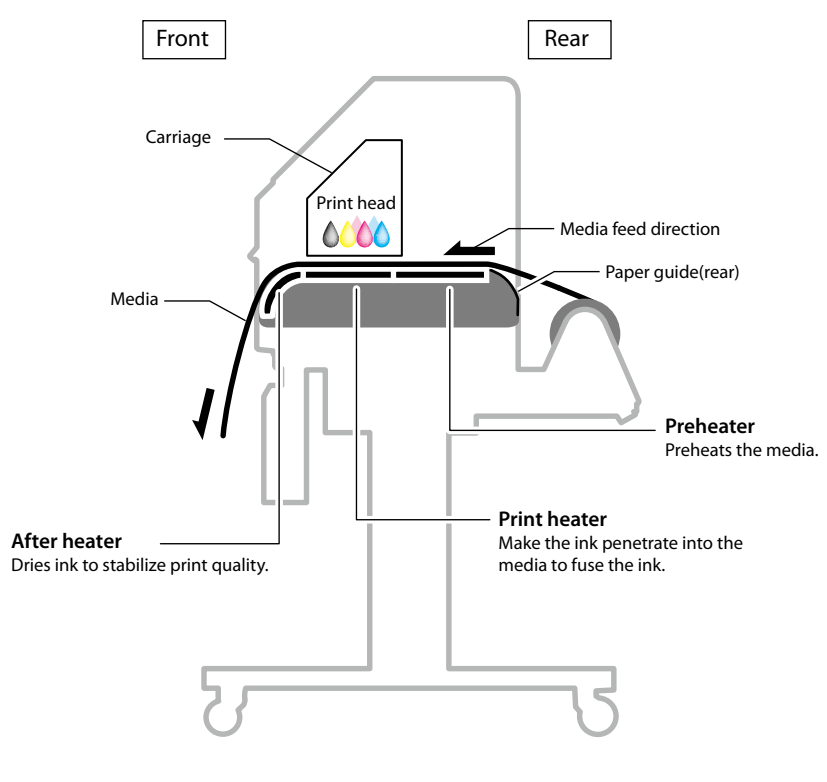

\* These three heaters are controlled independently.

#### Operation panel

The keys, LEDs and LCD are laid on the operation panel of the printer as shown below. The buzzer is to notify the operator when an error occurs or an invalid key is pressed.

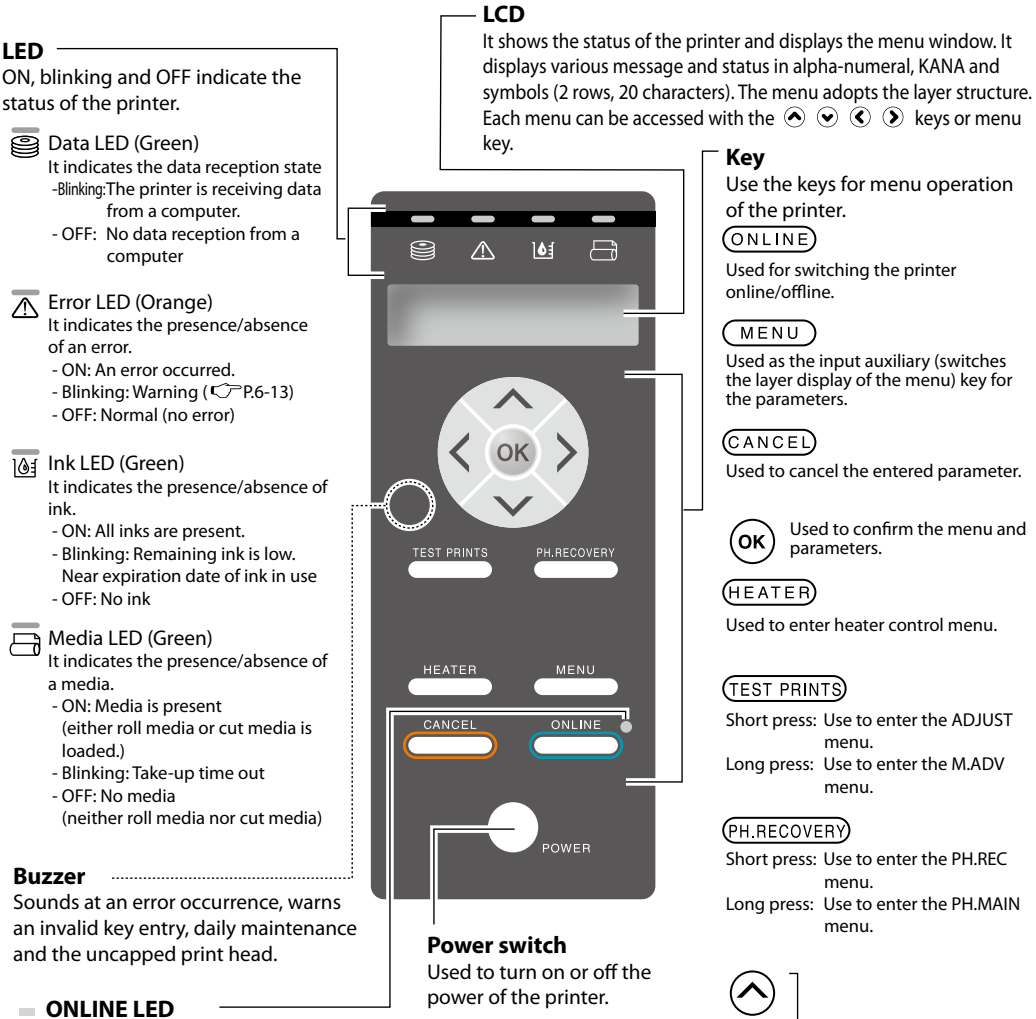

It indicates the online/offline state of the printer.

- ON: Online
- Blinking: Print pause mode
- OFF: Offline

Used for selecting the menu group and switching the menu (selection, increase/decrease numeral value).

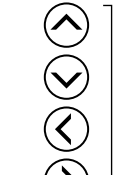

### CP\_Manager

The Printer supports the CP\_Manager software that provides a general view of the Printer status. The following operations can be performed with CP\_Manager<sup>™</sup>.

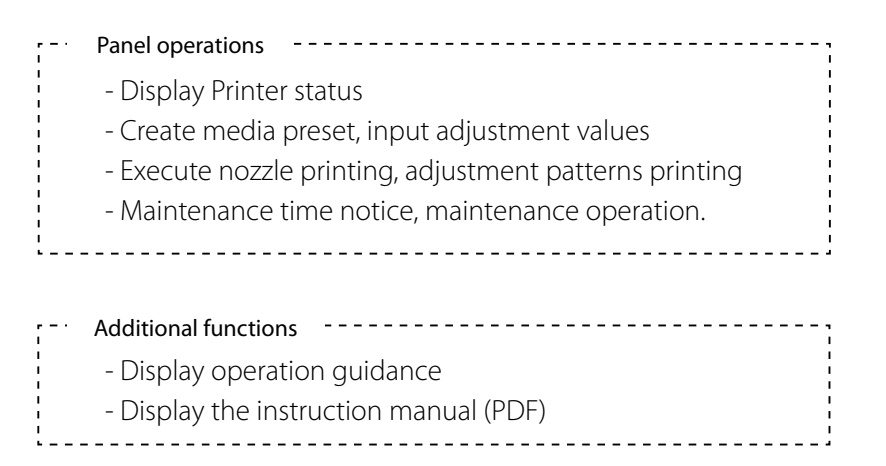

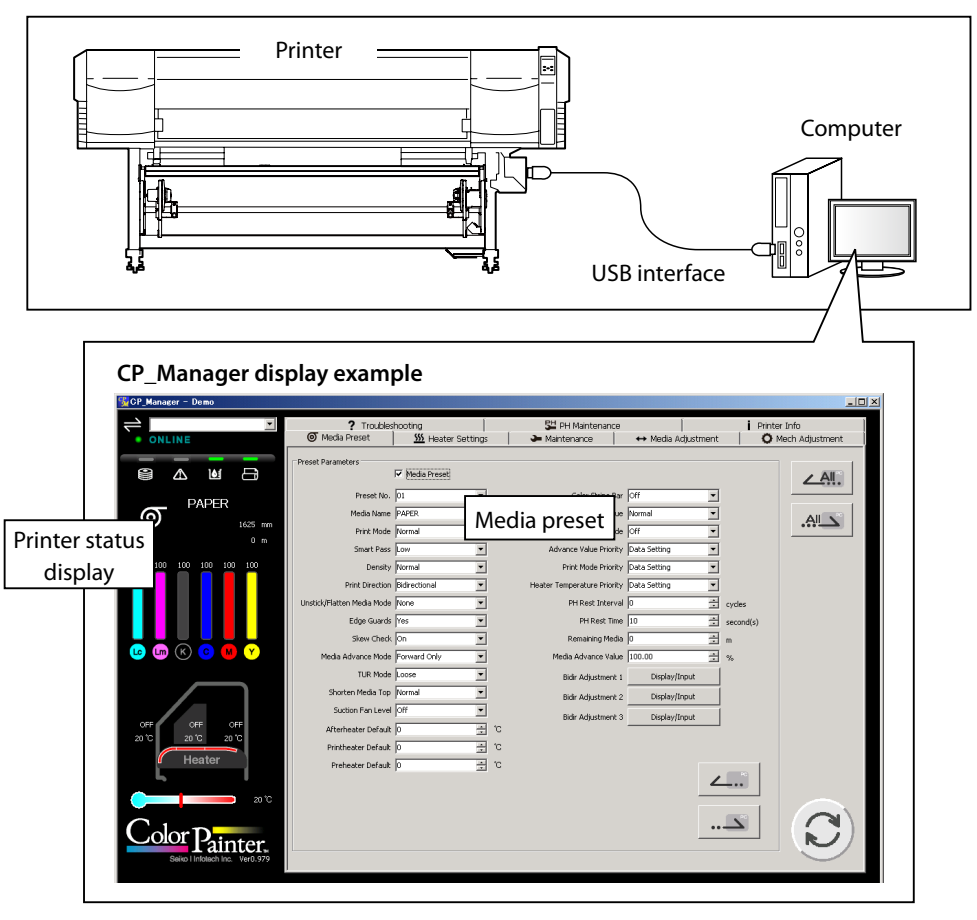

Install CP\_Manager<sup>™</sup> using the CD-ROM supplied with the Printer.

#### Exhaust attachment (IP-265)

An optional unit to attach an exhaust duct to the printer.

Recommended air flow: 0.1 to 0.6 CMM \*CMM= Cubic meter per minute

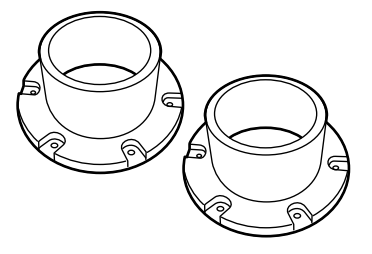

#### 2 inch flange (IP5-261)

This flange is used to load the roll media of 2 inch core.

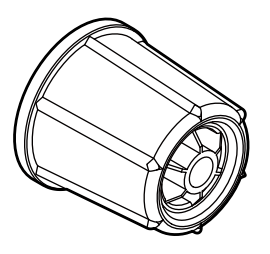

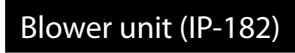

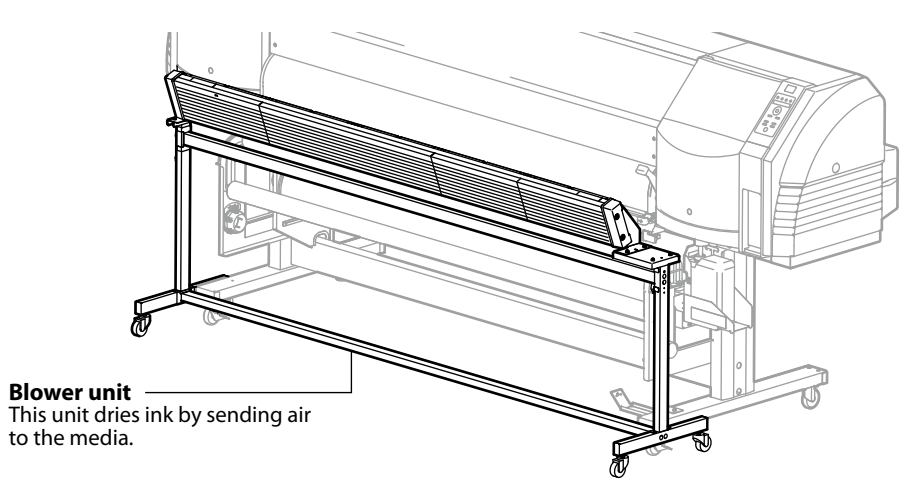

#### Take-up reel unit (64) (IP5-268)

This unit is used to reel in the printed media. (For IP-5620)

#### Take-up reel unit (54) (IP5-269)

This unit is used to reel in the printed media. (For IP-5520)

#### Cutter unit (64) (IP5-262)

This unit is used to cut the printed media manually. (For IP-5620)

#### Cutter unit (54) (IP5-263)

This unit is used to cut the printed media manually. (For IP-5520)

### Consumables

#### Media

#### Type of media

The printer uses the following commercially available media for solvent ink. Printing conditions may vary depending on the installation environment and the media lot. We recommend you perform test prints before printing. For more details, contact your dealer or Seiko I Infotech sales.

- Glossy vinyl chloride
- Matte vinyl chloride
- Tarpaulin

#### Precautions for storing media

- Avoid direct sunlight and water regardless of before and after opening the package. Put media in plastic to prevent exposure to dust and store media in a dry, cool and dark place.
- ◇ Avoid rapid change of temperature and humidity and store media in a place with no condensation.
- Do not store media in standing position to prevent unraveling of media and damage to roll edge.
- $\diamond$  Do not pile up media rolls.
- Roll media is heavy, so take the necessary safety measures when storing it. If roll media rolls or falls, it may lead to personal injuries.

#### Precautions for disposing of media

Dispose of media and printouts in a manner consistent with local regulations.
# Precautions for preparing media

- Avoid a change in temperature and humidity after opening the package. Load media after leaving the media in the operation environment for 3 hours or more. Be careful of humidity changes when turning air conditioners ON or OFF.
- Curl of paper in low humidity and wrinkle of media in high humidity may occur depending on the media characteristics. Use paper in normal temperature and humidity environment (around 23 °C, 73 °F and 50% RH).
- Do not damage the media. The roll edges are important for media feeding. Also, do not drop or wet the media. Doing so may cause print quality problems or damage to the printer.
- ♦ Hold edges of the media so as not to touch the print surface. Soiling the print surface may cause poor print quality.
- $\diamond$  Fix unraveling of the roll media before loading.

# Precautions for handling prints.

- ◇ Do not touch the print surface before the ink dries. Handle by the edges of the media. Attention must be paid during the first 24 hours.
- Rubbing print surface causes color fading or color transfer. To prevent color transfer, do not stack prints.
- Do not stack printed media on printouts from copier or laser printer. This may damage the prints.
- ◇ Do not rub, scratch, or fold the printed surface of media. Color may be lost or the surface (coated layer of the media) may come off.
- $\diamond$  Do not leave the paper in wet environment.

# Other precautions of media

- Old media may change in quality or cause color fading. Use media in good conditions.
- Dust and debris produced when cutting the media may damage the media.
- When an adhesive media is used, the platen may be stained with adhesive from the media. In this case, wipe the adhesive off the platen, referring to [Section 4 Maintenance and Adjustment / Replacement]. Otherwise, the adhesive may cause media jams.
- $\diamond$  Print quality varies depending on media. Always check your printouts.

# Ink

#### Ink types

Use only the recommended ink cartridges listed below.

(Ink cartridges using the cartridge holder)

| Туре    | Content                     | Quantity | Туре    | Content                     | Quantity |
|---------|-----------------------------|----------|---------|-----------------------------|----------|
| IP5-301 | Y (Yellow) (GX ink)         | 500 ml   | IP5-311 | Y (Yellow) (IX ink)         | 500 ml   |
| IP5-302 | M (Magenta) (GX ink)        | 500 ml   | IP5-312 | M (Magenta) (IX ink)        | 500 ml   |
| IP5-303 | C (Cyan) (GX ink)           | 500 ml   | IP5-313 | C (Cyan) (IX ink)           | 500 ml   |
| IP5-304 | K (Black) (GX ink)          | 500 ml   | IP5-314 | K (Black) (IX ink)          | 500 ml   |
| IP5-305 | Lc (Light cyan) (GX ink)    | 500 ml   | IP5-315 | Lc (Light cyan) (IX ink)    | 500 ml   |
| IP5-306 | Lm (Light magenta) (GX ink) | 500 ml   | IP5-316 | Lm (Light magenta) (IX ink) | 500 ml   |
| IP5-451 | Ny (Neon yellow) (Neon ink) | 500 ml   |         |                             |          |
| IP5-452 | Np (Neon pink) (Neon ink)   | 500 ml   |         |                             |          |
|         |                             |          |         |                             |          |

# Note

- Use only the recommended ink cartridges.
- Failure to use the recommended ink cartridges may lead to a deterioration of the print quality or a printer malfunction. In this condition, proper operation of the printer cannot be guaranteed.
- The GX ink expiration date is 14 months from the date of production.
- The neon ink expiration date is 12 months after the date of production.
- The IX ink expiration date is 12 months from the date of production.
- Using an ink cartridge after the expiration date may lead to a deterioration of the print quality or a printer malfunction.
- Store ink cartridges in cool and dark places.
- Do not agitate ink cartridges before use.
- Install all the 6 ink cartridges (4 when 4 color specifications). If you remove any of the cartridges, install a new one.
- All the used ink cartridges must be of the same type (GX ink or IX ink)
- Use neon ink in combination with GX ink (YMCK).
- Contact your dealer or a sales representative to change the ink type.

Ink cartridges must be installed in all the 6 slots (4 when 4 color specifications). Each color must be installed in its dedicated slot. (See the figure to the right) Yellow Magenta Cyan Black Light magenta or Neon pink (6 color specifications only) Light cyan or Neon yellow (6 color specifications only) - Do not force ink cartridges in the wrong slot.

# 

- Never place the ink close to open flames. Doing so will create a fire hazard.
- Do not swallow ink and avoid contact with eyes. It will cause respiratory distress and can harm the eyes. If it gets into the eyes, rinse with clean water and consult a doctor immediately. If it is swallowed, do not try to induce vomiting. Seek medical attention immediately.

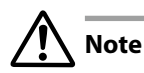

- Do not disassemble the ink cartridge.

Precautions for ink storage and processing

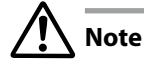

Put a used ink cartridge into a plastic bag and dispose of it as industrial waste. Observe local regulations for disposal.

# Waste ink bottle

Use the recommended waste ink bottle listed below.

| Туре    | Content          | Quantity |
|---------|------------------|----------|
| IP5-299 | Waste ink bottle | 1 piece  |

# 

- Never put the waste ink bottle near open flames. Doing so may cause a fire hazard.
- Do not swallow waste ink and avoid contact with eyes. It will cause respiratory distress and can harm the eyes. If it gets into the eyes, rinse with clean water and consult a doctor immediately. If it is swallowed, do not try to induce vomiting. Seek medical attention immediately.

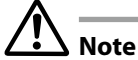

- Install the waste ink bottle securely.
- A waste ink bottle must always be installed. If it is removed for replacement, a new one (empty) must be installed.

Precautions for handling the waste ink bottle

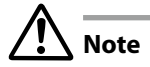

- After use, securely fasten the attached cap and dispose of this product as industrial waste. Observe local regulations for disposal.
- Always wear gloves when you dispose of waste ink.

# Daily maintenance kit

Use the following cleaning liquid, cleaning stick, cleaning roller, cleaning swab, wiper blade, and tweezers specified by Seiko I Infotech.

| Туре    | Content               | Quantity  | Туре    | Content               | Quantity  |
|---------|-----------------------|-----------|---------|-----------------------|-----------|
| IP5-325 | Daily maintenance kit | 1 set     | IP5-324 | Daily maintenance kit | 1 set     |
|         | Type S                |           |         | Type S                |           |
|         | (for GX ink)          |           |         | (for IX ink)          |           |
|         | Cap cleaning liquid   | 300 ml    |         | Cap cleaning liquid   | 300 ml    |
|         | Wiper cleaning liquid | 200 ml    |         | Wiper cleaning liquid | 200 ml    |
|         | (for GX ink)          |           |         | (for IX ink)          |           |
|         | Cleaning swab         | 10 pieces |         | Cleaning swab         | 10 pieces |
|         | Cleaning stick        | 1 piece   |         | Cleaning stick        | 1 piece   |
|         | Cleaning roller       | 30 pieces |         | Cleaning roller       | 30 pieces |
|         | Wiper blade (Type S)  | 1 piece   |         | Wiper blade (Type S)  | 1 piece   |
|         | Tweezers              | 1 piece   |         | Tweezers              | 1 piece   |
|         |                       |           |         |                       |           |

# 

- Do not swallow cleaning liquid and avoid contact with eyes. It will cause respiratory distress and can harm the eyes. If it gets into the eyes, rinse with clean water and consult a doctor immediately. If it is swallowed, do not try to induce vomiting. Seek medical attention immediately.
- Do not keep the cap cleaning liquid and the wiper cleaning liquid in a high temperature place or in direct sunshine. Never place the cap cleaning liquid and the wiper cleaning liquid close to open flames. Doing so will create a fire hazard.

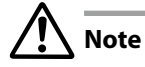

- Use the wiper cleaning liquid only for the designated purpose.
- Use the maintenance kit designed for GX ink with neon ink. The maintenance kit designed for IX ink cannot be used.

# Cap cleaning liquid

Use the following cap cleaning liquid specified by Seiko I Infotech.

| Туре    | Content                                                | Quantity |
|---------|--------------------------------------------------------|----------|
| IP5-292 | Cap cleaning liquid (for both GX and IX inks) (300 ml) | 1 piece  |

# 

- Do not swallow cap cleaning liquid and avoid contact with eyes. It will cause respiratory distress and can harm the eyes. If it gets into the eyes, rinse with clean water and consult a doctor immediately. If it is swallowed, do not try to induce vomiting. Seek medical attention immediately.
- Do not keep the cap cleaning liquid bottle in a high temperature place or in direct sunshine. Never place the cap cleaning liquid close to open flames. Doing so will create a fire hazard.

# Wiper cleaning liquid set

Use the following wiper cleaning liquid specified by Seiko I Infotech.

| Туре    | Content                                     | Quantity |
|---------|---------------------------------------------|----------|
| IP5-291 | Wiper cleaning liquid (for GX ink) (200 ml) | 3 pieces |
| IP5-297 | Wiper cleaning liquid (for IX ink) (200 ml) | 3 pieces |

# 

- Do not swallow wiper cleaning liquid and avoid contact with eyes. It will cause respiratory distress and can harm the eyes. If it gets into the eyes, rinse with clean water and consult a doctor immediately. If it is swallowed, do not try to induce vomiting. Seek medical attention immediately.
- Do not keep the wiper cleaning liquid bottle in a high temperature place or in direct sunshine. Never place the wiper cleaning liquid close to open flames. Doing so will create a fire hazard.

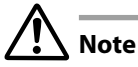

- Use the wiper cleaning liquid set designed for GX ink with neon ink. The wiper cleaning liquid set designed for IX ink cannot be used.

# Cleaning stick

Use the following cleaning stick specified by Seiko I Infotech.

| Туре    | Content                                   | Quantity |
|---------|-------------------------------------------|----------|
| IP5-120 | Cleaning stick (for both GX and IX inks)  | 1 piece  |
|         | Cleaning roller (for both GX and IX inks) | 1 piece  |

# Cleaning roller set

Use the following cleaning roller specified by Seiko I Infotech.

| Туре    | Content                                   | Quantity  |
|---------|-------------------------------------------|-----------|
| IP5-147 | Cleaning roller (for both GX and IX inks) | 30 pieces |

# Cleaning swab

Use the cleaning swab specified by Seiko I Infotech.

| Туре    | Content                                 | Quantity   |
|---------|-----------------------------------------|------------|
| IP6-147 | Cleaning swab (for both GX and IX inks) | 300 pieces |

# Cleaning swab (Thick)

Use the following cleaning swab instead of cleaning rollers when cleaning the caps.

| Туре    | Content               | Quantity  |
|---------|-----------------------|-----------|
| IP5-326 | Cleaning swab (Thick) | 30 pieces |

# Wiper blade

Use the following wiper blade specified by Seiko I Infotech.

| Туре    | Content                                        | Quantity |
|---------|------------------------------------------------|----------|
| IP5-321 | Wiper blade (Type S) (for both GX and IX inks) | 2 pieces |

# Media cutter blade

Use the following media cutter blade specified by Seiko I Infotech.

| Туре    | Content                                      | Quantity |
|---------|----------------------------------------------|----------|
| IP5-124 | Media cutter blade (for both GX and IX inks) | 1 piece  |

# Wiper sponge

Use the following wiper sponge specified by Seiko I Infotech.

| Туре    | Content                                | Quantity |
|---------|----------------------------------------|----------|
| IP5-123 | Wiper sponge (for both GX and IX inks) | 1 piece  |

# Storage liquid cartridge set

Use the following storage liquid cartridge specified by Seiko I Infotech.

| Туре    | Content                                            | Quantity |
|---------|----------------------------------------------------|----------|
| IP5-293 | Storage liquid cartridge (for both GX and IX inks) | 6 pieces |

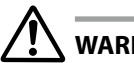

# WARNING

- The expiration date of storage liquid cartridges is 24 months after the manufacturing date.
- Using a storage liquid cartridge with an expired date will not only affect print quality, but may also cause damage to the printer.

# Cleaning liquid cartridge set

Use the following cleaning liquid cartridge specified by Seiko I Infotech.

| Туре                                                    | Content                                | Quantity |
|---------------------------------------------------------|----------------------------------------|----------|
| IP5-294                                                 | Cleaning liquid cartridge (for GX ink) | 6 pieces |
| IP5-298 Cleaning liquid cartridge (for IX ink) 6 pieces |                                        | 6 pieces |

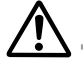

#### WARNING

- Use the cleaning liquid cartridge set designed for GX ink with neon ink. The cleaning liquid cartridge set designed for IX ink cannot be used.

# LCD display and state of printer

This section explains how to read the LCD display and the state of the printer. When using neon ink, Lc is displayed as Ny (neon yellow) and Lm is displayed as Np (neon pink) on the LCD panel.

# How to read LCD

#### (1) Initialization display

Shows the initialization of the printer when the start-up is being processed.

- When the printer starts up normally, it automatically enters the idle online mode.

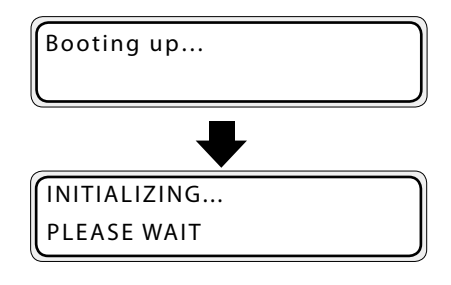

## (2) Online state (idle mode) display

Shows the printer is ready to receive data from the computer (the online LED is on.)

 Select the meter unit system or the inch unit system to display the media width in [LENGTH UNITS] of the system menu (CP P.3-58). In this manual, the meter unit system is used.

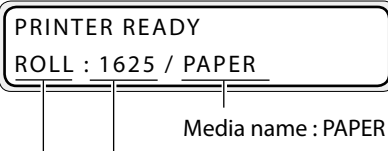

Media of 1625mm (64") width In case of the set roll media

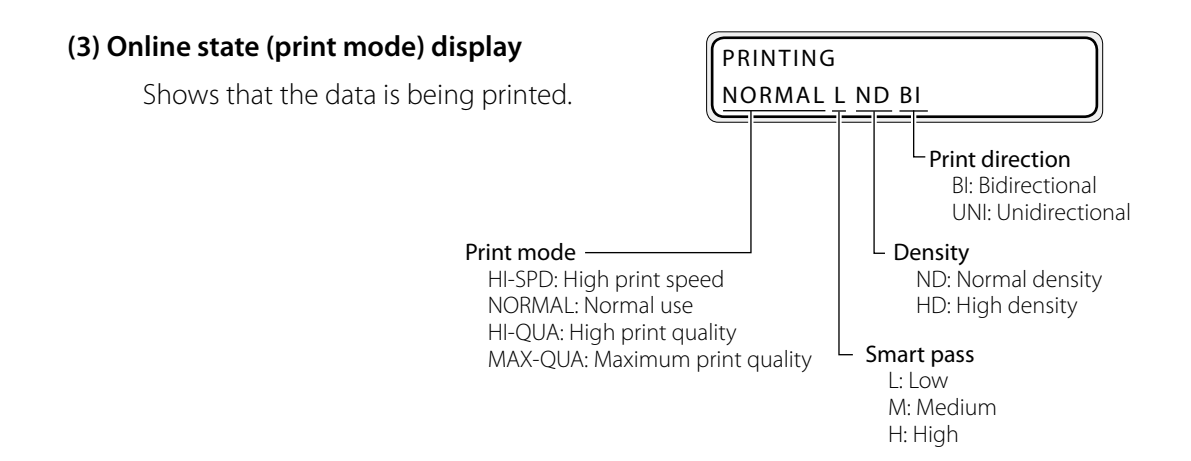

# (4) Online state (waiting for print) display

Shows that print heads are waiting for printing, data transfer or warm up instruction.

RESTING NORMAL L ND BI

# (5) Online state (print pause mode) display

Shows an interrupted state during printing.

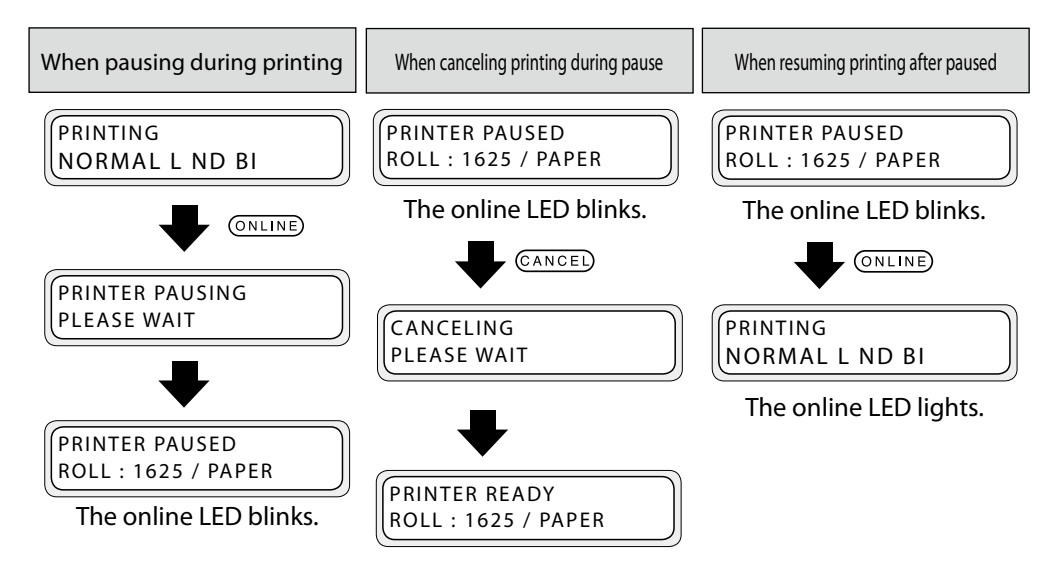

- By pressing the **PH RECOVERY** key during pause (in the state of online LED blinking), cleaning of the print heads can be executed.

# (6) Online state (preheating)

This message indicates that the heater is in heating process to reach the preset temperature.

PREHEATING NORMAL L ND BI

# (7) Online state (during head warming-up)

This message indicates that the heads are warming up.

PH WARMING UP NORMAL L ND BI

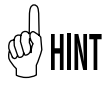

- Head warming-up is conducted when the head temperature is low.

#### (8) Online state (print information mode) display

Shows the media used, remaining ink, and remaining media.

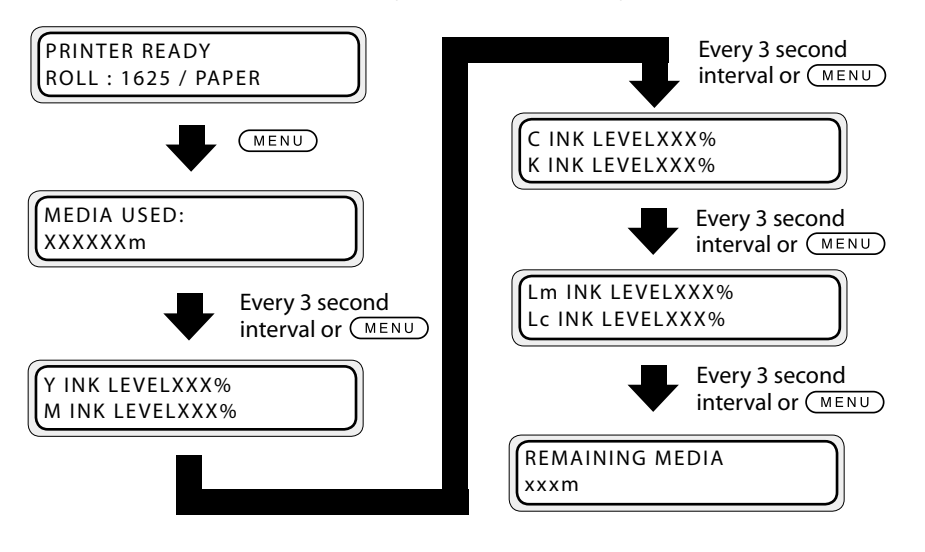

The display next returns to the online state.

- Lm, Lc, Ny, and Np INK LEVEL information is not displayed for 4 color specifications printer.

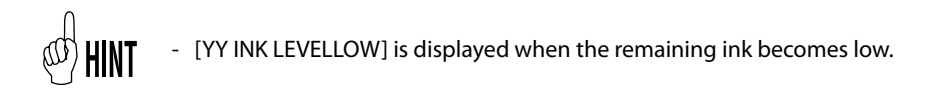

When the daily maintenance is not performed or the life and replacement time of consumable parts approaches, the following messages appear.

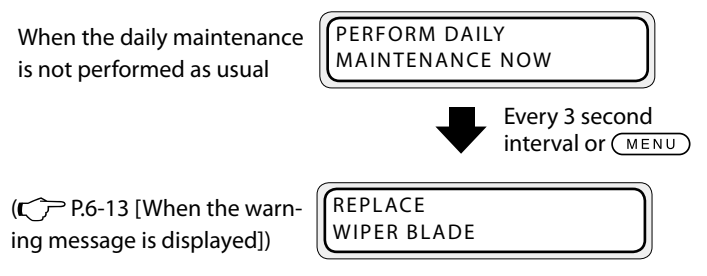

The display next returns to the online state.

MEDIA REG↓

## (9) Offline state (menu mode) display

Shows that the menu operations are available in the offline state.

(C P.3-2 [Basic menu operation in offline mode])

- denotes the access key to each menu.

| ←MEDIA           | M.ADV→     |
|------------------|------------|
|                  |            |
| ↑REWIND          | FORM FEED↓ |
| ←PH.REC          | PH.MAIN→   |
|                  |            |
| <b>↑</b> PRINTER | SETUP↓     |
| ←ADJUST          | HEATER→    |
| <u> </u>         |            |

**∫**↑INK

# (10) Shutdown state display

This message indicates that the shutdown process of the printer is being executed.

SHUTTING DOWN PLEASE WAIT

# **2** *Basic operation*

This section describes the basic operation of the printer, such as turning the printer on and off and media replacement.

(Content of this section)

| Connection to a computer2-2                            |
|--------------------------------------------------------|
| Power ON / OFF procedure2-3                            |
| Media replacement2-7                                   |
| How to use the media edge guards2-19                   |
| How to switch the pressure2-20                         |
| Feeding the media [Feed]2-21                           |
| Rewind the media [Back Feed]2-22                       |
| How to use the origin setting function2-23             |
| Changing temperature using the heater control menu2-25 |
| Change the Print head height2-28                       |
| Ink cartridge replacement2-30                          |
| Reloadable cartridge replacement2-32                   |
| Waste ink bottle replacement2-40                       |
| The media was skewed2-43                               |

This section describes the procedure to connect the printer to a computer.

# System configuration (Connection example)

See below.

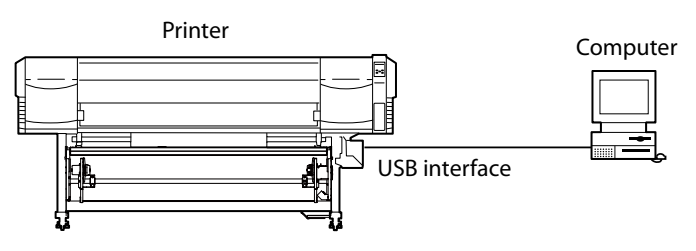

# Connecting procedure

Connect the cable following the procedure below.

1 Turn off the power of the printer and computer to be connected.

#### Note

- When the printer and a computer are connected, turn on the power of the printer first and turn off the power of printer last when powering them down.
- 2 Connect the specific cable to the USB connector at the rear of the printer.

#### Note

- Use a USB 2.0 cable.
- When using a USB hub, use a product that supports UBS 2.0.

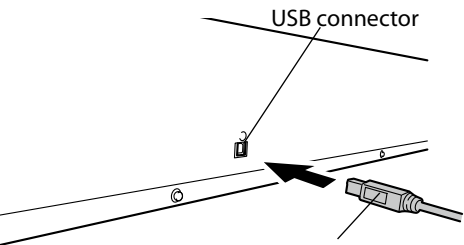

- For the cable and hub used for USB USB 2.0 cable (B type connector) connection to the system, use USB-IF approved products. When connecting the non-approved USB cable, hub and equipment, the printer may not function properly.
- The maximum length of one cable is 5 m. If you desire to extend longer than 5 m, use a hub. The maximum length configuration is 5 stage hub connection. If a cable longer than 5 m is used or if the cables are merely connected, the printer may not function properly.
- To protect the USB connector, clamp the USB 2.0 cable to the printer body.

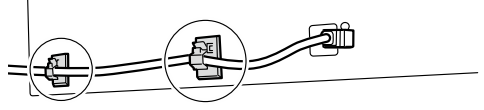

Use the power switch on the operation panel of the printer to turn the power on or off.

#### Note

- When the printer and a computer are connected, turn on the power of the printer first and turn off the power of the printer last when powering them down.

# Power-on procedure

1 Connect the supplied power cable to the power inlet of the printer and AC power supply outlet.

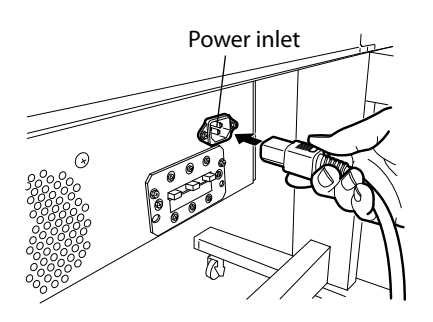

TEST PRINTS

PH.RECOVERY

MENU

ONLINE

POWER

#### 2 Turn on the power switch on the operation panel.

When turning on the power, the printer performs the power-on self-diagnostic test and displays the following messages on the operation panel.

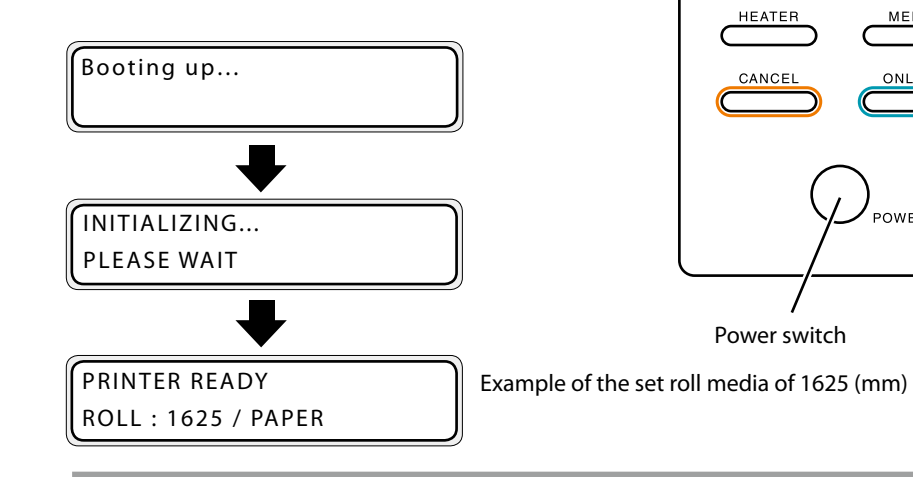

#### Note

- When the printer is performing "INITIALIZING..." or "CLEANING", if the power is turned off unnecessarily, ink may drip or the print head may be damaged.

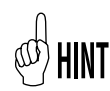

- If the LED on the operation panel does not light when the power switch on the operation panel is turn on, the power supply is defective.
- When a problem is detected in the power-on self-diagnostic test, an error message is displayed on the LCD. Refer to [Section 6 Troubleshooting], for more information.

#### Note

- Do not use a power cable other than the supplied power cable for the printer.
- Confirm that the supplied power cable meets the requirements of AC power in your local area.

# Power-off procedure

1 To turn off the power of the printer, keep pressing the power switch on the operation panel for 2 seconds.

SHUTTING DOWN PLEASE WAIT

The message shown above is displayed on the LCD to show that the shutdown process is being executed. The power is off after the shutdown is finished.

To keep the print head in good condition during shutdown, the fill cap operation (state that the cap is filled with ink) is performed. To quickly turn off the power, press the power switch while holding the **CANCED** key to skip the fill cap operation and turn off the power. However, generally executing the fill cap operation is recommended.

#### Note

- After turning the power off, wait at least 5 seconds before turning it back on.
- To keep the print heads in good condition, the printer perform automatically and periodically the fill cap operation while in standby mode. It is recommended to keep on the power switch on the operation panel.

This section describes the roll media installation / removal procedure. The two situations below require roll media replacement:- When the roll media is finished, the roll media is replaced.

## - When the roll media is jammed, the roll media is replaced.

The roll media replacement procedure for each case is shown below.

# Roll media installation procedure

1 Open the front cover and slide the media edge guards to each end of the platen. Then, close the front cover.

#### Note

- Move the media edge guards to both ends so they cannot enter under the media.
- After completing the media replacement work, set the media guards. ( $\square$ P.2-19 [How to use the media edge guard])
- When using media with adhesive applied to the core at the end of the roll, this adhesive may stick to the paper guide or the platen. In this case, always clean up the adhesive before using the media.

If a blower unit is used, move it to a place where it will not disturb the operation.

2 Put the left side media holder in position and fix it temporarily by turning the screw.

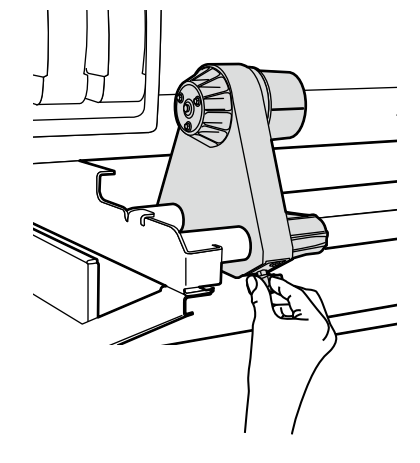

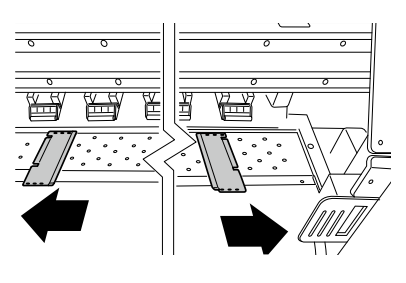

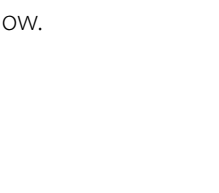

**Basic Operation** 

#### Note

- When using media with adhesive applied to the core at the end of the roll, this adhesive may stick to the paper guide or the platen. In this case, always clean up the adhesive.

**4** Set the roll media to the media holder fixed on the left side.

#### Note

- When inserting the roll media in the media holder, be careful not to cause the media to shift on the roll or damage the end surface of roll media.
- Make sure that the core is securely fixed to the roll holder by inserting it completely.

# HINT Media setting direction

<In case of roll media with print side outside> <In case of roll media with print side inside>

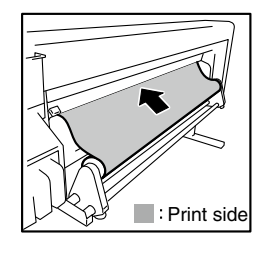

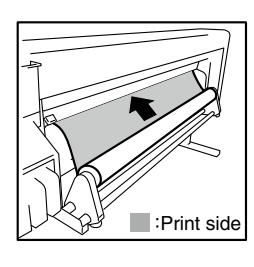

**5** Set the roll media to the right side media holder.

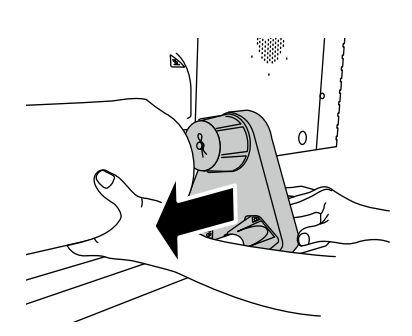

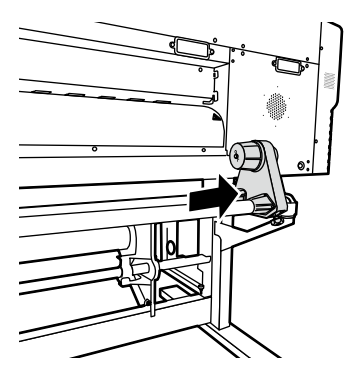

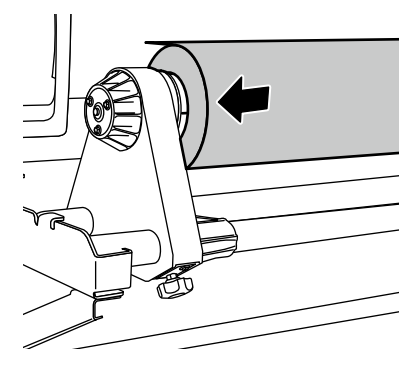

**6** Raise the pressure roller up / down lever.

#### Note

- There are three selectable positions (up, middle and down) on the pressure roller up / down lever. To raise (release) the pressure roller here, raise the pressure roller up / down lever to the top position. (C)=P.2-20 ([How to switch the pressure])
- 7 Feed the media between the pressure roller and grit roller and advance the media until the leading edge of the media comes out of the front cover.

Advance the media until the leading edge of the media comes out at a distance of 200 mm.

When the leading edge of the media comes / out of the front cover, a confirmation beep sounds.

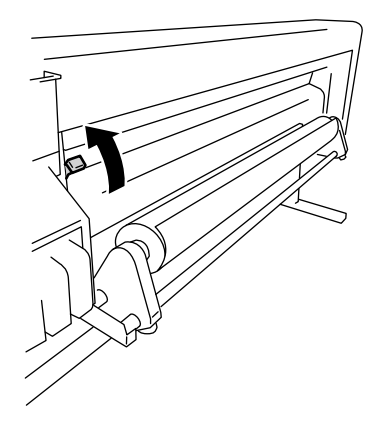

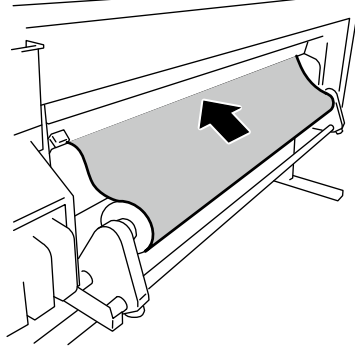

#### Note

- Depending on the environment, the media may stick to the paper guide and may be hard to advance. In this case, advance the media while raising it from the paper guide by holding both edges with hands.
- If the leading edge of a media is curled up or curled down, the media may be caught in the printer or may not be properly set. If the media is curled too much, do not use it.
- Be careful that the leading edge of the media does not touch the front cover. If the roll media tends to roll, stretch it to eliminate the rolling before loading.
- Check that the media edge guard does not enter under the media.

8 Move the media holders so that the both edges of the media are equally distributed on the pressure roller.

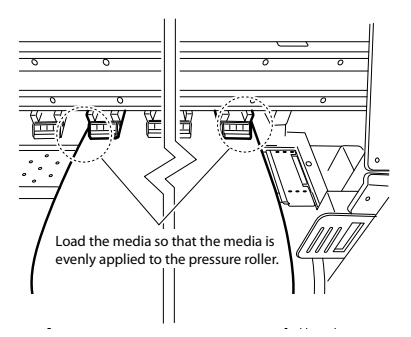

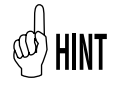

- Noting the relationship between the label gradation (indication line) and the media width will let you easily adjust the position next time you will set the media.

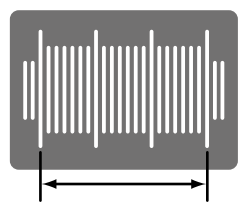

Set so that the end surface of the media comes within this range.

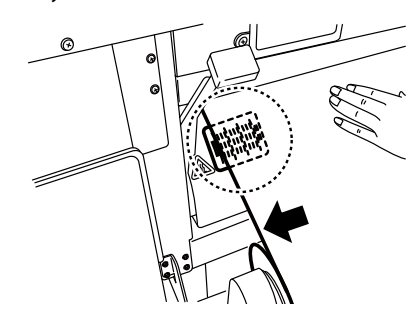

#### Note

- If you shift the media only, skewing will occur. Adjust the load position by moving the media and the media holders together.
- **9** Secure the positions of the right and left media holders by turning the screws.

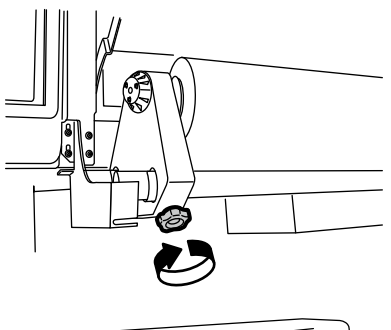

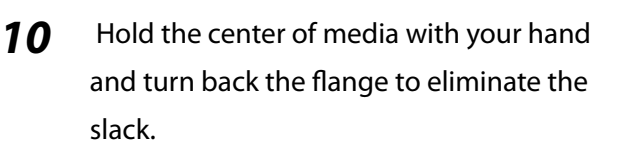

#### Note

- Do not forcibly align the edge of media to the indication line. Set the media straight with regard to the roll.

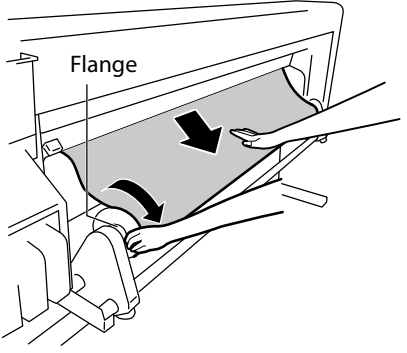

**11** Lower the pressure roller up / down lever.

After this, follow the instructions on LCD screen.

#### Note

- To lower (press) the pressure roller, lower the pressure roller up / down lever to the lowest position. (C<sup>-</sup>P.2-20 [How to switch the pressure])

12 Open the front cover and align the media edge guards over the both ends of the media. Then, close the front cover.

Check that the media edge guards do not go under the media and that thick media is not stuck between them.

After visually confirming that the media edge guards are properly set, press the **ox** key.

**13** Select either the roll media or the cut media (sheet).

Either [roll] or [sheet] can be selected with key or key. Here, select [roll] and press the key. (To return to the media selection, press the key.)

\*OK ?

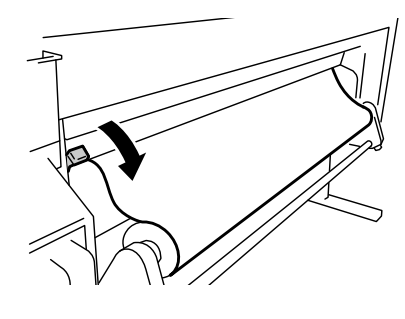

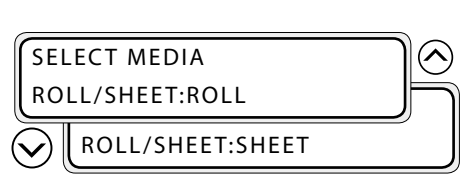

CHECK EDGE GUARD

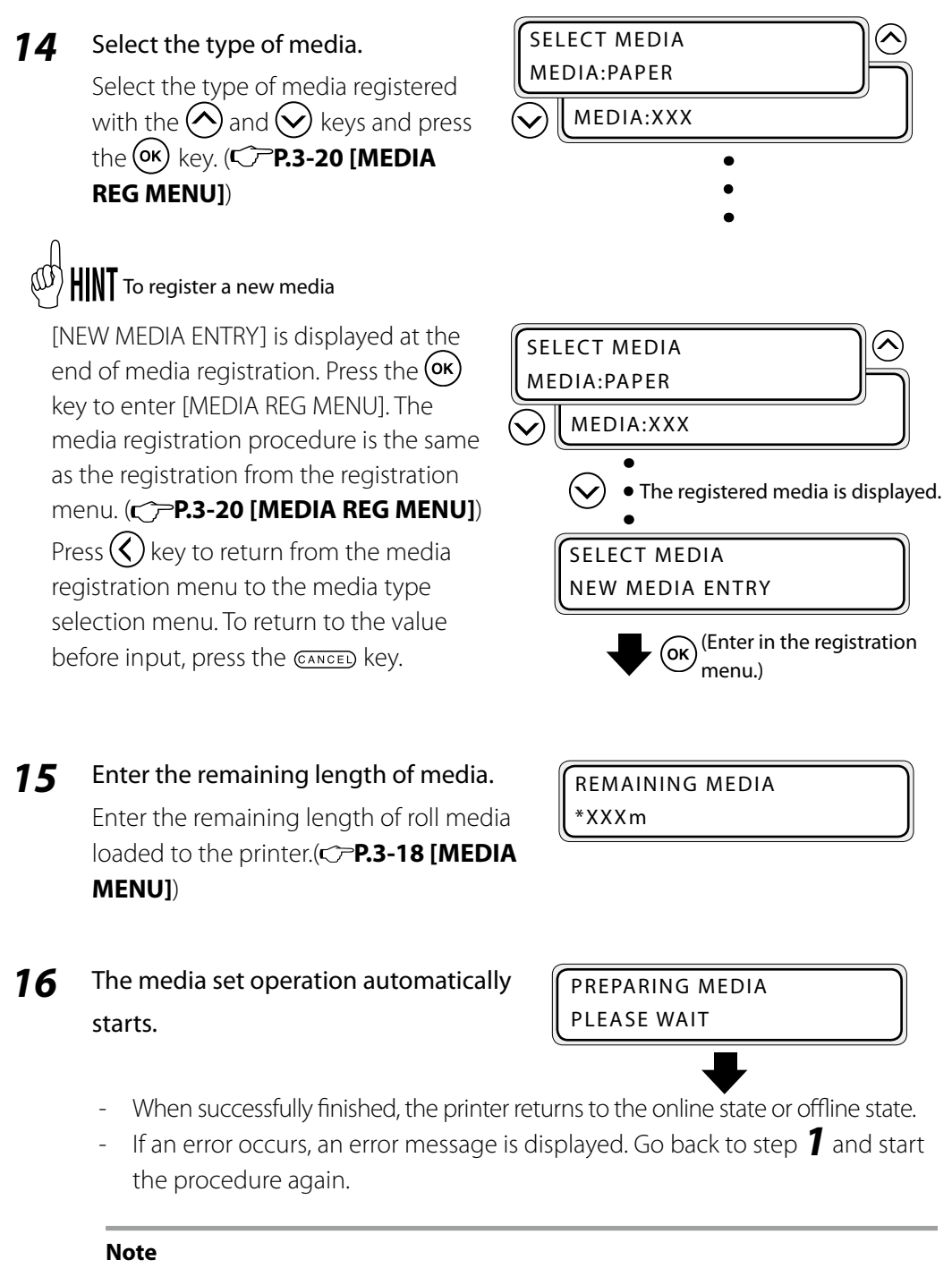

- After installing the media, check that the media does not enter in the gap of the media cutter blade or is not pinched by the media clip. Also make sure the media on the platen has no curl or wrinkles.

#### Note

- With tarpaulin and other high basis weight media, limit the media slack on the media roll side to 15 cm. The weight of the loose media may unwind the roll media.
- When rewinding more than 30 cm of the media, do not rewind it at once but execute the operation slowly while eliminating the slack by rotating the media by hand.

<Correct installation>

Make sure that the media is stretched tight as shown in the figure below.

<In case of roll media with print side outside>

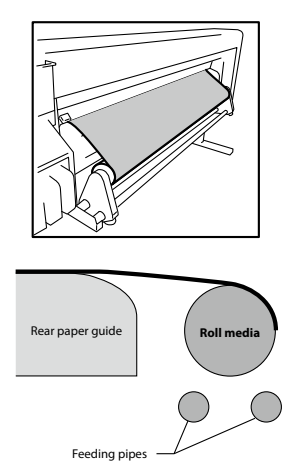

<In case of roll media with print side inside>

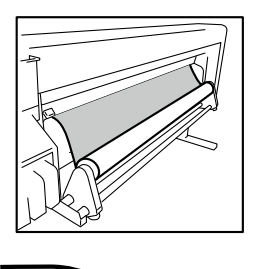

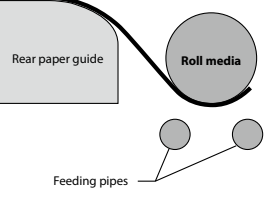

#### <Incorrect installation>

Eliminate the slack so that the media does not become like in the two examples below.

The figures on the upper parts are perspective views of the printer rear side. The figures on the lower parts are sectional views of the paper feed mechanism. The slack is in gray in the perspective views and in dashed line in the sectional views.

#### Example 1

<In case of roll media with print side outside>

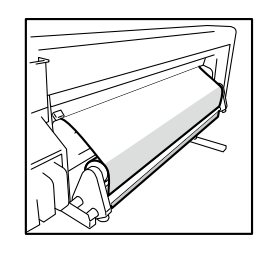

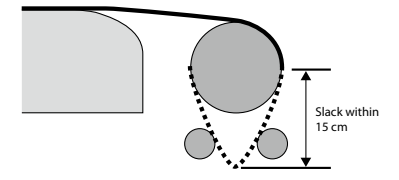

#### <In case of roll media with print side inside>

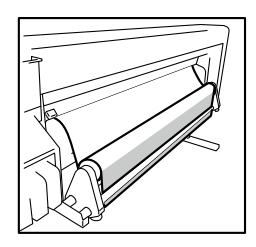

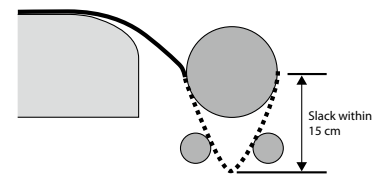

# Example 2

<In case of roll media with print side outside>

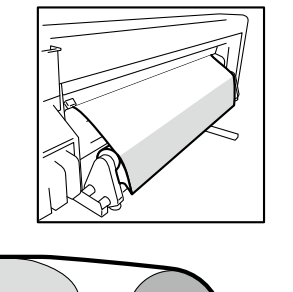

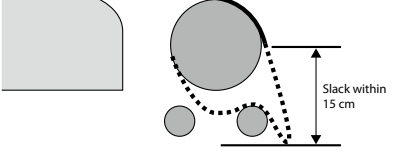

<In case of roll media with print side inside>

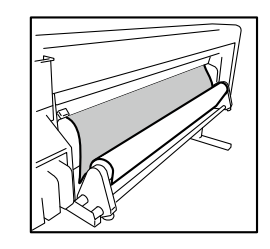

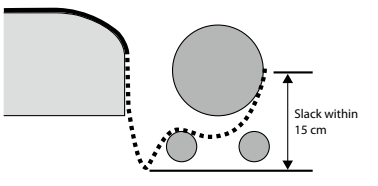

# Roll media removal procedure

1 Raise the pressure roller up / down lever.

**2** Rewind the flange to roll back the media.

Loosen the screw of the media holder to the right, and while moving this media holder slightly to the right, remove the

roll media from the media holder.

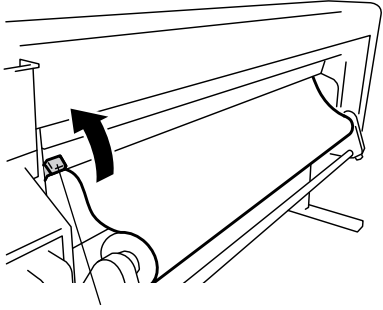

Pressure roller up / down lever

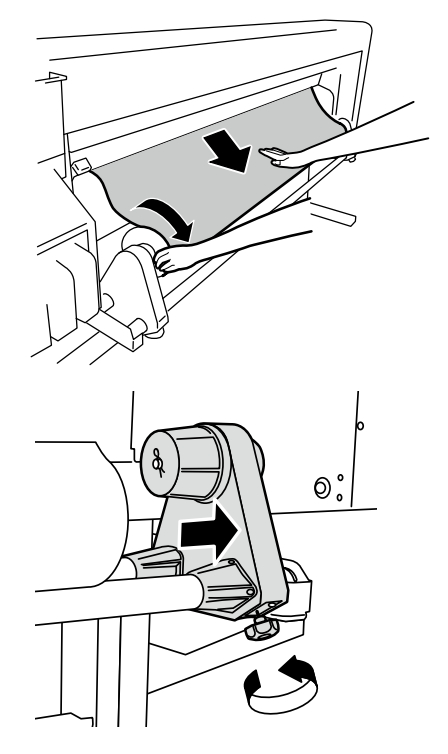

#### Note

3

- When removing the roll media from the media holder, be careful no to let it fall as it may lead to personal injuries.

**4** Pull the roll media out of the left media holder and remove the roll media.

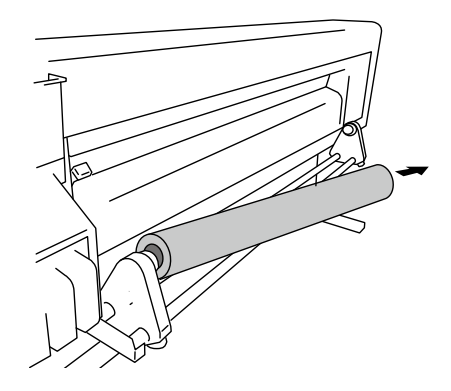

# When replacing the roll media after it runs out

When the printer runs out of media, the printer automatically detects the end and displays a message. Depending on the media's finishing (media glued to core), the printer may not automatically detect it. If printing continues in this condition, the printer may be stained or damaged. Visually check the remaining media.

1 The message appears on the LCD screen.

NO MEDIA LOADED LOAD MEDIA

**2** Replace the media according to the media installation and media removal procedures.

# When replacing the roll media due to jamming

Refer to [Section 6 Troubleshooting (How to clear media jams) ].

# Cut media installation procedure

- **1** Open the front cover and slide the media edge guards to each end of the platen. Then, close the front cover.
- **2** Raise the pressure roller up / down lever.
- **3** Advance the media until the leading edge of the media comes out of the front cover.

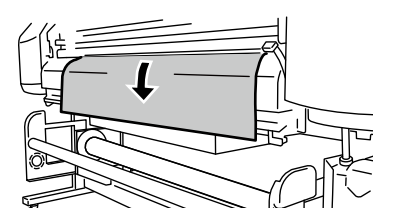

- **4** Move the media so that both ends of media are evenly applied to the pressure roller.
- **5** Lower the pressure roller up / down lever. After this, follow the instructions on LCD screen.

#### Note

- Select [SHEET] for [SELECT MEDIA].
- When selecting [SHEET], the remaining media cannot be entered.

## Cut media removal procedure

1 Raise the pressure roller up / down lever and remove the media.

# When using 2 inch core rolls

2 inch core rolls can be used when the 2 inch flange option is installed. This section describe the procedure to install the 2 inch flange.

**1** Remove the R pin from the 3 inch flange, then remove the flange.

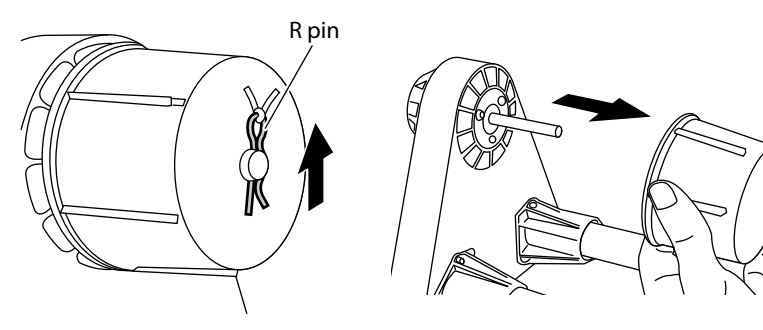

2 Install the 2 inch flange

#### Note

- Make sure that the pins match the grooves.
- A new flange may be hard to insert. Make sure to insert it all the way in.
- Be careful not to lose the R pin and the pins.

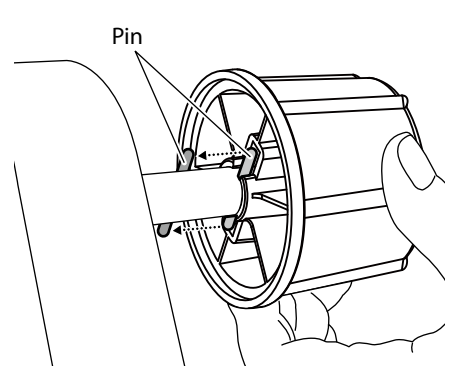

**3** Replace the R pin.

Using the media edge guards protect the print heads from media edges' curls. Slide the edges of the guards over the edges of the media.

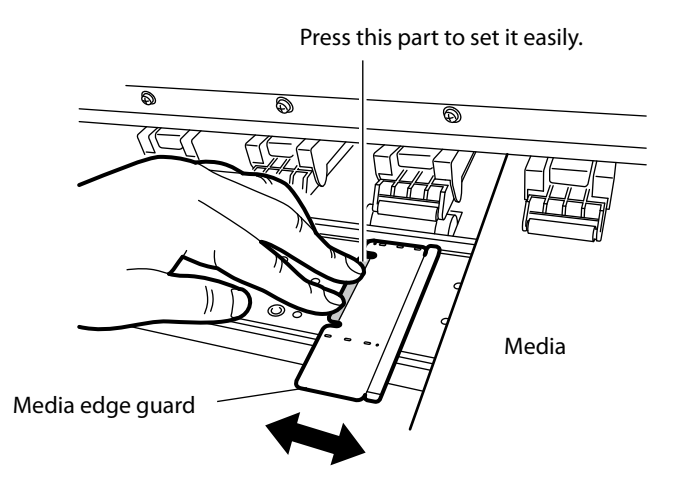

#### Note

- Set "use / not-use" for media edge guard in the MEDIA REG MENU. The widths of right and left margins of the media change. (CPP.3-29 [(8) EDGE GUARD])
- Clean the media edge guards when they get dirty.
- The media edge guards will not prevent curl effects from all media. As it causes print defects, eliminate waves and folds beforehand.
- The media edge guards cannot be used with thick media. Do not insert it forcibly.

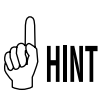

- The right and left margins of the print area become 10 mm when using the media edge guards.

# How to switch the pressure

Switch over the pressure between the pressure roller and the grit roller used for media feeding to match different media. The bottom position is normally used. When skew occurs in the media and the media cannot be fed or when using a media with weak elasticity such as a thin cloth, switch to [weak], the center position. The pressure force is switched using the pressure roller up / down lever. (See figure below.)

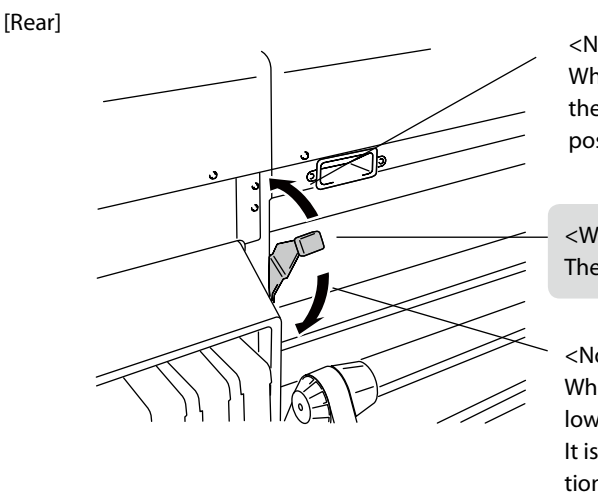

<No pressure> (top) When loading the media, raise the lever. This the normal UP position.

<Weak> (in the center) The pressure becomes weak.

<Normal Pressure> (bottom) When the media is loaded, lower the lever. It is the normal DOWN position.

[Front]

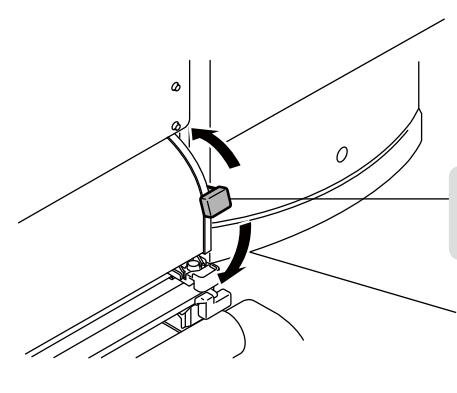

<No pressure> (top) When loading the media, raise the lever. This the normal UP position.

<Weak> (in the center) The pressure becomes weak.

<Normal Pressure> (bottom) When the media is loaded, lower the lever. It is the normal DOWN position. This function feeds the media.

Set the printer to offline.(Press ONLINE) key.)

| <b>↑INK</b> | MEDIA REG↓ |
|-------------|------------|
| ←MEDIA      | M.ADV→     |

Press MENU key to move the menu group to the second layer menu and to display the FORM FEED MENU.

| ſ↑REWIND | FORM FEED↓ |
|----------|------------|
| (←PH.REC | PH.MAIN→   |

**3** Keep pressing  $\bigcirc$  key.

FEEDING MEDIA

While pressing 🚫 key, the roll media is fed. When cut sheet media is used, the paper is ejected.

When releasing the 🚫 key, feeding stops and the printer returns to the offline state (menu mode).

| ↑REWIND | FORM FEED↓ |
|---------|------------|
| ←PH.REC | PH.MAIN→   |

und Hint - )

4

When the online state (idle mode) is displayed, if  $\bigotimes$  key is pressed, the media can be fed without entering the FORM FEED MENU.

# Rewind the media [Back Feed]

This function rewinds the media.

Set the printer to offline.(Press ONLINE) key.)

| <b>↑</b> INK | MEDIA REG↓ |
|--------------|------------|
| (←MEDIA      | M.ADV→     |

2 To display the [REWIND] menu, press

| ↑REWIND | FORM FEED↓ |
|---------|------------|
| ←PH.REC | PH.MAIN→   |

**3** Keep pressing key.

While pressing 🚫 key, the roll media is fed back. When the cut media is used, the paper is ejected.

REWINDING MEDIA

4 When releasing the key, rewinding stops and the printer returns to the offline state (menu mode).

| ↑REWIND | FORM FEED↓ |
|---------|------------|
| ←PH.REC | PH.MAIN→   |

A paper ejection sensor that detects the media is installed to the front paper guide. If the media covers the paper ejection sensor, the media can be fed back. When you keep pressing key, the media can be fed back at a maximum distance of 14 cm from the paper ejection sensor.

- When the online state (idle mode) is displayed, if 🚫 key is pressed, the media can be fed back without entering in the REWIND MENU.

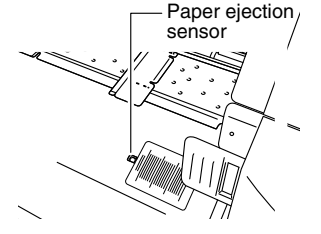

#### Note

HINT

- When rewinding high basis weight media, the weight of the loose media may unwind the roll media. (For details, C P.2-13, P.2-14)

# <Origin setting function>

When a small image is printed on, for example, a "64" width media, a large margin is created as shown below.

By returning the printed media and re-setting the origin of print start, another image may be printed in this margin. Re-setting the origin of print is called [Origin setting function].

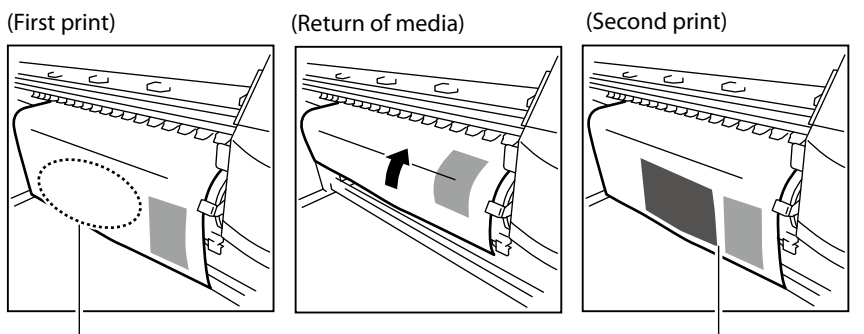

Margin

Set the origin

# <Procedure to use the origin setting function>

Return the media by operating [Back Feed].
(CPP.2-22 Rewind the media [Back Feed])

# Note

- Return the media only after the printed image completely dries. The first printed image will be damaged if this function is used before it is sufficiently dry.

2 Press and hold the Key for 1.5 seconds in the online state (idle mode) to move the carriage and enable the origin setting. NEST ORIGIN SETTING \*OK ?

Align the [] label on the carriage front with the origin.

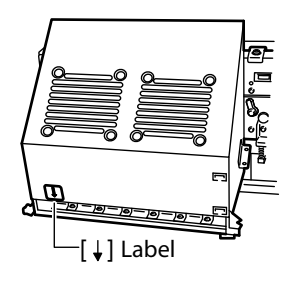

**3** When [NEST ORIGIN SETTING] is displayed, move the carriage to the desired position as the origin with () and () keys.

NEST ORIGIN SETTING CARRIAGE MOVING

**4** Press or key to confirm the origin setting. The carriage returns and the printer becomes ready to print (online state (idle mode) display).

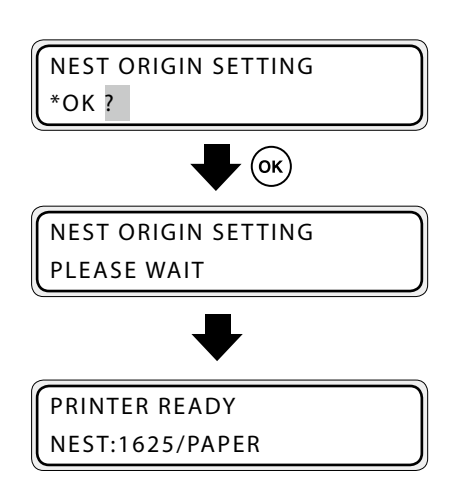

<Display when canceled>

PRINTER READY ROLL : 1625 / PAPER
The heater initial value that is set in MEDIA REG MENU is automatically set for the temperature of each heater. Therefore, the heater control menu is generally not needed. The heater control menu is used to fine-adjust the heater temperature during printing or to monitor the current heater temperature.

# Heater control menu display

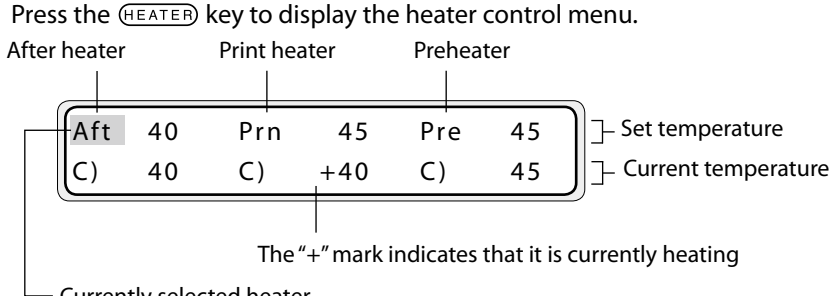

Currently selected heater

# ■ Key operation in the heater control menu

| () and ) keys | Select a heater for which temperature is to be set.                                                                                                    |
|---------------|----------------------------------------------------------------------------------------------------|
| 🔊 and 👽 keys  | Set the heater temperature.                                                                                                    |
| (MENU) key    | Selects heater ON or OFF.                                                                                                    |
| oĸkey         | When this key is pressed for 1.5 seconds while the heater control<br>menu is displayed, all the heaters are forcibly activated and left<br>ON even without print operation (heating control is activated).<br>However, the heaters turn OFF automatically if no print operation<br>is done for a while. |
| GANCED key    | Pressing this key for 1.5 seconds with the heater control menu<br>displayed cancels the heater-on state made forcibly by the OK<br>key. (The heater-on state is canceled and the printer returns<br>to the normal control following delay time and standby time<br>settings.)                           |

# ■ To finish displaying the heater control menu

Press the (HEATER) key while the heater control menu is displayed.

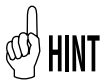

- When no key is pressed for more than 30 seconds with the heater control menu displayed, [HEATER DISPLAY END] is automatically displayed and the heater control menu display is closed.
- Even if heater temperatures are changed in the heater control menu, the initial temperature value of each heater stored in MEDIA REG MENU remains unchanged.
- When the temperature unit in SETUP MENU is set to Fahrenheit, every temperature is displayed in Fahrenheit.

# Reference information on media types and heater settings

The heater set temperatures and reference set values (initial values) of print mode for each type of media are shown in the table below. Change the settings according to the media in use.

| Media type               |              | Recommended heater temperature setting |           |      | Print mode            |
|--------------------------|--------------|----------------------------------------|-----------|------|-----------------------|
| selection                | After heater | Print heater                           | Preheater |      |                       |
| Glossy vinyl<br>chloride | Glossy       | 45°C                                   | 40°C      | 45°C | Normal, bidirectional |
| Matte vinyl<br>chloride  | Matte        | 45°C                                   | 40°C      | 45°C | Normal, bidirectional |
| Tarpaulin                | Banner       | 45°C                                   | 40°C      | 45°C | Normal, bidirectional |

It is recommended that temperature of the after heater, print heater, and preheater be set to less than 50°C, 45°C, and 50°C respectively.

### Note

- Setting a high temperature for the print heater makes ink fusion better, but may cause wrinkles in the media or make the print surface matte. Adjust the heater temperature according to the media type and ambient temperature.
- When the print heater is set to a high temperature, the printer lowers the printing speed automatically in some cases to maintain stable print quality.
- Set the preheater and after heater temperatures so that they are nearly 5°C higher than the print heater temperature. Bad temperature balance between preheater/ after heater and print heater may cause wrinkles in the media.
- Setting a high temperature for the print heater may cause print defects.

### Heater temperature setting procedure

(1) When a media type is selected when setting a media, initial temperature values of each heater for the selected media type are displayed on the menu.

# (CP P.3-31 [(14) AFTER HEATER T], [(15) PRINT HEATER T], [(16) PREHEATER T])

- → When the initial temperature value is set, the heater is turned on. (Heating does not start until print starts.)
- → When the initial temperature value is set to [\*\*], the heater is turned off. (The heater set temperature is not displayed.)

- (2) When print data is received from the computer, either of the following is performed before printing.
  - → If [HEATER PREF] is set to [SOFTWARE] in the MEDIA menu (C) P.3-34 [(22) HEATER PREF]
    - The set temperature on the heater control menu is overwritten by the temperature that is set by the RIP (print data, job), and heating starts.
    - When no temperature is set by the RIP (print data, job), heating starts with the set temperature on the heater control menu.
  - → If [HEATER PREF] is set to [HEAT PANEL] in the MEDIA menu (C)→P.3-34 [(22) HEATER PREF]
    - The temperature set by the RIP is ignored and heating starts with the temperature set on the operation panel.
- (3) When the current temperatures of the after heater, print heater, and preheater reach temperatures that are 1°C lower than the set temperatures, the printer starts printing.
  - → When the current temperature is higher than the set temperature, the printer starts printing before the temperature lowers. Temperature control is performed continuously after printing starts to maintain the heaters to their set temperatures.
- (4) The heater temperature can vary during printing by changing the set temperature in the heater control menu. Even after printing is completed, the set temperature changed in the heater control menu remains as "set temperature." However, the initial temperature value of each heater stored in MEDIA REG MENU remains unchanged.
- (5) The subsequent printing returns to (2).

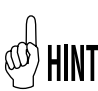

- The three heaters work in the state displayed on the LCD regardless of the means used to set their temperatures.
- The following figure shows the heater temperature control system for printing. The delay time and standby time can be changed with the heater menu in the offline mode.
  (C=P.3-62 [Heater menu])

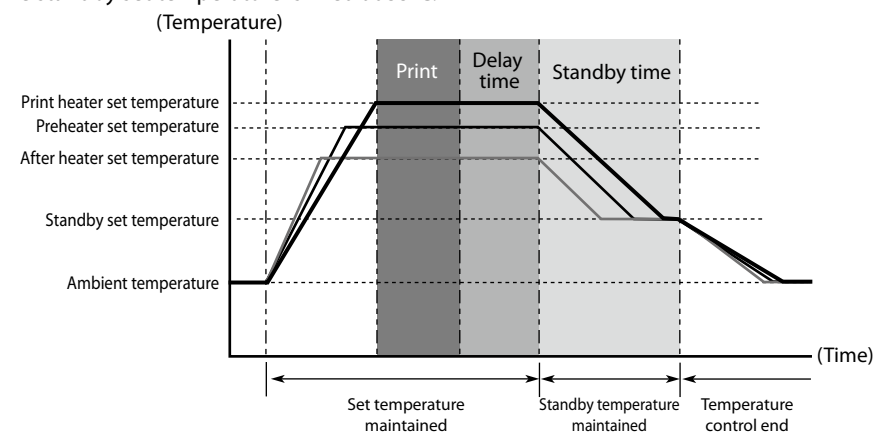

- The standby set temperature is fixed at 35°C.

# Change the Print head height

Switch the print head height to match the thickness of the media. To switch the height of print head, use the head up down mechanism.

Set the printer to offline.(Press ONLINE) key.)

| ↑INK   | MEDIA REG↓ |
|--------|------------|
| ←MEDIA | M.ADV→     |

Press MENU key to display PH.MAIN MENU.

| ↑REWIND | FORM FEED↓ |
|---------|------------|
| ←PH.REC | PH.MAIN→   |

**3** Press () key and then () key to display [PH HEIGHT ADJ].

| #PH HEIGHT ADJ |  |
|----------------|--|
| >              |  |

**4** Press oκ key.

**5** Open the front cover and the maintenance cover and loosen the two (2) head securing screws.

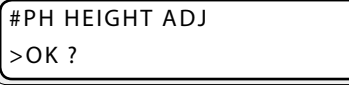

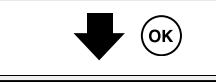

CARRIAGE MOVING PLEASE WAIT

OPEN COVER PH HEIGHT ADJ

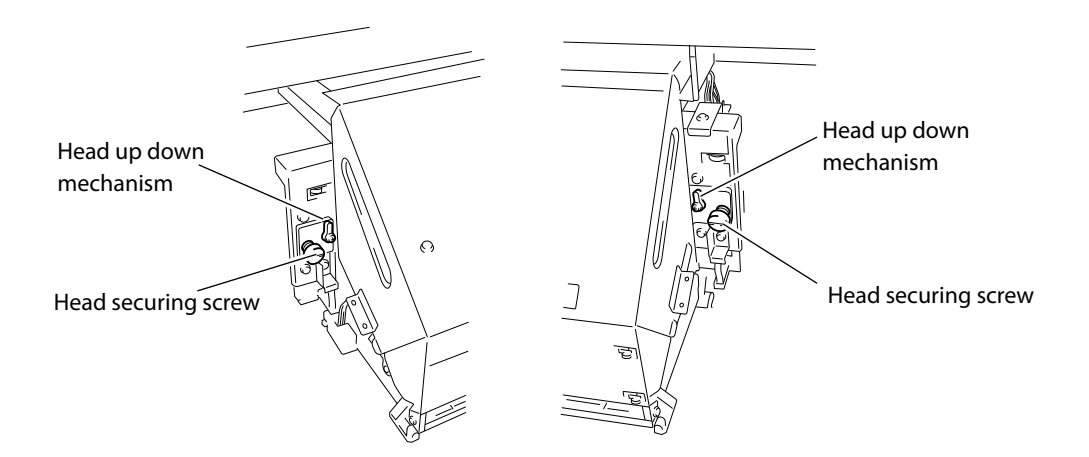

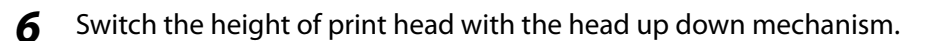

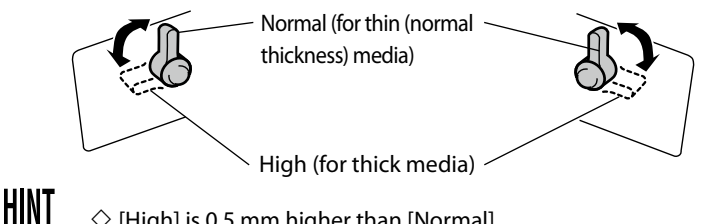

 $\Diamond$  [High] is 0.5 mm higher than [Normal].

Generally, [Normal] is used for glossy and matte vinyl chloride, and [High] is used for tarpaulin and FF. If the media thickness exceeds 0.5 mm, [High] should be used regardless of the media type. Use also [High] even with thin media if it is severely wrinkled or contains irregularities that may touch the print head.

7 Tighten the two (2) fixing screws.

### Note

- Do not move the head up down mechanism with the head securing screws tightened. The head up down mechanism may be broken.
- When changing the height of the print head, tighten the head securing screws while pushing lightly the carriage downward.
- When changing the height of the print head, change [PH HEIGHT VAL] in the MEDIA REG MENU also. (CP P.3-32 [(18) PH HEIGHT VAL]
- A print shift may occur during bi-directional printing after changing the height of the print head. In this case, adjust the bidirectional position in [BIDIR ADJ] of the MEDIA REG MENU. (CP P.3-35 [(27) BIDIR ADJ1 L] to [(32)BIDIR ADJ3 R]
- As the gap between the side plate of the printer and the carriage is narrow, if it is hard to reach the head up down mechanism and head securing screws, move the carriage to the right (or the left) with your hands.
- Confirm that the right and left head securing screws are tightened. If carriage moves with the head securing screws loosened, they may strike the media or edge guard, causing poor image quality and damage to the printer.
- Always operate the two head up down mechanisms at the same time and be sure that they are set to the same position.

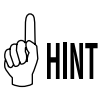

- During adjustment of the head height, the warning beep will be heard. (CPP.3-58 [(5) BEEP])

# Ink cartridge replacement

This section describes the ink cartridge replacement procedure.

Replace (or remove and insert again) the ink cartridges in the following cases:

- When the ink cartridge is empty and the ink cartridge needs to be replaced
- When no ink cartridge is installed
- When the ink cartridge is not recognized
- When ink cartridges with a large amount of ink are needed for lengthy printing or similar operation

### Note

- Do not remove the ink cartridge until the ink is used up unless it is absolutely necessary. The ink may leak if the cartridge is removed and reinserted many times.
- Ink cartridges can be removed while printing if the print operation has been suspended. Remove ink cartridges during printing only when PRINTER PAUSED is displayed on the operation panel.
- Do not touch the green board (IC chip) of ink cartridges.
- If, after replacing an ink cartridge, print defects occur in the color of the replaced cartridge, perform the cleaning (normal) after plugging the cartridge in and out 2 or 3 times. (C> P.4-24)

### Ink cartridge replacement procedure

1 Pull the ink cartridge out of the printer.

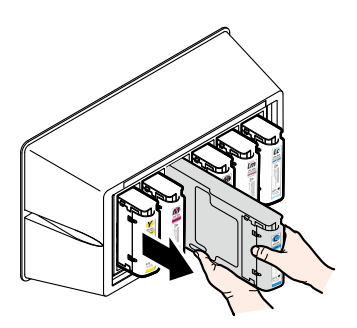

### 2 Insert the new ink cartridge in the correct color slot.

Insert the ink cartridge as far as it goes. The location of ink cartridge installation is determined by its color. (CP P.1-14 [Ink])

Do not attempt to forcibly insert an ink cartridge in the slot of a different color.

# **3** The replacement is finished.

- When successfully finished, the printer returns to the online state or offline state.
- If an error occurs, an error message is displayed. Go back to step **1** and start the procedure again.

# When the ink cartridge is empty and it needs to be replaced

- 1 The following message is displayed.
- **2** Replace the ink cartridge following the ink cartridge replacement procedure.

### When no ink cartridge is installed

1 The following message is displayed.

- REPLACE XX INK CARTRIDGE
- XX : Ink nameK : BlackLm: Light magentaLc : Light cyanC : CyanM : MagentaY : YellowNy: Neon yellowNp: Neon pink

# INSTALL XX INK CARTRIDGE

XX : Ink nameK : BlackLm: Light magentaLc : Light cyanC : CyanM : MagentaY : YellowNy: Neon yellowNp: Neon pink

### When the ink cartridge is not recognized

Install the ink cartridge following the

ink cartridge replacement procedure.

**1** The following message is displayed.

# CHECK nn XX INK CARTRIDGE

2

2

Re-install the ink cartridge following the ink cartridge replacement procedure.

### XX : Ink name K : Black Lc : Light cyan M : Magenta Ny: Neon yellow nn : Error code

Lm: Light magenta C : Cyan Y : Yellow Np: Neon pink

### Note

- A ink cartridge that cannot be recognized cannot be used.
- If the message appears again after re-installing the ink cartridge, contact your dealer or a service representative.

# Reloadable cartridge replacement

This section describes the reloadable cartridge replacement procedure.

# Consumables

For details about reloadable cartridge names and types, CP [Appendix 3 Options / Consumables].

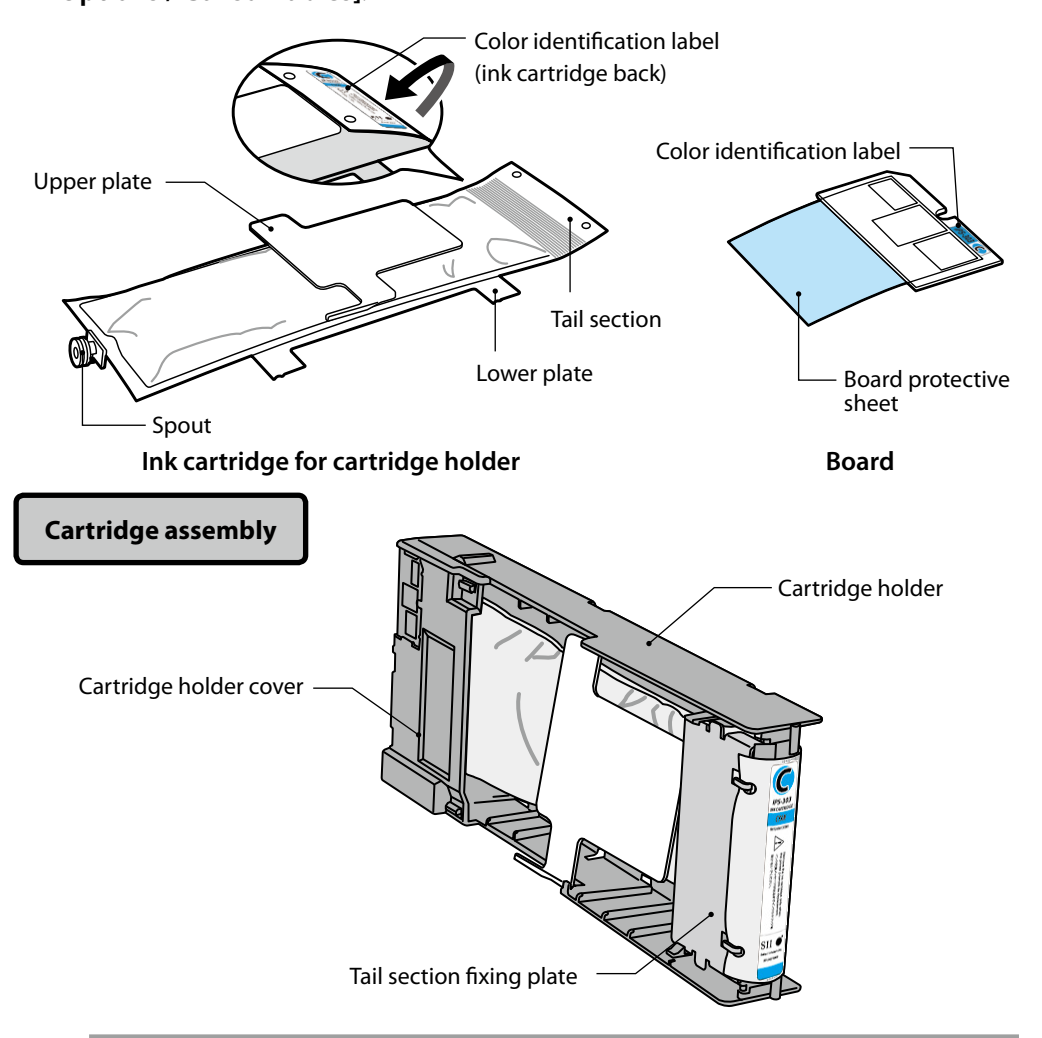

### Note

- Check that the colors and types indicated on the ink cartridge tail section's color identification label and the board's color identification label are the same.
- Usually a small quantity of ink remains in the used ink cartridge removed from the cartridge holder. This is normal.
- Always replace the board together with the used ink cartridge.
- Once an ink cartridge has been set to a cartridge holder, do not remove it until the ink has been entirely used. If a cartridge that still contains ink is removed and inserted again, ink end may not be detected correctly.
- To temporarily put aside an ink cartridge that still contains ink, store it using the cartridge holder IP5-320 (sold separately) without removing it from the holder.

# Used ink cartridge removal procedure

 Pull the used ink cartridge, together with the cartridge holder, out of the printer.

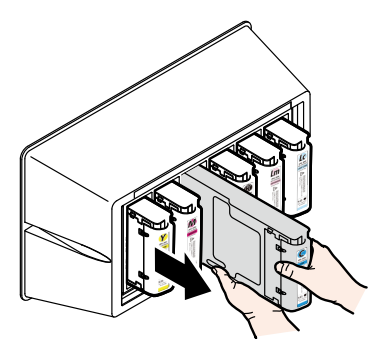

(1)

### **2** Remove the cartridge holder cover.

While keeping the two cover securing claws open by moving them to the outside (arrows (1) direction), pull the cartridge holder cover toward the top (arrow (2) direction).

Remove the cartridge holder cover in the arrow (3) direction.

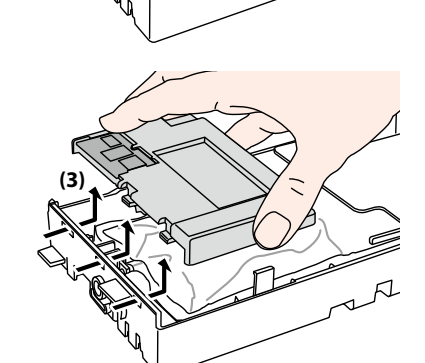

(1)

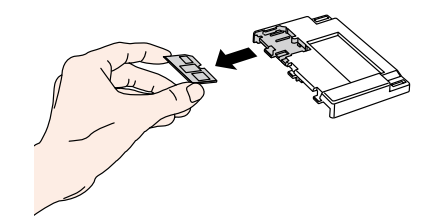

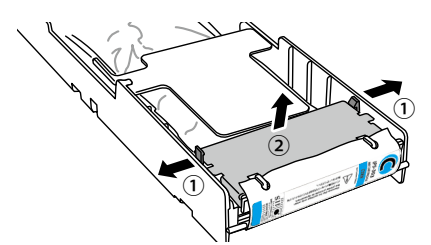

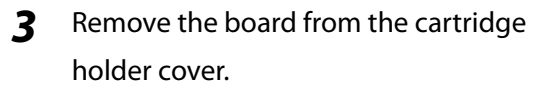

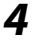

# Remove the tail section fixing plate.

While keeping the two claws securing the plate open by moving them to the outside, pull the tail section fixing plate toward the top.

**6** Remove the used ink cartridge spout from the cartridge holder.

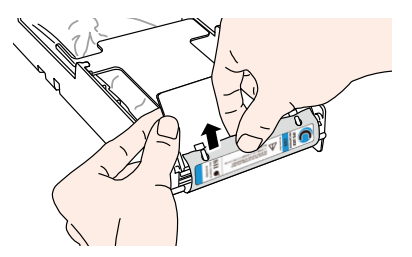

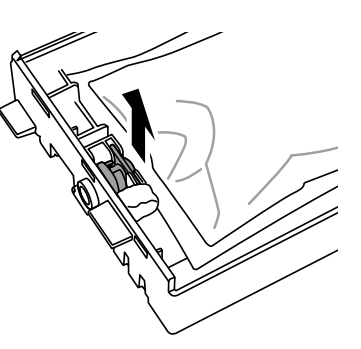

7 Referring to the locations on the cartridge holder shown in the figure, slide the four protrusions of the ink cartridge lower plate in the arrow direction, and remove the ink cartridge from the cartridge holder.

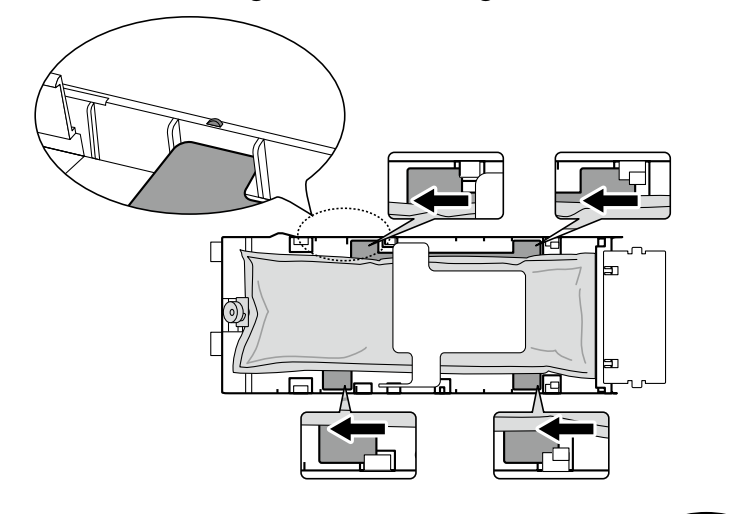

#### Note

- Be careful not to take the silver plate off the cartridge holder when removing the used ink cartridge.

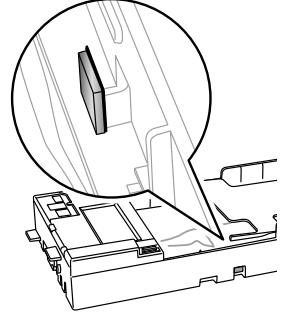

Basic Operation

# Ink cartridge installation procedure

1 Make sure that the ink cartridge upper plate is face up, and insert the tail section in the hole shown in white in the figure to the right.

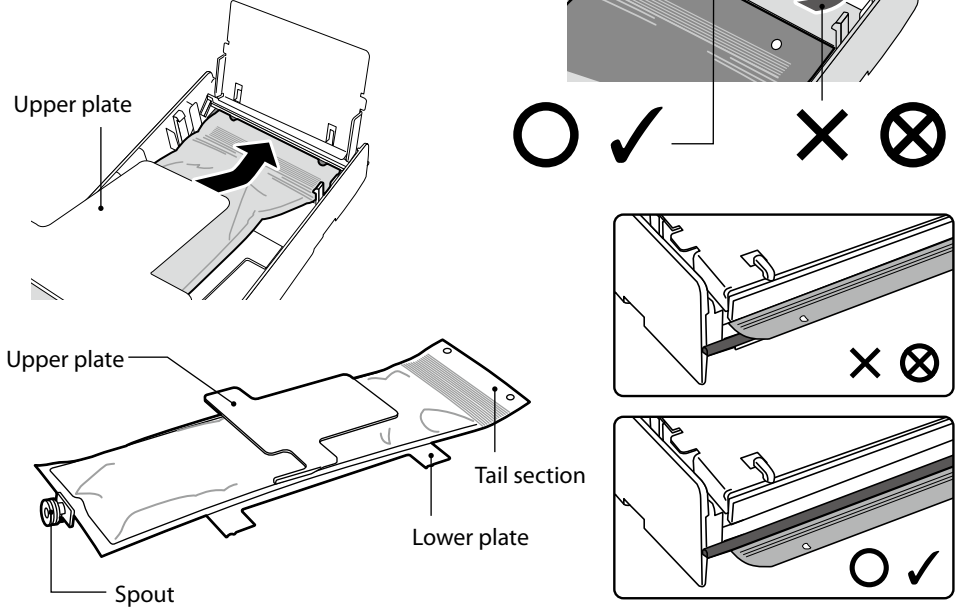

#### Note

- Do not hold the ink cartridge by the upper plate only, as it may be taken off. Hold the cartridge by both the upper and lower plates or from the bottom to insert it.

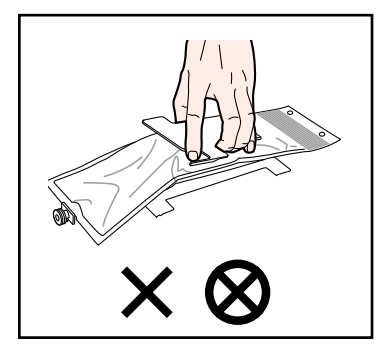

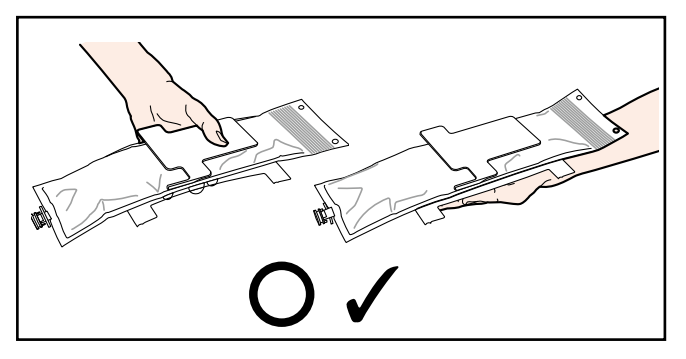

**2** Referring to the locations on the cartridge holder shown in the figure, insert the four protrusions of the ink cartridge lower plate and slide them under the plate guide following the arrow direction.

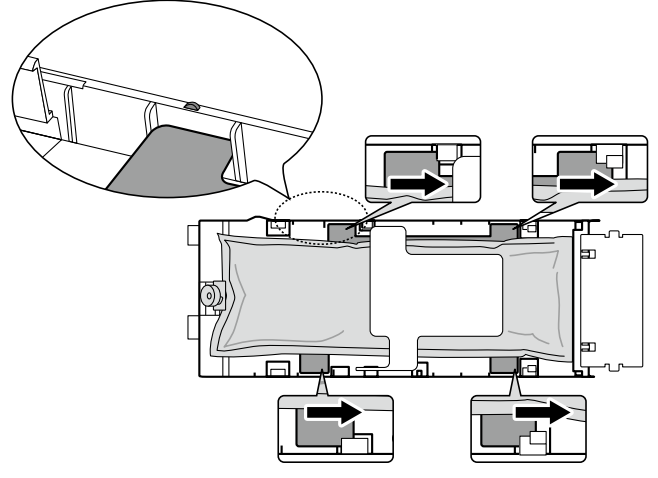

**3** Insert the ink cartridge spout in the cartridge holder.

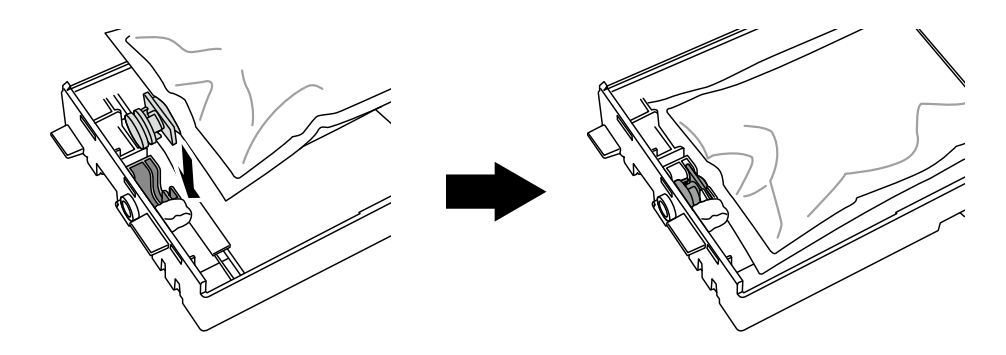

Note

- Do not install the ink cartridge with the spout tilted.

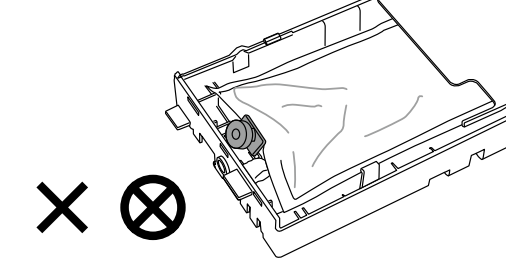

# Insert the board in the cartridge holder cover.

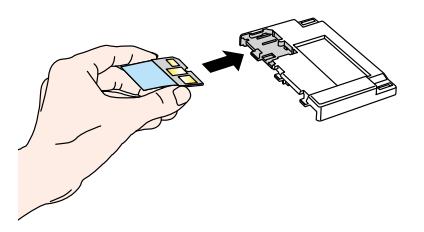

With the golden surface of the board facing up, insert it so that the board shape matches the shape of the cartridge holder cover.

### Note

- Do not take the board protective sheet off until you install the reloadable cartridge to the printer. This sheet prevents contact failure.

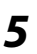

4

Pull softly the tail section of the ink cartridge.

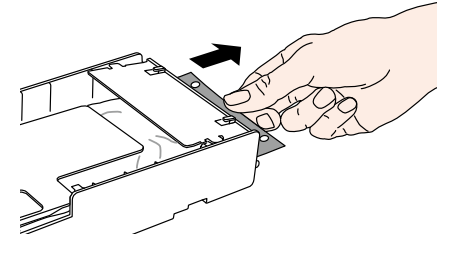

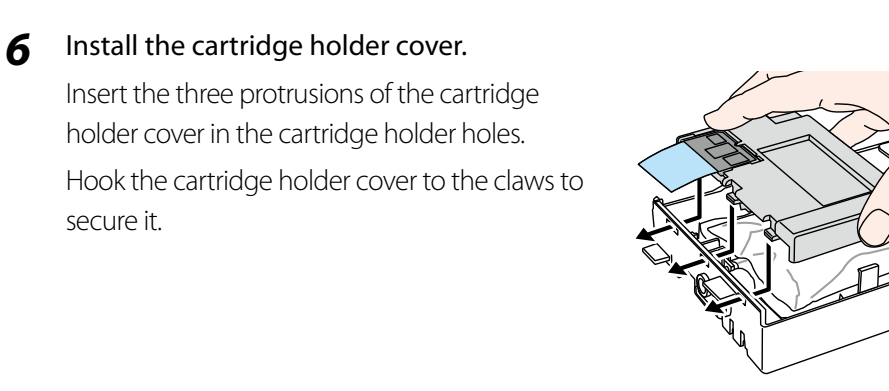

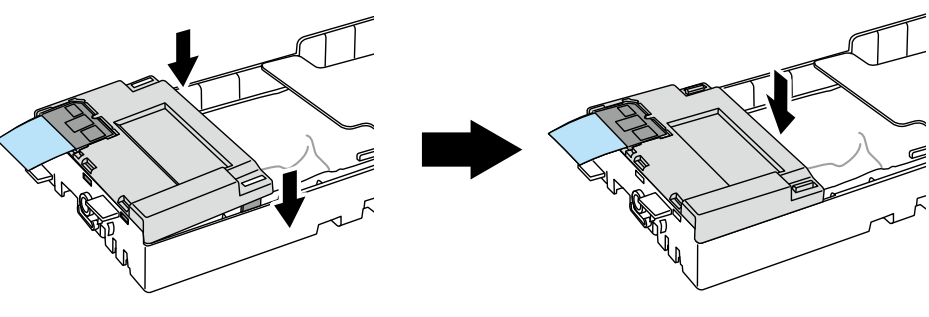

### Note

- Make sure that the board protective sheet does not get between the cartridge holder and the cartridge holder cover.

7 Insert the tail section fixing plate hooks into the ink cartridge tail section holes to attach it.

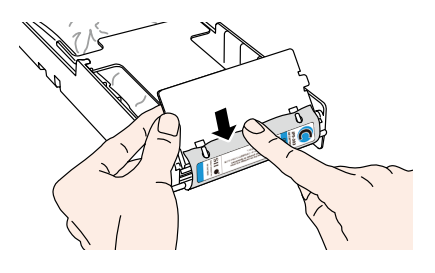

### Note

- Do not apply an excessive force as the ink cartridge holes may be deformed.

8 Hook the tail section fixing plate to the cartridge holder claws.

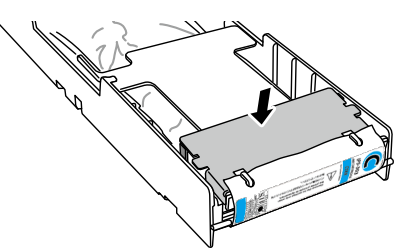

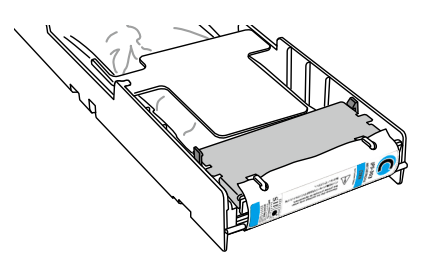

**9** Remove the board protective sheet.

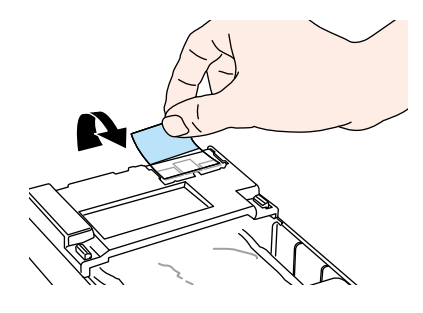

### Note

- Be sure to remove the board protective sheet. Installing the ink cartridge to the printer without removing the board protective sheet may cause a malfunction.

# **10** Insert the reloadable ink cartridge into the slot.

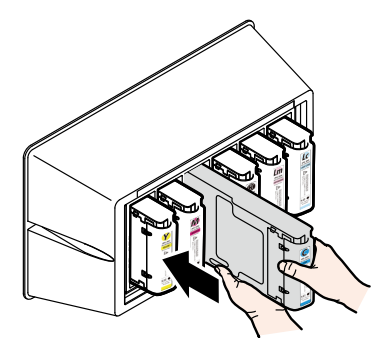

### Note

- Check that the color on the ink cartridge tail section label and the color on the ink box label are the same.
- Do not push strongly the tail section fixing plate toward the inside.
- The Ny (neon yellow) cartridge must be inserted in the slot with the Lc label, and the Np (neon pink) cartridge in the slot with the Lm label.

# Waste ink bottle replacement

This section explains the waste ink bottle replacement procedure. There are two situations that require the waste ink bottle replacement procedure:

- When no waste ink bottle is installed
- When the waste ink bottle is full

The procedure for each case is described below.

### Note

- Do not replace the waste ink bottle during printer operation.
- When replacing the bottle, use caution not to spill the ink. Use protective paper to prevent soiling.

### Waste ink bottle replacement procedure

 Remove the bottle from the waste ink spout (tube) by slightly tilting the full waste ink bottle.

- **2** Put the cap on the bottle and remove the bottle.
- **3** Wipe off any ink stains around the waste ink bottle.
- **4** Install a new (empty) waste ink bottle.

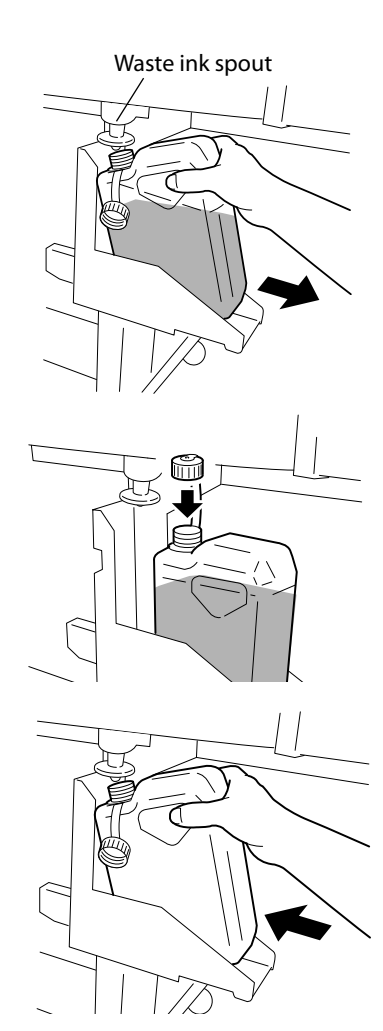

**5** The following message is displayed to reset (clear) the waste ink counter.

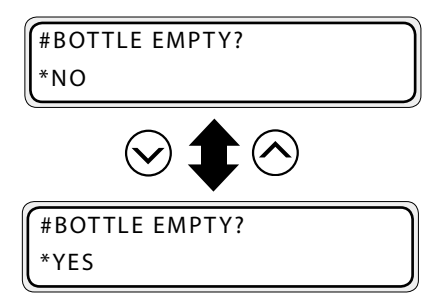

#### Note

- The printer automatically calculates waste ink with a counter and displays the message prompting replacement of the waste ink bottle when the waste ink bottle is full. As there is no sensor for the waste ink level, this calculation is just an estimate. Therefore, if the waste ink counter is reset (set to \*YES) and the bottle is not empty, the waste ink may overflow.)
- **6** Select "BOTTLE EMPTY? \* YES" and press  $(o\kappa)$  key.

# When no waste ink bottle is installed

**1** The following message is displayed.

BOTTLE OUT INSTALL BOTTLE

- 2 Install a waste ink bottle. Refer to P.2-40 [Waste ink bottle replacement] steps 1 to 4.
- **3** The following message is displayed to reset (clear) the waste ink counter.

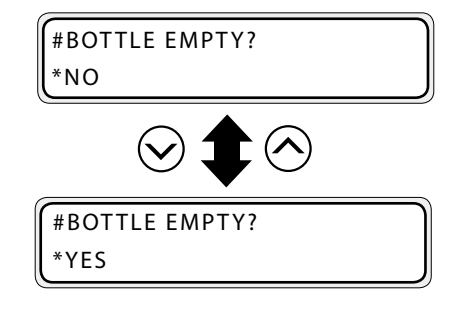

**4** Select "BOTTLE EMPTY? \* YES" and press (οκ) key.

### Note

- Select YES when installing a new (empty) waste ink bottle.
- If the waste ink bottle is removed only to visually check the level in the waste ink bottle, select \*NO.

# The media was skewed.

The printer checks for media skew when the printing starts and at every three meters of print (\*). If the printer detects the skew level is larger than specified, the print operation is suspended and an operation panel message appears so that you can select to continue or cancel the print.

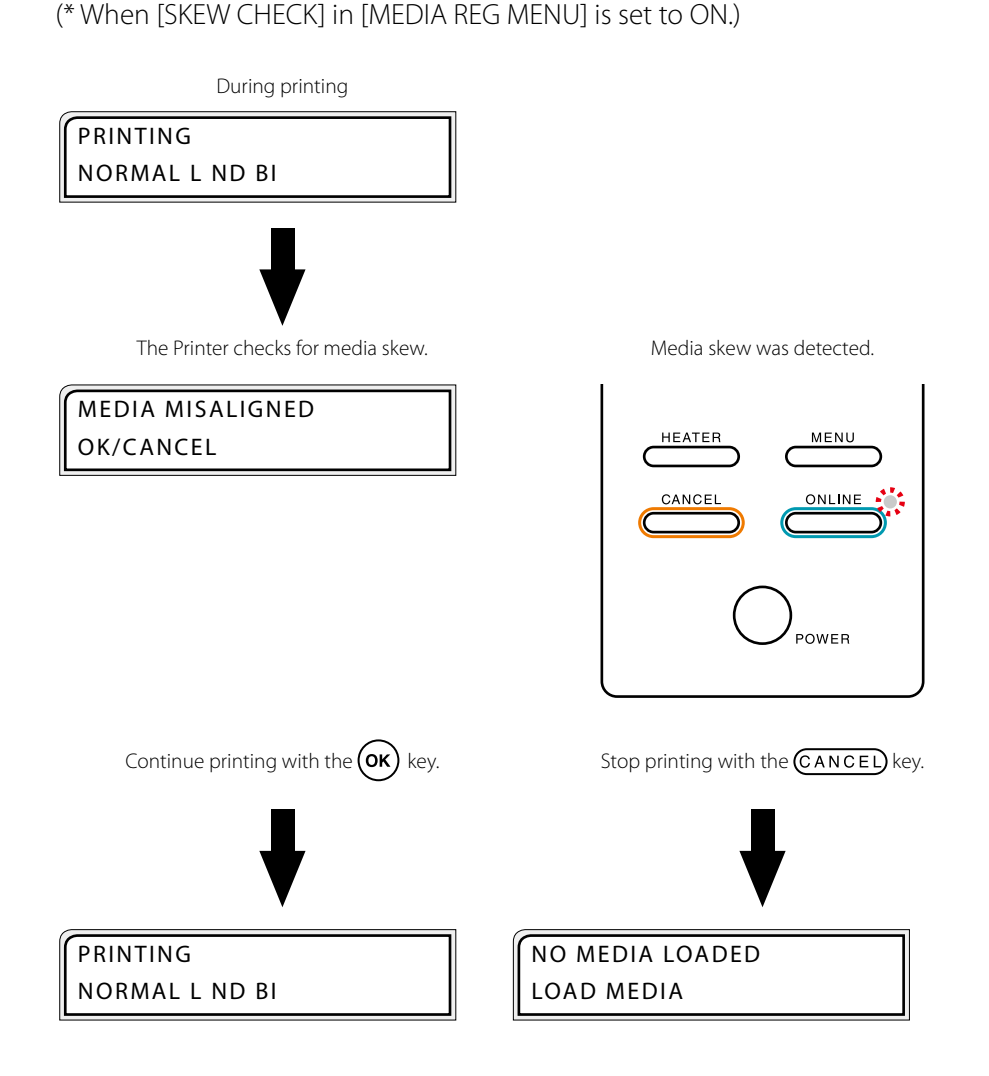

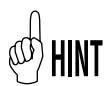

### [CANCEL] is recommended.

- If you select [**OK**] to continue the print, the rest of the suspended printing job is started. However, the media may be disengaged from the media edge guards, or the media may be jammed. When the printout is lengthy, the skew may be worse, which may damage the Printer.

# **B** Menu of Operation panel

This section explains the basic operations and structure of the operation panel menu, and the operations in each menu.

(Content of this section)

| Basic menu operation in offline mode | . 3-2 |
|--------------------------------------|-------|
| Explanation of each menu operation   | 3-17  |

Press ONLINE key while the printer is in idle mode (online status) to put the printer in offline mode, display the menu on the LCD and enable menu operations.

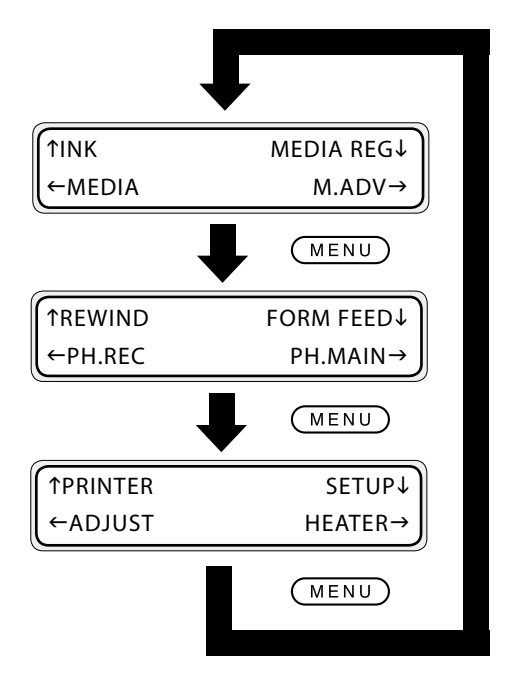

### Note

- If ONLINE key is pressed, the printer goes into offline state, even if an error message is displayed. However, depending on the error type and the solution being processed, the offline state may not be available. In this case, solve the error before going to the offline state.

# Menu layer structure

The menu consists of the following layers.

### <First layer menu>

This is the menu group displayed first. Several menus may exist on the lower layer.

### <Second layer menu>

This menu group is under the first layer.

### <Third layer menu>

This menu group is under the second layer.

### <Parameter>

This selection is used to select or enter items of the selected menu. Inputs include numerical values, characters, selection and execution.

# Menu tree

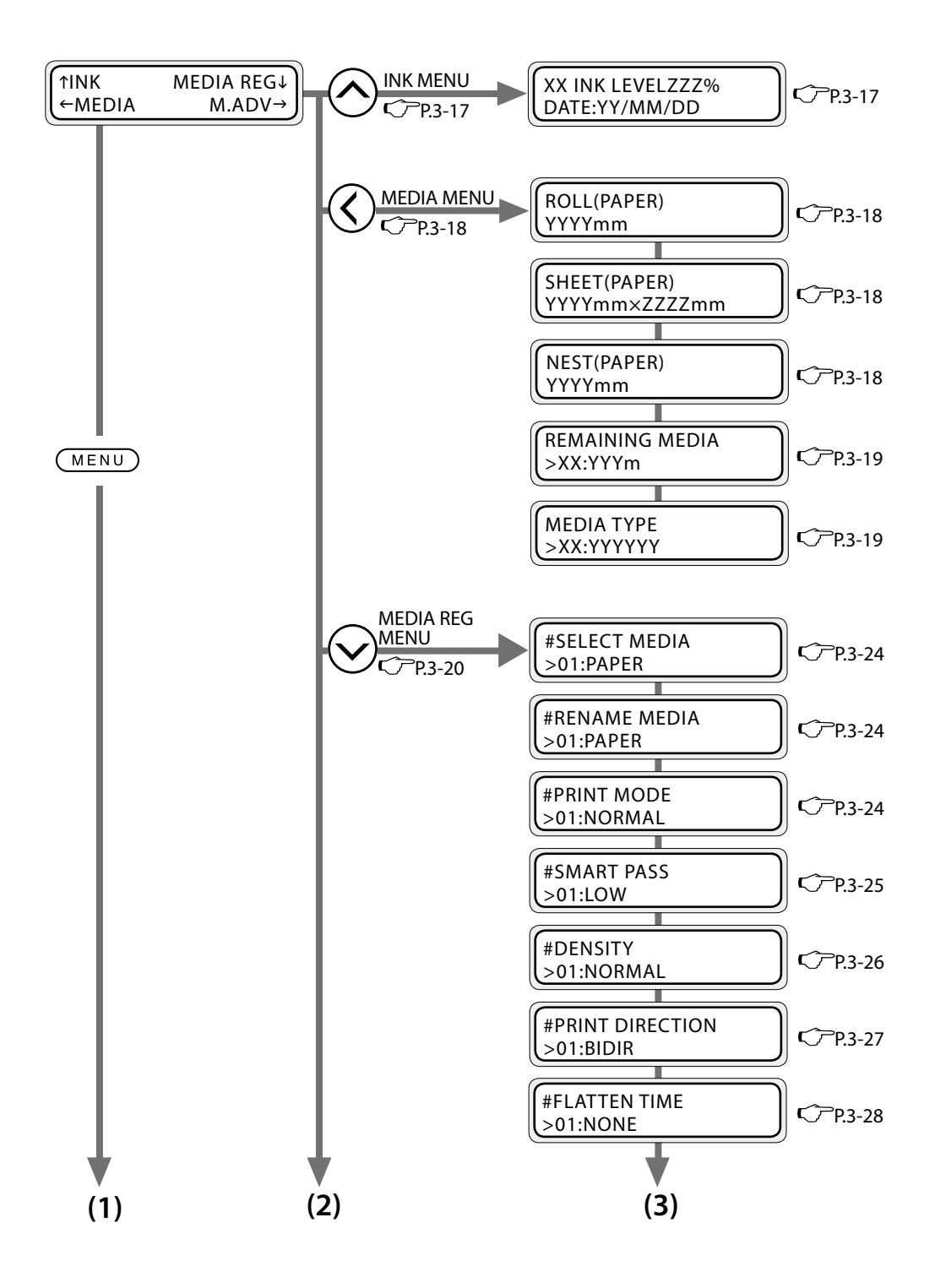

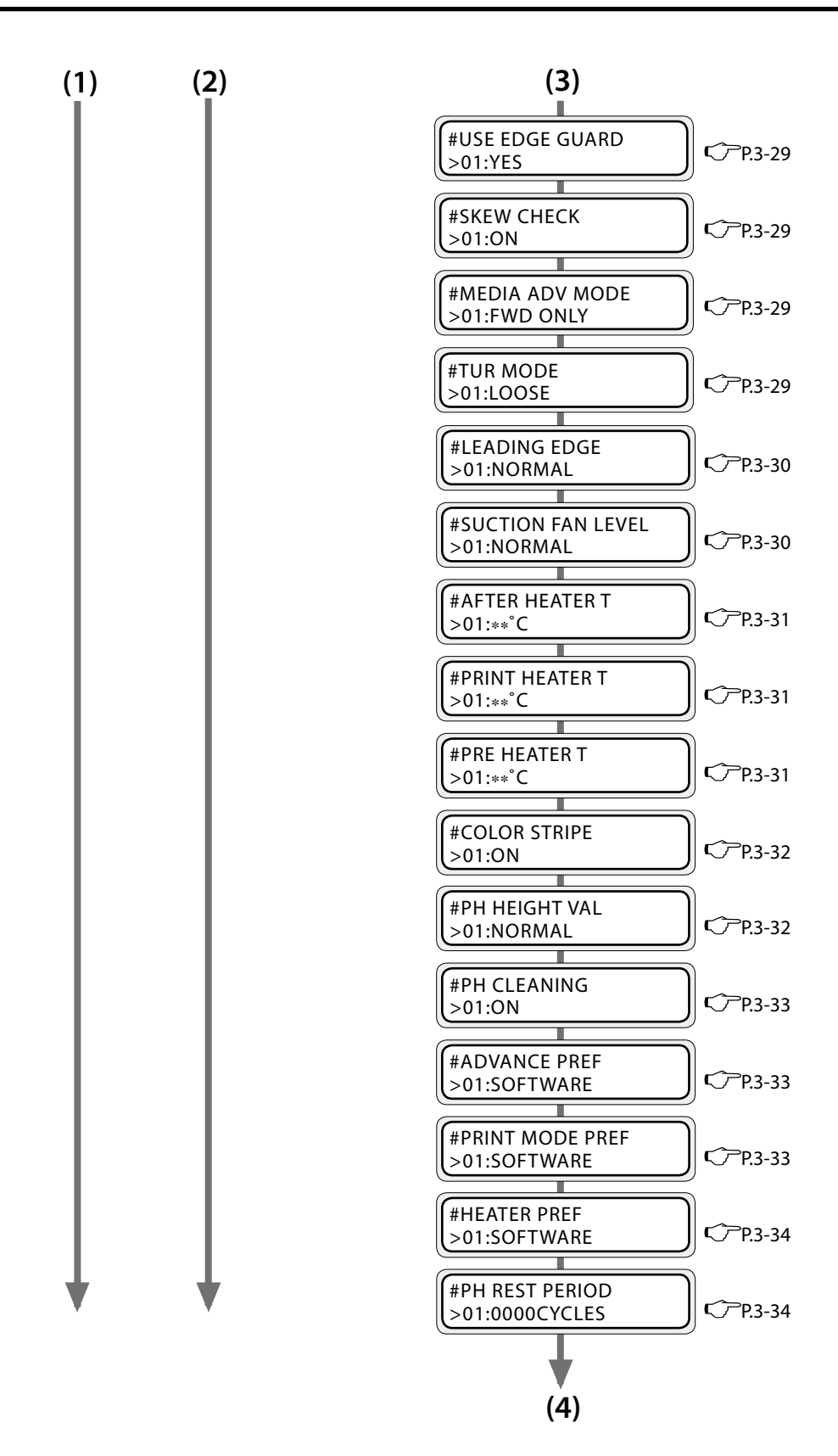

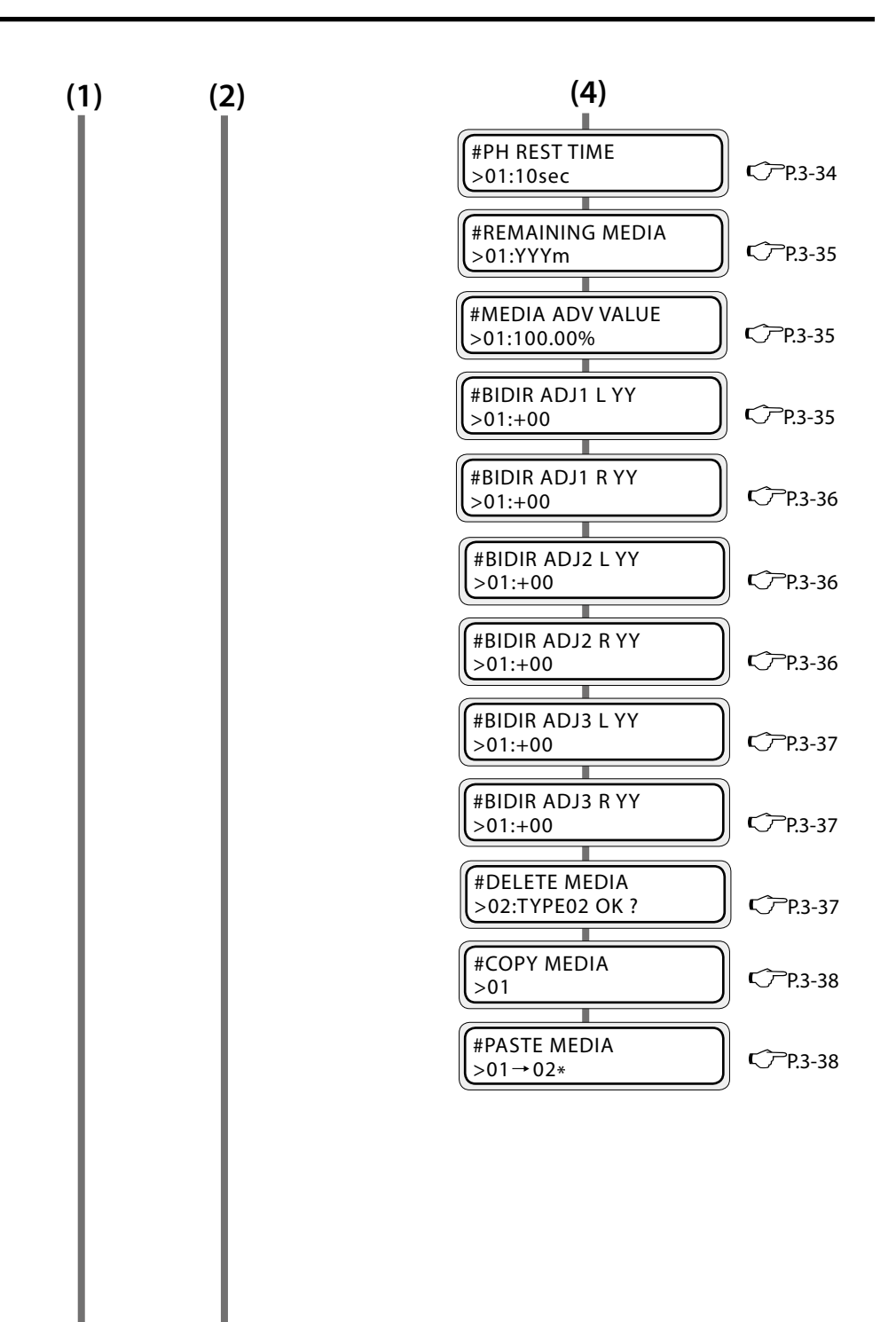

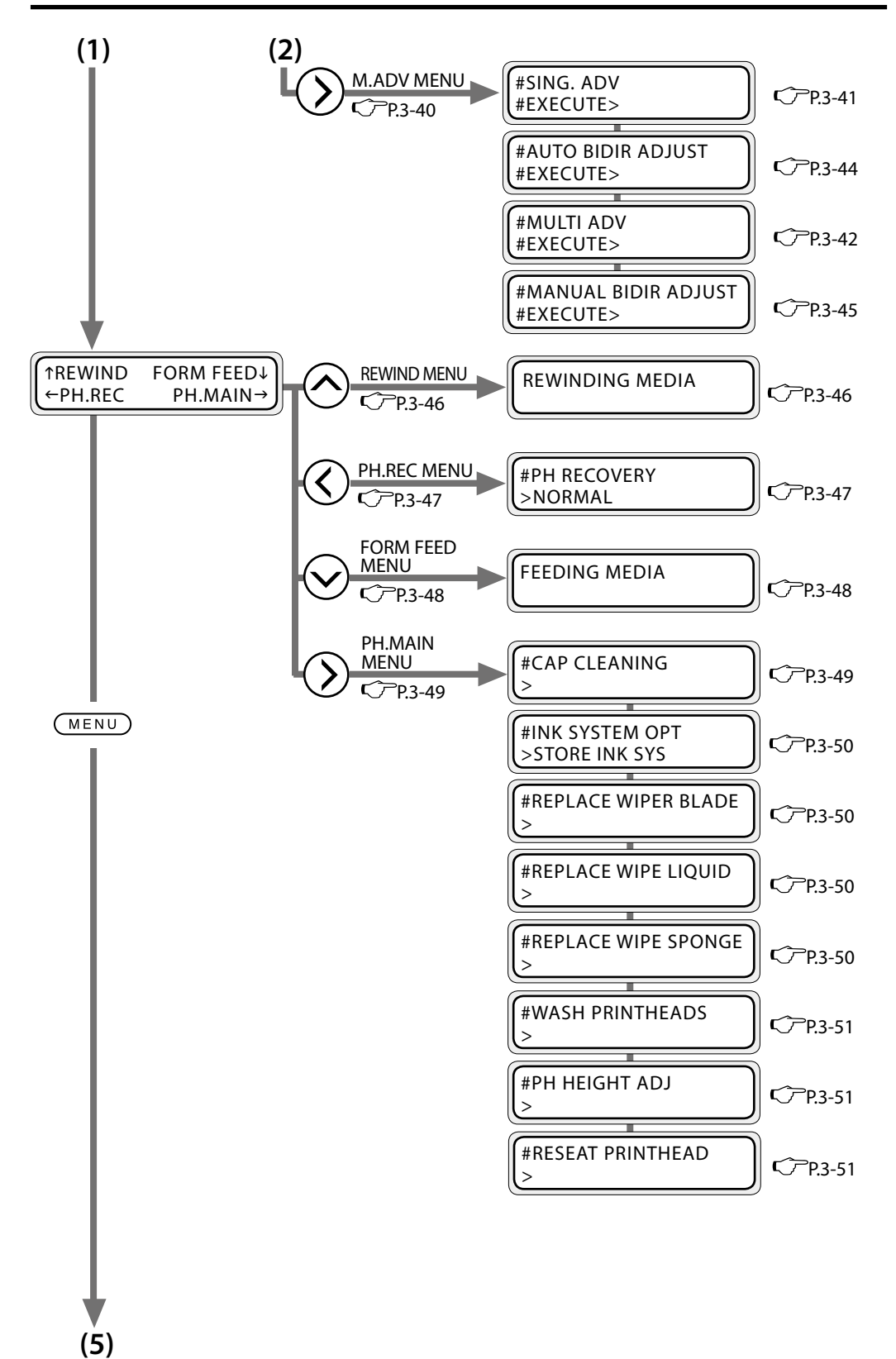

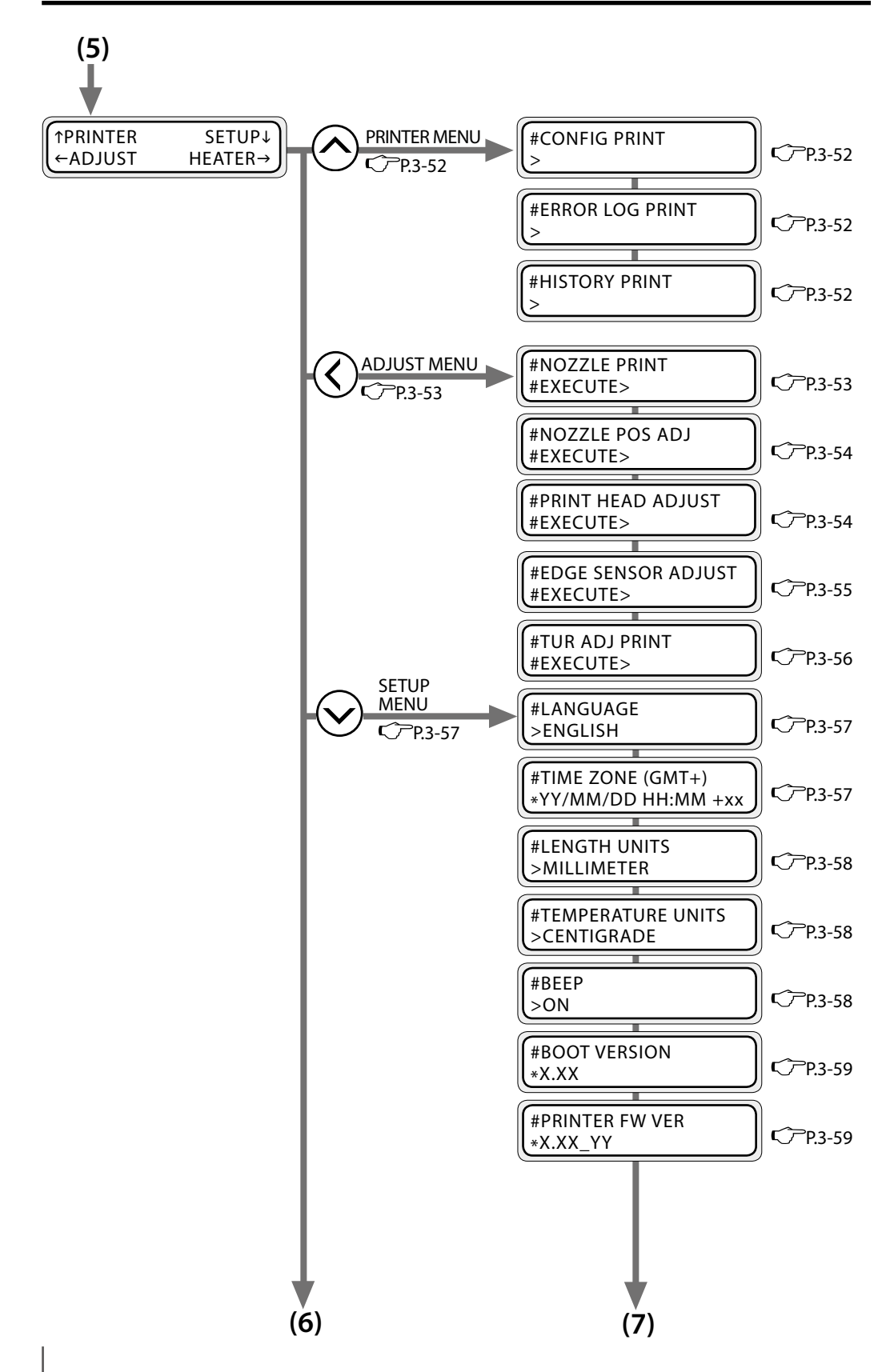

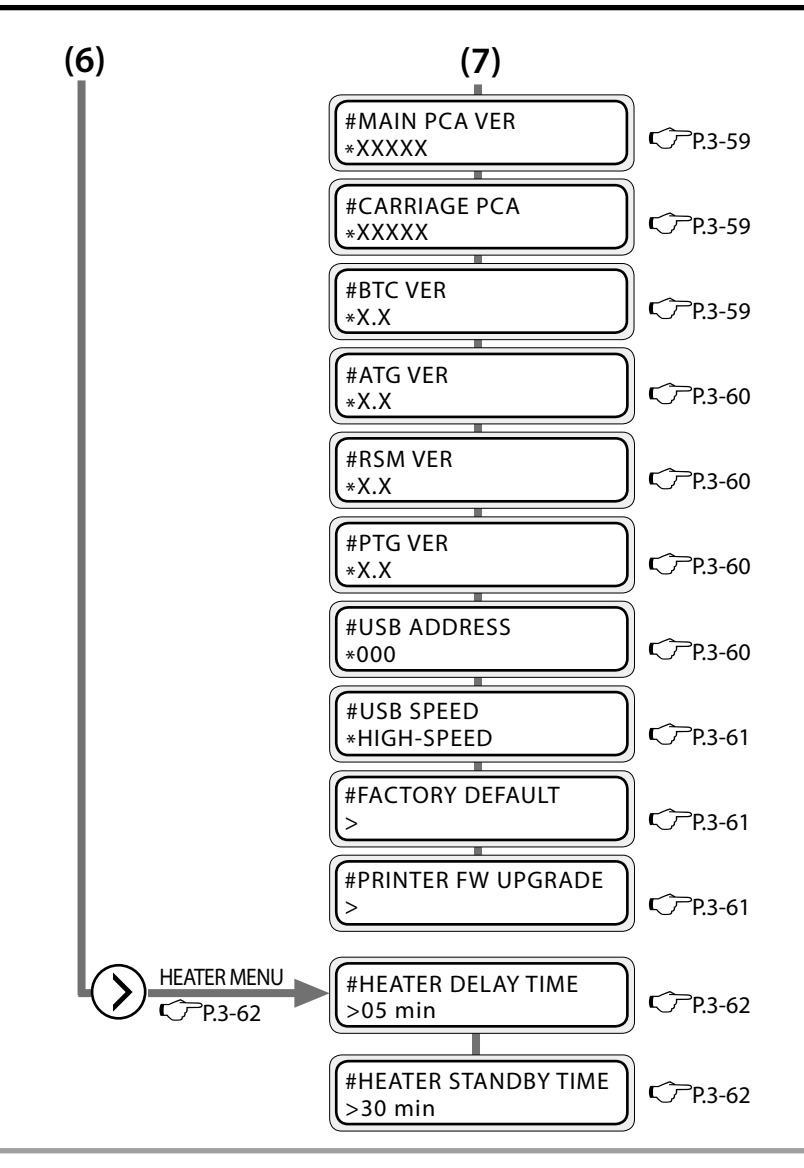

Note

- The parameter units displayed in each menu are as specified in the SETUP MENU.

Length : [LENGTH UNITS] (meter system, inch system) in the SETUP MENU Temperature : [TEMPERATURE UNITS] (centigrade, fahrenheit) in the SETUP MENU

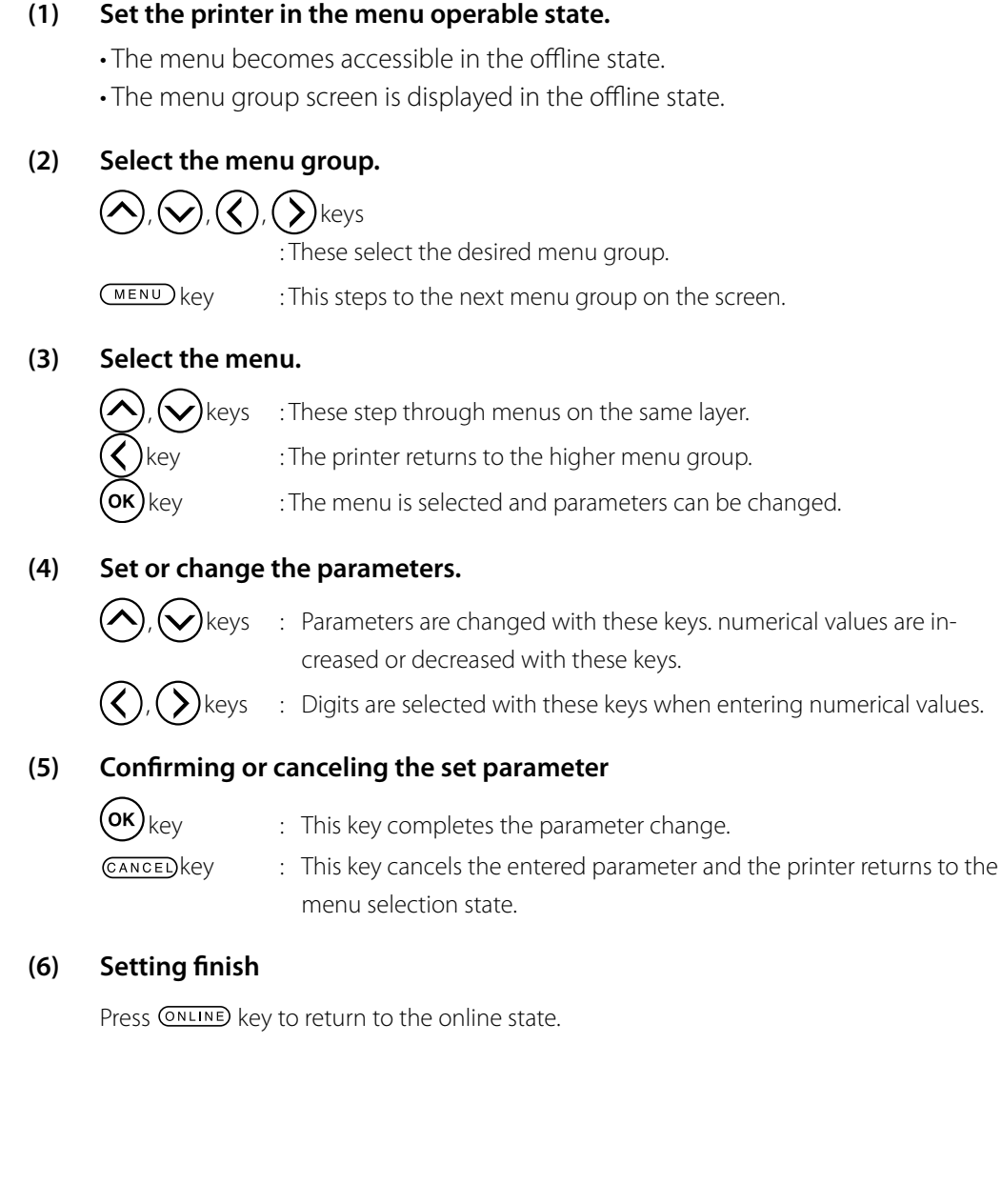

# Basic operation procedure and keys used

# 3-10

# Procedure selection, numerical input, execution and character input

### When the parameter is the selection input method

The procedure for [PRINT MODE] in the MEDIA REG MENU is explained.

| TINK   | MEDIA REG↓ |
|--------|------------|
| ←MEDIA | M.ADV→     |

2 With , keys, select the lower layer menu of MEDIA REG MENU. Here, select [PRINT MODE]. Press the key, to return to the state in step **1**.

| #PRINT MODE |  |
|-------------|--|
| >01:NORMAL  |  |

**3** To change the parameter, press  $(\mathbf{o}\mathbf{k})$  key.

#PRINT MODE \*01:NORMAL

**4** With  $\bigodot$ ,  $\bigodot$  keys, select the parameter for the menu. Here, select [HIGH QUALITY].

#PRINT MODE \*01:HIGH QUALITY

**5** (OK) Press key. The parameter change is saved and the printer returns to the state in step **2**.

#PRINT MODE >01:HIGH QUALITY

### When the parameter is the numeral input method

The procedure for [MEDIA ADV VALUE] in the MEDIA REG MENU is explained.

With A , A , A , A , A keys, select menu group.

2 With  $(\land)$ ,  $(\checkmark)$  keys, select the lower

layer menu of MEDIA REG MENU.

Press the  $(\boldsymbol{\zeta})$  key, to return to the state in

Here, select [MEDIA ADV VALUE].

step 1.

| <b>↑INK</b>    | MEDIA REG↓ |
|----------------|------------|
| <b>←</b> MEDIA | M.ADV→     |

With  $\bigotimes$  key, select MEDIA REG MENU.

#MEDIA ADV VALUE >01:100.00%

**3** To change the parameter, press (OK) key.

#MEDIA ADV VALUE \*01:100.00%

With (), () keys, move to the digit to be changed.

#MEDIA ADV VALUE \*01:100.00%

**5** Press ( , keys to correct the numeral.

#MEDIA ADV VALUE \*01:100.10%

6 Press the OK key. The parameter change is executed and the printer returns to the state in step 2.

#MEDIA ADV VALUE >01:100.10%

# When the parameter is an execution command

### Case 1 : In case of executing a print

The procedure for [CONFIG PRINT] in the PRINTER MENU is explained.

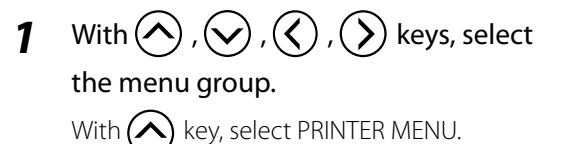

| <b>↑</b> PRINTER | SETUP↓  |
|------------------|---------|
| (←ADJUST         | HEATER→ |

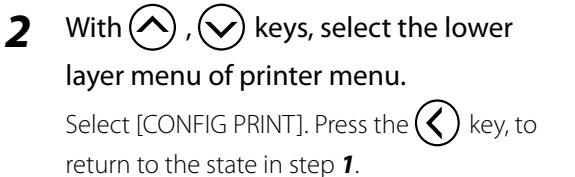

**#CONFIG PRINT** 

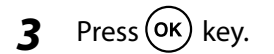

**#CONFIG PRINT** \*OK ?

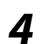

# To execute, press (οκ) key.

To return to the state in step 2 without executing, press CANCEL key.

**#CONFIG PRINT** \*EXECUTING

5 After finishing the execution, the printer returns to the state in step 2.

### Case 2: When the parameter is displayed only

The procedure for [BOOT VERSION] menu in SETUP MENU is explained.

1

With  $\bigcirc$  ,  $\bigcirc$  ,  $\bigcirc$  ,  $\bigcirc$  ,  $\bigcirc$  keys, select the menu group.

| <b>↑</b> PRINTER | SETUP↓  |
|------------------|---------|
| <b>←</b> ADJUST  | HEATER→ |

With  $(\checkmark)$  key, select the setup menu.

### 2 With $(\frown)$ , $(\bigtriangledown)$ keys, select the lower layer menu of setup menu.

**#BOOT VERSION** \*X.XX

When [BOOT VERSION] is selected, the content is displayed.

\*X:BOOT version

With  $(\land)$ ,  $(\checkmark)$  keys, other lower layer 3 menu in SETUP MENU can be selected. Press the  $(\boldsymbol{\zeta})$  key, to return to the state in step **1**.

**#PRINTER FW VER** \*X.XX\_YY

### When the parameter is the character input method

The procedure for [RENAME MEDIA] in the MEDIA REG MENU is explained.

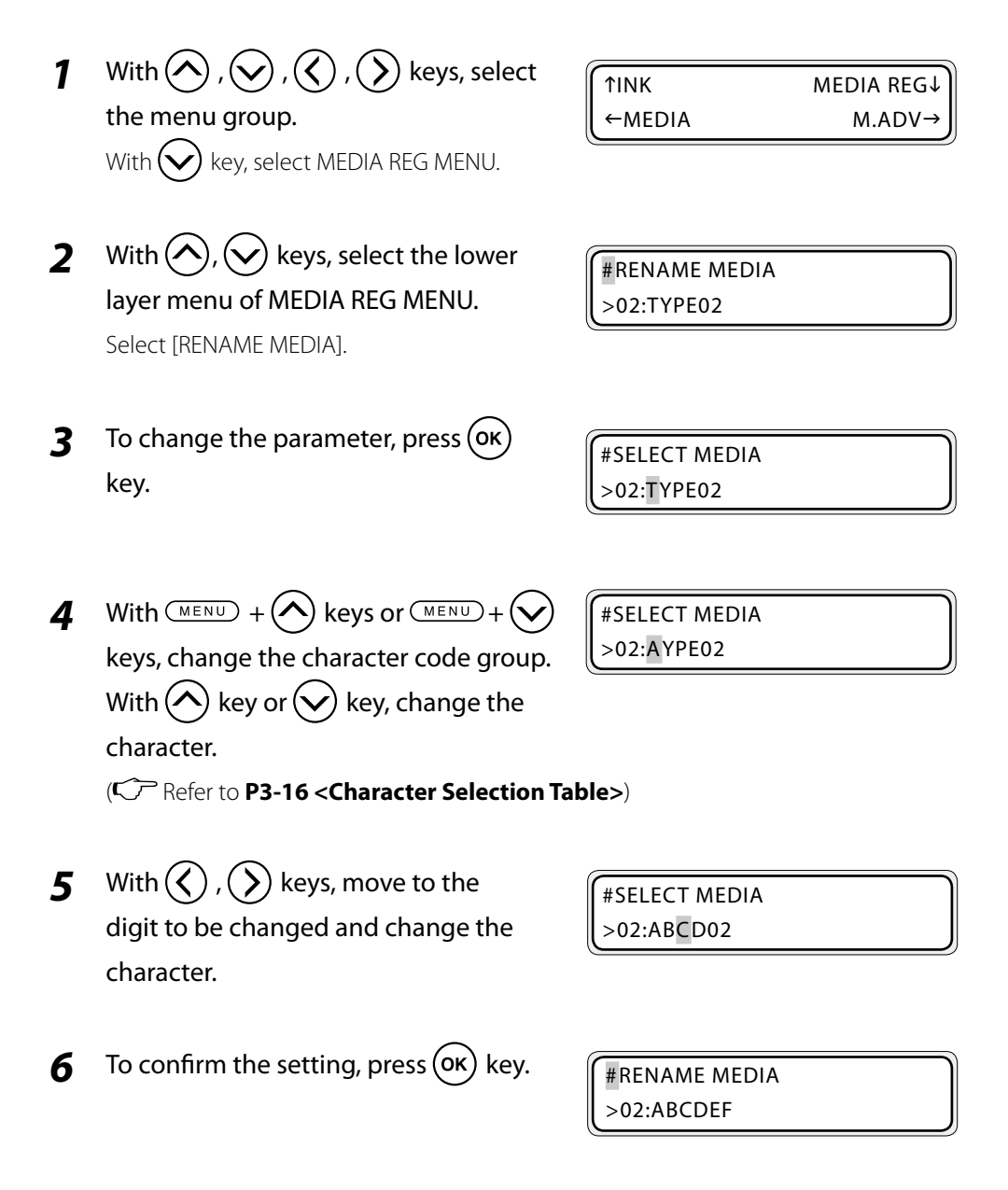

# <Character Selection Table>

| Character code group              |                           | Key Key key    |
|-----------------------------------|---------------------------|----------------|
| Backward                          | Symbols                   | space, !, •••• |
| ( <u>MENU</u> + ( <b>v</b> ) key) | Numerals                  | 0 to 9         |
|                                   | Alphabet • Capital letter | A to Z         |
| Forward                           | Alphabet • Small letter   | a to z         |
| (MENU) + (key)                    | Special characters        | a, ä, b, ••••  |
- Information regarding Lm (light magenta) and LC (light cyan), or Ny (neon yellow) and Np (neon pink) in each menu is displayed only for 6 color specifications printers. Information regarding these colors is not displayed for 4 color specifications printers.

## INK MENU

Displays the ink information. When pressing 🚫 key, the ink information of each color is displayed in 3 second intervals.

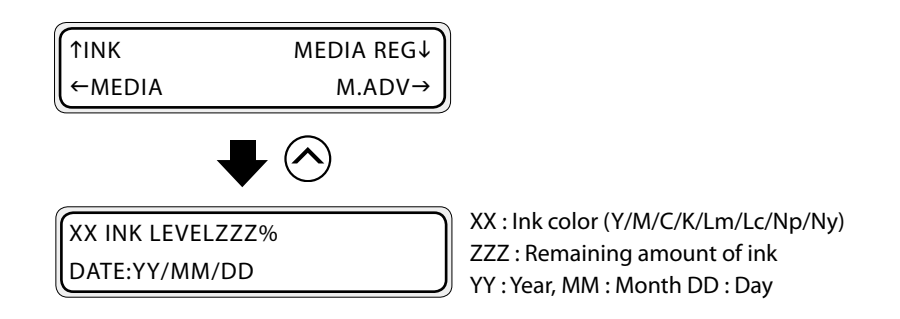

The display order of ink colors is  $Y \rightarrow M \rightarrow C \rightarrow K \rightarrow Lm \rightarrow Lc$ . When using neon ink, the order is  $Y \rightarrow M \rightarrow C \rightarrow K \rightarrow Np \rightarrow Ny$ .

- INK LEVEL shows the remaining ink.
   DATE shows the production date of ink cartridges.
- (2) By pressing MENU key, the display proceeds to the next color without resting for 3 seconds.
- (3) When pressing CANCED key or Key, the printer returns to the offline state (menu mode) display.
- (4) To move to the online state (idle mode) display, press ONLINE key.

## Note

- [YY INK LEVELLOW] is displayed when the remaining ink becomes low.

## MEDIA MENU

Shows the media information. When pressing  $\bigotimes$  key, the following media information is displayed.

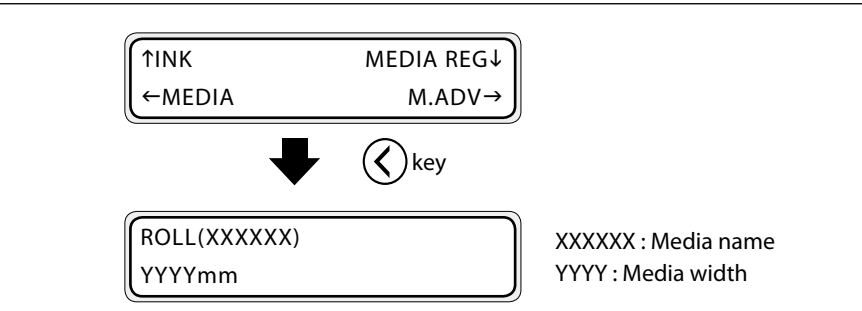

## (1) Media

Displays information about the media curently set.

When roll media or nest is set, the media name and width are displayed. When sheet media is set, the media name, width and length are displayed.

## <For roll media>

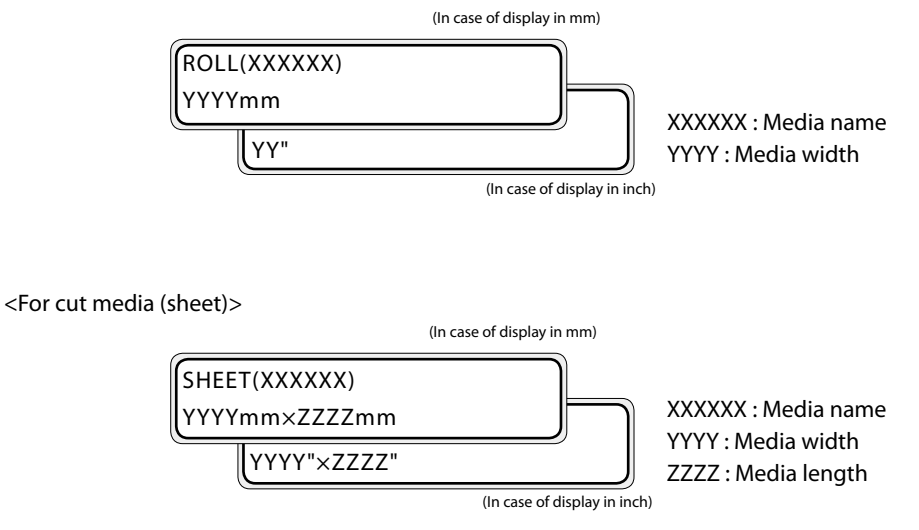

<In case of nest (the print origin is set with the origin setting function)>

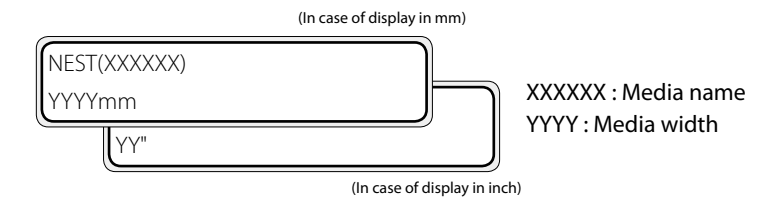

## (2) Remaining media

Set the amount of remaining media.

Remaining media is displayed according to the set length unit.

#REMAINING MEDIA >XX:ZZZm

ZZZ : Remaining media

#### <Parameter (numeral input)>

| 000 to 999   | When length is displayed in millimeter |
|--------------|----------------------------------------|
| 0000 to 3278 | When length is displayed in inch       |

When \*\*\* or \*\*\*\* is displayed, the remaining media information is not available.

#### Note

- The REMAINING MEDIA setting menu is available only when the media is set to [ROLL] or [NEST].

#### (3) Media type

Set the registration number (media type) for the current media.

#MEDIA TYPE >XX:YYYYYY XX : Media number YYYYYY : Media name

#### Note

Only already registered media can be selected here.
 Also, if the media registration number is changed, the related heater temperature setting returns to the media default value.

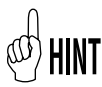

- Pressing the CANCED or () key in the MEDIA menu returns the printer to the offline state display (menu mode).
  - Pressing the ONLINE key in the MEDIA menu puts the printer to the online state display (idle mode).

## MEDIA REG MENU

Set the parameters used for printing. To set the parameter, press  $\bigtriangledown$  key.

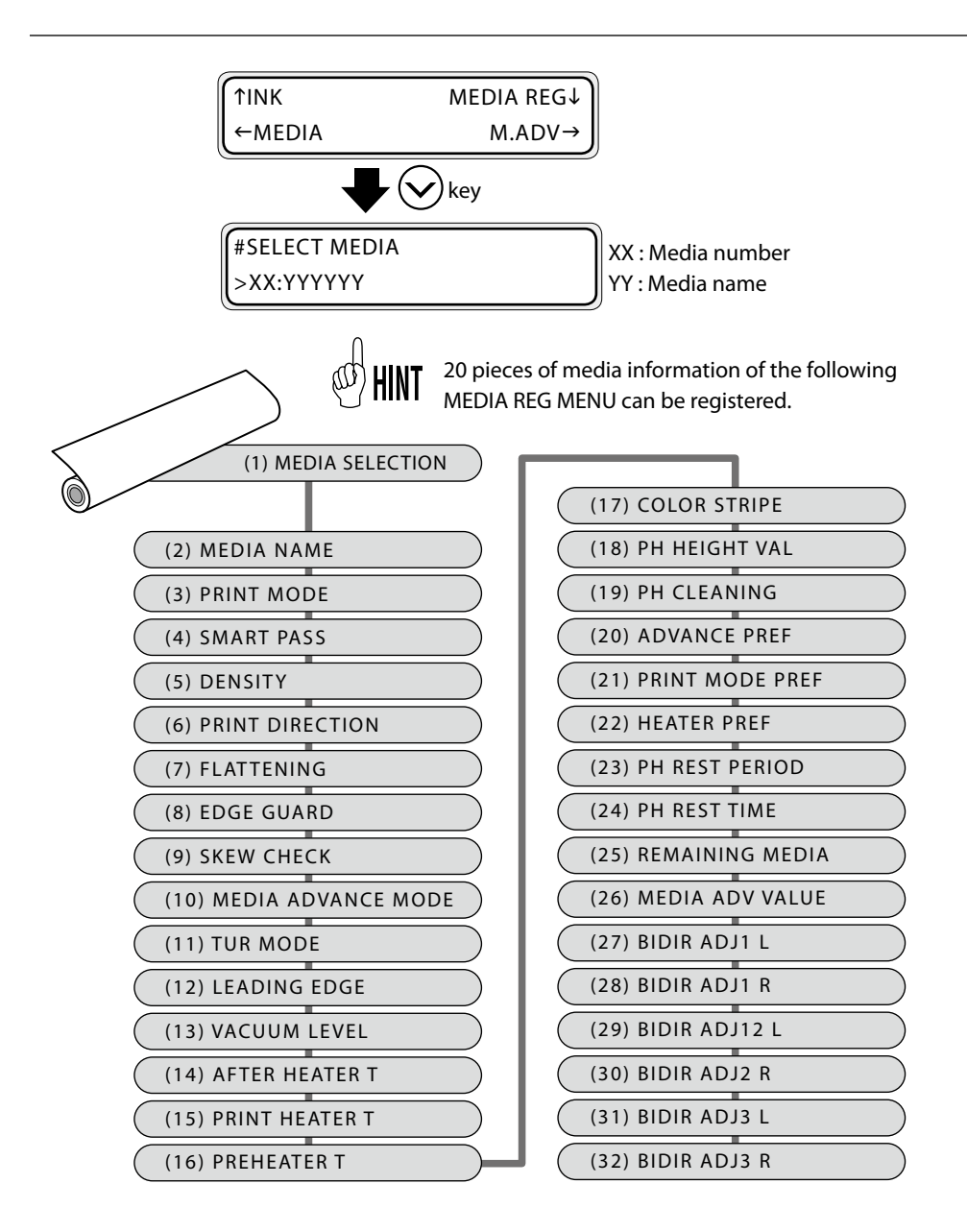

The function to delete a registered media is also available. (CPP.3-37 [(33) DELETE MEDIA])

The function to copy the parameters of one media to other media is available. (CPP.3-38 [(34) COPY MEDIA], P.3-38 [(35) PASTE MEDIA])

## How to select the media

- Select the MEDIA REG MENU with key.
- 2 Select [SELECT MEDIA] with (A), (A) keys.

| 3 | To change the parameter, press | (ок) key. |
|---|--------------------------------|-----------|
|---|--------------------------------|-----------|

- 4 Select the media number you want to register with ( , ), ( , ) keys.
- 5 Press OK key. The media number is set and the printer returns to the state in step
  2.

| ↑INK   | MEDIA REG↓ |
|--------|------------|
| ←MEDIA | M.ADV→     |

#SELECT MEDIA >01:PAPER

#SELECT MEDIA

3 Menu operations

\*01:PAPER \*

When the media is already registered, [\*] mark is displayed.

#SELECT MEDIA \*02:TYPE02 \*

| #SELECT MEDIA |   |
|---------------|---|
| >02:TYPE02    | * |

## Preset media initial value

A maximum 20 types (media No. 01 to 20) of media can be saved. A saved media can be modified and deleted. However, the media No. 01 (PAPER) and the media currently set into the printer cannot be deleted. The initial values are shown below.

| Media number<br>Setting | 01         | 02         | 03         | 04           | 05           |
|-------------------------|------------|------------|------------|--------------|--------------|
| Media                   | PAPER      | Glossy     | Matte      | Banner       | BLT_B        |
| Print mode              | NORMAL     | NORMAL     | NORMAL     | NORMAL       | NORMAL       |
| SMART PASS              | LOW        | LOW        | LOW        | LOW          | LOW          |
| DENSITY                 | NORMAL     | NORMAL     | NORMAL     | NORMAL       | HIGH DENSITY |
| PRINT DIRECTION         | BIDIR      | BIDIR      | BIDIR      | BIDIR        | BIDIR        |
| FLATTEN TIME            | NONE       | NONE       | NONE       | NONE         | NONE         |
| EDGE GUARD              | YES        | YES        | YES        | YES          | YES          |
| SKEW CHECK              | ON         | ON         | ON         | ON           | ON           |
| MEDIA ADV MODE          | FWD ONLY   | FWD ONLY   | FWD ONLY   | FWD ONLY     | FWD ONLY     |
| TUR MODE                | LOOSE      | LOOSE      | LOOSE      | LOOSE        | LOOSE        |
| LEADING EDGE            | NORMAL     | NORMAL     | NORMAL     | NORMAL       | NORMAL       |
| SUCTION FAN LEVEL       | NORMAL     | NORMAL     | NORMAL     | NORMAL       | NORMAL       |
| AFTER HEATER T          | **(OFF)    | 45°C       | 45°C       | 45 <i>°C</i> | 45°C         |
| PRINT HEATER T          | **(OFF)    | 40°C       | 40°C       | 40 <i>°C</i> | 40°C         |
| PREHEATER T             | **(OFF)    | 45°C       | 45°C       | 45 <i>°C</i> | 45°C         |
| COLOR STRIPE            | ON         | ON         | ON         | ON           | ON           |
| PH HEIGHT VAL           | NORMAL     | NORMAL     | NORMAL     | NORMAL       | NORMAL       |
| PH CLEANING             | REDUCED    | REDUCED    | REDUCED    | REDUCED      | REDUCED      |
| ADVANCE PREF            | SOFTWARE   | SOFTWARE   | SOFTWARE   | SOFTWARE     | SOFTWARE     |
| PRINT MODE PREF         | SOFTWARE   | SOFTWARE   | SOFTWARE   | SOFTWARE     | SOFTWARE     |
| HEATER PREF             | SOFTWARE   | SOFTWARE   | SOFTWARE   | SOFTWARE     | SOFTWARE     |
| PH REST PERIOD          | 0000CYCLES | 0000CYCLES | 0000CYCLES | 0000CYCLES   | 0000CYCLES   |
| PH REST TIME            | 10sec      | 10sec      | 10sec      | 10sec        | 10sec        |
| REMAINING MEDIA         | 0m         | 0m         | 0m         | 0m           | 0m           |
| MEDIA ADV VALUE         | 100.00 %   | 100.00 %   | 100.00 %   | 100.00 %     | 100.00 %     |
| ADJ1 (L)                | 00         | 00         | 00         | 00           | 00           |
| ADJ1 (R)                | 00         | 00         | 00         | 00           | 00           |
| ADJ2 (L)                | 00         | 00         | 00         | 00           | 00           |
| ADJ2 (R)                | 00         | 00         | 00         | 00           | 00           |
| ADJ3 (L)                | 00         | 00         | 00         | 00           | 00           |
| ADJ3 (R)                | 00         | 00         | 00         | 00           | 00           |

### How to set a parameter

Here, the entry of the MEDIA ADVANCE VALUE (CP P.3-35) in the media number [02] is explained.

In the MEDIA REG MENU, display
 [#MEDIA ADV VALUE] with ( , )
 keys.

#MEDIA ADV VALUE >02:100.00%

**2** Press  $(\mathbf{o}\mathbf{K})$  key to change the parameter, then correct the parameter.

| #MEDIA ADV VALUE |  |
|------------------|--|
| *02:100.00%      |  |

#### Note

- Print an adjustment pattern to set the media advance value.(CPP.4-32)

**3** Press **O**κ key. The following message is displayed.

(This message is displayed only for new registrations.)

#MEDIA ADV VALUE \*02:OK ?

4 Register to the media number 02 with or key. A "\*" (asterisk indicates a registered media) is appended to the end of media on the LCD screen and the printer returns to the state in step 1.

#MEDIA ADV VALUE >02:100.00%

When the media is already registered, [\*] mark is displayed.

To cancel, press CANCED key. The new registration stops and the printer returns to the state in step **1**.

## (1) SELECT MEDIA

Select the new registration or the media number of a media of which parameters have been changed. 20 types of media numbers from [01] to [20] can be selected.

#SELECT MEDIA >XX:YYYYYY

XX : Selected media number YYYYYY : Media name

- When entered in the MEDIA REG MENU, the currently set media number is displayed first. When no media is loaded, the media number [01] is displayed.

<Parameter (selection)>

01 to 20

## (2) RENAME MEDIA

Name (register) the media number selected in the [SELECT MEDIA]. Six (6) digits of character (or symbol) can be entered for the media name. For character string, symbols and alphanumerals can be used.

#RENAME MEDIA >XX:YYYYYY

XX : Selected media number YYYYYY : Media name

#### <Parameter (character input)>

6 digit character input (symbol, alpha-numeral and other)

## (3) PRINT MODE

Select the print resolution. A high resolution means a good print quality for an output which looks less granular.

#PRINT MODE >XX:NORMAL

XX : Selected media

| <parameter (selection)=""></parameter> |                                |
|----------------------------------------|--------------------------------|
| NORMAL                                 |                                |
| HIGH QUALITY                           | For characteristics of print   |
| MAX QUALITY                            | mode, refer to the list below. |
| HIGH SPEED                             |                                |
|                                        |                                |

There are 4 types of print mode. Choose the suitable mode to meet the type of media, productivity and image quality.

### 1. NORMAL [productivity + image quality weight]

The printer prints with a resolution of  $540 \times 540$  dpi. Normally, use this mode. This mode is balanced between productivity and image quality.

### 2. HIGH QUALITY [image quality weight]

The printer prints with a resolution of  $720 \times 720$  dpi. Use this mode to prioritize image quality. The definition of the output is better than with normal mode.

### 3. MAX QUALITY [image quality weight]

The printer prints with a resolution of  $900 \times 900$  dpi. Use this mode to prioritize image quality. Choose this mode to obtain the best resolution with this printer.

#### 4. HIGH SPEED [productivity weight]

The printer prints with a resolution of  $540 \times 360$  dpi. Use this mode to prioritize productivity. The print speed is 1.5 times faster than with normal mode.

#### Note

- The recommended print mode is [NORMAL]. Use other modes for increased productivity or picture quality depending on customer requirements.
- The better the resolution, the slower the print speed.

### (4) SMART PASS

Select the intensity for the auto correction function which ameliorates the print quality. Three parameters, low, medium and high are available for the correction intensity (amelioration effect).

#SMART PASS >XX:LOW

XX : Selected media number

## <Parameter (selection)>

| LOW    | Normally, use this setting. This setting allows the best productivity.                                                             |
|--------|----------------------------------------------------------------------------------------------------|
| MEDIUM | Choose this setting if you get trouble with banding or color irregularities. The image quality amelioration effect is increased.   |
| HIGH   | Choose this setting if the medium setting did not ameliorate the image quality. The amelioration effect will be further increased. |

#### Note

- With the MEDIUM setting the print speed is 33% slower than with LOW setting.
- With the HIGH setting the print speed is 50% slower than with LOW setting.
- The higher the correction intensity, the slower the print speed.

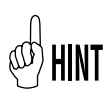

- Considering the PRINT MODE and SMART PASS settings, the print speed is shown in the following table.

#### Note

# - The print speed below is with bidirectional printing. The print speed is halved with unidirectional printing.

|               |              |                  | Maximum printi    | ng speed (bidirect   | ional) [m²/h] (*1) |
|---------------|--------------|------------------|-------------------|----------------------|--------------------|
| Model<br>name | Print mode   | Print resolution | Smart pass<br>Low | Smart pass<br>Medium | Smart pass<br>High |
|               | High Speed   | 540×360 dpi      | 17.8 (*2)         | 11.7                 | 8.8                |
|               | Normal       | 540×540 dpi      | 11.9              | 8.0                  | 5.9                |
| IP-5020       | High Quality | 720×720 dpi      | 7.2               | 4.7                  | 3.6                |
|               | Max Quality  | 900×900dpi       | 4.7               | 3.1                  | 2.4                |
|               | High Speed   | 540×360 dpi      | 16.8 (*2)         | 11.0                 | 8.3                |
|               | Normal       | 540×540 dpi      | 11.2              | 7.5                  | 5.6                |
| 18-0020       | High Quality | 720×720 dpi      | 6.8               | 4.5                  | 3.4                |
|               | Max Quality  | 900×900dpi       | 4.4               | 3.0                  | 2.2                |

\*1 This table shows the maximum speed for each mode. The actual print speed may be slower depending on the media width or other conditions.

\*2 When the settings are [PRINT MODE] : [HIGH SPEED] and [SMART PASS] : [LOW], the [SMART PASS] setting will automatically change to [HIGH] if the environment temperature is lower than 20°C.

## (5) Density

Select the print density.

#DENSITY

>XX:NORMAL

XX : Selected media number

| <parameter (selection)=""></parameter> |                                                                                                    |
|----------------------------------------|----------------------------------------------------------------------------------------------------|
| NORMAL                                 | Normally, select this setting.                                                                                                  |
| HIGH DENSITY                           | Choose this setting when you need to print with high density.<br>The density is 1.5 to 2 times higher without loss to the print |
|                                        | speed.                                                                                                    |

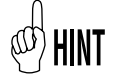

- The result of HIGH DENSITY will depend on the PRINT MODE setting.

- With a NORMAL density at 1.0, the density of HIGH DENSITY will be as follows.

|              | Der    | nsity        |
|--------------|--------|--------------|
| Print mode   | Normal | High Density |
| High Speed   | 1.0    | 1.0(*1)      |
| Normal       | 1.0    | 1.5(*2)      |
| High Quality | 1.0    | 2.0          |
| Max Quality  | 1.0    | 2.0          |

\*1 With [PRINT MODE] set to [HIGH SPEED], the density will not change even by setting [DENSITY] to [HIGH DENSITY].

\*2 The [SMART PASS] setting automatically changes to [MEDIUM] when:

- [PRINT MODE] is set to [NORMAL];

- [DENSITY] is set to [HIGH DENSITY];

- [SMART PASS] is set to [LOW]; and

- The environment temperature is lower than 20°C.

#### Note

- A large amount of ink is used with [HIGH DENSITY], so color blurs or ink drying problems may occur. In these cases, slow down the print speed.

## (6) **PRINT DIRECTION**

Select the print direction of a media.

#PRINT DIRECTION >XX:BIDIR

XX : Selected media number

| <parameter (selection)=""></parameter> |
|----------------------------------------|
|----------------------------------------|

 BIDIR
 Printing is performed in two directions.

 UNIDIR
 Printing is performed in only one direction.

Bidirection print

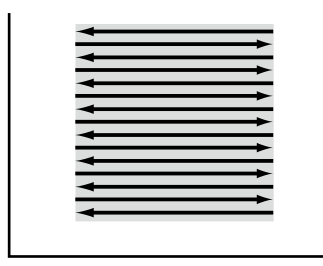

: Print head movement

: Print image

#### Unidirection print

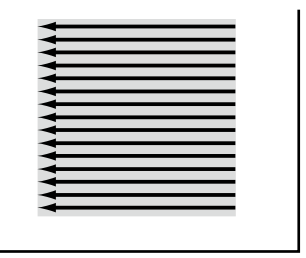

Print head movement
 Print image

## (7) FLATTENING MODE

Select the FLATTENING MODE. If the media stay for a long period of time set in the printer, the leading edge of roll media can wrinkle or get dirty, resulting in print defects. This can be due to humidity or dust. To avoid this, use this function.

#FLATTEN TIME >XX:NONE

XX : Selected media number

Set the parameters for flatten time setting based on the operating conditions. When the printer is set without receiving data, after the set time passes, the leading edge of roll media is automatically advanced in the front of the front cover. (When the leading edge of roll media is already present in front of the front panel, this action is omitted.) After printing starts, the media flattening (repeated actions of advancing and rewinding the media) is automatically performed. Moreover, when the power is turned off, the leading edge of roll media is automatically advanced in front of the front cover and the power is shut down. (When using the media take-up reel unit, the power is shut down without flattening.)

| <parameter (selection)=""></parameter> |                                                                                                    |
|----------------------------------------|----------------------------------------------------------------------------------------------------|
| NONE                                   | This operation is not performed. When printing continuously<br>or when using a wrinkle-free media, select this setting. But,<br>when the printer rests a long time in standby, the media could<br>be wrinkled leading to print defects.                                   |
| 30 min                                 | After 30 minutes passe, this operation is performed. Even be-<br>fore 30 minutes, every time a print starts, the media flattening<br>is performed. When printing in high humidity environment<br>and the media wrinkles frequently, set the parameter to this<br>setting. |
| 1 hour                                 | After 1 hour passes, this operation is performed. When the interval between prints is often 1 hour and the media wrinkles frequently, set the parameter to this setting.                                                                                                  |
| 2 hours                                | After 2 hours pass, this operation is performed. When the in-<br>terval between prints is often 2 hours and the media wrinkles<br>frequently, set the parameter to this setting.                                                                                          |
| 4 hours                                | After 4 hours pass, this operation is performed. When the in-<br>terval between prints is often 4 hours and the media wrinkles<br>frequently, set the parameter to this setting.                                                                                          |

#### (8) **EDGE GUARD**

Select whether the media edge guards are used or not. With this setting, the right and left margins of the media change.

**#USE EDGE GUARD** >XX:YES

XX : Selected media number

#### <Parameter (selection)>

| YES | Set when the edge guards are used.     |
|-----|----------------------------------------|
| NO  | Set when the edge guards are not used. |

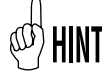

When the edge guards are used, the right and left margins of print are 10 mm. When not used, the right and left margins are 5 mm.

#### **SKEW CHECK** (9)

Select whether a skew check is performed during printing.

| <b>#SKEW CHECK</b> |  |
|--------------------|--|
| >XX:ON             |  |

XX : Selected media number

#### <Parameter (selection)>

| (************************************** |                                                                 |
|-----------------------------------------|-----------------------------------------------------------------|
| ON                                      | A skew check is performed at regular intervals during printing. |
| OFF                                     | Skew checks are not performed during printing.                  |

### (10) MEDIA ADV MODE

Select a media advance mode.

#MEDIA ADV MODE >XX:FWD ONLY

XX : Selected media number

| <parameter (selection)=""></parameter> |                                                                                                    |
|----------------------------------------|----------------------------------------------------------------------------------------------------|
| FWD ONLY                               | Media is fed in the normal media advance sequence.                                                                                                    |
| BACK & FWD                             | Media is fed in a media adhesion prevention sequence. The<br>media is slightly wiggled forward and backward while being<br>fed. (The print speed is slower than with FWD ONLY). |

## (11) Take-up (TUR) MODE

Select the take-up (TUR) mode when winding the media with the take-up reel.

**#TUR MODE** >XX:LOOSE XX : Selected media number

| <parameter (selection)=""></parameter> |                                                |
|----------------------------------------|------------------------------------------------|
| LOOSE                                  | The take-up reel is in the loose (slack) mode. |
| TENSION                                | The take-up reel is in the tension mode.       |
|                                        |                                                |

#### Note

#### - Select [LOOSE] when the take-up reel (TUR) is not used.

## (12) LEADING EDGE

Detects the edge of the media when replacing or setting the media, and selects whether the media should be returned to the waiting position. When the take-up reel unit is used, the media will not be returned to the waiting position regardless of this setting.

#LEADING EDGE >XX:NORMAL

XX : Selected media number

| <parameter (selection)=""></parameter> |                                                                                                    |
|----------------------------------------|----------------------------------------------------------------------------------------------------|
| NORMAL                                 | Detects the media width when replacing or setting the media,<br>and then completes the media setting after checking media<br>skew during media feeding.              |
| DEDUCED                                | Detects the media width when replacing or setting the media<br>and then completes the media setting after detecting the<br>edge of the media during media rewinding. |

#### Note

- Usually set [NORMAL]. When selecting [REDUCED,] take care of the followings.
- Cut the edge of the media so that the edge of the media is parallel to the platen and set it to the printer. If the edge of the media is not parallel, it may cause print defects on the leading edge of the media, the platen to be stained by ink and media jams.
- Set the media after checking that there is no tape or glue on the edge of the media. Using such media may cause media jams.

## (13) SUCTION FAN LEVEL

Select the force (speed of fan) to draw the media to the platen.

#SUCTION FAN LEVEL >XX:NORMAL

XX : Selected media number

#### <Parameter (selection)>

| NORMAL | Draws the media by normal amount of force.             |
|--------|--------------------------------------------------------|
| LOW    | Draws the media with less than normal amount of force. |

#### Note

- With very soft media like clothes, select [LOW] when wrinkles appear.
- When [LOW] is selected, the airflow of the blower unit (option) also becomes low.

## (14) AFTER HEATER T

Set the after heater temperature. However, when "\*\*" is set, the after heater does not work.

(When temperature unit is Centigrade)

#AFTER HEATER T >XX:30°C

(When temperature unit is Centigrade)

| #AFTER HEATER T |  |
|-----------------|--|
| >01:086°F       |  |

#### <Parameter (numeral input)>

| 15°C to 55°C  | Centigrade temperature setting range |
|---------------|--------------------------------------|
| 59°F to 131°F | Fahrenheit temperature setting range |

## (15) PRINT HEATER T

Set the print heater temperature. However, when "\*\*" is set, the print heater does not work.

#### (When temperature unit is Centigrade)

#PRINT HEATER T
>01:30°C

#### (When temperature unit is Centigrade)

#PRINT HEATER T >01:086°F

| <parameter (numeral="" input)=""></parameter> |  |
|-----------------------------------------------|--|
|-----------------------------------------------|--|

| 15°C to 55°C  | Centigrade temperature setting range |
|---------------|--------------------------------------|
| 59°F to 131°F | Fahrenheit temperature setting range |

## (16) PREHEATER T

Set the preheater temperature. However, when "\*\*" is set, the preheater does not work.

#### (When temperature unit is Centigrade)

#PRE HEATER T >01:50°C

(When temperature unit is Centigrade)

#PRE HEATER T >01:122°F

#### <Parameter (numeral input)>

| 15°C to 55°C  | Centigrade temperature setting range |
|---------------|--------------------------------------|
| 59°F to 131°F | Fahrenheit temperature setting range |

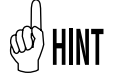

Switching the display between Centigrade temperature and Fahrenheit temperature is performed with (4) Temperature Units in SETUP MENU. ( CP**P.3-58**)

Centigrade/Fahrenheit conversion formula F=(9/5)C+32C=(5/9)(F-32)

## (17) COLOR STRIPE

Select whether the color stripe is printed or not.

| #COLOR STRIPE |  |
|---------------|--|
| >XX:ON        |  |

<Parameter (selection)>

XX : Selected media number

| ne color stripe is not added. |
|-------------------------------|
|                               |

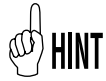

- Loss of print data (clogged nozzles) may be experienced when the color stripe is not added. We recommend the use of the color stripe as much as possible.

- Regardless of this setting, the color stripe is added in the various adjustment patterns in the offline mode.
- With the color stripe to ON, the print region becomes narrower by about 20 mm.

## (18) PH HEIGHT VAL

Select the head height with regard to the initial height and the thickness of the media.

**#PH HEIGHT VAL** >XX:NORMAL

XX: Selected media number

| <parameter (selection)=""></parameter> |                                                                        |
|----------------------------------------|------------------------------------------------------------------------|
| NORMAL                                 | Use this setting in normal operation.                                  |
| HIGH                                   | Use this setting when the print head is set to the HIGH posi-<br>tion. |
|                                        |                                                                        |

#### Note

- Select when changing the head height at the printer side. (CPP.2-28)

## (19) PH CLEANING

Select whether to automatically perform cleaning to maintain the print heads in good operating condition.

#PH CLEANING >XX:REDUCED

XX : Selected media number

| <parameter (selection)=""></parameter> |                                                                                                    |
|----------------------------------------|----------------------------------------------------------------------------------------------------|
| REDUCED                                | Cleaning is executed automatically at the start or end of a print depending on print history.                                                  |
|                                        | * When REDUCED is selected, less ink is used during automatic cleaning.                                                                        |
| OFF                                    | Automatic cleaning is not executed.                                                                                                    |
|                                        | * When OFF is selected, execute a nozzle print to check the printer condition, and if necessary perform a print head cleaning before printing. |
| NORMAL                                 | Cleaning is executed automatically at the start or end of a print depending on print history.                                                  |
|                                        | * When NORMAL is selected, automatic cleaning is performed to ensure a more constant print quality.                                            |

## (20) ADVANCE PREF

#ADVANCE PREF

Select the priority of MEDIA ADVANCE VALUE.

XX: Selected media number

| <parameter (selection)=""></parameter> |                                                                                              |
|----------------------------------------|----------------------------------------------------------------------------------------------|
| SOFTWARE                               | Data (advance value) sent from RIPof the computer has the priority.                          |
| FRONT PANEL                            | The advance value set in the MEDIA REG MENU (or M.ADV MENU) of the printer has the priority. |

## (21) PRINT MODE PREF

Select the print mode (print mode, smart pass, density) priority.

#PRINT MODE PREF >XX:SOFTWARE

XX: Selected media number

#### <Parameter (selection)>

| · · · · · · · · · · · · · · · · · · · |                                                                                                    |
|---------------------------------------|----------------------------------------------------------------------------------------------------|
| SOFTWARE                              | Data (print mode, smart pass, density) sent from RIPof the computer has the priority.                 |
| FRONT PANEL                           | The print mode, smart pass and density set in the MEDIA REG<br>MENU of the printer have the priority. |

## (22) HEATER PREF

Select the heater temperature setting priority.

#HEATER PREF >XX:SOFTWARE

XX: Selected media number

| <parameter (selection)=""></parameter> |                                                                            |
|----------------------------------------|----------------------------------------------------------------------------|
| SOFTWARE                               | Data (temperature) sent from RIPof the computer has the priority.          |
| FRONT PANEL                            | The temperature set in the MEDIA REG MENU of the printer has the priority. |

## (23) PH REST PERIOD

During printing, scanning of printer heads stops at a certain print length interval. Use this setting to prevent print misses. Normally, set it to [0000CYCLES].

#PH REST PERIOD >XX:0000CYCLES

XX: Selected media number

# Set the number of scan for print length in [(23) PH REST PERIOD]. Set the rest time in [(24) PH REST TIME].

#### <Parameter (numeral input)>

0000 to 9999 With [0] the scan rest is not performed.

## (24) PH REST TIME

Set the rest time in relation to [(23) PH REST PE-RIOD]. When [0] is set in [(23) PH REST PERIOD], this parameter is ignored.

Use this setting to prevent print misses. Set it to [10 sec] as a general rule.

#PH REST TIME >XX:10sec

XX: Selected media number

#### <Parameter (numeral input)>

1 to 99 seconds

## (25) REMAINING MEDIA

Set the remaining media length. By setting the remaining media in advance, the amount of the remaining media after printing becomes available in the MEDIA MENU.

Enter "\*\*\*" to disable the remaining media control.

#REMAINING MEDIA >XX:YYYm

>XX:YYYYft

XX : Selected media number YY : Remaining media

#### <Parameter (numeral input)>

| 0 to 999 m   | The input unit in the meter unit system is meter (m). |
|--------------|-------------------------------------------------------|
| 0 to 3278 ft | The input unit in the inch unit system is feet (ft).  |

- The parameter display unit is set in [LENGTH UNITS] of the SETUP MENU.

## (26) MEDIA ADV VALUE

Set the MEDIA ADVANCE VALUE. Set the advance value so that banding is not visible.

#MEDIA ADV VALUE >XX:YYY.YY%

XX : Selected media number YYY. YY : MEDIA ADVANCE VALUE

<Parameter (numeral input)>

097.00 to 103.00 %

#### Note

For MEDIA ADVANCE VALUE setting, refer to [Section 4 Media advance value setting] (CPP.4-32)

## (27) BIDIR ADJ1 L

Correct the gap between forward and backward scanning during bidirectional printing. ADJ1 sets the adjustment value for HIGH SPEED and NORMAL print modes. This parameter sets the value for the left side.

#BIDIR ADJ1 L YY >XX:+00

YY: Ink color

XX: Selected media number

Display order  $Y \rightarrow M \rightarrow C \rightarrow K \rightarrow Lm \rightarrow Lc$ 

<Parameter (numeral input)>

±, -15 to +15

#### Note

- For the method to determine the adjustment value, refer to [Section 4 Head position adjustment] (CPP.4-41).

## (28) BIDIR ADJ1 R

Sets the adjustment value for the right side for HIGH SPEED and NORMAL print modes.

**#BIDIR ADJ1 R** >XX:+00

Display order  $Y \rightarrow M \rightarrow C \rightarrow K \rightarrow Lm \rightarrow Lc$ 

| YY: | Ink color             |
|-----|-----------------------|
| XX: | Selected media number |

YΥ

<Parameter (numeral input)>

±, -15 to +15

#### Note

- For the method to determine the adjustment value, refer to [Section 4 Head position adjustment] (CPP.4-41).

## (29) BIDIR ADJ2 L

ADJ2 sets the adjustment value for HIGH QUALITY print mode. This parameter sets the value for the left side.

#BIDIR ADJ2 L YΥ >XX:+00

YY: Ink color XX: Selected media number

Display order  $Y \rightarrow M \rightarrow C \rightarrow K \rightarrow Lm \rightarrow Lc$ 

<Parameter (numeral input)>

```
±, -15 to +15
```

#### Note

- For the method to determine the adjustment value, refer to [Section 4 Head position adjustment] (CPP.4-41).

#### (30) BIDIR ADJ2 R

Sets the adjustment value for the right side for HIGH QUALITY print mode.

#BIDIR ADJ2 R YΥ >XX:+00

Display order  $Y \rightarrow M \rightarrow C \rightarrow K \rightarrow Lm \rightarrow Lc$ 

XX: Selected media number

YY: Ink color

<Parameter (numeral input)>

±, -15 to +15

#### Note

- For the method to determine the adjustment value, refer to [Section 4 Head position adjustment] (CPP.4-41).

### (31) BIDIR ADJ3 L

ADJ3 sets the adjustment value for MAX QUAL-ITY print mode. This parameter sets the value for the left side.

#BIDIR ADJ3 L YY >XX:+00

XX: Selected media number

YY: Ink color

Display order  $Y \rightarrow M \rightarrow C \rightarrow K \rightarrow Lm \rightarrow Lc$ 

## <Parameter (numeral input)>

±, -15 to +15

#### Note

- For the method to determine the adjustment value, refer to [Section 4 Head position adjustment] (CPP.4-41).

#### (32) BIDIR ADJ3 R

Sets the adjustment value for the right side for MAX QUALITY print mode.

| #BIDIR ADJ3 R | YY |
|---------------|----|
| >XX:+00       |    |

Display order  $Y \rightarrow M \rightarrow C \rightarrow K \rightarrow Lm \rightarrow Lc$ 

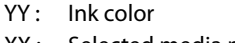

XX: Selected media number

<Parameter (numeral input)>

±, -15 to +15

#### Note

- For the method to determine the adjustment value, refer to [Section 4 Head position adjustment] (CPP.4-41).

### (33) DELETE MEDIA

Delete a registered media.

Registered media no. 01 to 20 can be selected. The registered media 01 is set as a reference and cannot be deleted. Also, the media currently set in the printer cannot be deleted. To delete a media, press or key when the confirmation screen appears.

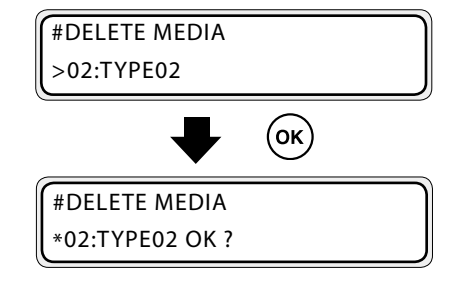

## (34) COPY MEDIA

Select the media number to copy. It is used to copy the media information (parameters) of one registered media to another media. Set the copy destination in [(35) PASTE MEDIA].

| #COPY MEDIA |  |
|-------------|--|
| >XX         |  |

XX : Copy source media number

#### Note

- When the media number designated as the copy source is deleted, the copy source is automatically set to [01].

| <parameter (selection)=""></parameter> |                                            |
|----------------------------------------|--------------------------------------------|
| 01to20                                 | Only the registered numbers are displayed. |

## (35) PASTE MEDIA

Select the media number of the copy destination.

| #PASTE MEDIA |  |
|--------------|--|
| >XX→YY*      |  |
|              |  |

XX : Copy source media numberYY : Copy destination media number

#### <Parameter (selection)>

01to20 The numbers of media already registered are displayed as "\*".

## COPY MEDIA, PASTE MEDIA

Select the copy source and the copy destination to copy the media parameters. The copied parameters are the contents of the settings **(2)** to **(35)** in the MEDIA REG MENU.

With the function to copy the information of registered media, the parameters can be copied using **[(34) COPY MEDIA]** and **[(35) PASTE MEDIA]** as a set. For details, refer to the parameters copy procedure on the next page.

## How to copy the parameter

Here, the procedure to copy the parameters of the media No. 13 to the media No. 20 is explained.

Select the copy source.

Select the media number with  $\bigcirc$ ,  $\bigcirc$  keys. (Only the registered numbers are displayed.) Confirm the media number to copy with  $\bigcirc$  key.

Press CANCEL key in any menu to return to the first menu.

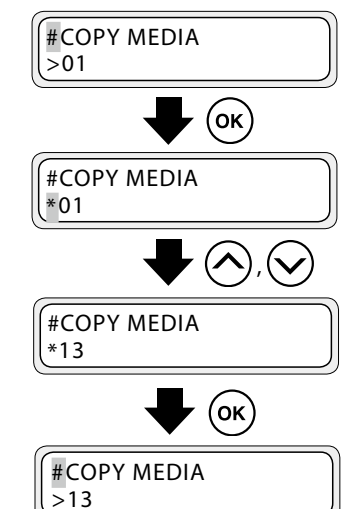

## **2** Select the copy destination.

On the display, the number (13) on the left hand side is the media number of the copy source and the number on the right hand side is the media number of the copy destination.

Select the media number with  $\bigcirc$ ,  $\bigcirc$  keys. (The copy destination numbers 01 to 20 are displayed.)

When the copy destination is already registered, \* is added to the end of the number.

Confirm the media destination number with  $(\mathbf{o}\mathbf{\kappa})$  key.

If the copy destination is a new registration, \* is not added to the end of the number.

With **(ok)** key, execute the parameter copy.

Press CANCEL key in any menu to return to the first menu.

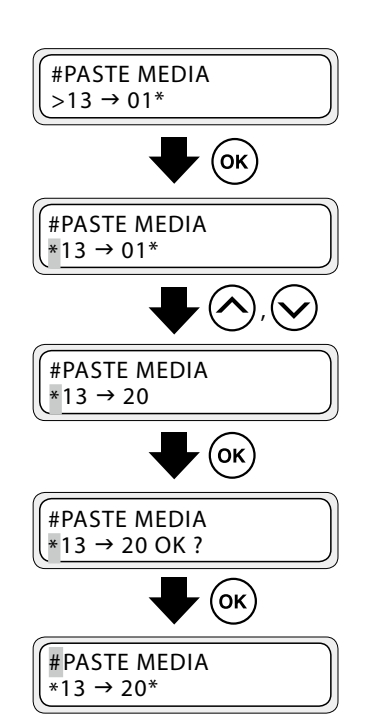

## M.ADV MENU

Set the parameters regarding media advance adjustment. Press () key to change the parameters.

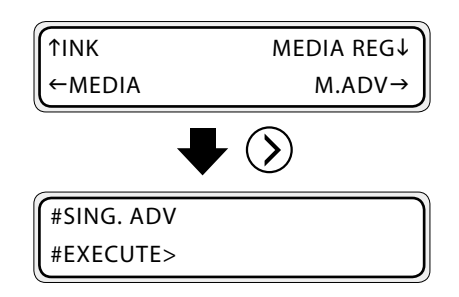

## Advance adjustment

Perform the media advance adjustment when the media print conditions (media roll, heater temperature, vacuum level, pressure switch) have been changed. To determine the media advance adjustment value, print the adjustment pattern, read the adjustment value form the print pattern, then set the value to the printer. There are two types of adjustment patterns: SING. ADV and MULTI ADV. Both can be used.

- With SING. ADV, printing is performed with the current MEDIA ADV VALUE (one pattern).
- With MULTI ADV, printing is performed with the current MEDIA ADV VALUE
   0.2%, the current MEDIA ADV VALUE and the current MEDIA ADV VALUE
   +0.2% (3 patterns).

Press CANCED key to stop the printing of an adjustment pattern.

## (1) SING. ADV

Press and keys to select the adjustment pattern to print (upper layer menu), and confirm with key. Then, select and confirm the lower layer menu.

#SING. ADV #EXECUTE>

#MULTI ADV #EXECUTE>

#### Lower layer menu: #EXECUTE: Print the media advance adjustment pattern with the current MEDIA ADV VALUE.

<Parameter (execution)>

NONE

#### Lower layer menu: #PRINT MODE: Select the print mode to print the adjustment pattern.

<Parameter (selection)>

| HIGH SPEED   | Select to print in high speed mode.   |
|--------------|---------------------------------------|
| NORMAL       | Select to print in normal mode.       |
| HIGH QUALITY | Select to print in high quality mode. |
| MAX QUALITY  | Select to print in max quality mode.  |

#### Lower layer menu: #Smart pass: Select the smart pass to print the adjustment pattern.

| <parameter (selection)<="" th=""><th></th></parameter> |                                          |
|--------------------------------------------------------|------------------------------------------|
| LOW                                                    | Select to print with the low setting.    |
| MEDIUM                                                 | Select to print with the medium setting. |
| HIGH                                                   | Select to print with the high setting.   |

#### Lower layer menu: #ADJ VALUE: Enter the media advance adjustment value.

97.00to103.00% Adjustment value setting range.

#### Note

- When the settings are PRINT MODE: HIGH SPEED and SMART PASS: LOW, the SMART PASS setting will automatically change to MEDIUM if the environment temperature is lower than 20°C.

## (2) MULTI ADV

Press and keys to select the adjustment pattern to print (upper layer menu), and confirm with key. Then, select and confirm the lower layer menu.

#MULTI ADV #EXECUTE>

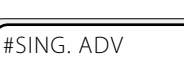

#EXECUTE>

# Lower layer menu: #EXECUTE: Print 3 patterns with the current ADJ VALUE - 0.2%, the current ADJ VALUE and the current ADJ VALUE + 0.2%.

<Parameter (execution)>

NONE

#### Lower layer menu: #PRINT MODE: Select the print mode to print the adjustment pattern.

| <parameter (selection)=""></parameter> |                                       |
|----------------------------------------|---------------------------------------|
| HIGH SPEED                             | Select to print in high speed mode.   |
| NORMAL                                 | Select to print in normal mode.       |
| HIGH QUALITY                           | Select to print in high quality mode. |
| MAX QUALITY                            | Select to print in max quality mode.  |
|                                        |                                       |

#### Lower layer menu: #Smart pass: Select the smart pass to print the adjustment pattern.

| <parameter (selection)=""></parameter> |                                          |
|----------------------------------------|------------------------------------------|
| LOW                                    | Select to print with the low setting.    |
| MEDIUM                                 | Select to print with the medium setting. |
| HIGH                                   | Select to print with the high setting.   |
|                                        |                                          |

#### Lower layer menu: #ADJ VALUE: Enter the media advance adjustment value.

| <parameter (numeral="" input)=""></parameter> |                                 |  |
|-----------------------------------------------|---------------------------------|--|
| 97.00to103.00%                                | Adjustment value setting range. |  |

#### Note

- When the settings are PRINT MODE: HIGH SPEED and SMART PASS: LOW, the SMART PASS setting will automatically change to MEDIUM if the environment temperature is lower than 20°C.

- The adjustment value can be changed just before printing the adjustment pattern.

Press the  $\overrightarrow{\text{ok}}$  key to change the adjustment value.

Use the And keys to modify the adjustment value.

Then press  $(\mathbf{o}\mathbf{\kappa})$  key to confirm the value.

 $\mathsf{Press}\left(\mathbf{o}\mathbf{\kappa}\right)\mathsf{key}\ \mathsf{again}\ \mathsf{to}\ \mathsf{start}\ \mathsf{printing}.$ 

#SING. ADV: 100.00% #EXECUTE>

| #SING. ADV: 100.00% |          |
|---------------------|----------|
| #ADJ VALUE          | *100.20% |
|                     |          |

#SING. ADV: 100.20% #ADJ VALUE \*OK ?

#SING. ADV: 100.20% \*EXECUTING

## Bidirectional adjustment

Perform a bidirectional adjustment the media type (thickness) or the print head height has been changed.

To determine the bidirectional adjustment value, print the bidirectional adjustment pattern, read the adjustment value form the print pattern, then set the value to the printer.

ADJ1, ADJ2 and ADJ3 must be set for a bidirectional adjustment.

There are two types of bidirectional adjustment patterns: AUTO BIDIR ADJUST and MANUAL BIDIR ADJUST.

- With AUTO BIDIR ADJUST, one adjustment pattern (ADJ1) is printed Normally use this adjustment pattern.
- With MANUAL BIDIR ADJUST, several adjustment patterns (ADJ1, ADJ2, ADJ3) are printed to enable a more detailed adjustment.

AUTO BIDIR ADJUST is used to facilitate the adjustment operation. By performing one adjustment (ADJ1), the other adjustment values (ADJ2, ADJ3) are automatically set to the printer. To perform a more detailed adjustment, execute MANUAL BIDIR ADJUST and adjust the values individually.

Press @ANCED key to stop the printing of an adjustment pattern.

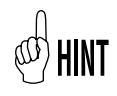

## (3) AUTO BIDIR ADJUST

Press and keys to select the bidirectional adjustment pattern to print (upper layer menu), and confirm with key. Then, select and confirm the lower layer menu.

#AUTO BIDIR ADJUST #EXECUTE>

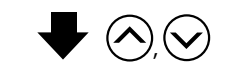

#MANUAL BIDIR ADJUST #EXECUTE>

Lower layer menu: #EXECUTE: Print the selected bidirectional adjustment pattern.

<Parameter (execution)>

NONE

Lower layer menu: #ADJ L Enter the bidirectional adjustment value for the left side.

| <parameter (numeral="" input)=""></parameter> |
|-----------------------------------------------|
| Range:-15to+15                                |
|                                               |

#AUTO BIDIR ADJUST #ADJ L ZZ >+0

ZZ: print head

 After entering this adjustment value, parameters for each print mode are automatically calculated and set to the printer.

#### Note

- Be sure to confirm the adjustment value after pressing OK key, even when the value is 0. If OK key is not pressed, the results automatically calculated from the adjustment value are not applied.

Lower layer menu: #ADJ R Enter the bidirectional adjustment value for the right side.

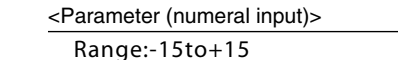

@ HIN1

 After entering this adjustment value, parameters for each print mode are automatically calculated and set to the printer.

#AUTO BIDIR ADJUST #ADJ R ZZ >+0

ZZ: print head

Note

- Be sure to confirm the adjustment value after pressing OK key, even when the value is 0. If OK key is not pressed, the results automatically calculated from the adjustment value are not applied.

## (4) MANUAL BIDIR ADJUST

Press and keys to select the bidirectional adjustment pattern to print (upper layer menu), and confirm with key. Then, select and confirm the lower layer menu. #MANUAL BIDIR ADJUST #EXECUTE>

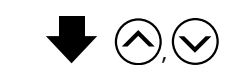

#AUTO BIDIR ADJUST #EXECUTE>

#### Lower layer menu: #EXECUTE: Print the selected bidirectional adjustment pattern.

| <parameter (execution)=""></parameter> |                      |
|----------------------------------------|----------------------|
| NONE                                   | #MANUAL BIDIR ADJUST |
|                                        | #PATTERN >ADJ 1      |

#### Lower layer menu: #PATTERN Select the print mode to print the bidirectional adjustment pattern.

| <parameter (selection)=""></parameter> |                                                 |
|----------------------------------------|-------------------------------------------------|
| ADJ1                                   | Select to print in high speed and normal modes. |
| ADJ2                                   | Select to print in high quality mode.           |
| ADJ3                                   | Select to print in max quality mode.            |
|                                        |                                                 |

#### Lower layer menu: #ADJ XX: Enter the bidirectional adjustment value.

| <parameter< th=""><th>(numeral</th><th>input)&gt;</th></parameter<> | (numeral | input)> |
|---------------------------------------------------------------------|----------|---------|
|                                                                     |          |         |

Range:-15to+15

@ HIN1

 When performing MANUAL BIDIR ADJUST, ADJ 1L, ADJ 1R, ADJ 2L, ADJ 2R, ADJ 3L and ADJ 3R must be set. #MANUAL BIDIR ADJUST #ADJ XX ZZ >+0

ZZ: print head XX: 1L/1R/2L/2R/3L/3R

# **REWIND MENU**

While you keep pressing  $\bigotimes$  key, the media is being rewound.

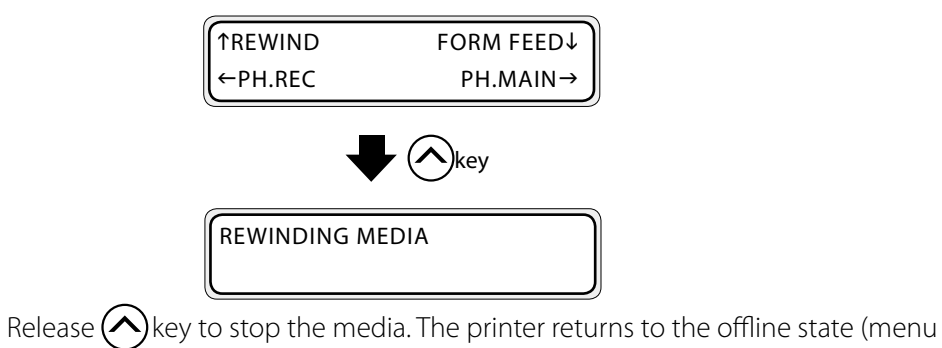

mode).

# PH.REC MENU

This is used to perform the print head cleaning. Press Key to enter the PH.REC MENU.

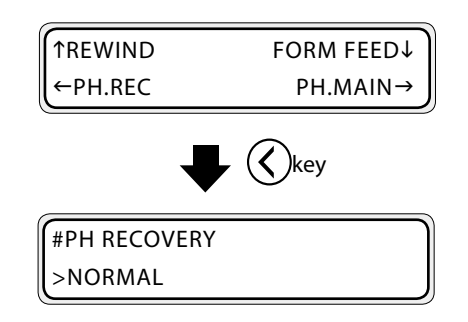

#### <Parameter (selection)>

| NORMAL | Recover clogged nozzles.                              |
|--------|-------------------------------------------------------|
| STRONG | Recover clogged nozzles when not fixed with [NORMAL]. |

For details about the cleaning operation, refer to [Section 4 Print head cleaning] (CPP.4-24).

# FORM FEED MENU

While pressing

key, the printer keeps feeding the media. (In case of a sheet media, the paper is ejected.)

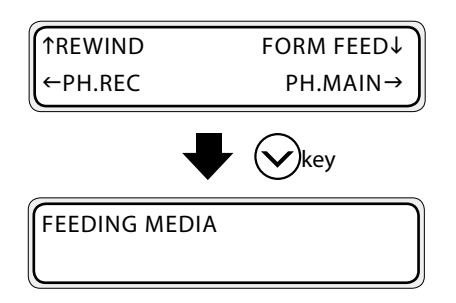

Release  $\bigotimes$  key to stop the media. The printer returns to the offline state (menu mode).

## PH.MAIN MENU

This menu is used to perform maintenance and replacement of the capping unit and wiper blade, and the cleaning of the ink circuit. Press Ney to enter the PH.MAIN MENU.

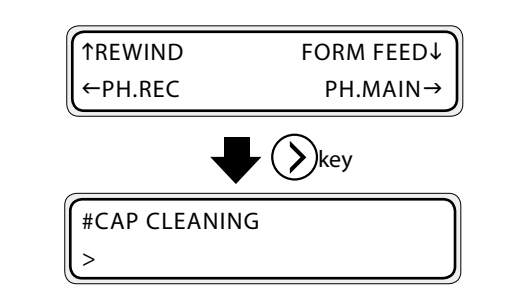

## (1) Cap cleaning

NONE

The carriage moves to the maintenance area so that the capping unit periodic cleaning can be performed.

(CPP.4-6 [Clean the capping unit])

<Parameter (execution)>

| #CAP CLEANING |  |
|---------------|--|
|               |  |

## (3) Service

Execute the service (cleaning) operation.

#INK SYSTEM OPT >STORE INK SYS

| <parameter (selection)=""></parameter> |                                                                                                    |  |
|----------------------------------------|----------------------------------------------------------------------------------------------------|--|
| STORE INK SYS                          | Clean the print head and ink circuit with storage liquid, then<br>fill it with storage liquid so that the printer can be left for a<br>long period of time.                                                                                |  |
| CLEAN INK SYS                          | When using the printer after has been switched off for a long period of time after a service clean, clean the print head and ink circuit with cleaning liquid.                                                                             |  |
| CHARGE INK SYS                         | Used this when filling the printer with the ink after performing a print head cleaning.                                                                                                    |  |
| CHARGE CAP CL                          | Used to fill the cap with wiper cleaning liquid and soak the print heads (nozzle surface) in the liquid in order to fix the clogged nozzles. The printer should not be used for 12 to 18 hours (one night) after performing CHARGE CAP CL. |  |
| PURGE INK SYS                          | Used to purge the ink.                                                                                                    |  |

## (4) REPLACE WIPER BLADE

Used to replace the wiper blade.

(CPP.4-26 [Wiper blade replacement])

#REPLACE WIPER BLADE

>

>

>

## (5) REPLACE WIPE LIQUID

Used to replace the wiper cleaning liquid. (CPP.4-28 [Wiper cleaning liquid replacement])

#REPLACE WIPE LIQUID

## (6) REPLACE WIPER SPONGE

Used to replace the Wiper sponge.

(CPP.4-30 [Wiper sponge replacement])

#REPLACE WIPE SPONGE

Explanation of each menu operation

This function fills the cap with ink so that the print heads (nozzle surface) are covered with ink and clogged nozzles are cleared. Leave the printer 1 to 2 hours and check the condition again.

Use this function if a print misses problem is not solved even after several cleaning.

<Parameter (execution)>

NONE

## Note

- Always perform a cleaning (normal) before printing after executing the fill cap.
- If the print misses (clogged nozzles) problem is not solved after leaving the printer for 24 hours, execute the smart nozzle mapping (nozzle map) function. If the problem remains, contact your dealer or a service representative. ( 了P.3-53 [(1) Nozzle print])

#### (8) PH HEIGHT ADJ

Used to adjust the print head height.

(CPP.2-28 [Change the print head height])

#### (9) **RESEAT PRINT HEAD**

Used to check the print head connection. Check any poor contact with the connector following the message instructions.

**#RESEAT PRINTHEAD** 

**#PH HEIGHT ADJ** 

**#WASH PRINTHEADS** 

>

# PRINTER MENU

Use the following when executing the functions provided in the printer. Press  $\bigcirc$  key to enter the PRINTER MENU.

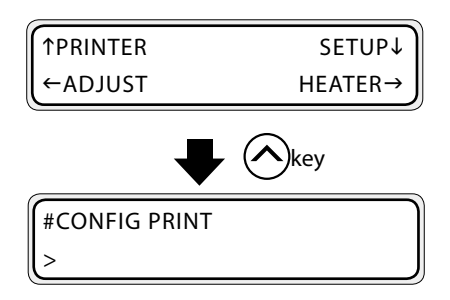

## (1) Menu print

This function prints the printer information and panel setting information.

#CONFIG PRINT

#### <Parameter (execution)>

NONE

## (2) Error log print

This function prints the error log information saved in the printer.

**#ERROR LOG PRINT** 

<Parameter (execution)>

NONE

## (3) History print

This function prints the ink system cleaning status and the log of print head replacement.

#HISTORY PRINT

>

<Parameter (execution)>

NONE
# ADJUST MENU

Use this function when setting the mechanical adjustment parameters. Press Key to enter the ADJUST MENU

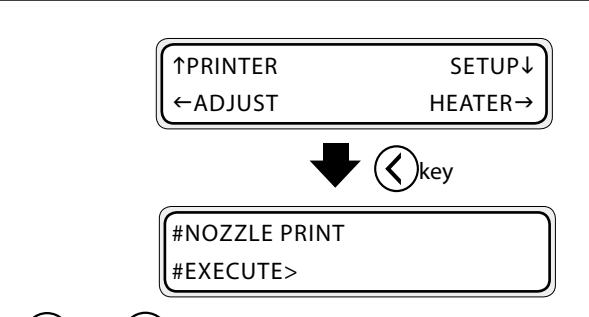

Press  $\bigcirc$  and  $\bigcirc$  keys to select the print pattern (upper layer menu), and confirm with  $\bigcirc$  key.

Press **OK** key to start printing. Press **GANCE** key to stop the printing.

# (1) NOZZLE PRINT

Prints the nozzle check pattern (without cleaning). Use it for daily inspection.

#NOZZLE PRINT #EXECUTE>

#### **#EXECUTE:** perform the nozzle print.

| <parameter< th=""><th>(execution)&gt;</th></parameter<> | (execution)> |
|---------------------------------------------------------|--------------|
| NONE                                                    |              |

Set the number of the clogged nozzles.

#### #Nozzle map: Enter the number of the clogged nozzles.

<Parameter (numeral input)> Range:0to254

Refer to (CPP.4-9) to confirm the number of the clogged nozzles.

#NOZZLE PRINT #NOZZLE MAP XX YY>ZZZ

XX: Number (01 to 10) YY : Ink color Display order:  $Y \rightarrow M \rightarrow C \rightarrow K \rightarrow Lm \rightarrow Lc$ <With neon ink> Display order:  $Y \rightarrow M \rightarrow C \rightarrow K \rightarrow Np \rightarrow Ny$ ZZZ: Number of clogged nozzle

#### (2) NOZZLE POS ADJ

Prints the nozzle position adjustment pattern. (Use for maintenance.)

#NOZZLE POS ADJ #EXECUTE>

# (3) PRINT HEAD ADJUST

Prints the head position adjustment pattern.

#PRINT HEAD ADJUST #EXECUTE>

#### #EXECUTE: Prints the head position adjustment pattern.

<Parameter (execution)>
NONE

Adjusts the head position (print position in the right and left direction of the media) of primary printing direction of each print head. Enter the adjustment value based on the result of [PRINT HEAD ADJUST] print.

#### Note

- The K color print head is used a reference. Therefore, there is no adjustment value for K.

#### **#POS ADJ: Enter the head position adjustment value.**

| <parameter (numeral="" input)=""></parameter> |  |  |
|-----------------------------------------------|--|--|
| ±, -15 to +15                                 |  |  |

Adjusts the application position of right and left nozzles for each print head.

Enter the adjustment value based on the result of [PRINT HEAD ADJUST] print.

#### #R/L ADJ: Enter the head position adjustment value.

<Parameter (numeral input)>

±, -5 to +5

#PRINT HEAD ADJUST #POS ADJ YY >+0

 $\begin{array}{l} YY: Ink \ color\\ Display \ order: Y \rightarrow M \rightarrow C \rightarrow K \rightarrow Lm \rightarrow Lc\\ <With \ neon \ ink>\\ Display \ order: Y \rightarrow M \rightarrow C \rightarrow K \rightarrow Np \rightarrow Ny \end{array}$ 

#PRINT HEAD ADJUST #R/L ADJ YY >+0

 $\begin{array}{l} YY: Ink \ color\\ Display \ order: Y \rightarrow M \rightarrow C \rightarrow K \rightarrow Lm \rightarrow Lc\\ <With \ neon \ ink>\\ Display \ order: Y \rightarrow M \rightarrow C \rightarrow K \rightarrow Np \rightarrow Ny \end{array}$ 

# (4) EDGE SENSOR ADJUST

Prints the sensor position adjustment pattern.

#EDGE SENSOR ADJUST #EXECUTE>

#### #EXECUTE: Prints the sensor position adjustment pattern.

| <parameter (execution<="" th=""><th>)&gt;</th><th></th><th></th></parameter> | )> |  |  |
|------------------------------------------------------------------------------|----|--|--|
| NONE                                                                         |    |  |  |
|                                                                              |    |  |  |

Adjust the position of the printed drawing on the media. Enter an adjustment value based on the result of [EDGE SENSOR ADJUST] pattern print. Refer to (**P.4-50**) for details about sensor adjustment.

#TOP ADJ: Enter the adjustment value for the media advance direction (top direction).

#EDGE SENSOR ADJUST #TOP ADJ >+0.0mm

<Parameter (numeral input)>

-5.0 to +5.0mm

#### Note

- The entered value is in millimeter regardless of the [LENGTH UNITS] setting in the SETUP MENU.

Adjust the position of the printed drawing on the media. Enter an adjustment value based on the result of [EDGE SENSOR ADJUST] pattern print.

# #SIDE ADJ: Enter the adjustment value for the media width direction (side direction).

#EDGE SENSOR ADJUST #SIDE ADJ >+0.0mm

<Parameter (numeral input)>

-5.0 to +5.0mm

#### Note

- The entered value is in millimeter regardless of the [LENGTH UNITS] setting in the SETUP MENU.

# (5) TUR ADJ PRINT

Prints the take-up reel unit adjustment pattern.

#TUR ADJ PRINT #EXECUTE>

#### #EXECUTE: Prints the TUR adjustment pattern.

<Parameter (execution)>
NONE

# SETUP MENU

Use this when setting or displaying the system parameter. Press 🚫 key to enter the SETUP MENU.

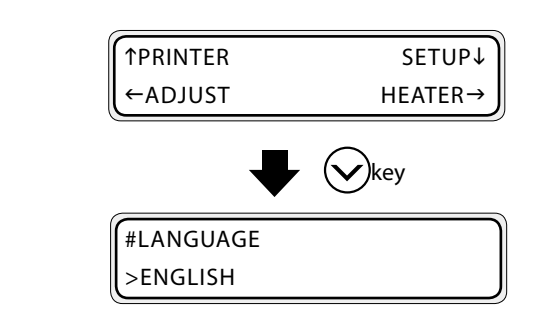

# (1) LANGUAGE

Select the language for LCD message.

#LANGUAGE >ENGLISH

| <parameter (selection)=""></parameter> |                                               |
|----------------------------------------|-----------------------------------------------|
| JAPANESE                               | The LCD messages are displayed in Japanese.   |
| ENGLISH                                | The LCD messages are displayed in English.    |
| FRENCH                                 | The LCD messages are displayed in French.     |
| ITALIAN                                | The LCD messages are displayed in Italian.    |
| GERMAN                                 | The LCD messages are displayed in German.     |
| SPANISH                                | The LCD messages are displayed in Spanish.    |
| PORTUGUESE                             | The LCD messages are displayed in Portuguese. |

# (2) Time Zone

Select the time zone. When changing the time zone, the local time displayed is updated. #TIME ZONE (GMT+) \*YY/MM/DD HH:MM +00

to the time zone time are displayed.

YY: Year MM: Month DD: Day HH: Hour MM: Minute YY/MM/DD HH: MM: The date and time that are calculated by adding the internal time (Greenwich Mean Time=GMT)

#### <Parameter (selection)>

- 12 to +12 Selection input of a total of 25 stages for every hour.

# (3) Length Unit

Select the displayed length unit for various parameters.

#LENGTH UNITS >MILLIMETER

#### <Parameter (selection)>

| MILLIMETER | This displays in the meter unit system of mm (millimeter) or m (meter). |
|------------|-------------------------------------------------------------------------|
| INCH       | This displays in the inch unit system of " (inch) or ft (feet).         |

# (4) Temperature Unit

Select the temperature unit.

| >CENTIGRADE | #TEMPERATURE UNITS |
|-------------|--------------------|
|             | >CENTIGRADE        |

#BEEP

>ON

| <parameter (selection)=""></parameter> |                                         |
|----------------------------------------|-----------------------------------------|
| CENTIGRADE                             | Displays the temperature in centigrade. |
| FAHRENHEIT                             | Displays the temperature in fahrenheit. |

#### (5) BEEP

This function sets whether or not the warning beep sounds in the condition below.

- When the print heads are outside the cap during daily maintenance or height adjustment.
- Print heads cannot be capped due to media jam during printing.
- When confirming the print heads are checked.
- When the nest (origin) is being set.

#### <Parameter (selection)>

| ON  | The beep sounds.          |
|-----|---------------------------|
| OFF | The beep does not sound.* |

\* Regardless of this setting, the beep sounds when a normal error occurs.

#### (6) BOOT Version

Displays the BOOT version.

#BOOT VERSION \*X.XX

#### <Parameter (execution)>

NONE

#### (7) F/W version

Displays the version of system F/W.

#PRINTER FW VER \*X.XX\_YY

<Parameter (execution)> NONE

#### (8) LEE version

Displays the version of the LEE board.

#MAIN PCA VER \*X.XX

<Parameter (execution)>
NONE

# (9) LEC version

Displays the version of the LEC board.

#CARRIAGE PCA \*X.XX

| <parameter (execution)=""></parameter> |  |
|----------------------------------------|--|
| NONE                                   |  |

#### (10) BTC version

Displays the BTC version.

#BTC version #XXX

<Parameter (execution)>

NONE

# (11) ATG version

Displays the ATG version.

#ATG version #XXX

<Parameter (execution)>

NONE

#### (12) RSM version

Displays the RSM version.

#RSM version #XXX

<Parameter (execution)>

NONE

# (13) PTG version

Displays the PTG version.

#PTG version

#XXX

<Parameter (execution)>

NONE

### (14) USB address

Displays the USB address.

**#USB ADDRESS** 

#### <Parameter (execution)>

NONE

# (15) USB speed

Displays the transfer speed of USB connection.

| USB SPEED  |  |
|------------|--|
| HIGH-SPEED |  |

#### <Parameter (execution)>

| HIGH-SPEED | USB connection in HIGH-SPEED. |
|------------|-------------------------------|
| FULL-SPEED | USB connection in FULL-SPEED. |

#### Note

- Only displays the current connection state. In this menu, the transfer speed cannot be selected.

>

#### (16) Initial setting

Sets all of the parameters to their initial default settings.

#FACTORY DEFAULT

#### <Parameter (execution)>

NONE

#### Note

- The printer must be rebooted after setting the initial setting.

# (17) Update

Use to update the firmware.

#PRINTER FW UPGRADE

<Parameter (execution)>

NONE

#### Note

- The printer must be rebooted after the firmware update.

# HEATER MENU

Use to set the heater delay time and heater standby time. Press Skey to change the heater settings.

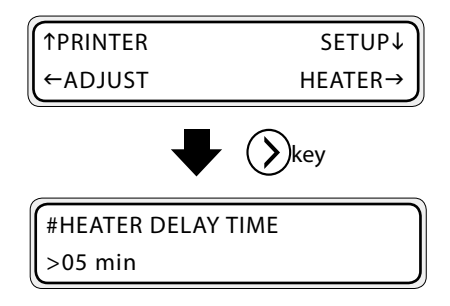

# (1) HEATER DELAY TIME

Sets the time before the heater turns off after printing is completed. (CPP.2-25)

#HEATER DELAY TIME >05 min

<Parameter (numeral input)>

00 to 30

# (2) HEATER STANDBY TIME

Sets the time that the heater maintains the standby temperature after printing is completed. (Transition time to the standby temperature is included) (CPP.2-25)

#HEATER STANDBY TIME >30 min

| NONE       | Does not maintain the standby temperature.               |
|------------|----------------------------------------------------------|
| 30 min     | Maintains the standby temperature for 30 minutes.        |
| 60 min     | Maintains the standby temperature for 1 hour.            |
| 90 min     | Maintains the standby temperature for 1 hour and a half. |
| 120 min    | Maintains the standby temperature for 2 hours.           |
| CONTINUOUS | Continues to maintain the standby temperature.           |

<Parameter (selection)>

# 4

# *Maintenance and Adjustment / Replacement*

This section describes the maintenance and adjustment of the printer and the replacement of consumables. (For replacement of ink cartridge, waste ink bottle and media, refer to **[Section 2 Basic Operation]**.

#### (Content of this section)

| Periodic maintenance              | 4-2   |
|-----------------------------------|-------|
| Print head cleaning               | .4-24 |
| Wiper blade replacement           | .4-26 |
| Wiper cleaning liquid replacement | .4-28 |
| Wiper sponge replacement          | .4-30 |
| Media advance value setting       | .4-32 |
| Head position adjustment          | .4-41 |

This section explains the periodic inspection and periodic maintenance procedures.

# Periodic inspection and maintenance guide

This printer needs to be periodically inspected and maintained. For each periodic inspection and maintenance, refer to the pages described below and perform the described tasks properly.

| Regular Inspection / Maintenance (Daily maintenance)  |                    |  |
|-------------------------------------------------------|--------------------|--|
| (1) Check the waste ink bottle                        | ¢7≓ P.4-3          |  |
| (2) Check the remaining wiper cleaning liquid         | ¢77 P.4-3          |  |
| (3) Check stains on the wiper blade                   | <b>€</b> 77 P.4-4  |  |
| (4) Clean the capping unit                            | <b>€</b> 77 P.4-6  |  |
| (5) Clean the print head [normal]                     | <b>€</b> 77 P.4-8  |  |
| (6) Execute a the nozzle print                        | <b>€</b> 77 P.4-8  |  |
| (7) Fix missing print (clogged nozzle)                | <b>€</b> 77 P.4-10 |  |
| (8) Maintenance for lengthy printing (more than 20 m) | <b>€</b> 77 P.4-10 |  |

When the printer has been left switched off for an extended period (less than 2 weeks)

| (1)Head wash    | €C7° P.4-17 |
|-----------------|-------------|
| (2) Ink filling | C P.4-17    |

When leaving the printer switched off for more than 2 weeks

(1)Service clean CP P.4-15

| When the printer has been  |
|----------------------------|
| left switched off for more |
| than 2 weeks               |

(1)Head wash C→ P.4-16 (2)Ink filling C→ P.4-16

• When the printer has been left switched off for more than 1 month

The service call error is displayed. Contact your dealer or the nearest service representative.

# Regular Inspection / Maintenance (Daily maintenance)

To keep the print quality stable, perform regularly the following 6 maintenance items.

| (1) Check the waste ink bottle                        | : everyday      |
|-------------------------------------------------------|-----------------|
| (2) Check the wiper cleaning liquid                   | : everyday      |
| (3) Check stains on the wiper blade                   | : everyday      |
| (4) Clean the capping unit                            | : every week    |
| (5) Execute the head cleaning [normal]                | : every week    |
| (6) Execute a nozzle print                            | : everyday      |
| (7) Fix missing print (clogged nozzle)                | : when occurred |
| (8) Maintenance for lengthy printing (more than 20 m) | : when required |

#### Note

- Perform the maintenance tasks mentioned above within the indicated period.
- Only use the cleaning liquid, cleaning stick, cleaning roller and cleaning swab specified by Seiko I Infotech.
- When (4) in the list above is done, perform also (5) after that.
- Missing print may occur when the capping unit is dirty. If missing print cannot be recovered, execute (4) and (5) above.

# (1) Check the waste ink bottle

Check that the waste ink bottle is not full. When the waste ink is filled to the [FULL] label, replace the waste ink bottle with a new (empty) one.

(CP P.2-40[Waste ink bottle replacement])

# (2) Check the remaining wiper cleaning liquid

Open the front cover and the cap cover and visually check the remaining wiper cleaning liquid. If the wiper cleaning liquid is empty, replace it.

# (CPP.4-28[Wiper cleaning liquid replacement])

The wiper cleaning liquid needs replacement about once a month as a general rule.

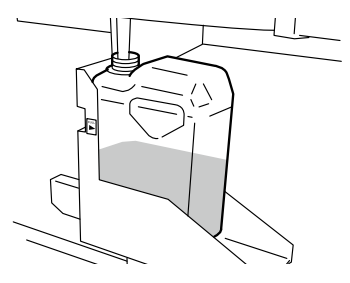

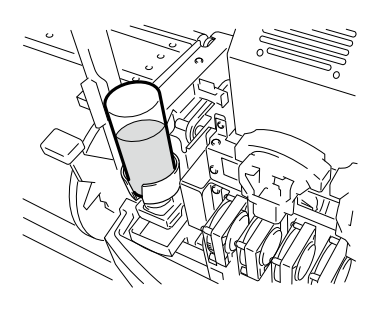

# Note

- The wiper cleaning liquid may get dirty. This is normal.

# (3) Check for stains on the wiper blade

Visually check for stains and damage on the wiper blade. If damaged, replace the wiper blade.(

 Set the printer to offline. Press MENU key to display PH.MAIN MENU.

| ↑REWIND  | FORM FEED↓ |
|----------|------------|
| (←PH.REC | PH.MAIN→   |

2 Press key to enter the PH.MAIN MENU. The cap cleaning menu is displayed.

#CAP CLEANING

**3** Select [REPLACE WIPER BLADE] with key and press(oκ) key.

| #REPLACE WIP | ER BLADE |
|--------------|----------|
| >            |          |
|              |          |

When the confirmation menu appears, press or key.The position of the wiper blade changes.

#REPLACE WIPER BLADE \*OK ?

WIPER MOVING PLEASE WAIT

**5** Open the front cover and the cap cover.

OPEN COVER REPLACE WIPER BLADE

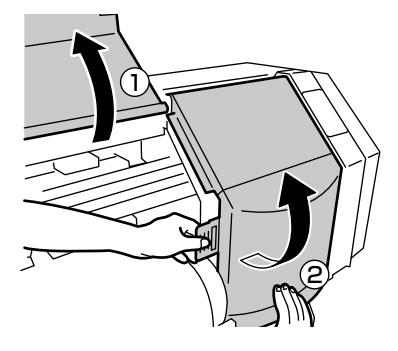

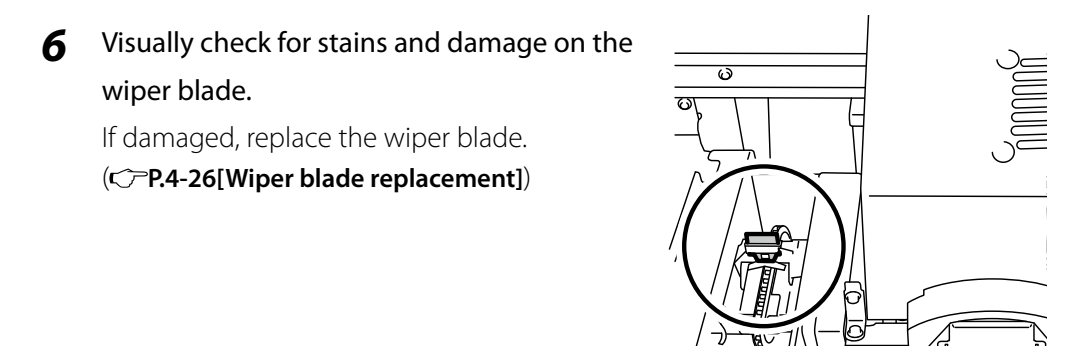

#### Note

- If the wiper blade is dirty, check visually that the wiper sponge is properly installed. If not set properly, set it correctly.
   (C<sup>¬</sup> P4-30[Wiper sponge replacement])
- Check the level in the wiper cleaning liquid bottle. If it is low, replace the wiper cleaning liquid. (C) P.4-28[Wiper cleaning liquid replacement])
- **7** Close the cap cover and the front cover.

#REPLACE FINISHED \*NO

**8** Select [\*NO] and pressork key to finish.

#### Note

- The printer automatically calculates the wiper blade usage time and displays the message prompting to replace the wiper blade when necessary. If a new wiper blade is installed and [\*YES] is set, the counted value is reset.Reset the count only when necessary to avoid replacement time calculation errors.

# (4) Clean the capping unit

**1** Install a cleaning roller on a cleaning stick

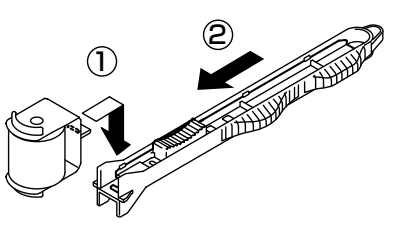

2 Set the printer to offline and press (MENU) key to display PH.MAIN MENU.

| <b>TREWIND</b> | FORM FEED↓ |
|----------------|------------|
| ←PH.REC        | PH.MAIN→   |

**3** Press key to enter in PH.MAIN MENU. The cap cleaning menu is displayed.

| #CAP CLEANING |  |
|---------------|--|
| >             |  |

4 Press oκ key. When the confirmation menu appears, press oκ key again.
 The carriage moves.

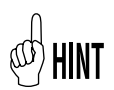

- When the carriage moves, the warning beep sounds. (C P.3-58[(5) BEEP])

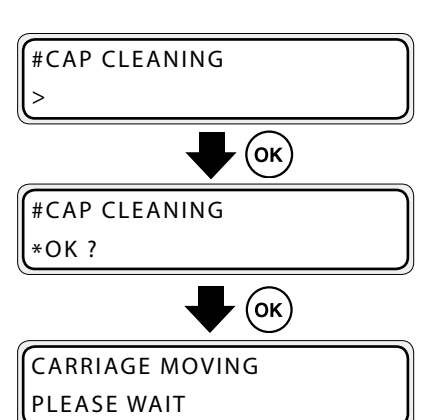

**5** Open the front cover and then the cap cover.

| OPEN COVER   |  |
|--------------|--|
| CAP CLEANING |  |

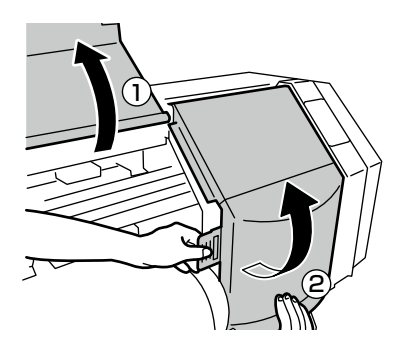

**6** Dip the cleaning roller in the cap cleaning liquid.

#### Note

- Do not dip a cleaning roller once used for cleaning in the cap cleaning liquid bottle.The cap cleaning liquid will get dirty.

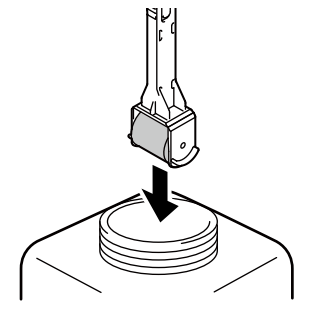

- 7 Clean on the surface of the cap by rolling the cleaning roller.
  - 1. First, roll the cleaning roller on each cap, going back and forth once.

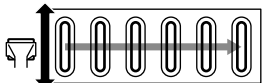

2. Next, roll the cleaning roller on each 30 times.

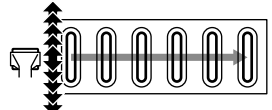

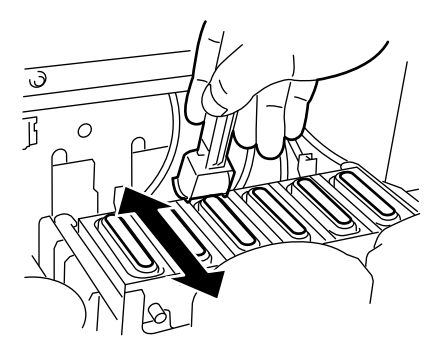

Caps may also be cleaned using the cleaning swabs (thick) sold separately.

#### Note

- The cleaning roller is intended for a single use only. Use a new cleaning roller for each cleaning.
- If the caps are still dirty after cleaning, take a new cleaning roller and perform cleaning again.
- With the 4 color specifications, the 2 caps on the left side do not require to be cleaned.

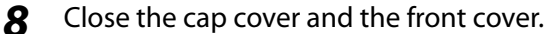

The carriage automatically returns to the original position.

#### Note

- Do not expose the print heads for an unnecessarily long time when taking them out of the capping unit. The print heads may dry and cause malfunction.
- After cleaning, if print defects still occur, remove foreign matters and ink stains on the cap with the cleaning swab soaked with cap cleaning liquid while checking visually.
- Be careful not to put cap cleaning liquid on parts of the printer other than the cap.

# (5) Execute the print head cleaning [NORMAL]

Select PH.REC MENU from the operation panel and then [NORMAL] to perform the cleaning. (C=P.4-24[Print head cleaning])

# (6) Execute a nozzle print

The nozzle print is performed to confirm that the nozzles of the print head are not blocked. Before printing each day or after cleaning the caps, run the nozzle print to verify the print head performance.

| 1 | Set the printer to offline. (Pressonline) key.) | TINK<br>←MEDIA | MEDIA REG↓<br>M.ADV→ |
|---|-------------------------------------------------|----------------|----------------------|
| 2 | Press MENU key twice to display ADJUST MENU.    | <pre></pre>    | SETUP↓<br>HEATER→    |
| 2 | Pross key to display the pozzle print           |                |                      |

**3** Press key to display the nozzle print.

#NOZZLE PRINT #EXECUTE>

- **4** Press key.
- **5** Pressorkey.

#EXECUTE>

**#NOZZLE PRINT** 

#NOZZLE PRINT \*OK ?

**6** Pressok key.

#NOZZLE PRINT \*EXECUTING

7 When pressing or key, after performing the warm-up, the adjustment pattern shown in the next page is printed.

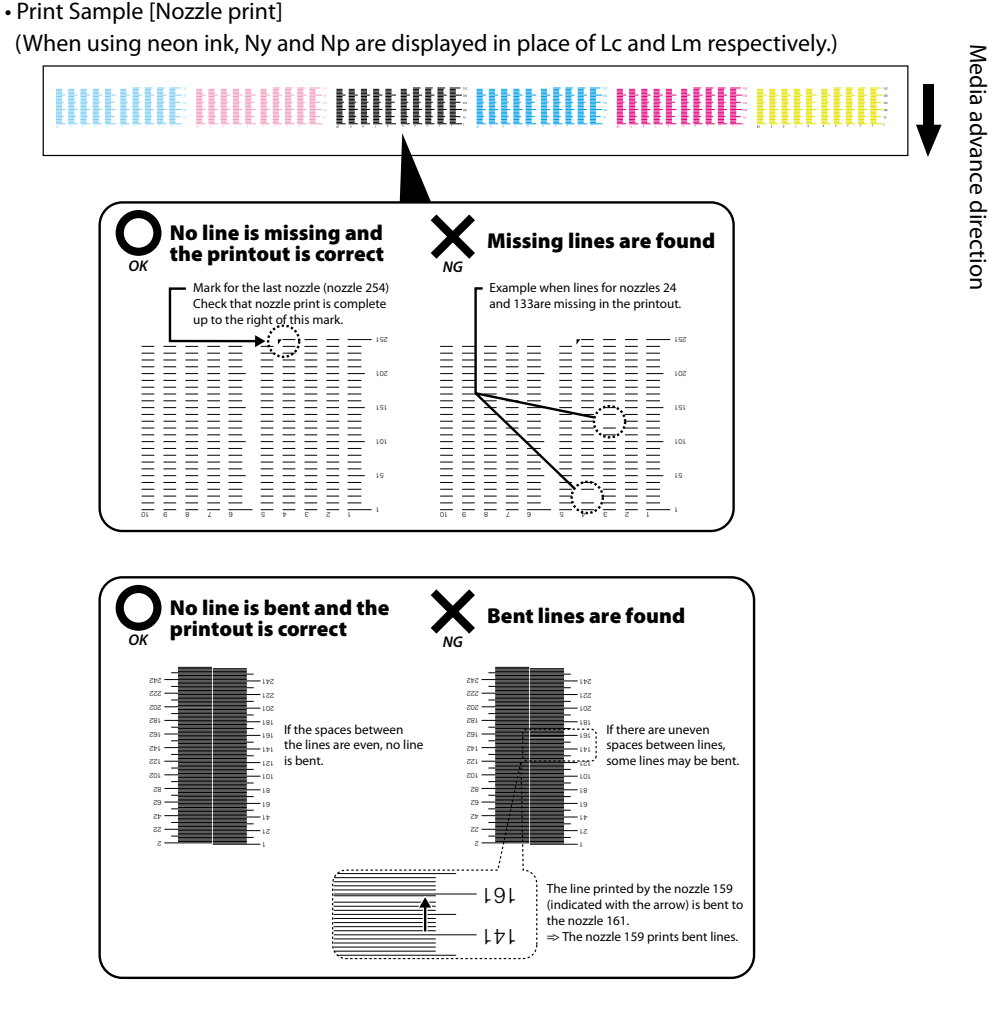

Confirm that all nozzles are operating correctly. If print defects are found on the nozzle print, perform (5) Print head cleaning [NORMAL] again. If print defects still occur after several print head cleanings, perform settings for NOZZLE MAP (CPP.3-53[(1) Nozzle print])

#### Note

 Do not expose the print heads for an unnecessarily long time when taking them out of the capping unit.
 Finish the work quickly and cap the print heads.

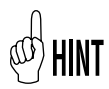

Nozzle map (smart nozzle mapping) is a function used to prevent print quality degradation when an identified nozzle is blocked. Generally, when only one nozzle is blocked, the print quality is not affected. However, when 2, 3 or more nozzles are blocked, the print quality is affected and the expected results may not be obtained. The smart nozzle mapping function compensates the print defects due to a blocked nozzle by using another nozzle. Contact a service representative is you are not able to compensate all print defects using this function.

# (7) Fix missing print (clogged nozzle)

If missing prints still appear after executing the daily maintenance and setting nozzle map, perform the following actions.

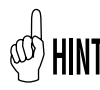

- Missing print may occur when the capping unit is dirty. If missing print cannot be recovered, clean the capping unit and perform NORMAL cleaning.

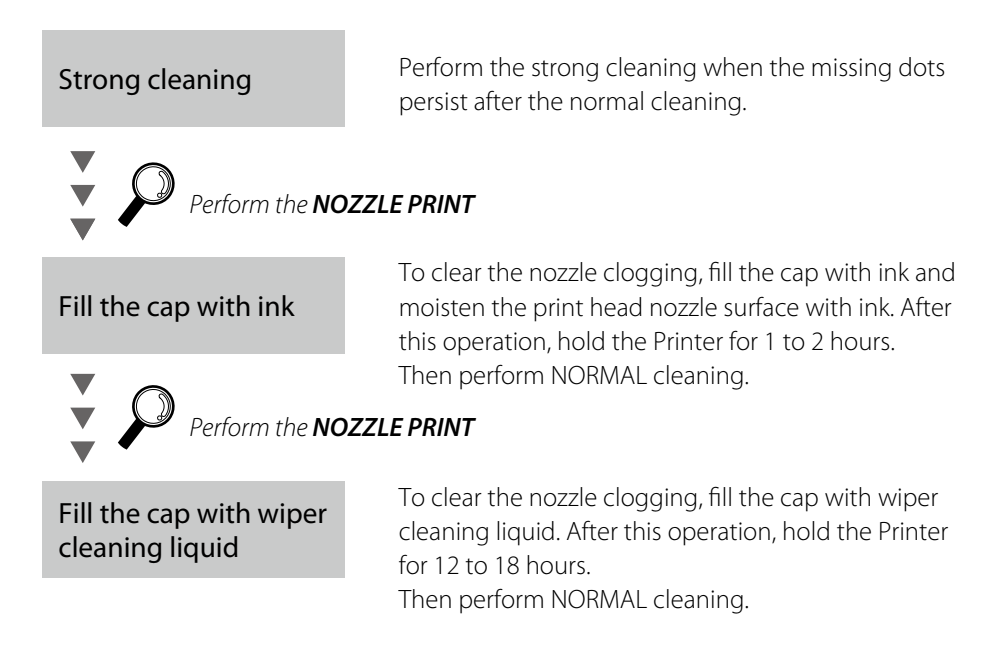

# (8) Maintenance for lengthy printing (more than 20 m)

After lengthy printing, dirt that cannot be removed through cleaning may adhere to the print heads (nozzle surface). To recover from this condition, execute WASH PRINTHEADS.

Through the WASH PRINTHEADS function, the caps are filled with ink to soak the print heads (nozzle surface) in ink and clear the clogged nozzle.

After this operation, leave the printer 1 to 2 hours.

Then perform NORMAL cleaning.

# Strong cleaning

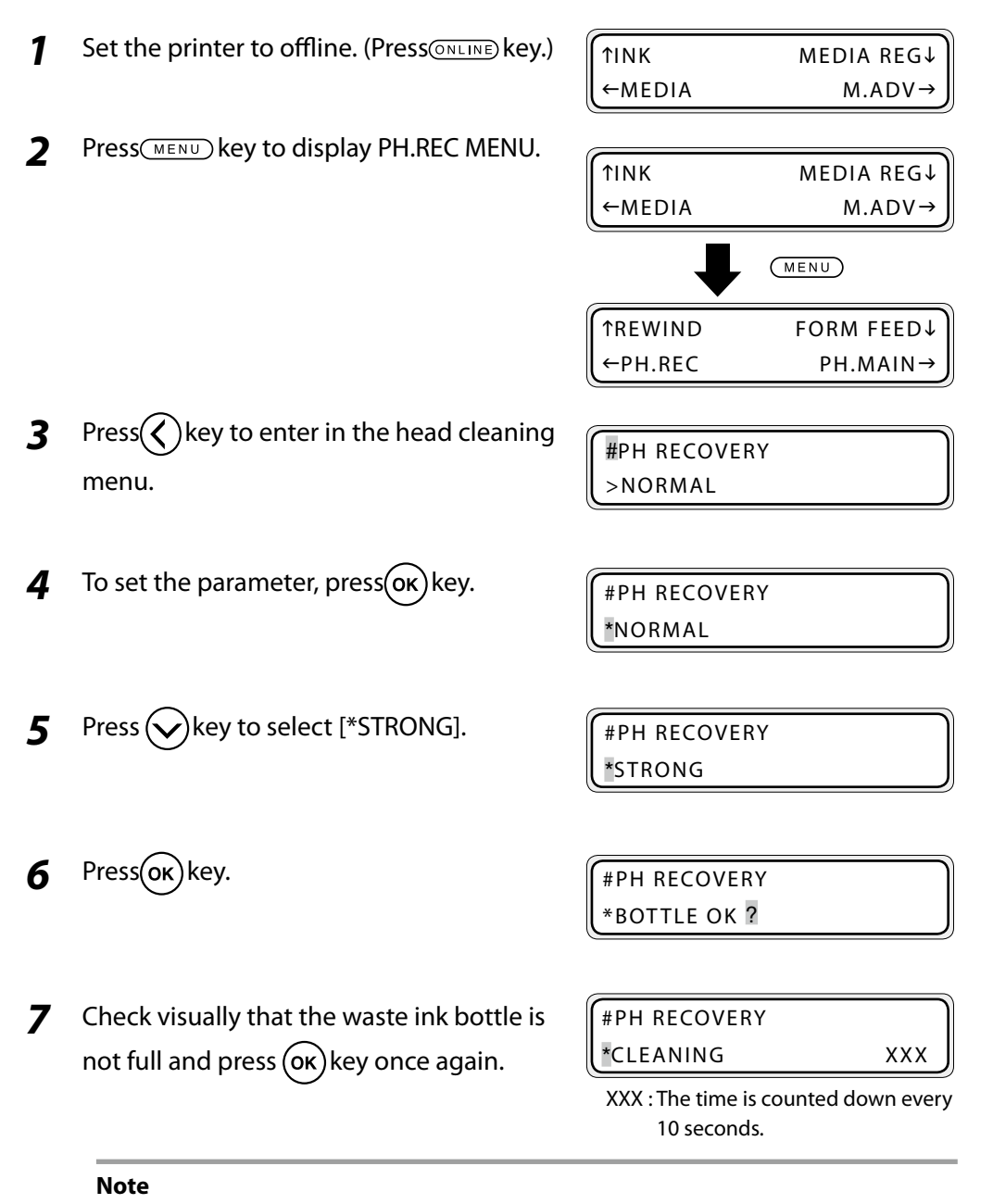

- Cleaning takes several minutes.
- When the cleaning starts, a timer is displayed. The time decreases every 10 seconds.

8 When the print head cleaning finishes, the menu returns to the state in step 3.

#PH RECOVERY >NORMAL

**9** Press key to return to the offline state (menu mode) display.

| ↑REWIND  | FORM FEED↓ |
|----------|------------|
| (←PH.REC | PH.MAIN→   |

# Fill the cap with ink

Set the printer to offline and press (MENU)
 key to display PH.MAIN MENU.

| ↑REWIND | FORM FEED↓ |
|---------|------------|
| ←PH.REC | PH.MAIN→   |

2 Press key to enter in PH.MAIN MENU. The cap cleaning menu is displayed. #CAP CLEANING

**3** Press key to select [#WASH PRINTHEADS].

#WASH PRINTHEADS

**4** Press**(oκ**)key.

#WASH PRINTHEADS \*OK?

**5** Pressoκ key.

#WASH PRINTHEADS \*EXECUTING

**6** Leave the Printer for 1 to 2 hours.

After the Printer has been left for 1 to 2 hours, perform the normal cleaning.

# Fill the cap with wiper cleaning liquid

- Set the printer to offline and press (MENU)
   key to display PH.MAIN MENU.
- **2** Press key to enter in PH.MAIN MENU. The cap cleaning menu is displayed.

| FORM FEED↓ |
|------------|
| PH.MAIN→   |
|            |

#CAP CLEANING >

**3** Press key to select [>STORE INK SYS].

#INK SYSTEM OPT >STORE INK SYS

#INK SYSTEM OPT \*STORE INK SYS

**5** Press key to select [\*CHARGE CAP CL].

#INK SYSTEM OPT \*CHARGE CAP CL

**6** Press(oκ) key.

Press(ok)key.

4

#INK SYSTEM OPT \*OK?

7 Check visually that the waste ink bottle is not full and press  $(\alpha \kappa)$  key once again.

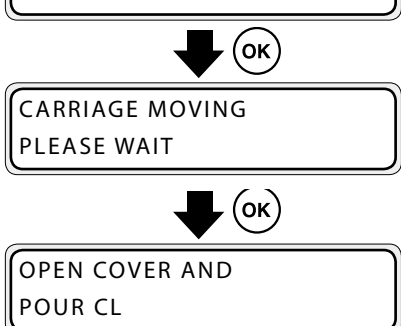

8 Open the front cover, and then open the cap cover.

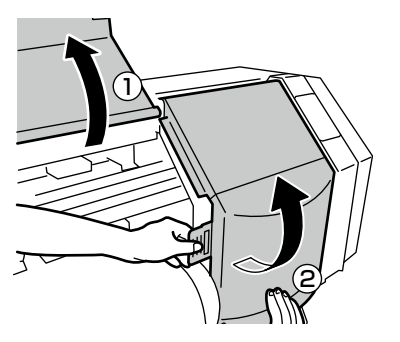

- Add the wiper cleaning liquid to the cap.
- **10** Close the capping cover and the front cover. The carriage returns automatically to the home position.
- **11** Leave the Printer for 12 to 18 hours.

9

After the Printer has been left for 12 to 18 hours and before printing, perform the normal cleaning.

# ■ When leaving the printer switched off for more than 2 weeks

To prevent the print head from drying, it needs to be filled with storage liquid. 6 storage liquid cartridges are needed, one for each color (4 for the 4 color specifications). Prepare a storage liquid set (IP5-293). A storage liquid cartridge is fully used for one service cleaning.

# (1) Service clean

Select PH.MAIN MENU from the operation panel and then STORE INK SYS.

#INK SYSTEM OPT >STORE INK SYS

After finishing the service clean, turn off

the power of the printer while the cartridges of storage liquid are inserted in the ink cartridge slots. Then, leave the printer.

When re-using the printer after performing the service clean, a head wash is necessary. (CPP.4-16[(1)Head wash])

# When the printer has been left switched off for more than 2 weeks

Clean the print head and the ink circuit using the cleaning liquid. Prepare the cleaning liquid cartridge set (IP5-294 for GX ink/IP5-298 for IX ink). A full cleaning liquid cartridge is used for one cleaning.

# (1)Head wash

Select PH.MAIN MENU from the operation panel and then CLEAN INK SYS. Follow the instructions on the LCD screen.

#INK SYSTEM OPT >CLEAN INK SYS

After the head wash, perform the ink filling so that all color inks are filled.

#### Note

- To protect the print head, the printer automatically fill the cap with ink at regular intervals.
- Refrain from opening or closing the front cover or moving the lever while executing the service clean or head wash. The operation may need to be started from the beginning and ink and the cleaning liquid will be wasted.
- Use the cleaning liquid cartridges designed for GX ink with neon ink. The cleaning liquid cartridges designed for IX ink cannot be used.

# (2) Filling with ink after the head wash

After performing the head wash, the printer needs to be filled with all the inks. Select PH.MAIN MENU from the operation panel and then CHARGE INK SYS.

#INK SYSTEM OPT >CHARGE INK SYS

Insert all the ink cartridges before filling with the ink.

After filling with ink, leave the printer for at least 1 hour. Confirm that the wipe sponge is wet. If necessary, make it wet. Then, perform the nozzle print.

If print defects are found on the nozzle print, perform [PH RECOVERY [NORMAL] from PH.REC MENU.

# ■ When the printer has been left switched off for less than 2 weeks

# (1) Head wash

Clean the print head and the ink circuit using the cleaning liquid. Prepare the cleaning liquid cartridge set (IP5-294 for GX ink/IP5-298 for IX ink). A full cleaning liquid cartridge is used for one cleaning. After the head wash, perform the ink filling so that all color inks are charged.

#### Note

- To protect the print head and the ink circuit, do not leave the ink container of the printer empty without filling it with ink or storage liquid.
- Refrain from opening or closing the front cover or moving the pressure lever while executing the service clean or head wash. The operation may need to be started from the beginning and ink and the cleaning liquid will be wasted.
- When leaving the printer for a long time after switching it off, the maintenance differs depending on the period. In case of more than 2 weeks, the printer is left after being filled with storage liquid. In case of less than 2 weeks, leave the printer filled with inks.
- Use the cleaning liquid cartridges designed for GX ink with neon ink. The cleaning liquid cartridges designed for IX ink cannot be used.

#### (2) Filling with ink after the head wash

After performing the head wash, the printer needs to be filled with all the inks. Select PH.MAIN MENU from the operation panel and then CHARGE INK SYS.

#INK SYSTEM OPT >CHARGE INK SYS

#### Note

- The ink charge operation used about100 mlof ink. If a cartridge containing less than100 ml of ink is inserted, the message prompting to replace the ink cartridge is displayed. Use ink cartridges with at least 20% of ink remaining.

Insert all the ink cartridges before filling with the ink.

After filling with ink, leave the printer for at least 1 hour. Then, perform the nozzle print.

If print defects are found on the nozzle print, perform [PH RECOVERY [NORMAL] from PH.REC MENU.

# ■ When the printer has been left switched off for more than 1 month

Even if the service clean has been performed, a service call error is displayed. Contact your dealer or a service representative.

#### Note

- To protect the print head and the ink circuit, do not leave the ink container of the printer empty without filling it with ink or storage liquid.
- When leaving the printer for more than 1month, consult your dealer or a service representative in advance.

# Cleaning

#### Clean the exterior

If the printer exterior is stained, moisten a soft cloth with water or water-diluted neutral detergent, wring it and wipe out stains.

#### Note

- When cleaning, ensure to turn off the power of the printer.
- Never use volatile solvent such as thinner and benzene. Paint may come off or be discolored.

# Clean the front cover, paper guide, pressure roller and edge guard

If the printer is soiled with paper particles or dust, remove them using a vacuum cleaner. If the printer is stained with ink, wipe out the ink stains with a soft cloth moistened with neutral detergent.

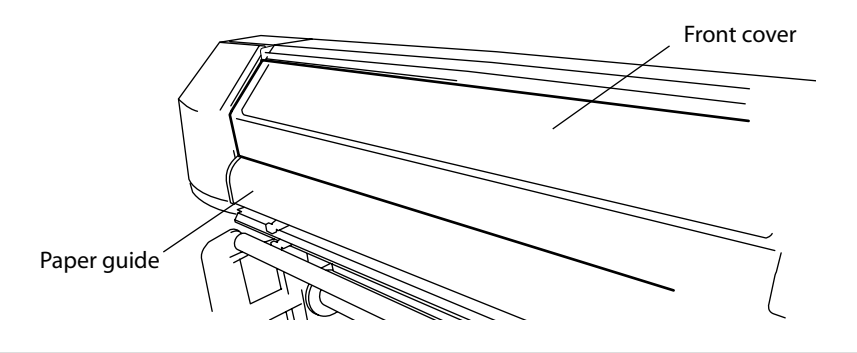

#### Note

- When cleaning, be sure to turn off the power of the printer.
- Do not blow out paper particles. If paper particles or dust get inside the printer, it may cause malfunction or affect the print quality.
- When using media with adhesive applied to the core at the end of the roll, this adhesive may stick to the paper guide or the platen. In this case, always clean up the adhesive.

# Cleaning the platen

Use the following procedure to clean the platen if

- vinyl chloride adhesive gets on the platen
- ink drops on the platen (The procedure to clean ink stains is explained)
- Open the front cover and soak up the ink on the platen with a piece of waste media.

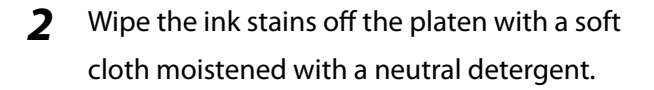

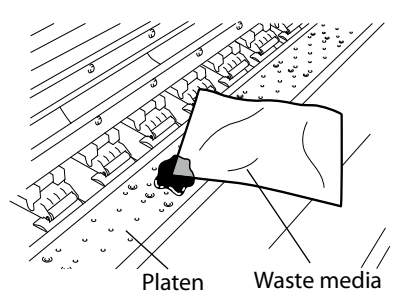

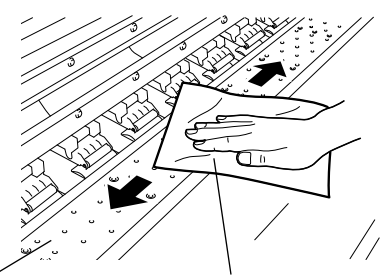

Platen

Soft cloth moistened with neutral detergent

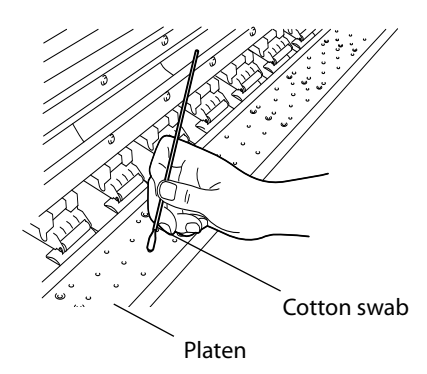

If the ink penetrates into the vacuum hole on the platen, wipe out the ink stuck in the hole with a commercially available cotton swab\*. Then, moisten the cotton swab with neutral detergent and wipe out once more.
 \*: Use a cotton swab with a tip of 3 mm

diameter.

Periodic Maintenance

#### Cleaning the carriage base

When dirt on the carriage base contacts the media, and black lines appears on the print, clean the carriage base using the following procedure.

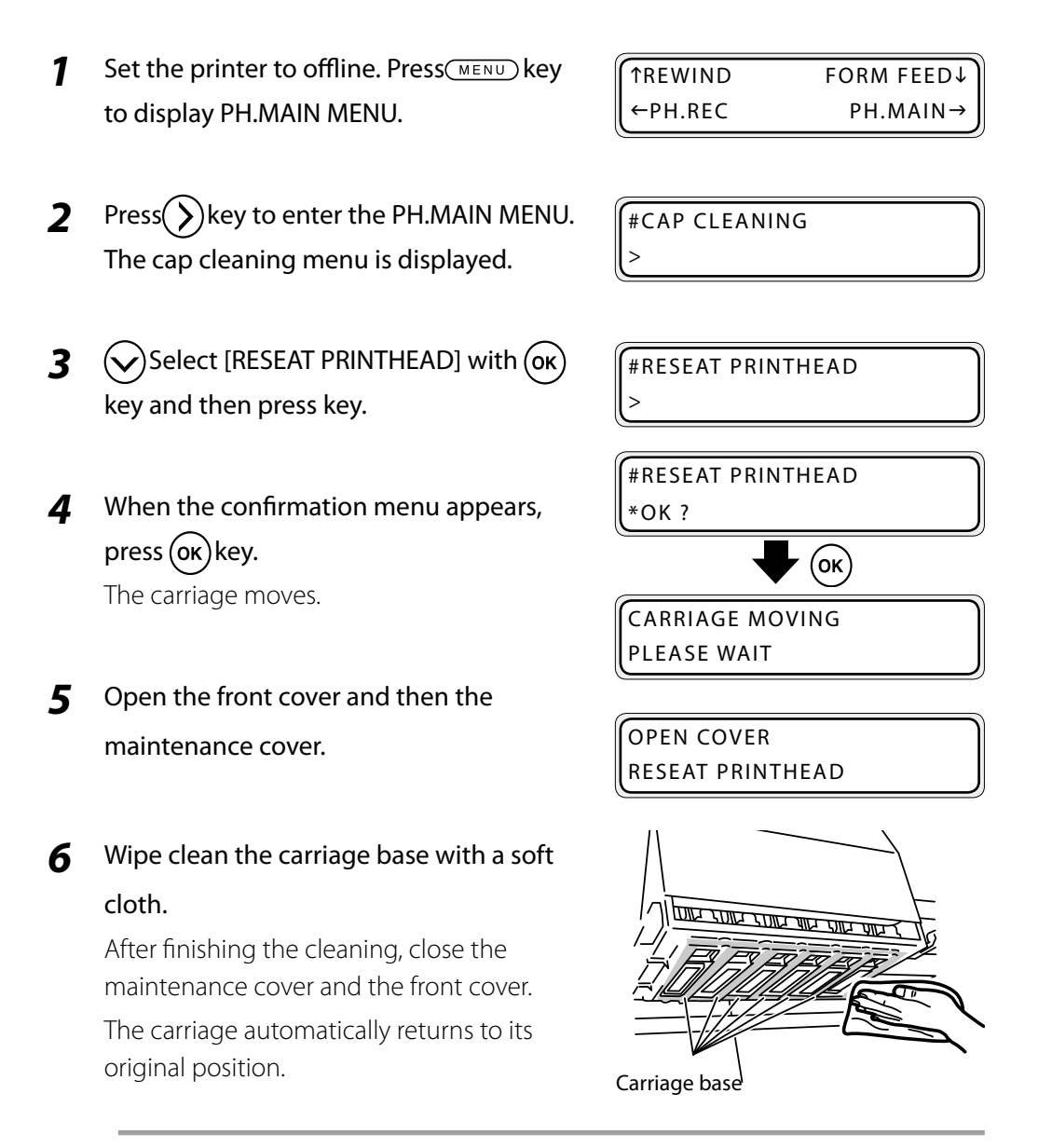

#### Note

- Do not expose the print heads for an unnecessarily long time when taking them out of the capping unit. The print heads may dry and cause malfunction.

# Clean the head guard

When dirt on the head guard contacts the media, and black lines appears on the print, clean the head guard using the following procedure.

1 Set the printer to offline. Press KENU key to display PH.MAIN MENU.

| ↑REWIND  | FORM FEED↓ |
|----------|------------|
| (←PH.REC | PH.MAIN→   |

- $Press(\mathbf{\hat{y}})$  key to enter the PH.MAIN MENU. 2 The cap cleaning menu is displayed.
- 3 Select [RESEAT PRINTHEAD] with (or) key and then press key.

#CAP CLEANING

#RESEAT PRINTHEAD

When the confirmation menu appears, 4 press (ok) key.

The carriage moves.

**#RESEAT PRINTHEAD** \*OK ?

(ок)

CARRIAGE MOVING PLEASE WAIT

5 maintenance cover.

Open the front cover and then the

OPEN COVER **RESEAT PRINTHEAD**  **6** Dip the cleaning swab in the cap cleaning liquid and remove the dirt on the right and left head guards of the carriage. Visually check the result and leave it for few minutes.

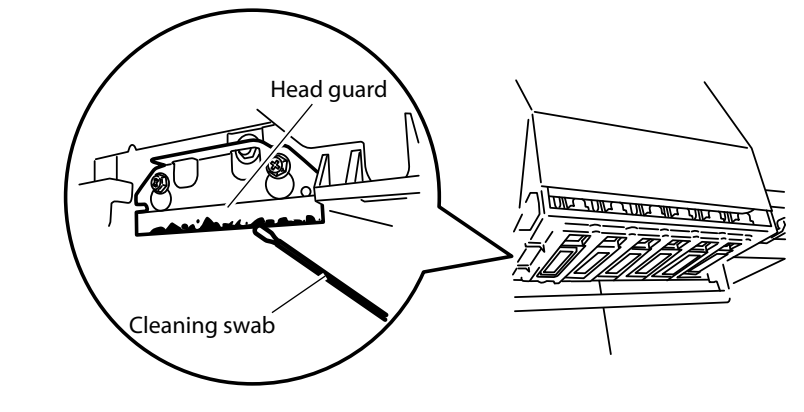

#### Note

7

Wipe out stains with a soft cloth.

After finishing the cleaning, close the maintenance cover and the front cover. The carriage automatically returns to its

- Do not dip a cleaning roller swab once used in the cap cleaning liquid bottle. The cap cleaning liquid will get dirty.

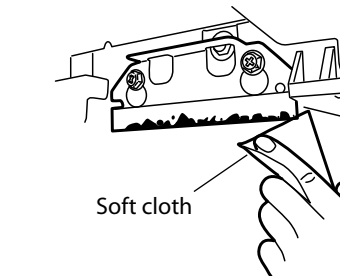

#### Note

original position.

- Do not expose the print heads for an unnecessarily long time when taking them out of the capping unit. The print heads may dry and cause malfunction.

There are two types of print head cleaning as shown below. Use the suitable one.

| Type of cleaning | Usage                                                    |
|------------------|----------------------------------------------------------|
| NORMAL           | Recovery of clogged nozzles                              |
| STRONG           | Recovery of clogged nozzles when not fixed with [NORMAL] |

# Operating procedure of print head cleaning

- **1** Set the printer to offline. (Press<sup>ONLINE</sup> key.)
- **2** Press(MENU) key to display PH.REC MENU.

| <u></u>        |            |
|----------------|------------|
| 1 TINK         | MEDIA REG↓ |
| ←MEDIA         | M.ADV→     |
|                |            |
| <b>TINK</b>    | MEDIA REG↓ |
| ←MEDIA         | M.ADV→     |
|                | MENU       |
| <b>TREWIND</b> | FORM FEED↓ |
| ←PH.REC        | PH.MAIN→   |

**3** Press key to enter in the head cleaning menu.

#PH RECOVERY >NORMAL

**4** To set the parameter, press $(\mathbf{o}\mathbf{\kappa})$  key.

#PH RECOVERY \*NORMAL

5 Select the option for cleaning with , keys.

| #PH RECOVERY |  |
|--------------|--|
| *NORMAL      |  |
|              |  |

4

| 6 | Pressor key.                                                                                                    | #PH RECOVERY<br>*BOTTLE OK ?                                                         |  |
|---|----------------------------------------------------------------------------------------------------|--------------------------------------------------------------------------------------|--|
| 7 | Check visually that the waste ink bottle is not full and press $\overline{o\kappa}$ key once again.                                                   | #PH RECOVERY<br>*CLEANING XXX<br>XXX : The time is counted down every<br>10 seconds. |  |
|   | Note <ul> <li>Cleaning takes several minutes.</li> <li>When the cleaning starts, a timer is displayed. The time decreases every 10seconds.</li> </ul> |                                                                                      |  |
| 8 | When the print head cleaning finishes, the                                                                                                    | #PH RECOVERY                                                                         |  |

menu returns to the state in step **3**.

| >NORMAL      |  |
|--------------|--|
| #PH RECOVERY |  |

**9** Press key to return to the offline state (menu mode) display.

| <b>↑</b> REWIND | FORM FEED↓ |
|-----------------|------------|
| ←PH.REC         | PH.MAIN→   |

This section describes the wiper blade replacement procedure. Replace the wiper blade when the printer displays the replacement message or when damage is found on the wiper blade during a daily inspection. Before replacement, prepare the tweezers (packed in the daily maintenance kit).

| <b>TREWIND</b> | FORM FEED↓ |
|----------------|------------|
| (←PH.REC       | PH.MAIN→   |

2 Press key to enter the PH.MAIN MENU. The cap cleaning menu is displayed.

#CAP CLEANING

**3** Select [REPLACE WIPER BLADE] with key and press(oκ) key.

| #REPLACE | WIPER BLADE |
|----------|-------------|
| >        |             |

**#REPLACE WIPER BLADE** 

**4** When the confirmation menu appears, press oκ key.

The position of the wiper blade changes.

\*OK ? • (ok)

WIPER MOVING PLEASE WAIT

**5** Open the front cover and the cap cover.

OPEN COVER REPLACE WIPER BLADE

REPLACE WIPER BLADE CLOSE COVER

**6** Pinch the lower edge of the wiper blade with the tweezers and pull out the plastic protrusion.

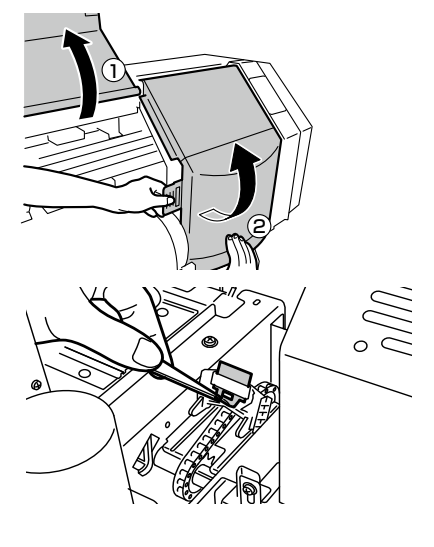
**7** Remove the wiper blade while lifting upward.

8 Pinch the rubber portion of a new wiper blade with the tweezers and insert the wiper blade straight from the top. Install it so that the plastic protrusion fits into the hole of the rubber portion.

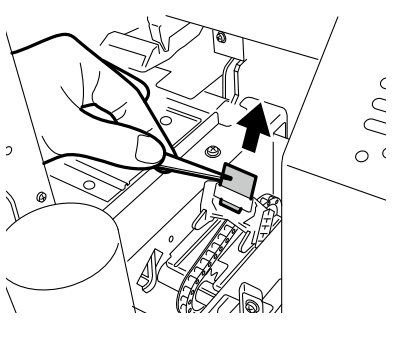

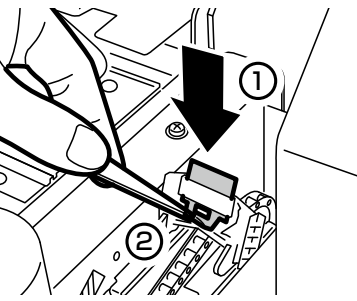

#### Note

- The front and back of the wiper blade are the same.
- As the upper portion of the wiper blade touches directly the print head, do not touch it with hands or pinch it with the tweezers when handling.

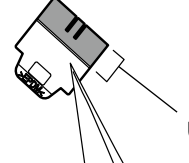

Upper portion of the wiper blade

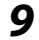

Close the cap cover and the front cover.

#REPLACE FINISHED \*NO

**10** Select [\*YES] with whey and press oκ key to finish.

#REPLACE FINISHED \*YES

#### Note

- The printer automatically calculates the wiper blade usage time and displays the message prompting to replace the wiper blade when necessary. If a new wiper blade is installed and [\*YES] is set, the counted value is reset. Reset the count only when necessary to avoid replacement time calculation errors.

# Wiper cleaning liquid replacement

This section describes the wiper cleaning liquid replacement procedure. Replace the wiper cleaning liquid when the printer displays the replacement message or when you notice that the remaining wiper cleaning liquid is low during a daily inspection. The wiper cleaning liquid needs replacement about once a month as a general rule.

| 1 | Set the printer to offline. Press | ſ | ↑REWIND | FORM FEED↓ |
|---|-----------------------------------|---|---------|------------|
|   | to display PH.MAIN MENU.          | l | ←PH.REC | PH.MAIN→   |
|   |                                   |   |         |            |

- **2** Press key to enter the PH.MAIN MENU. The cap cleaning menu is displayed.
- **3** Select [REPLACE WIPE LIQUID] with where key and press(ok) key.

#CAP CLEANING

4 When the confirmation menu appears, press (οκ) key.

#REPLACE WIPE LIQUID \*OK ?

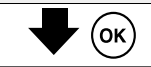

OPEN COVER REPLACE WIPE LIQUID

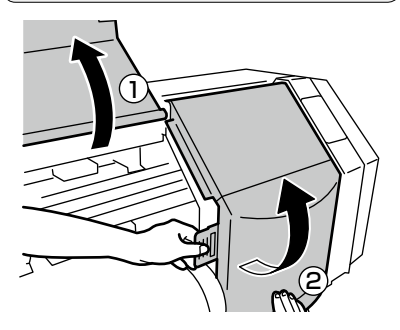

**5** Open the front cover and the cap cover.

REPLACE WIPE LIQUID CLOSE COVER

Maintenance and Adjustment / Replacement

4-29

Raise up the old wiper cleaning liquid bottle a little and pull out the bottle after making sure that all the liquid has flowed into the printer

#### Note

6

- Visually check that the waste ink bottle is not full before removing.
- Replace the cap of the new wiper 7 cleaning liquid bottle with the printer set dedicated cap.
- 8 Set the wiper cleaning liquid bottle in the printer and push in the stopper of the printer set cap by pressing the top.
  - Close the cap cover and the front cover.
- Select [\*YES] with  $(\checkmark)$  key and press  $(\circ \kappa)$ key to finish.

**#REPLACE FINISHED** \*YES

**#REPLACE FINISHED** 

\*NO

#### Note

- The printer automatically calculates the wiper cleaning liquid usage and displays the message prompting to replace the wiper cleaning liquid bottle when necessary. If a new wiper cleaning liquid bottle is installed and [\*YES] is set, the counted value is reset. Reset the count only when necessary to avoid replacement time calculation errors.
- The wiper cleaning liquid may get dirty. This is normal.

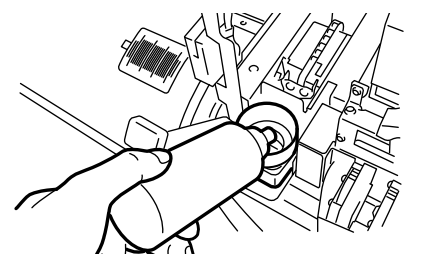

Printer set cap

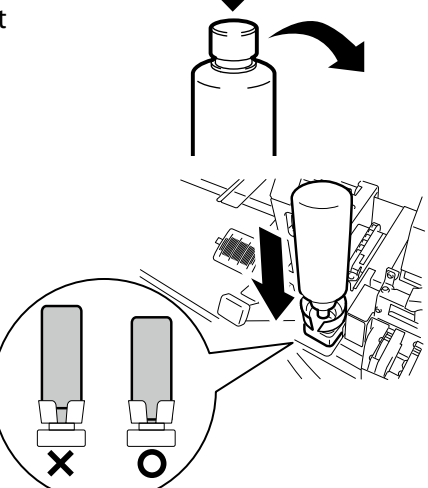

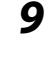

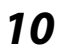

This section describes the wiper sponge replacement procedure. Replace the wiper sponge when the printer displays the replacement message. The wiper sponge needs replacement about once every six months as a general rule.

 Set the printer to offline. Press key to display PH.MAIN MENU.

| ↑REWIND  | FORM FEED↓ |
|----------|------------|
| (←PH.REC | PH.MAIN→   |

2 Press key to enter the PH.MAIN MENU. The cap cleaning menu is displayed.

#CAP CLEANING

3 Select [REPLACE WIPE SPONGE] with  $\bigcirc$  key and press(ok) key.

| #REPLACE | WIPE | SPONGE |
|----------|------|--------|
| >        |      |        |

4 When the confirmation menu appears,press (oκ) key.

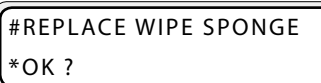

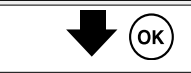

OPEN COVER REPLACE WIPE SPONGE

**5** Open the front cover and the cap cover.

REPLACE WIPE SPONGE CLOSE COVER

**6** Raise up the wiper cleaning liquid bottle a little and pull out the bottle after making sure that all the liquid has flowed into the printer.

Note

- Visually check that the waste ink bottle is not full before removing.

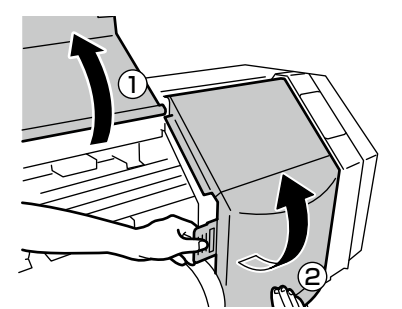

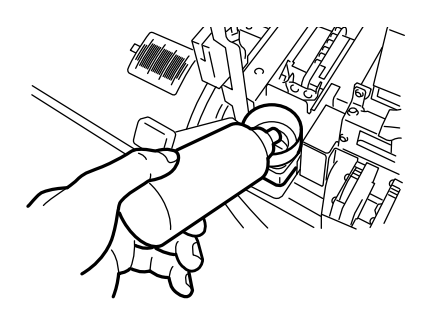

drawing it toward you. After confirming that the liquid in the wiper sponge has completely flowed in the printer, remove

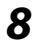

9

7

Install a new wiper sponge. Insert it as far as it goes until it clicks.

the wiper sponge.

Lift the wiper sponge little by little while

Install a new wiper cleaning liquid bottle. (CPP.4-28[Wiper cleaning liquid replacement])

- 10 Close the cap cover and the front over.
- 11 Select [\*YES] with  $(\checkmark)$  key and press  $(\circ \kappa)$ key to finish.

#### Note

- The printer automatically calculates the wiper sponge usage time and displays the message prompting to

**#REPLACE FINISHED** \*NO

**#REPLACE FINISHED** \*YES

replace the wiper sponge when necessary. If a new wiper sponge is installed and [\*YES] is set, the counted value is reset. Reset the count only when necessary to avoid replacement time calculation errors.

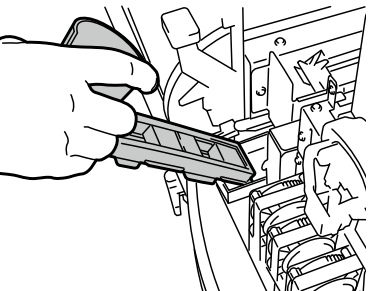

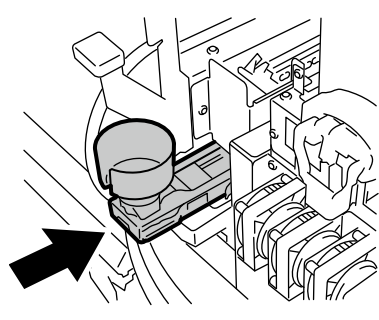

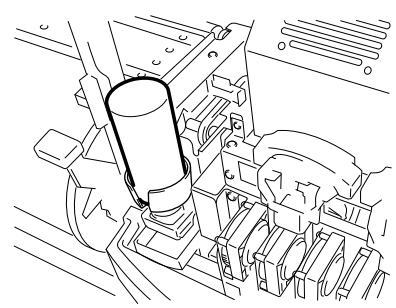

# Media advance value setting

The media advance characteristics vary depending on the thickness, elasticity and surface frictional resistance of the media. If the media advance value is not appropriate, banding (horizontal stripes) may appear on the print. Use the following procedure to set the appropriate media advance value.

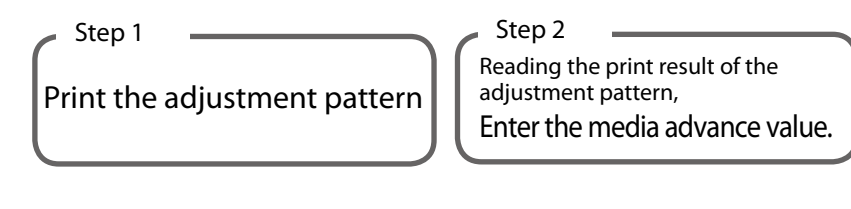

- The following factors affect the media advance value:
- Type of media
- Print mode
- Smart pass setting
- Pressure change using the pressure roller up/down lever
- Use of the take-up reel unit
- Media advance mode (FWD ONLY/BACK & FWD)

#### Media advance value setting procedure

**1** Set media wider than A1 size in width and longer than 1 m in length.

The media advance value can be determine using both the single and the multi advance adjustment patterns.

With SING. ADV, printing is performed with the current ADJ VALUE (one pattern). With MULTI ADV, printing is performed with the current ADJ VALUE - 0.2%, the

current ADJ VALUE and the with the current ADJ VALUE + 0.2% (3 patterns).

When the take-up reel unit is set to the tension winding, the print length becomes longer.

(To stop the printing of the advance adjustment pattern, press GANCED key.)

#### With single pattern

2 Set the printer to offline. (Pressonline) key.)

TINK MEDIA REG↓ ←MEDIA M.ADV→

**3** Press ( ) key to display SING. ADV.

#SING. ADV #EXECUTE> **4** Press () key to select the pattern to print (SING. ADV).

#SING. ADV:100.00% #EXECUTE>

5 With and keys, select the print mode and smart pass, and specify the settings you want to adjust. #SING. ADV #PRINT MO.>NORMAL

#SING. ADV #SMART PA.>LOW

#SING. ADV:100.00%

#EXECUTE>

**6** With and keys, select EXECUTE and press  $(\mathbf{o}\mathbf{k})$  key.

The single pattern is printed with the selected print mode and smart pass.

7 Press  $(\mathbf{o}\mathbf{k})$  key to input the adjustment value. Set the adjustment value with  $(\mathbf{o})$  and  $(\mathbf{o})$  keys, then press  $(\mathbf{o}\mathbf{k})$  key.

**8** Press oκ key to display the confirmation screen.

9

Press (ok)key.

# #SING. ADV:100.00%

#ADJ VALUE \*100.20%

The current adjustment value is displayed on the top and the value being changed on the bottom.

| #SING. ADV:100.20% |       |  |
|--------------------|-------|--|
| #ADJ VALUE         | *OK ? |  |

#SING. ADV:100.20% \*EXECUTING

**10** Check the print result. If the adjustment value does not seem appropriate, repeat the steps 6 to 9 to determine the correct value.

Confirm the adjustment value and start printing.

#### With multi patterns

- Set the printer to the offline.(Pressonline) key.)
- 2 Press () key to display MULTI ADV.
- **3** Press () key to select the pattern to print (MULTI ADV).
- 4 With and keys, select the print mode and smart pass, and specify the settings you want to adjust.

TINK MEDIA REG↓ ←MEDIA M.ADV→

#MULTI ADV #EXECUTE>

#MULTI ADV:100.00% #EXECUTE>

#MULTI ADV #PRINT MO.>NORMAL

#MULTI ADV #SMART PA.>LOW

5 With and keys, select EXECUTE and press or key. The multi patterns are printed with the selected print mode and smart pass.

#MULTI ADV:100.00% #EXECUTE>

- 6 Press oκ key to input the adjustment value. Set the adjustment value with and keys, then press oκ key.
- **7** Press oκ key to display the confirmation screen.

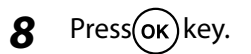

#### #MULTI ADV:100.00% #ADJ VALUE \*100.20%

The current adjustment value is displayed on the top and the value being changed on the bottom.

| #MULTI ADV:100.20% |        |     |
|--------------------|--------|-----|
| #ADJ VALU          | JE *Oł | 〈 ? |

## #MULTI ADV:100.20%

\*EXECUTING

Confirm the adjustment value and start printing.

**9** Check the print result. If an adjustment value seems more appropriate than the current, enter this value. If the adjustment values does not seem appropriate, repeat the steps 6 to 9 to determine a correct value.

# ( I ) HINT How to read the advance adjustment pattern

(When using neon ink, Ny and Np are displayed in place of Lc and Lm respectively.)

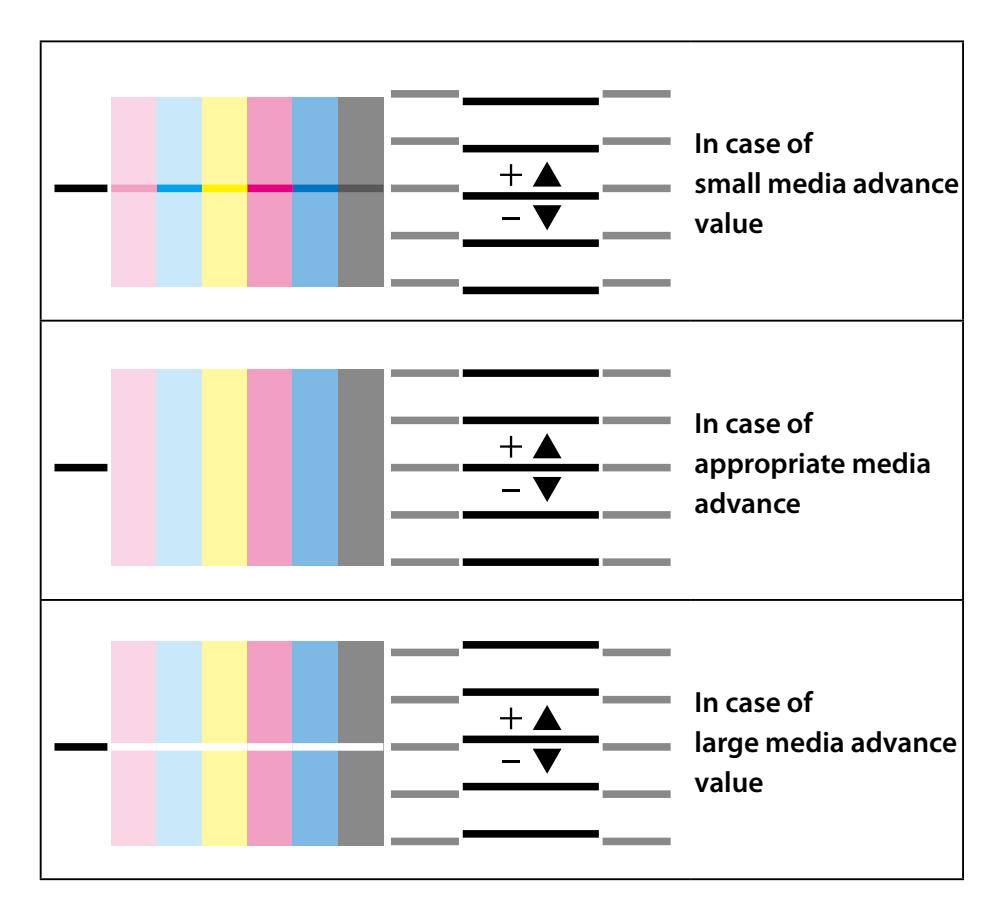

#### Note

- When the appropriate media advance value differs for each print head (each color), enter the average value. However, if a color has the priority in a printed image, enter the media advance value specific to that color.
- If the appropriate media advance value differs at the right and left of media, enter the average value.
- If the appropriate media advance value at the right side of media is different from that at the left side, it may be caused by media inclination. Check that the media is set straight.

# Change during online printing

During online printing, the media advance value can be changed using the following procedure.

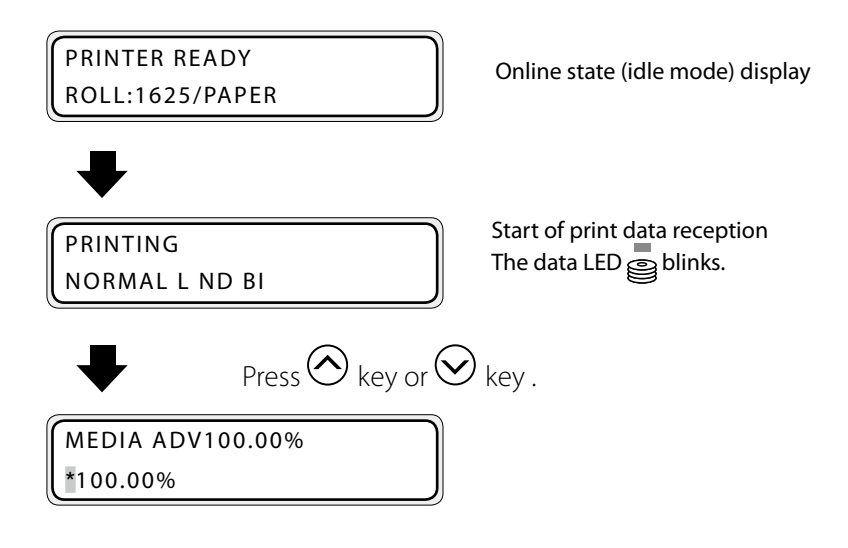

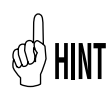

- By pressing key or key during printing, the currently used media advance value is displayed. (Second row on the display)
- The value at the beginning of printing is displayed on the first row on the display and remains unchanged until printing is finished.
- The value increases or decreases by 0.01 % when pressing  $(\frown)$  or  $(\bigcirc)$  keys.
- When the value is changed, it is reflected on printing immediately.
- If no key is operated for 3 seconds, the display returns to the original display.
- Since the changed media advance value is saved as a new value, it is also reflected on the next print.

# Change the media type registered without setting the media again

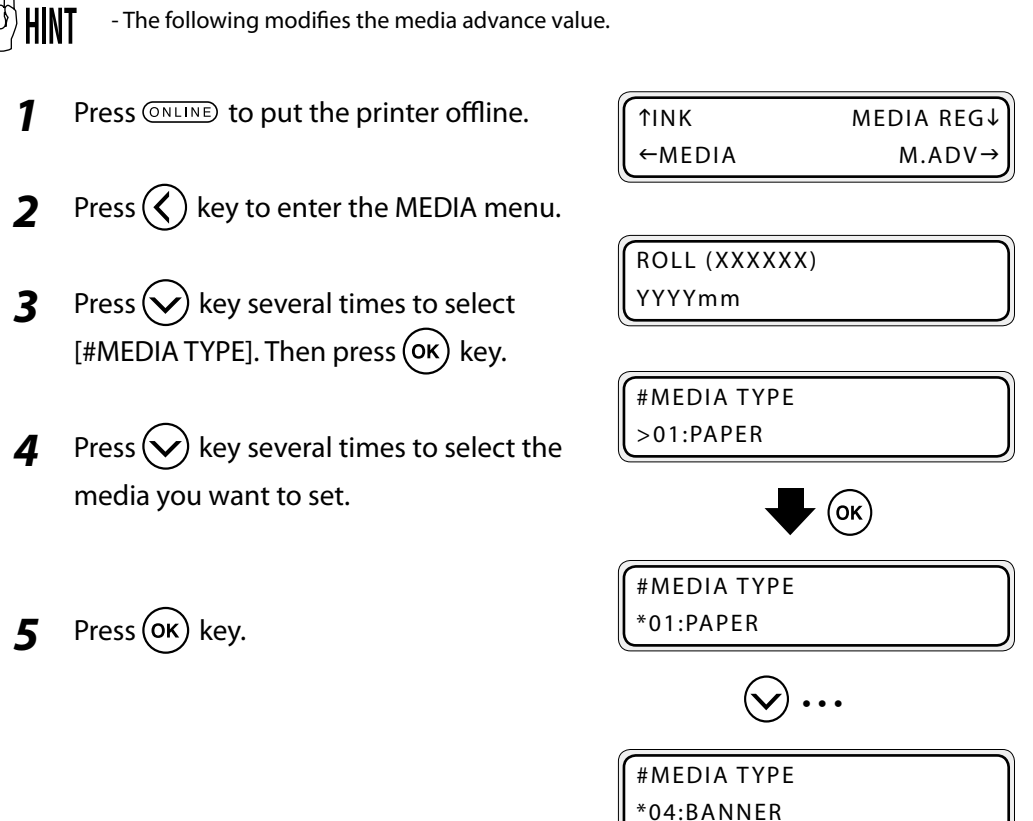

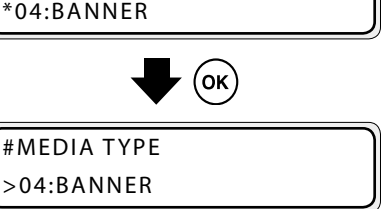

4

# Adjust the margin to the previous printout before printing

During preheating before a print starts, the margin to the previous printout can be adjusted by feeding and rewinding the media.

HINT - Once the printing process (scanning) starts, this function cannot be used for the job.

 Press ONLINE key during preheating before the print starts.

PREHEATING MAX-QUA L ND UNI

2 When the printing pauses, press and hold  $\bigcirc$  key.

PRINTER PAUSED ROLL:1626/PAPER

**3** Release the key to stop media feeding.

FEEDING MEDIA

**4** Press **ONLINE** key to resume printing.

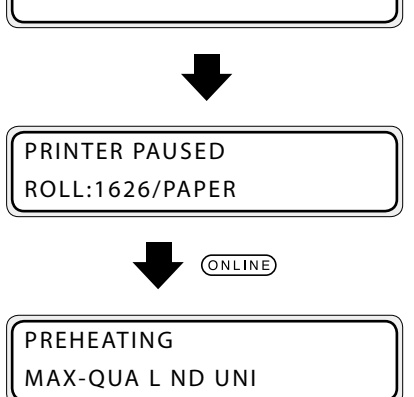

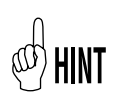

- The media can be rewound by pressing 🔿 key.

# Set the edge guards again during printing

If the edge guards separate from the media or foreign matter is present in the media path during printing (online state), it may be necessary to open the front cover. The front cover can be opened and closed during printing by temporarily suspending the printing.

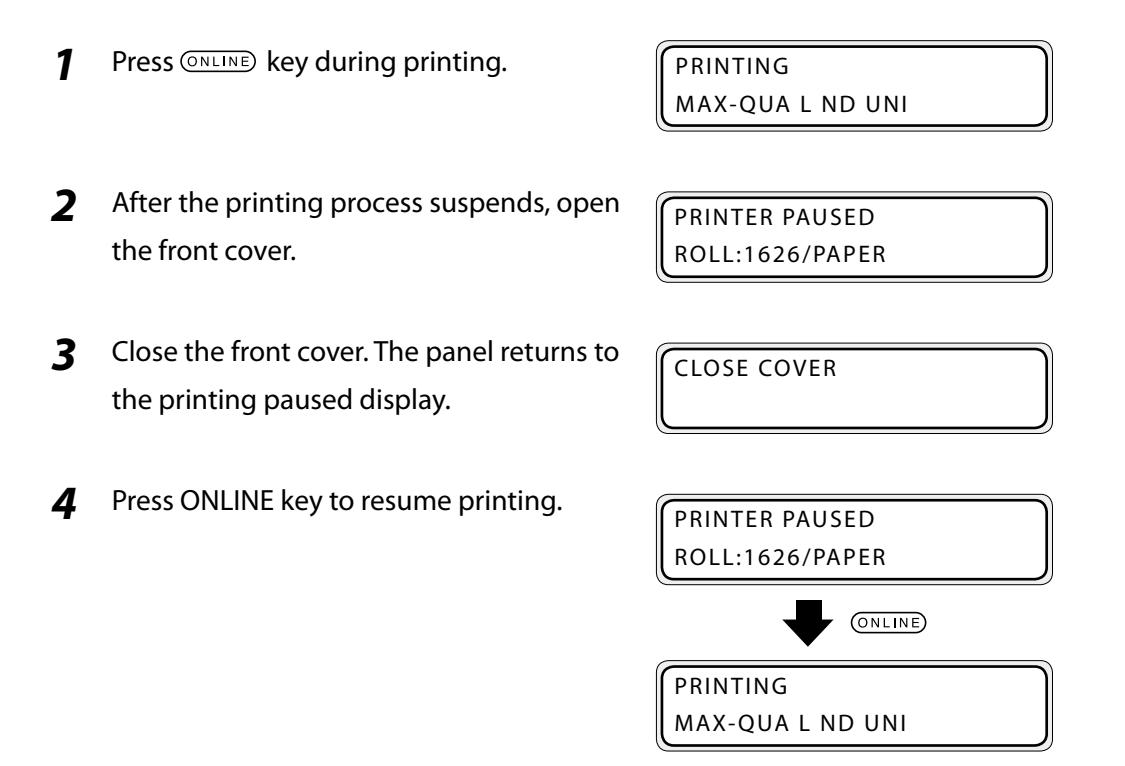

# Remove media wrinkles during printing

If the media wrinkles during printing (online state), the grip on the media can be released after printing has been suspended.

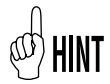

- Releasing the grip can reduce media wrinkles but it may also affect print quality as the media may skew.

Press ONLINE key during printing.

PRINTING MAX-QUA L ND UNI

**2** Release the grip after the printing process has been suspended.

PRINTER PAUSED ROLL:1626/PAPER

#### Note

- After the grip has been released, hold the media with your hands to prevent it from skewing.

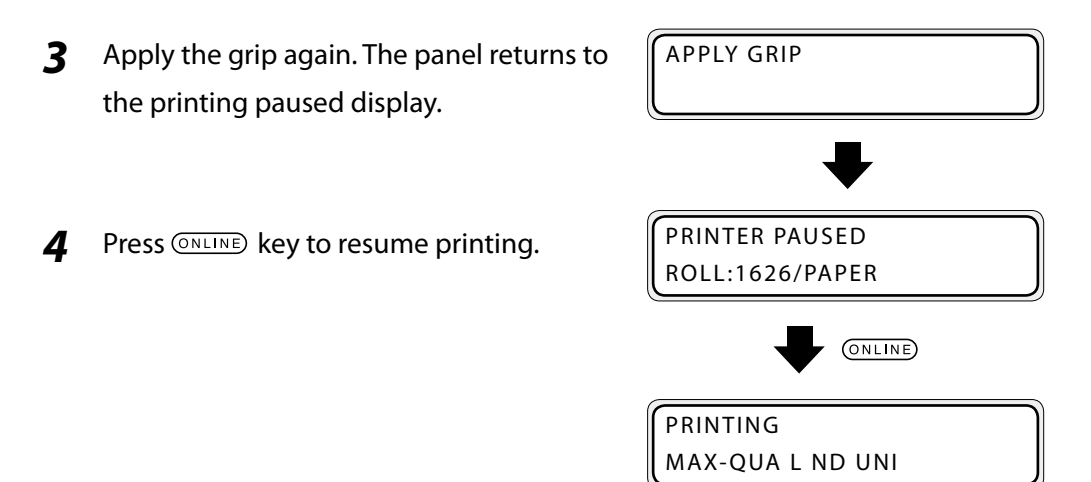

Print the pattern for adjusting the print position of each print head and enter the correction value.

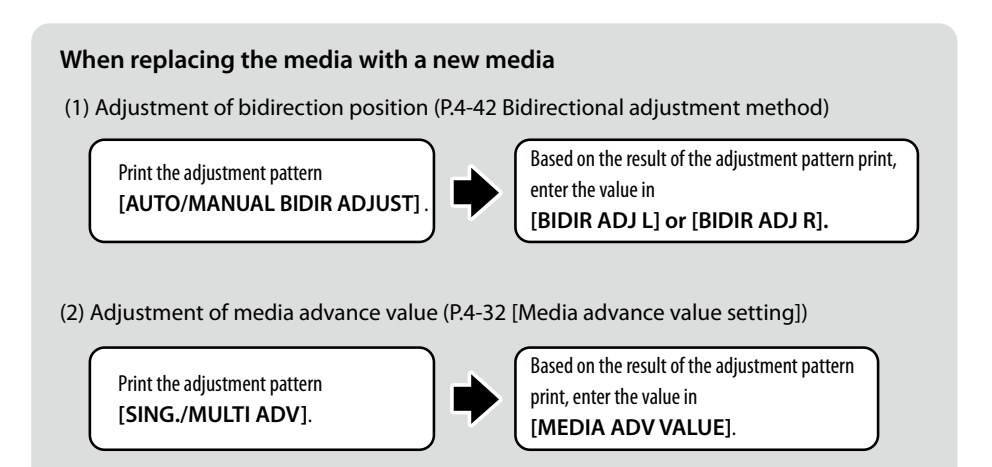

#### To get a good printed image quality (normally, the adjustment is not necessary.)

(1) Adjustment of the print position in vertical directions

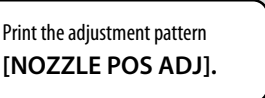

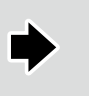

Based on the result of the adjustment pattern print, enter the value in [NOZZLE POS VAL].

(2) Adjustment of the print position in the right and left directions

Print the adjustment pattern [PRINT HEAD ADJUST].

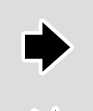

Based on the result of the adjustment pattern print, enter the value in **[POS ADJ]**.

Based on the result of the adjustment pattern print, enter the value in **[R/L ADJ]**.

(3) Adjust the position of the picture being printed on the media (only when the head (K) is replaced)

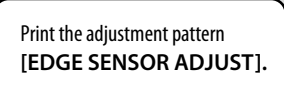

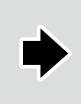

Based on the result of the adjustment pattern print, enter the value in [TOP ADJ] and [SIDE ADJ].

#### **BIDIRECTIONAL ADJUSTMENT method**

#### (With auto bidirectional adjustment)

Adjust the bidirection position of each head. Enter an adjustment value based on the result of AUTO BIDIR ADJUST print.

# STEP 1 How to print the adjustment pattern [AUTO BIDIR ADJUST]

- 7 Set the printer to offline. (PressONLINE key.)
  ↑INK MEDIA REG↓ ←MEDIA M.ADV→
  2 Press >key to enter M.ADV MENU.
  #SING. ADV #EXECUTE>
- **3** Press  $\bigcirc$  key to select [AUTO BIDIR ADJUST] and press  $\bigcirc$  key.

#AUTO BIDIR ADJUST #EXECUTE>

**4** Oκ Presskey. The adjustment pattern shown in the figure below is printed.

#AUTO BIDIR ADJUST \*EXECUTING

#### [AUTO BIDIR ADJUST] print sample

(When using neon ink, Ny and Np are displayed in place of Lc and Lm respectively.)

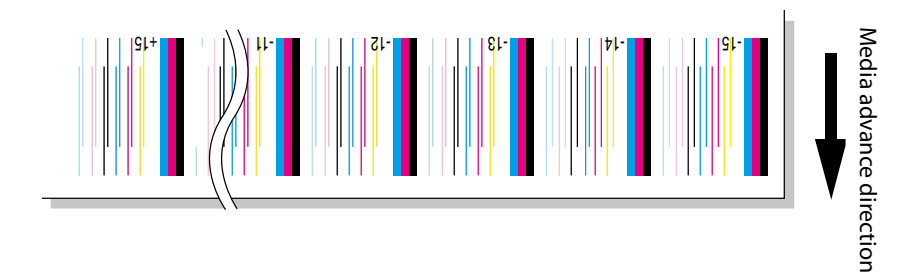

# STEP 2 How to enter the adjustment value

**5** After selecting M.ADV MENU, press velocities key to display [AUTO BIDIR ADJUST].

#AUTO BIDIR ADJUST #EXECUTE>

6 Press ∑key to move the cursor and and ∑keys to select ADJ R or ADJ L. This is an example of the M (magenta) color print head adjustment.

#AUTO BIDIR ADJUST #ADJ L M>+0

Pressor key to confirm the head color to be corrected and make it ready for entering the parameter.

7

9

| #AUTO BIDIR ADJUST       |  |
|--------------------------|--|
| #ADJL M <sup>*</sup> +00 |  |

**8** In the [AUTO BIDIR ADJUST] pattern, enter the number of the pattern where the two lines of each color print head are aligned in one.

Select the digit with (,) keys and change the value with (,) keys.

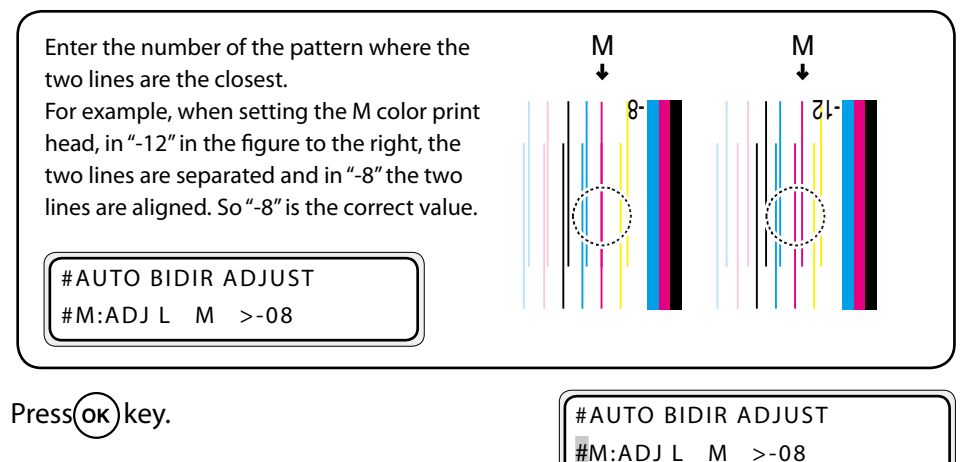

- **10** Adjust [ADJ R] using the same method.
- **11** Adjust other colors using the same method.

#### (With manual bidirectional adjustment)

Adjust the bidirection position of each head. Enter an adjustment value based on the result of MANUAL BIDIR ADJUST print.

# **STEP 1** How to print the adjustment pattern [MANUAL BIDIR ADJUST]

| 1 | Set the printer to offline. (Pressonline) key.)                      | TINK MEDIA REG↓                            |
|---|----------------------------------------------------------------------|--------------------------------------------|
| 2 | Press 🕥 key to enter M.ADV MENU.                                     | <pre>#SING. ADV #EXECUTE&gt;</pre>         |
| 3 | Press 😡 key to select [MANUAL BIDIR<br>ADJUST] and press 🕥 key.      | #MANUAL BIDIR ADJUST<br>#EXECUTE>          |
| 4 | Press 🕢 key to select [PATTERN].                                     | #MANUAL BIDIR ADJUST<br>#PATTERN >ADJUST 1 |
| 5 | Press $\mathbf{o}\mathbf{\kappa}$ key to change the print pattern.   | #MANUAL BIDIR ADJUST<br>#PATTERN *ADJUST 1 |
| 6 | Press $\bigcirc$ and $\bigcirc$ keys to select the pattern to print. | #MANUAL BIDIR ADJUST<br>#PATTERN >ADJUST 2 |
| 7 | Press (οκ)key to confirm.<br>Press ()key to select EXECUTE.          | #MANUAL BIDIR ADJUST<br>#EXECUTE>          |

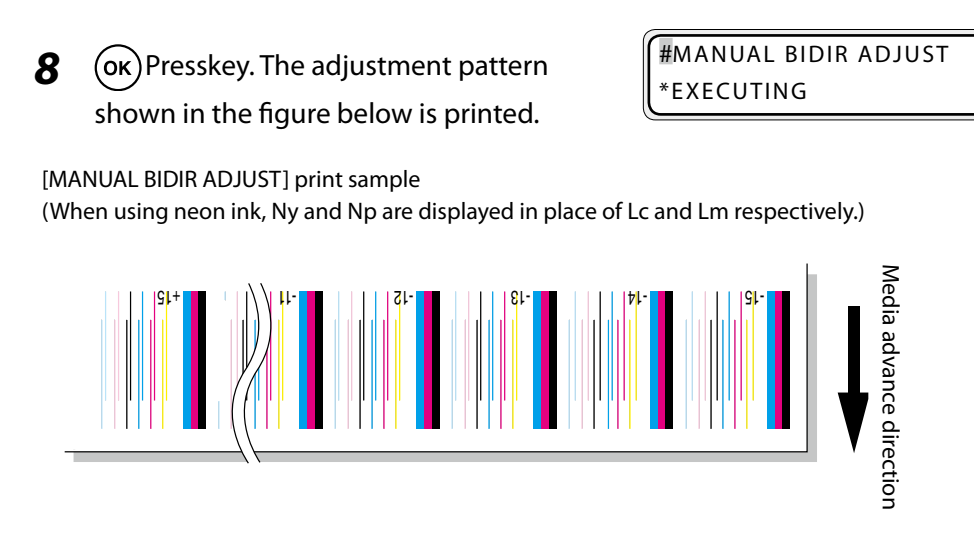

# STEP 2 How to enter the adjustment value

**9** After selecting M.ADV MENU, press key to display [MANUAL BIDIR ADJUST].

#MANUAL BIDIR ADJUST #EXECUTE>

**10** Press Skey to move the cursor and and keys to select the ADJ VALUE to enter. #MANUAL BIDIR ADJUST #ADJ 2 L M>+0

This is an example of ADJ 2 L adjustment for the M (magenta) color print head.

Pressor key to confirm the head color to be corrected and make it ready for entering the parameter.

#MANUAL BIDIR ADJUST #ADJ 2 L M<sup>\*</sup>+00

**12** In the [MANUAL BIDIR ADJUST] pattern, enter the number of the pattern where the two lines of each color print head are aligned in one.

Select the digit with (), () keys and change the value with (), () keys.

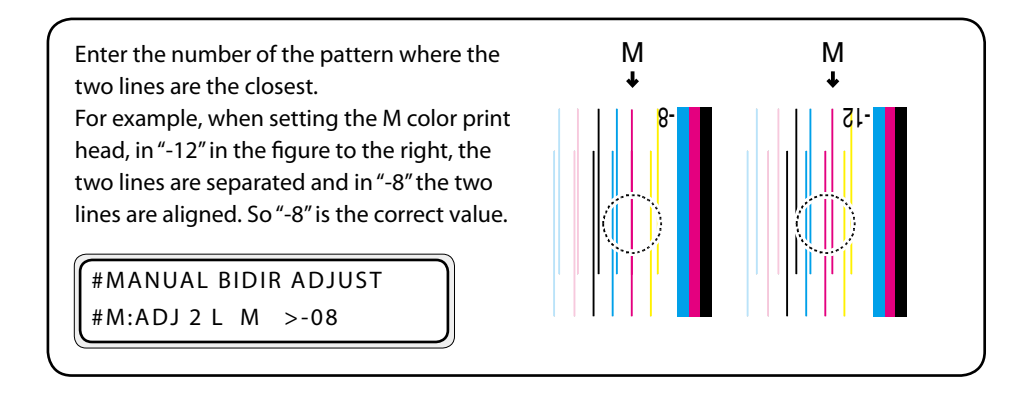

- **13** Press **οκ** key.
- **14** Adjust [ADJ 2 R] using the same method.

| #MANUAL    | BIDIF | ADJUST |
|------------|-------|--------|
| #M:ADJ 2 L | M     | >-08   |

- **15** Adjust other colors using the same method.
- **16** Adjust the other ADJ VALUE using the same method.

# [PRINT HEAD ADJUST] adjustment procedure

Adjust the head position of each print head, using K color print head as a reference. Enter an adjustment value based on the result of [PRINT HEAD ADJUST] print.

# STEP 1 How to print the adjustment pattern [PRINT HEAD ADJUST]

| 1 | Set the printer to offline. (Pressonline) key.)                          |                            |            |
|---|--------------------------------------------------------------------------|----------------------------|------------|
|   |                                                                          | <b>↑INK</b>                | MEDIA REG↓ |
| 2 | Press MENU key twice to display ADJUST                                   | ←MEDIA                     | M.ADV→     |
|   | MENU.                                                                    | <b>↑</b> PRINTER           | SETUP↓     |
|   |                                                                          | ←ADJUST                    | HEATER→    |
| 3 | Presskey to enter ADJUST MENU.                                           |                            |            |
| 4 | Press 🕢 key, select [PRINT HEAD<br>ADJUST] and press 🕥 key.              | #NOZZLE PRINT<br>#EXECUTE> |            |
| 5 | Pressorkey. The adjustment pattern shown in the figure below is printed. | #PRINT HEAD AD             | DJUST      |

#PRINT HEAD ADJUST \*EXECUTING

[PRINT HEAD ADJUST] print sample

(When using neon ink, Ny and Np are displayed in place of Lc and Lm respectively.)

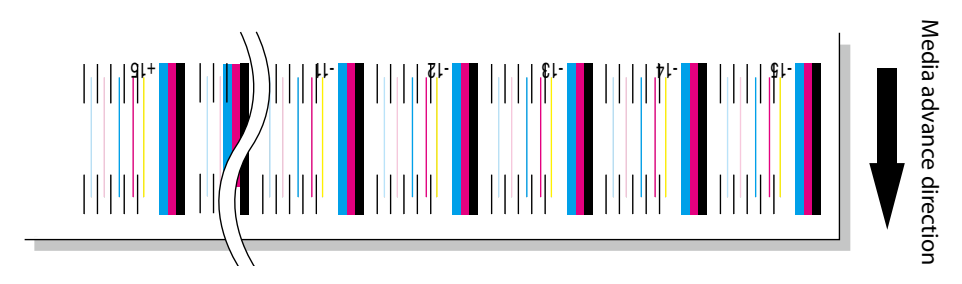

# STEP 2 How to enter the adjustment (position adjustment) value

**6** After selecting ADJUST MENU, press key to display [PRINT HEAD ADJUST].

#PRINT HEAD ADJUST #EXECUTE>

Press key to move the cursor and change the print head selection with keys.

#PRINT HEAD ADJUST #POS ADJ Lc

This is an example of the Lc (light cyan) color print head adjustment. Lc is replaced by Ny when using neon ink.

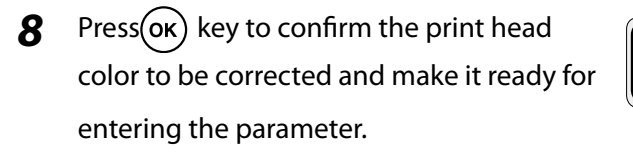

#PRINT HEAD ADJUST #POS ADJ Lc \*+00

**9** In [PRINT HEAD ADJUST] patterns, enter the number of the pattern with the line of the print head to be set the closest to the lines of the reference K print head.

Select the digit with (), () keys and change the value with (), () keys. When using neon ink, Ny and Np are displayed in place of Lc and Lm respectively.

For the correction value, enter the number of the pattern with the line matching the lines of the K color print head. For example, when setting the Lc color print head, in "-12" in the figure at the right hand side, the two lines are separated and in "+2", the two lines are aligned. Thus, enter "+2".

#PRINT HEAD ADJUST #POS ADJ Lc >+02

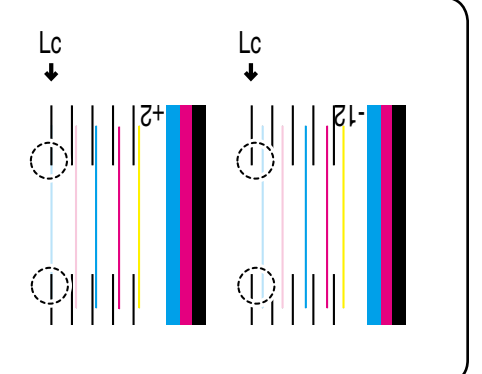

**10** Press OK key.

#PRINT HEAD ADJUST #POS ADJ Lc >+02

**11** Adjust other colors using the same method.

## STEP 3 How to enter the adjustment (L to R adjustment) value

6 After selecting ADJUST MENU, press version key to display [PRINT HEAD ADJUST].

#PRINT HEAD ADJUST #EXECUTE>

Press key to move the cursor and change the print head selection with, where the print head selection with the selection with the select

This is an example of the M (magenta) color print head adjustment.

#PRINT HEAD ADJUST #R/L ADJ M >+00

Press (OK) key to confirm the print head color to be corrected and make it ready for entering the parameter.

#PRINT HEAD ADJUST #R/L ADJ M \*+00

**9** In the [PRINT HEAD ADJUST] pattern, enter the number of the pattern where the two lines of each color print head are aligned in one.

Select the digit with (), () keys and change the value with (), () keys. When using neon ink, Ny and Np are displayed in place of Lc and Lm respectively.

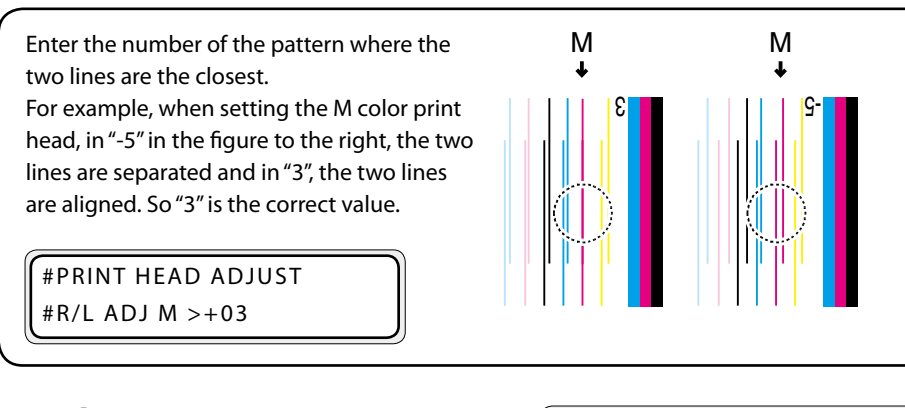

**10** Press **ο**κ key.

8

#PRINT HEAD ADJUST #R/L ADJ M >+03

**11** Adjust other colors using the same method.

# [EDGE SENSOR ADJUST] adjustment procedure

Adjust the print position on the media. Enter an adjustment value based on the result of [EDGE SENSOR ADJUST] print. This adjustment is required only when the K head is replaced.

# STEP 1 Cut the edge of the media set to the printer with the media cutter blade.

#### Note

- Cut the edge of the media straight so that it is parallel to the platen. Without doing so, proper adjustment cannot be conducted.
- Do not use curled media as it may cause media jam.

#### STEP 2 How to print the adjustment pattern [EDGE SENSOR ADJUST]

**1** Set the printer to offline. (Press **ONLINE** key.)

| <b>↑INK</b> | MEDIA REG↓ |
|-------------|------------|
| ←MEDIA      | M.ADV→     |

Press MENU key twice to display ADJUST MENU.

| ↑PRINTER | SETUP↓  |
|----------|---------|
| ←ADJUST  | HEATER→ |

**3** OPresskey to enter ADJUST MENU.

#NOZZLE PRINT #EXECUTE>

Press key to select [EDGE SENSOR
 ADJUST].

#EDGE SENSOR ADJUST #EXECUTE>

**5** Press**O**κ key.

#EDGE SENSOR ADJUST \*OK ?

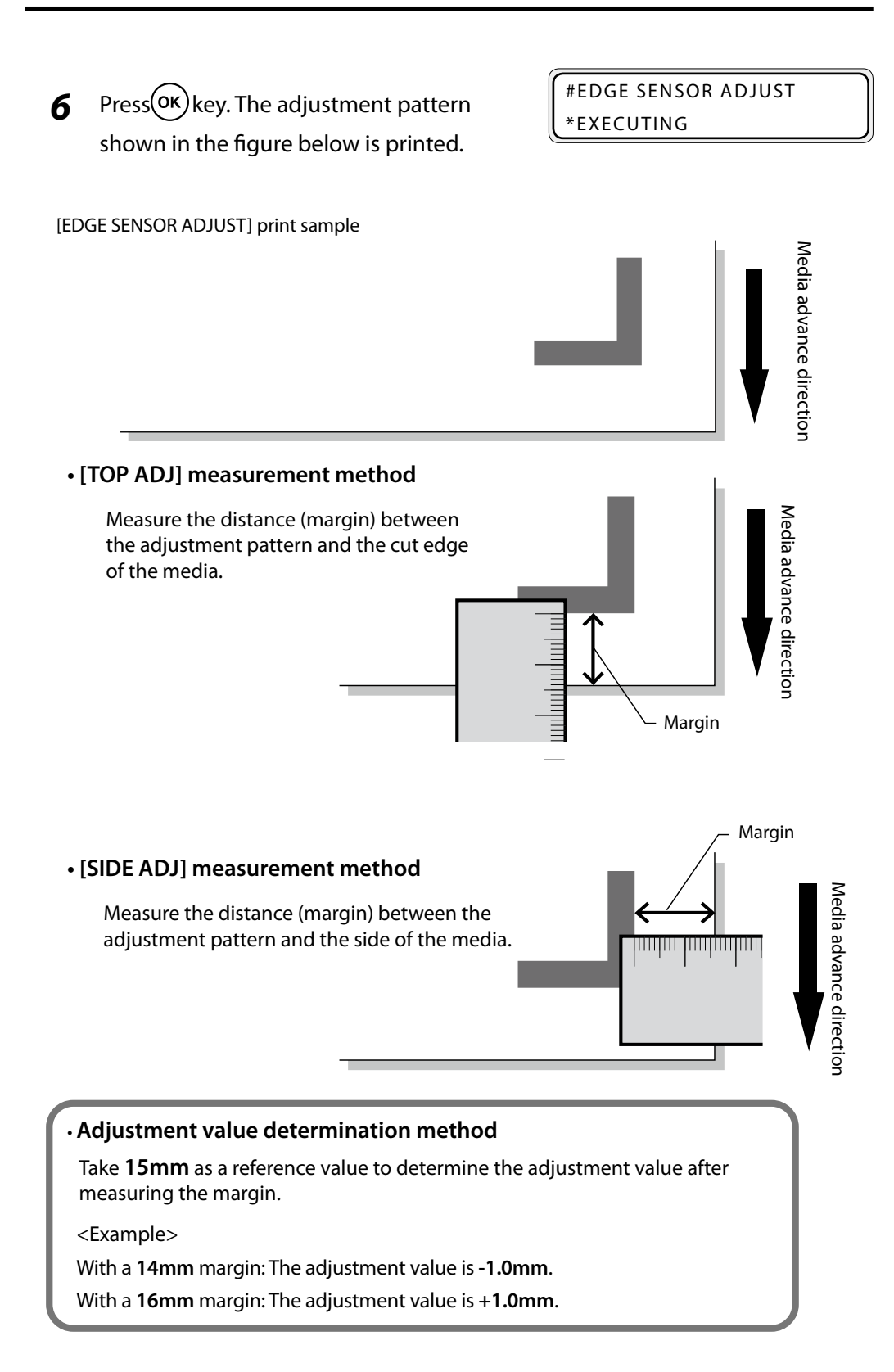

## STEP 3 How to enter the adjustment value

The example of a case with [TOP ADJ] at +1.0 mm and [SIDE ADJ] at -1.0 mm is described here.

Note

# - To activate the input adjustment value, the [EDGE SENSOR ADJUST] adjustment pattern must be re-printed and the media must be set again.

#EDGE SENSOR ADJUST #EXECUTE>

#EDGE SENSOR ADJUST #TOP ADJ >+0.0mm

8 Press oκ key to make it possible to enter the parameter.

#EDGE SENSOR ADJUST #TOP ADJ \*+0.0mm

9 Enter the adjustment value. Select the digit with , keys and change the value with , keys. #EDGE SENSOR ADJUST #TOP ADJ \*+0.0mm

For the method to determine the adjustment value, see CPP.4-51.

10 Press or key.

#EDGE SENSOR ADJUST #TOP ADJ >-10mm

**11** Press Wkey to select SIDE ADJ.

#EDGE SENSOR ADJUST #SIDE ADJ >0.0mm

12 Press<sup>OK</sup> key to make it possible to enter the parameter.

#EDGE SENSOR ADJUST #SIDE ADJ \*0.0mm

# **13** Enter the adjustment value.

Select the digit with  $\bigcirc$   $\bigcirc$  keys and change the value with  $\bigcirc$   $\bigcirc$  keys.

#EDGE SENSOR ADJUST #SIDE ADJ >0.0mm

For the method to determine the adjustment value, see CPP.4-51.

**14** Press OK key.

#EDGE SENSOR ADJUST #SIDE ADJ >+1.0mm

# **5** *How to use options*

This section describes how to operate the option units.

(Content of this section)

| How to use the take-up reel unit    | 5-2   |
|-------------------------------------|-------|
| Adjustment of the take-up reel unit | .5-19 |
| How to use the blower unit (option) | .5-23 |
| Cut the media                       | .5-25 |
| Media cutter blade replacement      | .5-26 |

# How to use the take-up reel unit

The take-up reel unit is an optional unit. The IP-5620 and IP-5520 have both their dedicated unit.

Also, there are two types of take-up reel units as shown below.

In loose take-up mode, the method to set the media differs by take-up reel unit type.

Confirm the type of the take-up reel unit used with the figures below, and set the media using the corresponding method.

#### Type without rear sensor (IP-153/IP5-260)

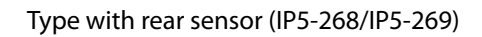

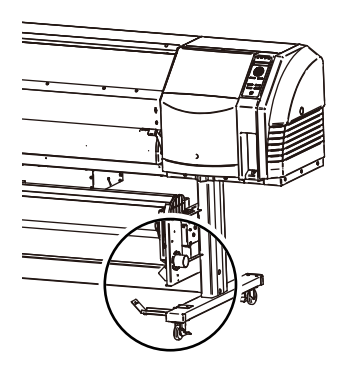

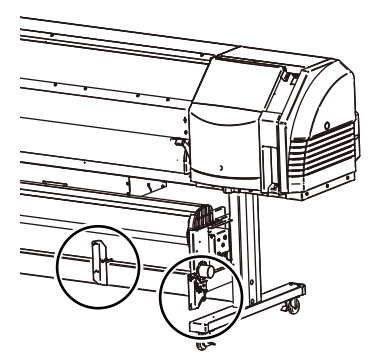

Unless otherwise specified, the figures shown in the section correspond to the type without rear sensor.

## Limitation regarding the type with rear sensor

The take-up reel unit type with rear sensor has the following limitation.

- Length limit of the paper tube for winding

Use a paper tube of more than 750 mm (30 inches) in length for winding.

(Example: Use a paper tube of 36 inches (914.4 mm) when rewinding a media of 24 inches (609.6 mm) in width.

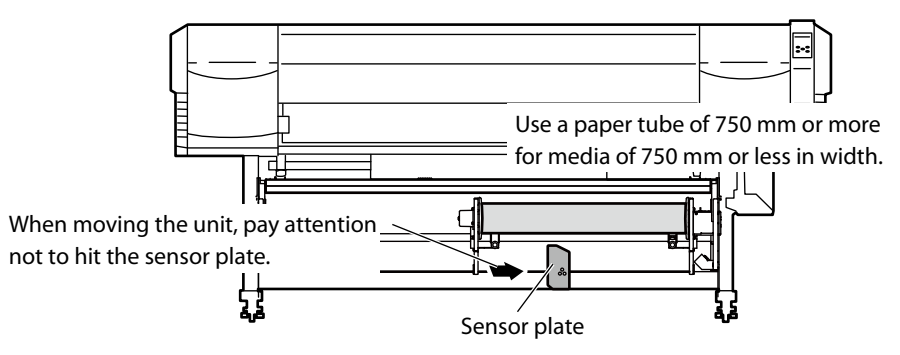

- Inner take-up cannot be used in loose mode. Use inner take-up or outer take-up in tension mode.

#### Note

- With the take-up reel unit type without rear sensor, use a paper tube for winding of the same width as the roll media used for printing. Take-up shift may occur if a paper tube larger in width is used.

# Install the media on the take-up reel unit

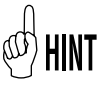

1

- If a blower unit is used, move it to a place where it will not disturb the operation.

#### Set the take-up switch to OFF.

Set the switch to the proper mode based of the figure below.

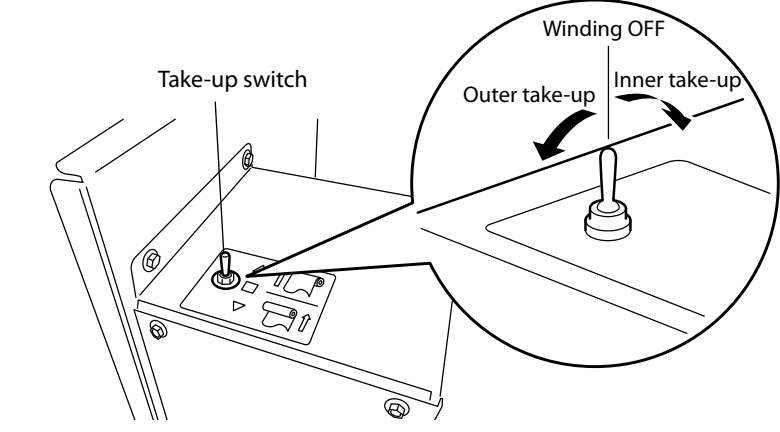

**2** Move the tension roller in the top position.

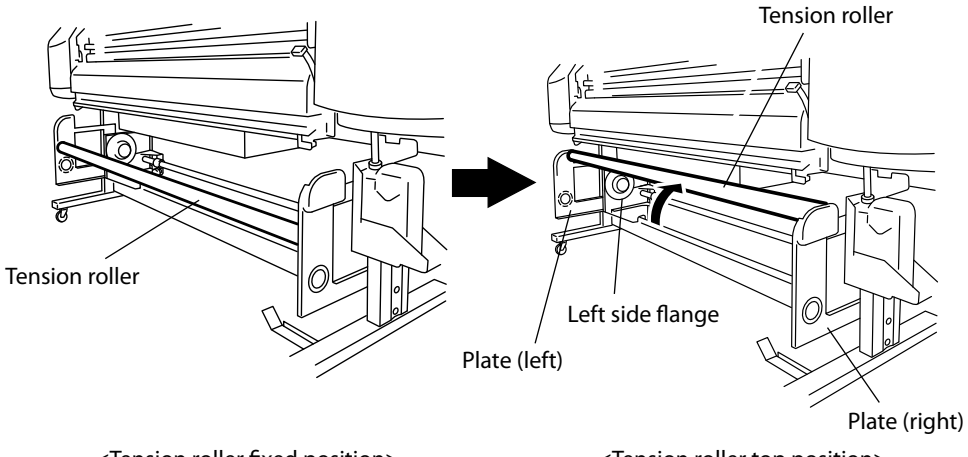

<Tension roller fixed position>

<Tension roller top position>

3 Insert the paper tube in the right side flange (fixed side).
Paper tube
Right side flange

#### Note

- It is normally not necessary to move the position of the right side flange, it is used in the fixed position. However, when aligning with the roller media installation position to the printer, adjust the position of the right side flange.
- 4 Slide the left side flange (movable side) to insert it in the paper tube.
  Left side flange
  5 Tighten the knob at the left side firmly to secure the flange.

**6** After setting the media, feed the media until its leading edge reaches the paper tube.

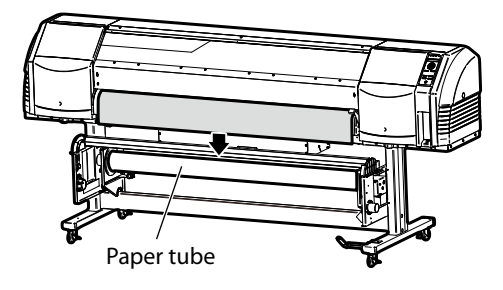

7 When the media has reached the paper tube, attach it to the paper tube using tape while keeping it stretched.

#### Note

- Attach tape to three positions, to the center and to both ends.
- Pay attention when attaching the media as the media may skew if it is not straight to the tube.
- **8** Feed more media to make a slack.

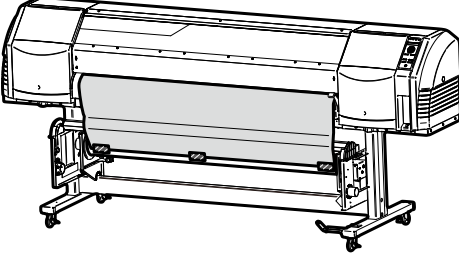

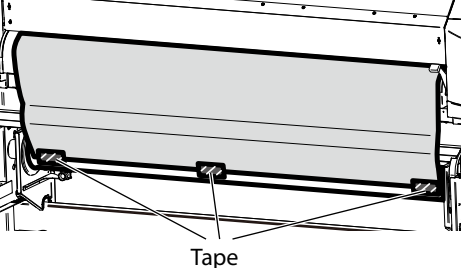

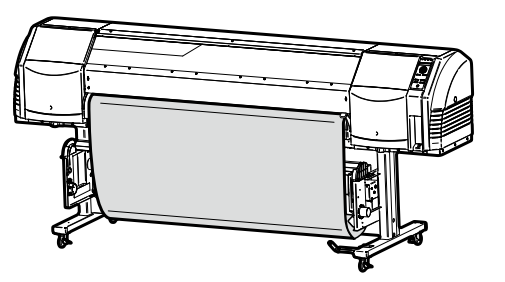

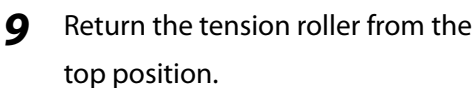

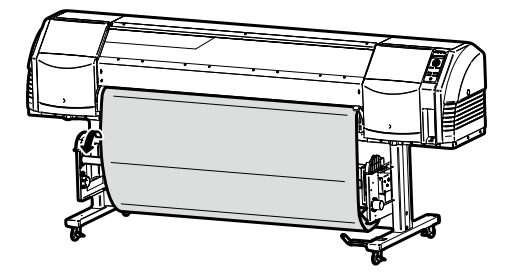

How to use options

#### **10** Set the take-up switch

Inner and outer can be chosen for the take-up direction.

Set the switch to the proper mode based of the figure below.

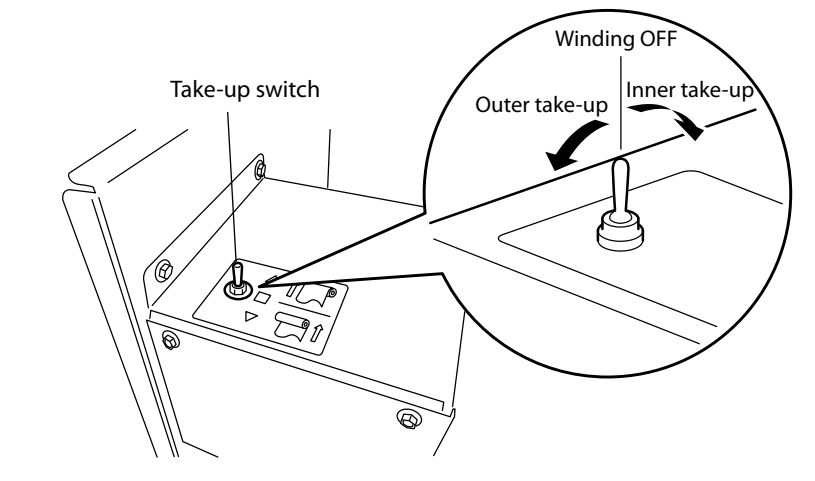

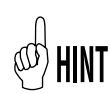

Use outer take-up with the take-up reel unit type with rear sensor.

#### Note

 When using the type without rear sensor, check the position of the media to the take-up sensor, and reinstall it if the position is not correct.

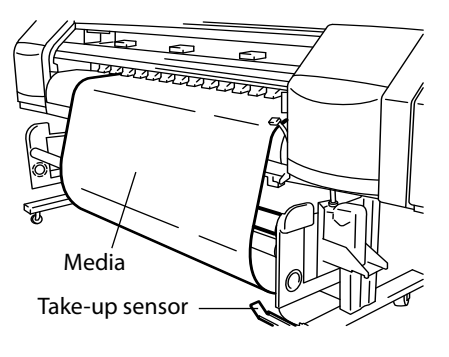

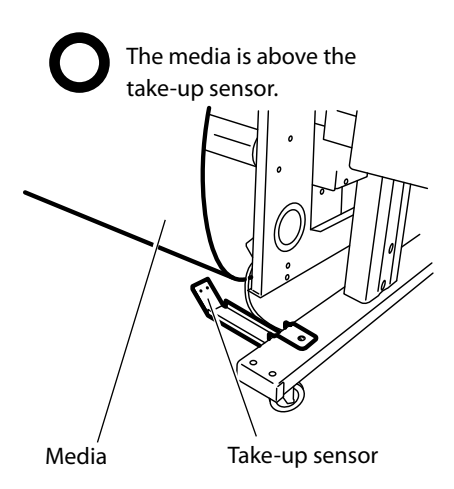

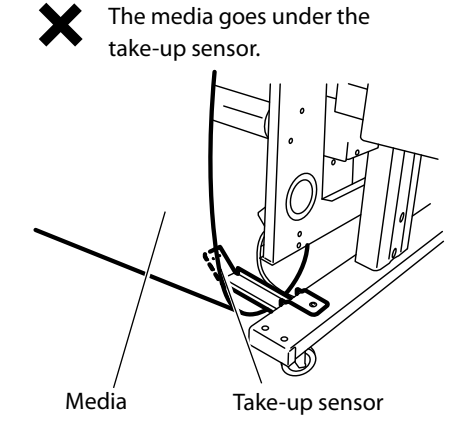

# Tension take-up / Loose take-up setting

With the take-up reel, either tension or the loose configuration can be selected. In normal use vinyl chloride with adhesive), the loose method is preferred. With tarpaulin and other media that does not slide well, use the tension configuration is take-up shifts occur.

#### **\*** Loose take-up configuration

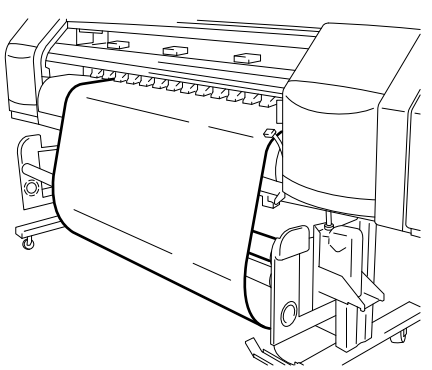

## **\*** Tension take-up configuration

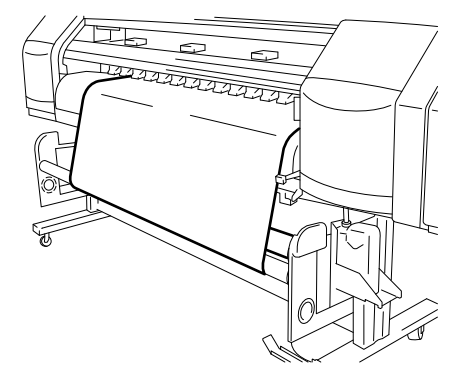

#### Tension take-up configuration / Loose take-up configuration setting procedure In [TUR MODE] of [MEDIA REG MENU], set the tension configuration. <Operation panel LCD display> **↑**INK MEDIA REG↓ Press ONLINE key to set the printer to offline. 1 ← MEDIA M.ADV→ **#SELECT MEDIA** Press $(\checkmark)$ key to enter in MEDIA REG 2 >XX:YYYYYY MENU. XX : Media number YYYY: Media name **#TUR MODE** 3 With $(\checkmark), (\land)$ keys, select [# TUR MODE] >XX:LOOSE and press(ok)key. XX : Media number **#TUR MODE** With $(\checkmark)$ , $(\land)$ keys, select [LOOSE] or 4 >XX:TENSION [TENSION] and press(ok) key. XX : Media number

#### Take-up switch setting

For the take-up direction, the outer take-up (print side out) or inner take-up (print side in) can be selected.

When take-up is not used, set the take-up switch to [OFF].

Set the switch to the proper mode based of the figure below.

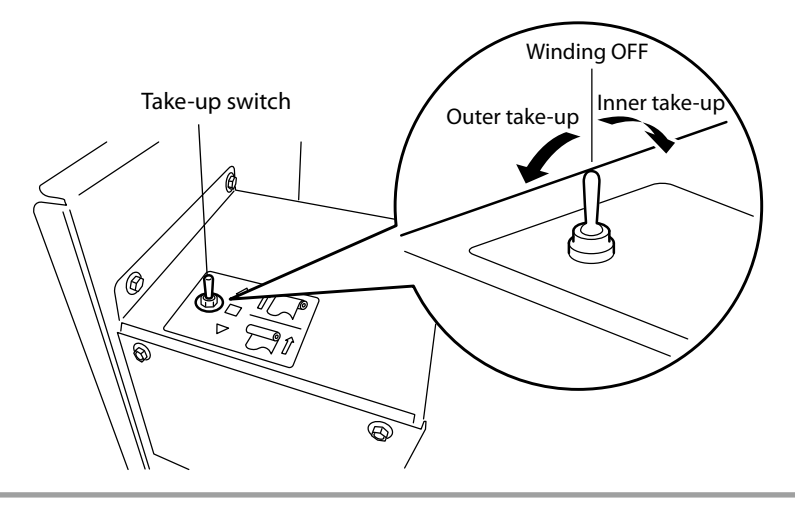

#### Note

- With the type without rear sensor, when the take-up roll bottom part gets close to the flange outer diameter, remove the take-up roll and replace it with a new paper tube. If the roll is as shown in the figure below, take-up problems may occur even if the weight remains in the usable range.

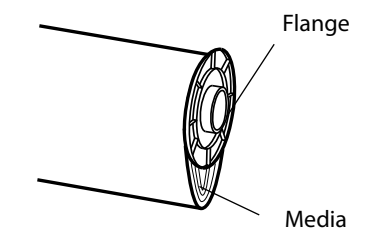

(When the take-up roll exceeds the flange diameter)

- When not using the take-up, the leading edge of the media or the printed surface may touch the take-up sensor. This could affect the quality of the print. Handle the printed surface with care.
## Using a 2 inch core

With this unit, by removing the 3inch adapter, a 2inch paper tube can be used. To remove the3 inch adapter, the supplied attachment is needed. The removal procedure of the3inch adapter is explained below.

1 Insert the attachment in the hole in the center of 3 inch adapter.

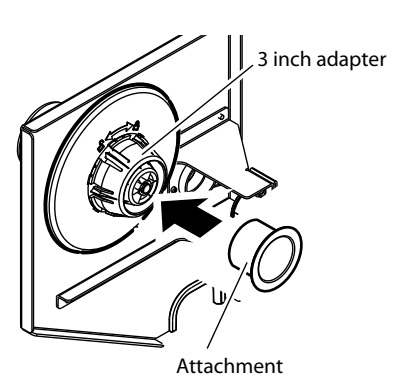

2 Turn counterclockwise ( f) in the arrow direction) the 3 inch adapter and pull it out together with the attachment.

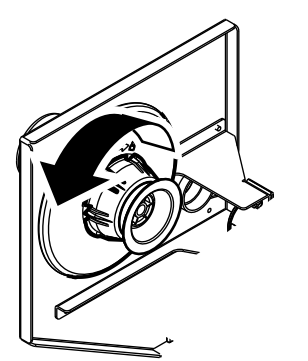

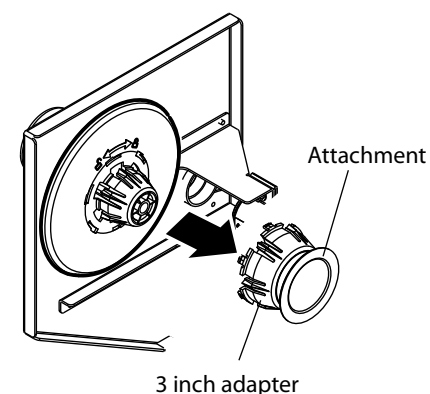

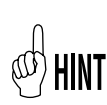

- Install the removed attachment into the left and right plates to keep them for later use. (See the figure at the right hand side.)
- Insert the 3 inch adapter in the slits (holes) of the left and right plates and turn clockwise ( 1 in the arrow direction).
- When installing the 3 inch adapter to the flange again, push the hook (projection) of the 3 inch adapter in the slits (holes) of the flange. Turn the adapter clockwise (Lin the arrow direction). The attachment is not necessary to install the 3 inch adapter.

S inch adapter

<In case of installing to the plate (right)>

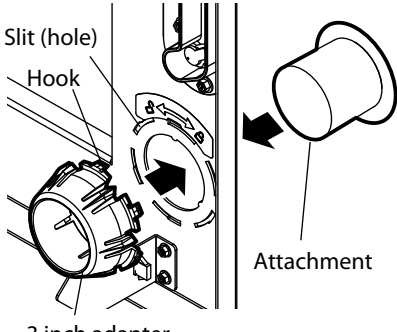

3 inch adapter

## When the media cannot be wound properly in loose take-up using the type without rear sensor

This section describes how to set the media when the media cannot be wound properly in loose take-up using the type without rear sensor.

[Media replacement] (CPP.2-7) and [How to use the take-up reel unit] (CPP.5-2).

#### Note

- Loose take-up flanges are designed exclusively for the loose take-up.Do not use them for the tension take-up.
- Do not grab the outer edge of the loose take-up flanges too strongly. The flanges may turn and injure your hand.
- The flanges are not needed when using the type with rear sensor.

#### - Loose take-up flanges are necessary:

When the media cannot be taken up fully by the loose take-up despite the media weighing under24kg.

In this section, the following parts are used. (The parts are included in the take-up reel unit package.)

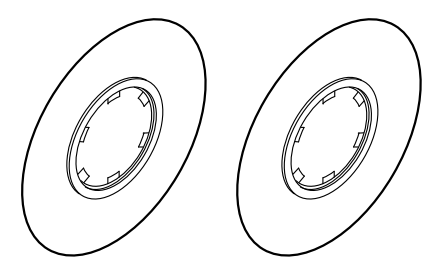

Loose take-up flanges <2 pieces>

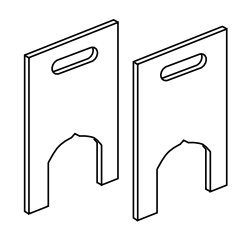

Paper tube spacers <2 pieces>

## Loose take-up flange installation procedure

In this section, the following procedure is for the right side (fixed side). Follow the same procedure to install the flange to the left side(movable side).

1 Remove the 3 inch adapter.

Use the supplied attachment to remove the adapter.

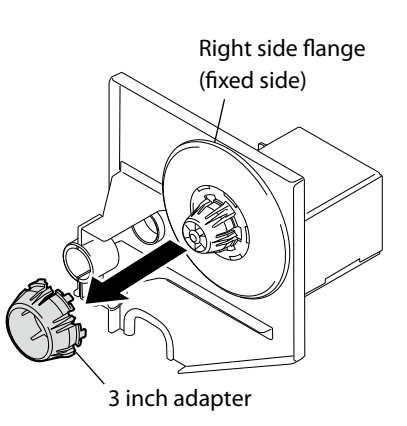

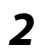

#### Install the 3 inch adapter to the loose take-up flange.

Install it to the surface where the sponge is not attached.

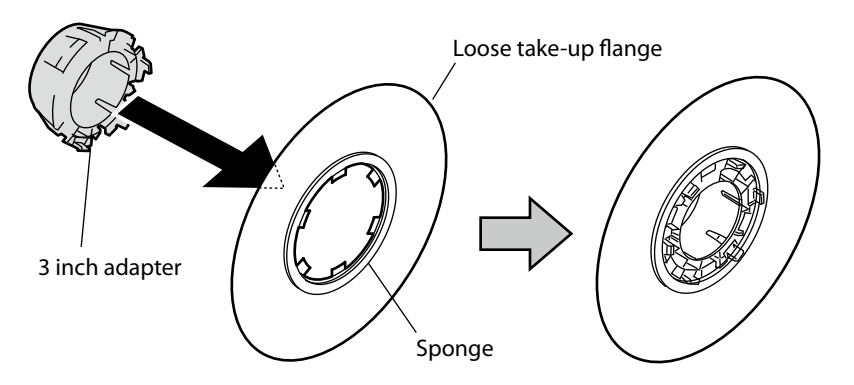

**3** Install the 3 inch adapter with the loose take-up flange.

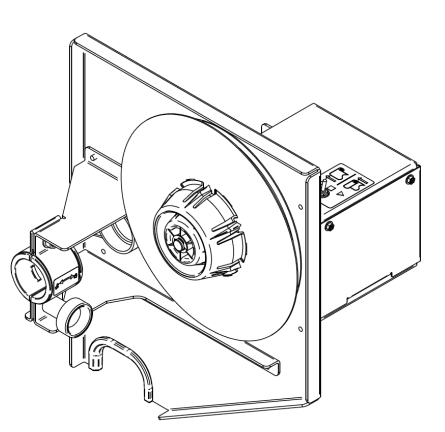

## How to use the loose take-up flange

1 Adjust the position of the right side flange

#### Note

- The adjustment is required only at the initial operation of the loose take-up configuration.
- When the position of the flange holder (at the left of the paper feed side: fixed side) is changed, readjustment is necessary.
- (1) Advance the media leading edge to the flange position.

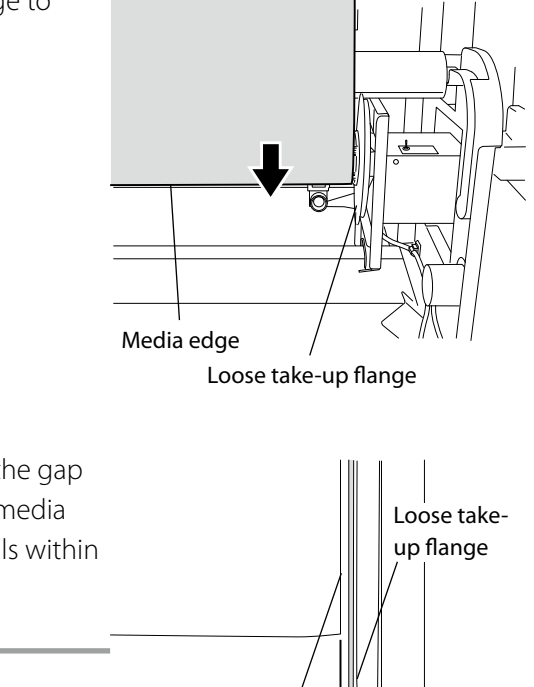

(2) Shift the fixed side unit so that the gap between the right edge of the media and the loose take-up flange falls within 0to2 mm.

#### Note

- To slide the flanges to the right or left, hold the side plate without touching the loose take-up flanges.

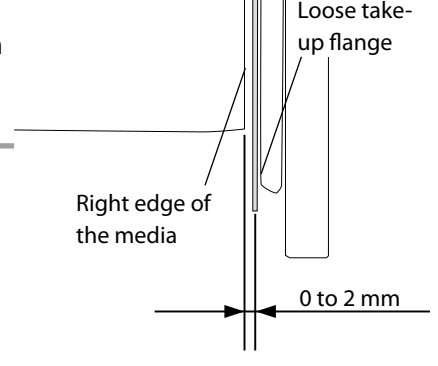

(3) Tighten the knob at the right side (fixed side) firmly to secure the flange.

## 2 Check the length of the take-up paper tube.

Use a paper tube with the same length as the width of the media set on the printer, or shorter (by 9 mm at maximum.)

#### Note

# - Do not use a paper tube which is longer than the media width.The media may not be taken up fully due to winding deviation.

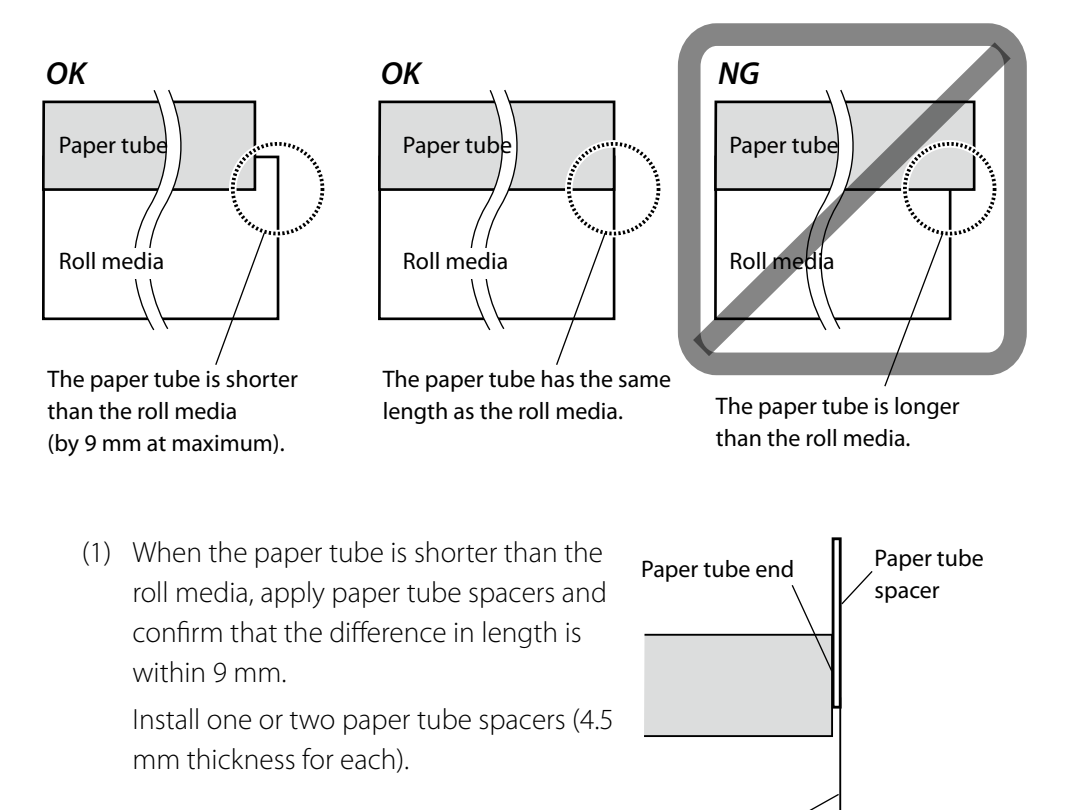

Media end

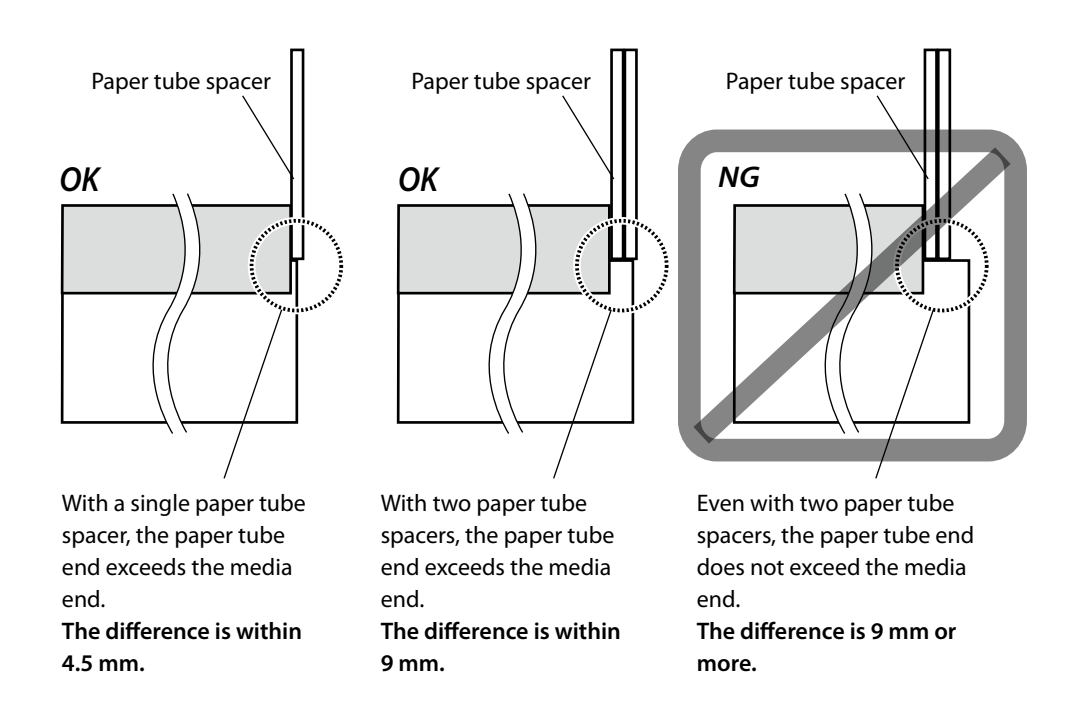

#### Note

- 2 paper spacers can be used at maximum. Do not use a paper tube which requires more than 2 paper tube spacers.

#### **3** Install the take-up paper tube..

Use the paper tube and the paper tube spacer checked in the procedure 2.

(1) Install the paper tube to the right side flange (fixed side).

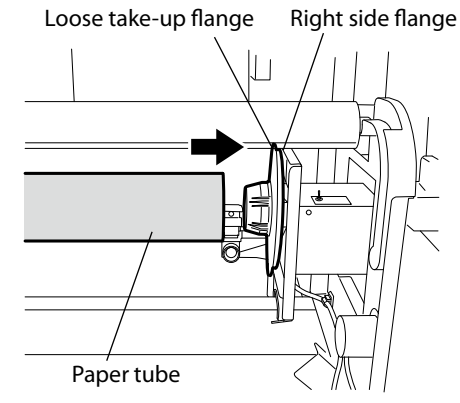

(2) Install the paper tube spacer checked in the procedure "2.(3)" to the left side flange (movable side).

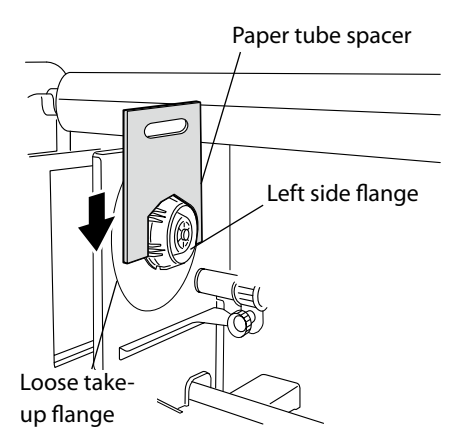

(3) Slide the left side flange (movable side) so that the paper tube is pressed against the paper tube spacer.

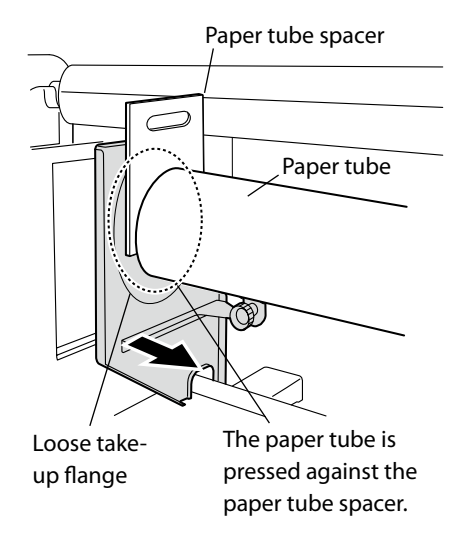

(4) Tighten the knob at the left side (movable side) firmly to secure the flange.

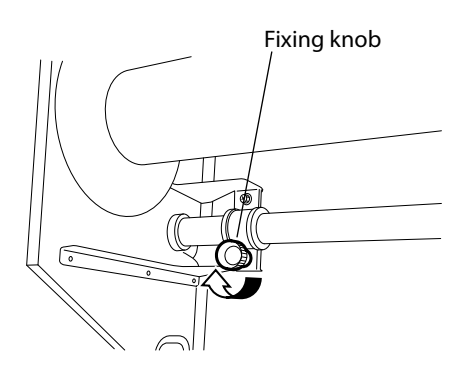

(5) Pull out the paper tube spacer.Remove the flange spacer set in the procedure "2.(1)".

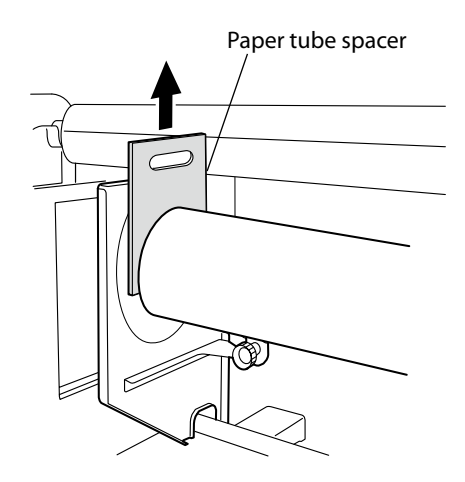

## **4** Affix the media.

Affix the media to the paper tube at three locations, right, left and center with adhesive tape.

Check whether the gaps between the loose take-up flange surfaces and both media ends are appropriate (a+b = within 7 mm). The target length of a is 0 to 2 mm.

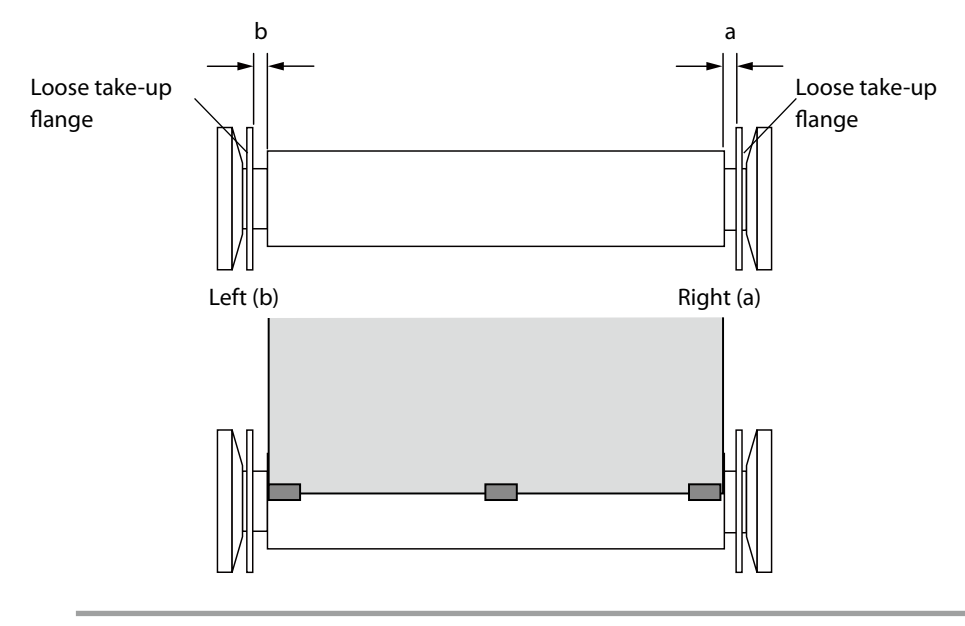

#### Note

- If there is some glue on the loose take-up flange, remove it with adhesive tape or using cap cleaning liquid.

#### Procedure using cap cleaning liquid

- 1 Remove the loose take-up flange from the take-up reel unit.
- 2 After placing the loose take-up flange on an even surface, remove the glue on it with a soft cloth moistened with cap cleaning liquid.

#### Note

- Do not use too much cap cleaning liquid as the loose take-up flange sponge may also be taken off.

**3** When all the glue has been removed, dry the flange with a soft cloth.

#### Problems

When printing with loose take-up configuration, under the following conditions the media may become loose and a winding deviation may occur (see figure 1). Pay particular attention as if the media deviates, the winding torque may increase resulting in take-up problems.

#### Note

- If a wound media if left for several hours, the media may become loose and cause take-up problems.
- When performing consecutive prints with loose take-up configuration, assist the take-up operation manually only for the first print.
- When printing with loose take-up configuration on rather elastic media, the media may become loose and cause take-up problems. When using this kind of media, try to not interrupt the take-up operation for a long time. If the take-up operation happens to stop, assist the operation manually as indicated above.
- Winding deviation in the media facilitates the formation of a slack and may cause take-up problems.
- Install the media perpendicularly to the paper tube.
- Install a paper tube matching the width of the media.
- Check that the space between the media and the loose take-up flange is not too large.
  - a and b must be so that the media and the loose take-up flange almost contact during printing (see figure 2).

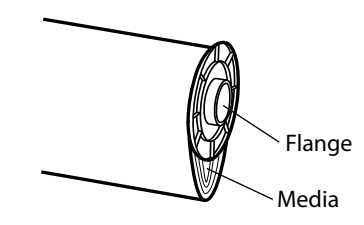

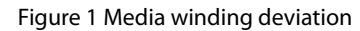

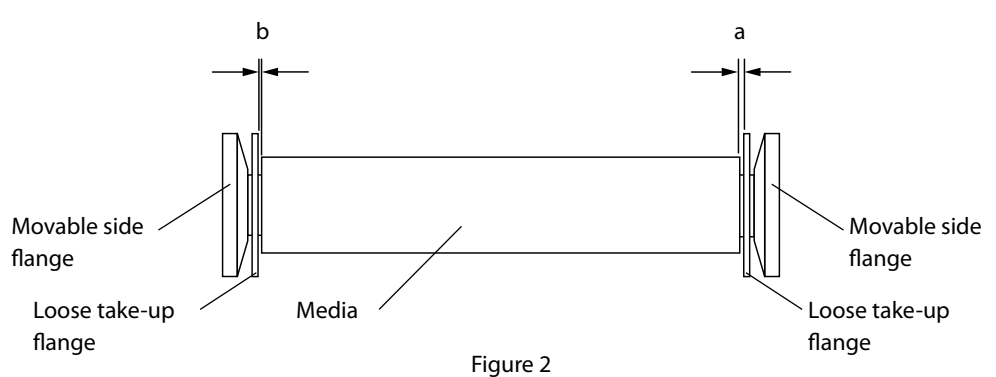

As the state of roll media during operation always changes depending on the state of roll media finishing (winding shift) and the environment during printing (such as temperature and humidity), wind the roll media while adjusting.

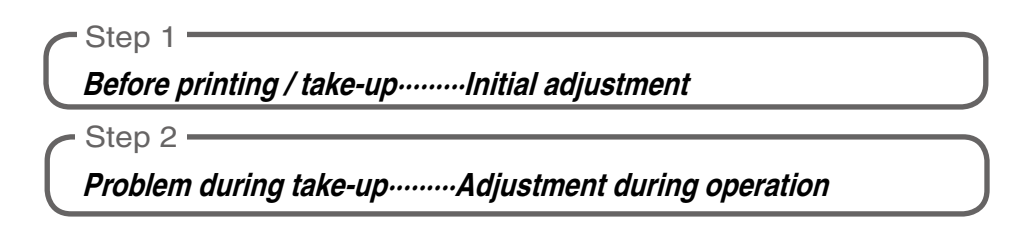

## Initial adjustment

Note

1

When executing the initial adjustment, set the take-up switch to OFF.
 (C) P.5-8 [Take-up switch setting])

Print the adjustment pattern [TUR ADJ PRINT].

If a blower unit is used, move it to a place where it will not disturb the operation.
Instead of normal paper that is subject to temperature and humidity influence, a film is

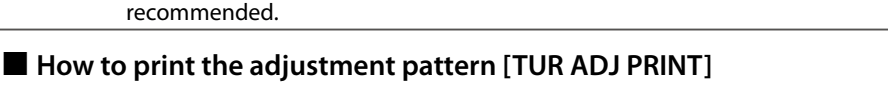

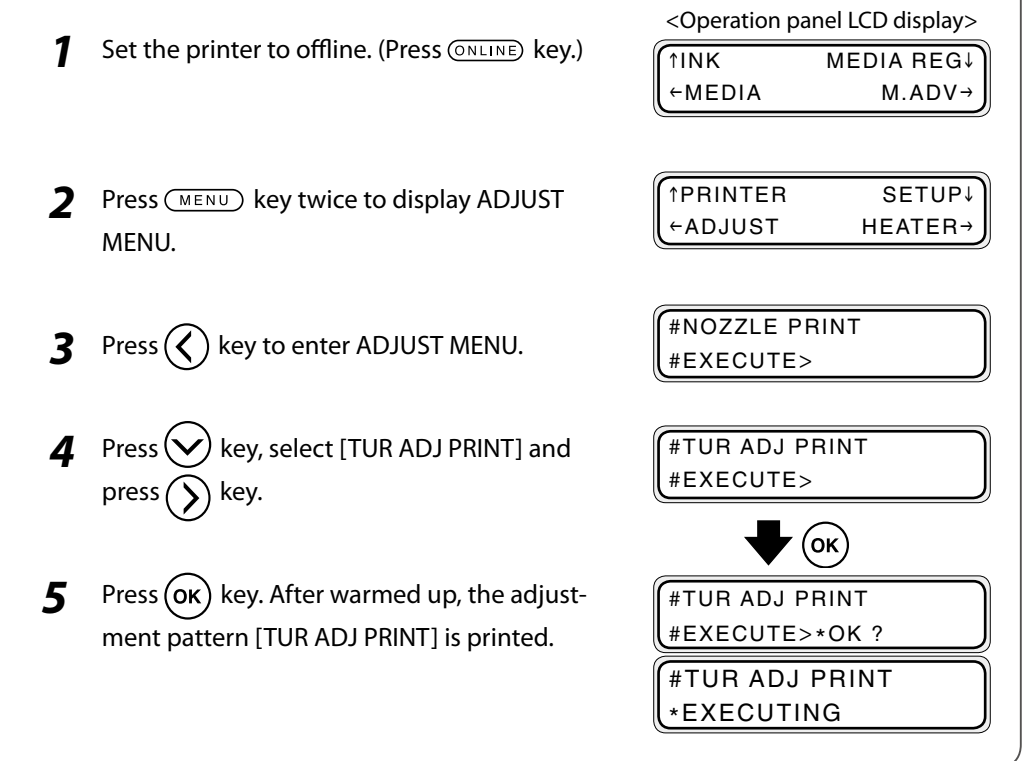

**2** Observe the horizontal line of the adjustment pattern and the position of the groove on the tension roller and adjust using the procedure below.

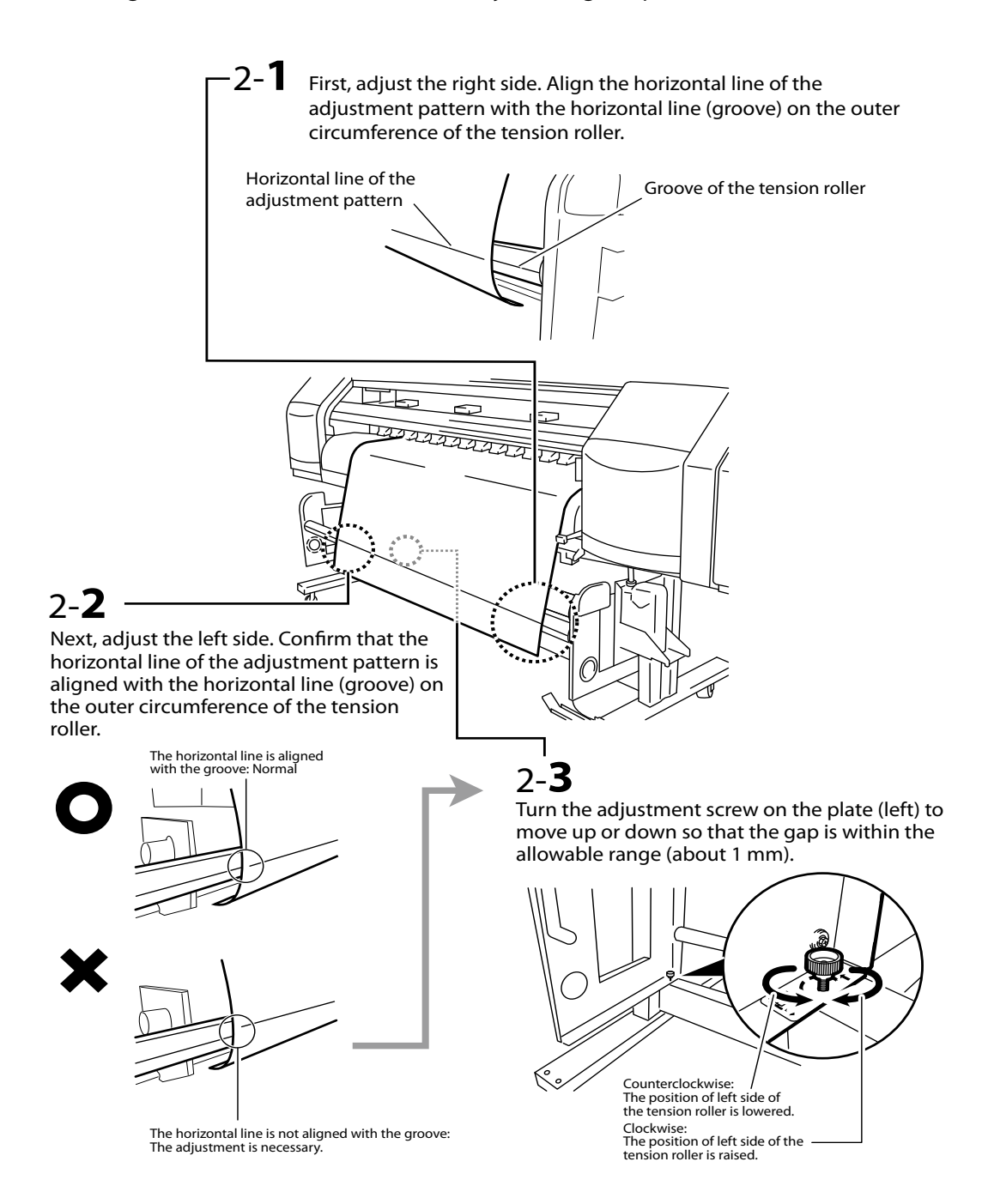

## Adjustment during operation

If the adjustment is left in the initial adjustment state, depending on this state of media, winding problems such as winding shifts may occur. In this case, solve the problem by turning the adjustment screw on the plate (left).

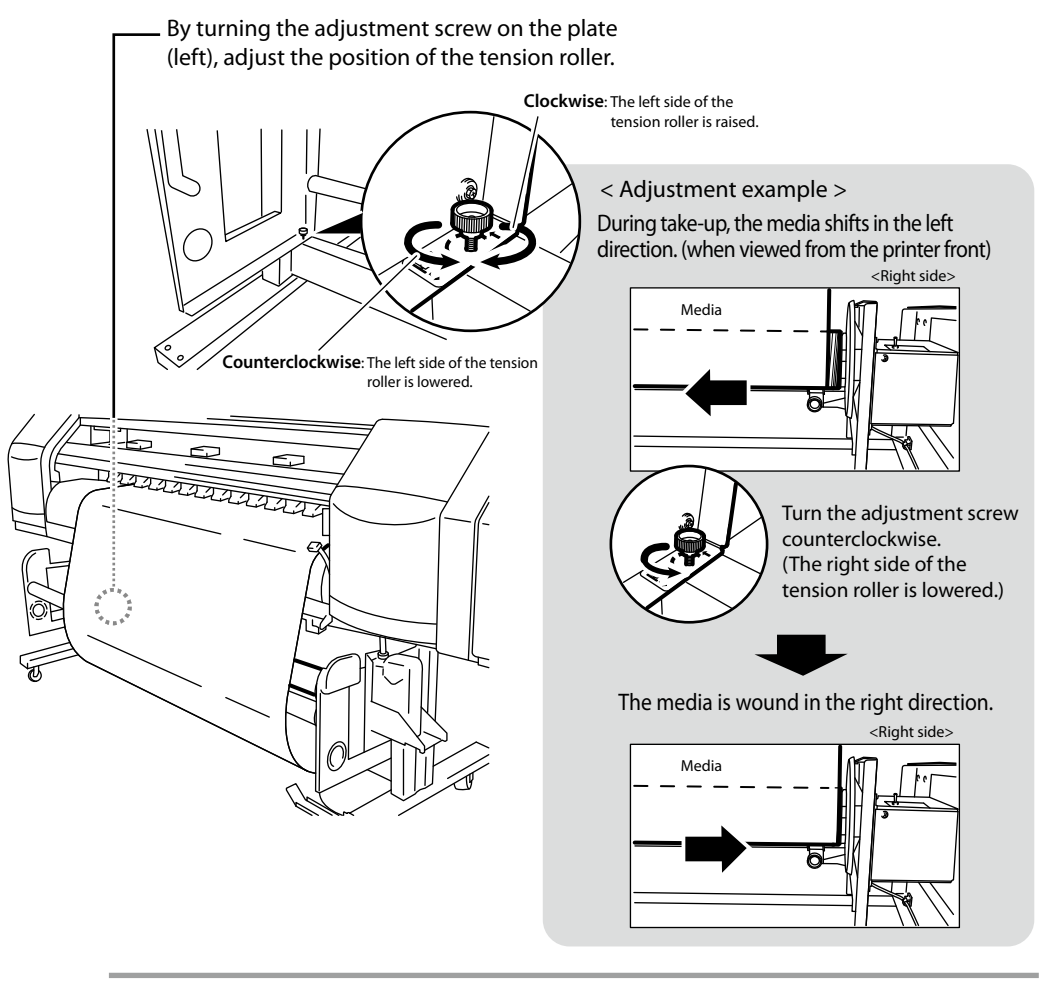

#### Note

- Adjustment may be needed several times during a long print, depending on the condition of the media.

When moving the roll media position on the printer, the plate (right) needs to be positioned to meet the media.

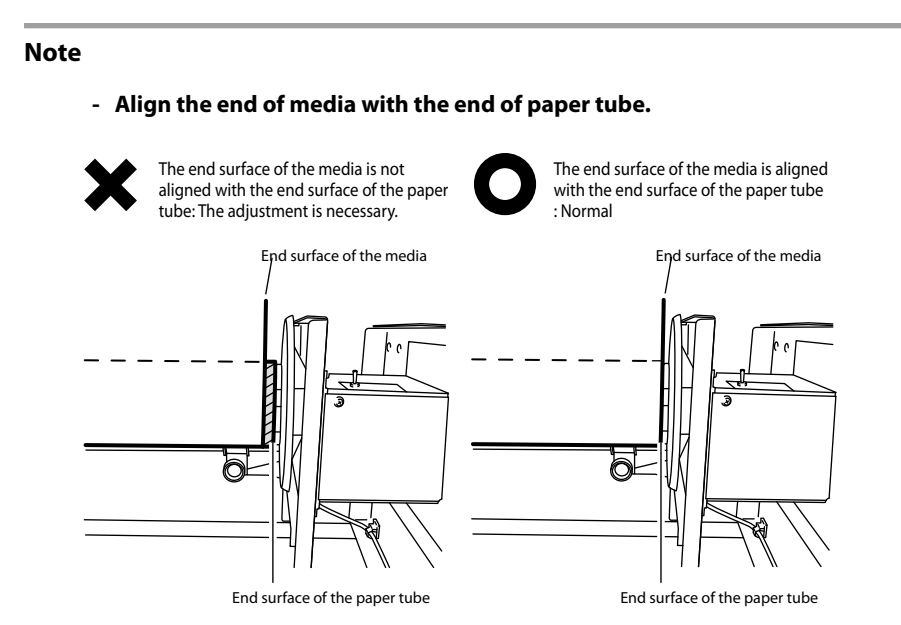

# How to use the blower unit (option)

The blower unit (option) is installed to the paper exit side of the printer and is used to effectively dry the printed media (ink) processed by the printer.

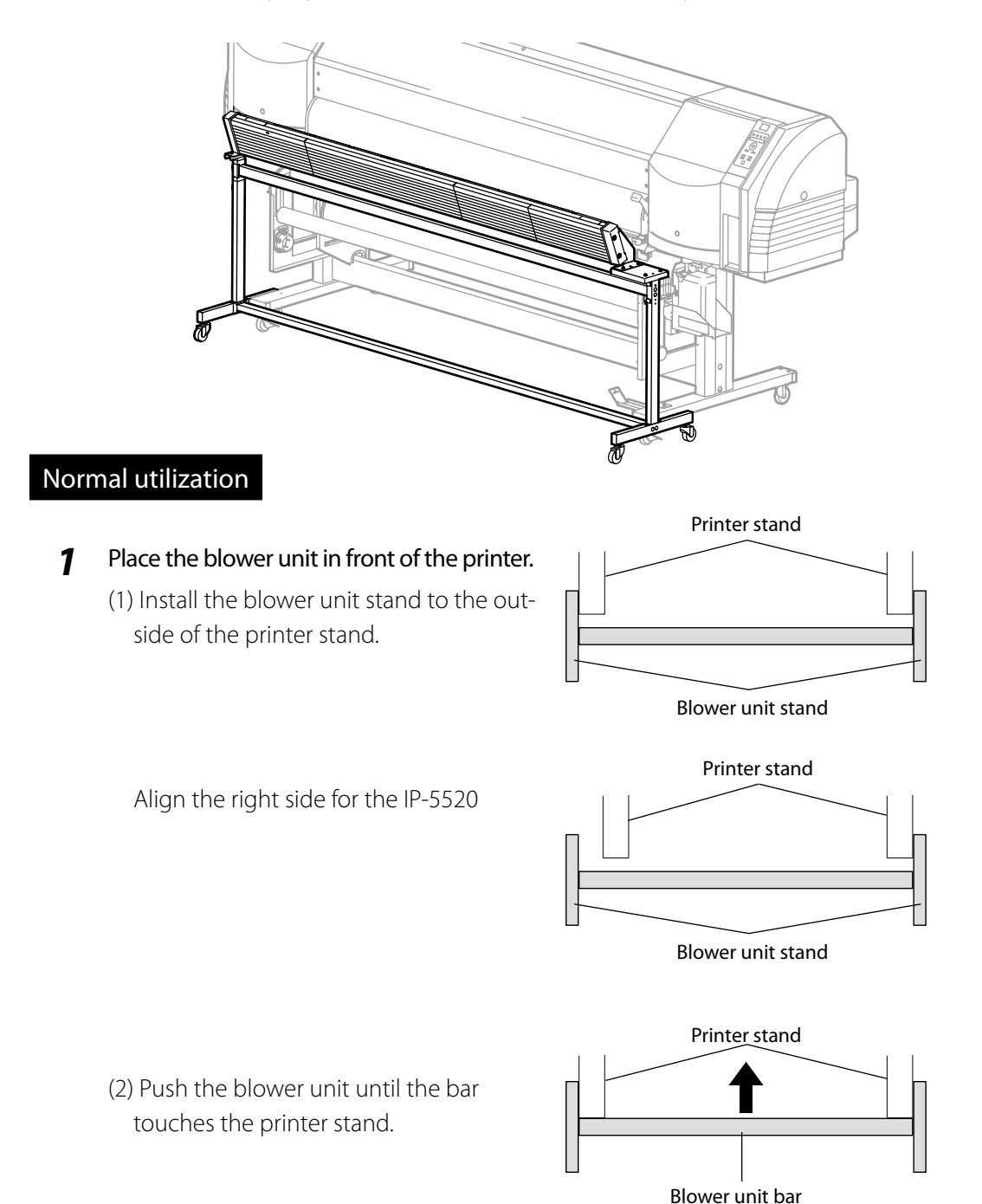

**2** Wind the cable around the hook.

#### Note

- It takes time for the ink to dry completely. Processing immediately after printing (laminating, etc.) is not recommended.
- The ink may not dry sufficiently on some media. In this case, set the paper scanning wait time (CP.3-34) from the operation panel of the printer.

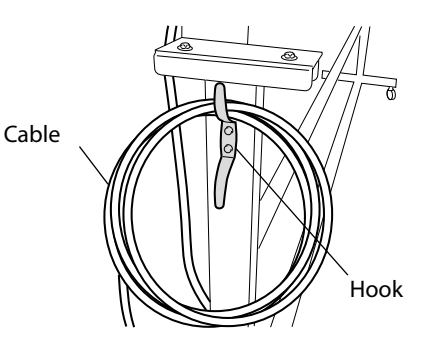

## Handling the media

Move the blower unit to a place where it does not disturb operations before installing the media to the printer (CPP.2-7), installing the media on the take-up reel unit (CPP.5-3) or cutting the media (CPP.5-25).

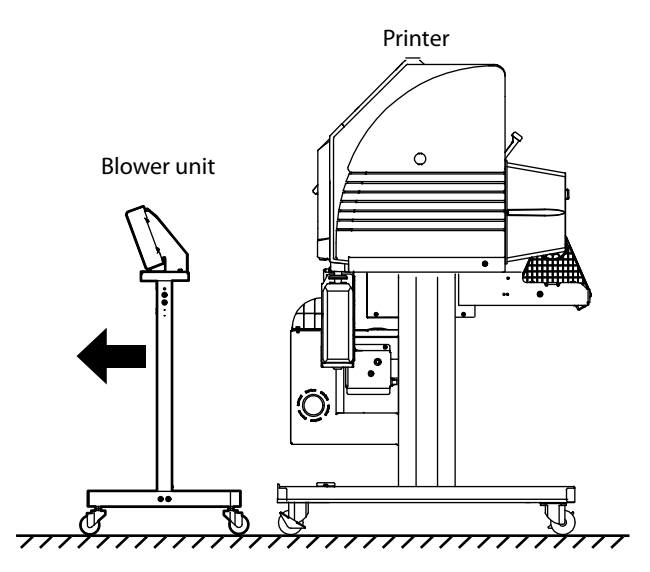

This section describes the cutting procedure using the optional cutter unit (64) (cutter unit (54) for the IP-5520)

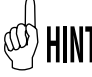

- Move the blower unit (option) in advance to a place where it will not disturb the operation.

- Clip both ends of the media with the media clip.
- **2** Move the media cutter blade and cut the media.

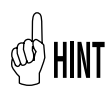

- The arrow mark (g) is engraved on the media cutter blade.

The media cutter blade can only cut in the direction of the arrow mark (g). If the arrow mark (g) is not oriented in the cutting direction, change the orientation with the procedure below.

- 1 Hold the side of the media cutter blade and pull it out while releasing the hooks.
- 2 Invert the media cutter blade so that the left side comes to the right side and then install it.

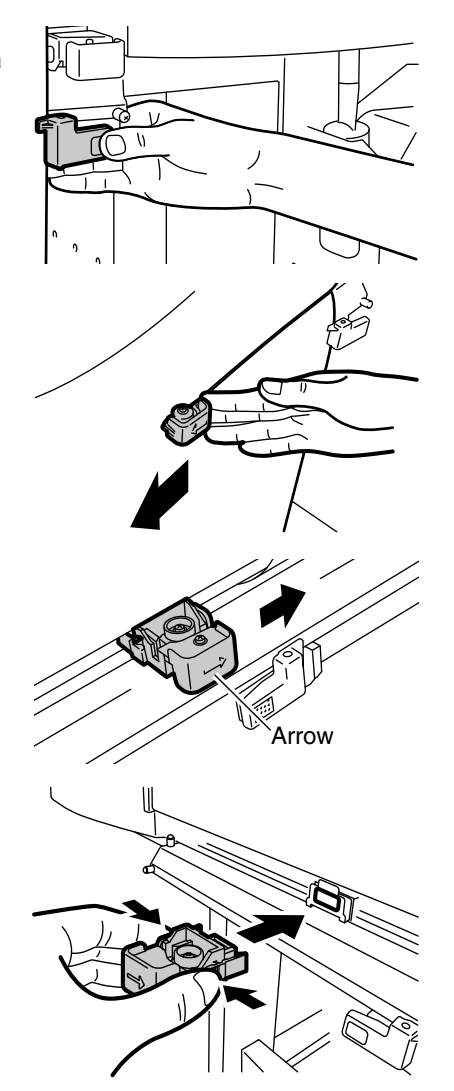

#### Note

- If the media cutter gets stuck while cutting, return the cutter blade to the side, remove curls and other causes of the problem, and cut the media by slowly moving the media cutter blade. Do not forcibly cut a media. Doing so may damage the blade and cutting performance may be degraded.
- If you drop the media cutter blade, the blade may be damaged, resulting in poor cutting performance. Handle it with care.
- The media cutter blade may not be able to cut thicker media. In this case, use a pair of scissors. Forcibly cutting thicker media may damage the media cutter blade and degrade cutting performance.

# Media cutter blade replacement

This section describes the media cutter blade replacement procedure.

- 1 Hold the side of the media cutter blade and pull it out while releasing the hooks.
- **2** Insert a new media cutter blade in the printer.

#### Note

- If you drop the media cutter blade, the blade may be damaged, resulting in poor cutting performance. Handle it with care.

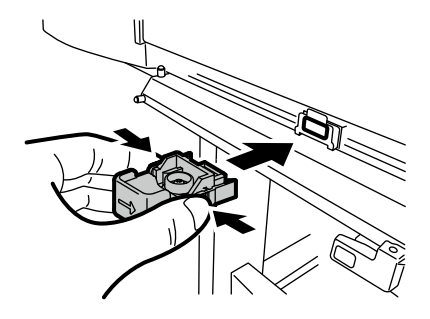

# **6** *Troubleshooting*

Section 6describes procedures to follow when encountering problems. If these procedures do not solve the problem, contact your dealer or a service representative.

#### (Content of this section)

| When encountering a problem          | 6-2  |
|--------------------------------------|------|
| How to clear media jams              | 6-6  |
| When an error message is displayed   | 6-7  |
| When a warning message is displayed6 | j-13 |
| How to get good image quality6       | j-15 |
| Abnormal sound6                      | -23  |

When encountering a problem, refer to the following sections for possible solutions.

## Symptoms when encountering a problem

## No power

| Symptom/Possible Problem        | Resolution                                                   |
|---------------------------------|--------------------------------------------------------------|
| Connection state of power cable | Properly connect the power cable to the outlet.              |
| Power supply to the outlet      | Supply the power to the outlet. Confirm that the power volt- |
|                                 | age is correct.                                              |

## The paper guide does not heat after the heater is turned on.

| Symptom/Possible Problem | Resolution                                                      |
|--------------------------|-----------------------------------------------------------------|
| Printer status           | The paper guide is heated during printing or when the heater    |
|                          | is turned on with the heater control menu. Print an image or    |
|                          | set the heater to ON to see if the paper guide is heated.       |
|                          | (CCP P.2-25 [Changing temperature using the heater              |
|                          | control menu])                                                  |
| Computer RIP setting     | The heater temperature can also be set by the RIP of the        |
|                          | computer. With HEATER PREF set to SOFTWARE on the printer,      |
|                          | the heater operation will depend on the print data sent from    |
|                          | the computer. Check the computer setting.                       |
| Heater control menu      | Turn on the heater (after heater/print heater/preheater) again, |
|                          | then print an image or forcibly set the heater to ON to see if  |
|                          | the paper guide is heated.                                      |

## The printer does not start up or operate.

| Symptom/Possible Problem                          | Resolution                                          |
|---------------------------------------------------|-----------------------------------------------------|
| Error LED ON and the message displayed on the LCD | Perform the actions specified by the error message. |
|                                                   | (C) P.6-7 [When the error message is displayed])    |

## **Cannot print**

| Symptom/Possible Problem                          | Resolution                                                   |
|---------------------------------------------------|--------------------------------------------------------------|
| USB2.0 cable not connected properly               | Connect the USB2.0 cable properly.                           |
|                                                   | (C) P.2-2 [Connection to a computer])                        |
| Error LED ON and the message displayed on the LCI | ) Perform the actions specified by the error message.        |
|                                                   | (C) P.6-7 [When an error message is displayed])              |
| Error lamp OFF                                    | Print the test image. (CCP P.3-53 [(1) Nozzle print)])([Test |
|                                                   | Pattern] of software RIP)                                    |
| Clean the print head                              | Run the print head cleaning.                                 |
|                                                   | (C) P.4-24 [Print head cleaning])                            |

## Although the printer is in the print mode, printing does not start and "PH WARMING UP" remains displayed on the operation panel.

| Symptom/Possible Problem | Resolution                                               |
|--------------------------|----------------------------------------------------------|
| Room temperature         | Raise the room temperature. (Recommended temperature: 20 |
|                          | to 25°C)                                                 |

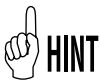

- Head warming-up is conducted when the room temperature (temperature inside the printer) is low. Recommended room temperature is 20 to 25°C.
- When the low room temperature is raised to 20 to 25°C, it takes time before the temperature of the printer increases. Idle the printer for more than 1 hour before restarting printing.
- Avoid sharp temperature increase to prevent condensation.

## Although the printer is in the print mode, printing does not start and "PREHEATING" remains displayed on the operation panel.

| Symptom/Possible Problem | Resolution                                                    |
|--------------------------|---------------------------------------------------------------|
| Room temperature         | Raise the room temperature. (Recommended temperature: 20      |
|                          | to 25°C)                                                      |
| Air flow effect          | Do not let air from an air conditioner or fan blowing against |
|                          | the paper guide. Try changing the air flow direction,         |
|                          | orientation of the printer or the location of the printer.    |

## Sent data is not printed

Symptom/Possible ProblemResolutionOnline LED (blinking)Check the communication between the printer and computer.

## Poor image quality

Refer to CP P.6-15[How to get good image quality].

## White paper is output

Symptom/Possible Problem Check the print data

Resolution Check the print data to make sure that it is not blank.

## Media jams are frequent

| Symptom/Possible Problem                    | Resolution                                                |
|---------------------------------------------|-----------------------------------------------------------|
| Type of media                               | Confirm that the type of media in the setting matches the |
|                                             | media loaded. (CCP P.2-7 [Media replacement])             |
| State of loaded media                       | Correctly load the media. (CPP P.2-7 [Media replacement]) |
| An obstacle is caught in the carriage path. | Remove any foreign object in the printer.                 |
|                                             | (C) P.6-6 [How to clear media jams])                      |
| An obstacle is caught in the media path.    | Remove any foreign object in the printer.                 |
|                                             | (🍞 P.6-6 [How to clear media jams])                       |

## **Slow printing**

| Symptom/Possible Problem     | Resolution                                                        |
|------------------------------|-------------------------------------------------------------------|
| Low temperature environment  | When the temperature in the printer is low (lower than 20°        |
|                              | C), heating and warming up times increase and the printing        |
|                              | speed is slowed down. Set the environment temperature to          |
|                              | the recommended temperature (20 to 25° C), idle the printer       |
|                              | for more than 1 hour before restarting printing. In low tem-      |
|                              | perature environments, printing speed may be slowed down          |
|                              | to guarantee stable print quality.                                |
| High temperature environment | When the temperature in the printer is high (higher than 40       |
|                              | °C), the printing speed is slowed down. Set the environment       |
|                              | temperature to the recommended temperature (20 to 25° C),         |
|                              | idle the printer for more than 1 hour before restarting printing. |
| USB transfer speed           | Confirm the transfer speed of USB. In case of full speed          |
|                              | connection, change the connection environment with the            |
|                              | computer to achieve the high speed connection.                    |

## The menu display changes to other language

| Symptom/Possible Problem | Resolution                                                     |
|--------------------------|----------------------------------------------------------------|
| Language setting         | While pressing MENU key, power on the printer. The printer     |
|                          | starts and the language setting menu is displayed. Set the de- |
|                          | sired language.                                                |

# How to clear media jams

When a media jam occurs, a message is displayed. Clear the media jam following the message instructions and the procedure below.

1 A message is displayed.

| WARNING!        | (X |
|-----------------|----|
| CLEAR MEDIA JAM |    |

X: Type of media jam

CPP.6-7 [When an error message is displayed]

Raise the pressure roller up/down lever 2 and open the front cover.

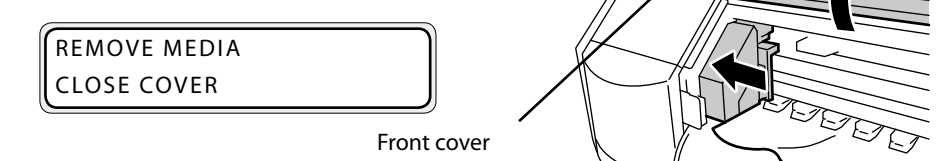

3 Remove the jammed media, confirm that no obstacle exists on the carriage path and the media path, then close the front cover.

#### Note

- With roll media, rewind the media once completely.

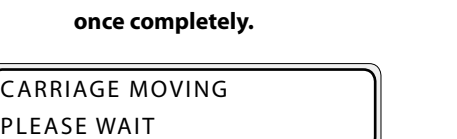

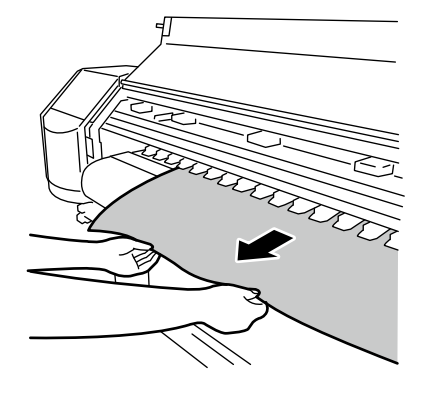

- PLEASE WAIT
- Refer to [Roll media installation/removal procedure] to set the media. Δ (C) P.2-7)

#### Note

- Due to the media jam, the print head may scrape against the media and cause print defects. In this case, perform the cleaning of print head.

(CPP.4-24 [Print head cleaning])

# When an error message is displayed

When the error LED lights, first confirm the message displayed on the LCD. The error messages are classified into two shown below.

#### Service call error:

This error indicates hardware and software troubles that an operator (customer) cannot resolve. Contact a service representative.

#### **Operator call error :**

This error indicates a problem that an operator (customer) can resolve. Resolve it following the message instructions.

Error messages are explained below. Perform the appropriate actions following the error message displayed on the LCD.

## Service call error

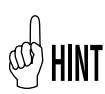

- When the service call error shown below is displayed, turn off and on the power switch once to start the printer again. The error may be removed.

#### Note

- Wait for more than 1 minute after turning off the printer before turning it on again.

#### (System error)

| SYSTEM ERROR nnnn |  |
|-------------------|--|
| RESTART           |  |

#### nnnn :error code

| Meaning    | An error that cannot be resolved occurred.                 |
|------------|------------------------------------------------------------|
| Resolution | Contact your dealer or the nearest service representative. |
|            | Give information about the displayed error code.           |

## Operator call error

Error messages shown below can be resolved by the customer.

## (Ink cartridge)

| REPLACE<br>YY INK CAR                                      | TRIDGE YY: Y, M, C, K, Lm, Lc, Np, Ny                                                                                                    |  |
|------------------------------------------------------------|----------------------------------------------------------------------------------------------------|--|
| Meaning                                                    | The ink cartridge is empty.                                                                                                    |  |
| Resolution                                                 | Follow the message instructions.<br>(CPP P.2-30 [Ink cartridge replacement])                                                                                                    |  |
| CHECK<br>YY INK CAR                                        | Z YY: Y, M, C, K, Lm, Lc, Np, Ny<br>TRIDGE Z: Error code (0 - 9)                                                                                                    |  |
| Meaning                                                    | A problem occurs with the ink cartridge.                                                                                                    |  |
| Resolution                                                 | Follow the message instructions.<br>(C                                                                                                    |  |
| INSTALL<br>YY INK CARTRIDGE YY: Y, M, C, K, Lm, Lc, Np, Ny |                                                                                                    |  |
| Meaning                                                    | No ink cartridge is installed.                                                                                                    |  |
| Resolution                                                 | Follow the message instructions. When this message appears with an ink cartridge installed, suspect an improper installation. Check that the ink cartridge is properly installed. (CPP.2-30 [Ink cartridge replacement]) |  |

## (Waste ink bottle)

| BOTTLE OUT<br>INSTALL BOTTLE  |                                                                                |
|-------------------------------|--------------------------------------------------------------------------------|
| Meaning                       | No waste ink bottle is installed.                                              |
| Resolution                    | Follow the message instructions.<br>(CPP 2-40 [Waste ink bottle replacement])  |
| BOTTLE FULL<br>REPLACE BOTTLE |                                                                                |
| Meaning                       | The waste ink bottle is full.                                                  |
| Resolution                    | Follow the message instructions.<br>( 7 P.2-40 [Waste ink bottle replacement]) |

## (Media jam)

| WARNING!        | (1) |
|-----------------|-----|
| CLEAR MEDIA JAM |     |

| Meaning    | The media jam (1) occurs when an obstacle exists on the carriage path and the printer cannot drive it normally.                                                                               |
|------------|----------------------------------------------------------------------------------------------------|
| Resolution | Follow the message instructions. If the media jam (1) message continues to appear when there is actually no media jam and no obstacle on the carriage path, contact a service representative. |

| WARNING!        | (2) |
|-----------------|-----|
| CLEAR MEDIA JAM |     |

| Meaning    | The media jam (2) occurs when the media is not correctly detected. This may be caused by a wrong roll media or cut media selection or when using cut media of a non-specified size length. |
|------------|----------------------------------------------------------------------------------------------------|
| Resolution | Follow the message instructions. Check also the content of the settings. (CP P.6-6[How to clear media jams])                                                                               |

## (Media)

| NO MEDIA I<br>LOAD MEDI       | LOADED<br>A                                                                                                    |  |  |
|-------------------------------|----------------------------------------------------------------------------------------------------|--|--|
| Meaning                       | The media ran out.                                                                                                    |  |  |
| Resolution                    | Set a new media. (CPP P.2-7 [Media replacement])                                                                                                    |  |  |
| MEDIA SIZE                    | ERROR<br>A                                                                                                    |  |  |
| Meaning                       | A media of invalid size (less than 297 mm, wider than 64 inches in width) is set.                                                                                                    |  |  |
| Resolution                    | Set a media with a correct size. (CP P.2-7 [Media replacement])                                                                                                    |  |  |
| MEDIA MISA<br>RELOAD ME       | MEDIA MISALIGNED<br>RELOAD MEDIA                                                                                                    |  |  |
| Resolution                    | Set the media properly. Depending on the importance of the skew, ink may drop on the platen. In this case, wipe off the ink on the platen. (CP P.2-7 [Media replacement], P.4-20 [Cleaning the platen])) |  |  |
| LOAD MEDIA<br>LOWER LEVER     |                                                                                                    |  |  |
| Meaning                       | The pressure roller up/down lever is raised.                                                                                                    |  |  |
| Resolution                    | Set the media again following the message instructions.                                                                                                    |  |  |
| MEDIA MISALIGNED<br>OK/CANCEL |                                                                                                    |  |  |
| Meaning                       | Media skew was detected during printing.                                                                                                    |  |  |
| Resolution                    | Continue to print or stop printing.                                                                                                    |  |  |

## (Print head)

| PH TEMP. ERROR<br>PLEASE WAIT  |                                                                                                    |  |
|--------------------------------|----------------------------------------------------------------------------------------------------|--|
| Meaning                        | The temperature of the print head is out of the operating temperature range.                                                                             |  |
| Resolution                     | Use the printer in an environment within the operating temperature. Use<br>the printer only when the temperature reaches the operating tempera-<br>ture. |  |
| PH TEMP. ERROR<br>PRINT/CANCEL |                                                                                                    |  |
| Meaning                        | The temperature of the print head is out of the operating temperature range.                                                                             |  |

| Resolution | Select whether to | continue or | cancel the | printing. |
|------------|-------------------|-------------|------------|-----------|
|            |                   |             |            |           |

| XX PH INFO ERROR |   |
|------------------|---|
| CHECK PRINTHEAD  |   |
|                  | / |

| Meaning    | An error has been detected in the head temperature.        |
|------------|------------------------------------------------------------|
| Resolution | Contact your dealer or the nearest service representative. |

## XX PH DETECT ERROR CHECK PRINTHEAD

| Meaning    | A no-head error has been detected.                         |
|------------|------------------------------------------------------------|
| Resolution | Contact your dealer or the nearest service representative. |

## (Other)

| CLOSE COVER                      |                                                                            |  |
|----------------------------------|----------------------------------------------------------------------------|--|
| Meaning                          | The cover is open.                                                         |  |
| Resolution                       | Follow the message instructions.                                           |  |
| ENV. TEMP.<br>CHANGE EI          | ERROR<br>NV TEMP                                                           |  |
| Meaning                          | The ambient temperature is out of the printer operating temperature range. |  |
| Resolution                       | Use the printer within the printer operating temperature (15°C to 30°C).   |  |
| ENV. TEMP. ERROR<br>PRINT/CANCEL |                                                                            |  |
| Meaning                          | The ambient temperature is out of the printer operating temperature range. |  |
| Resolution                       | Select whether to continue or cancel the printing.                         |  |

After finishing a online print, if any warning information exists, one of the following warning messages is displayed and the ERROR LED A blinks. Perform the appropriate actions based on the error message.

| PERFORM DAILY<br>MAINTENANCE NOW |                                                                                         |  |
|----------------------------------|-----------------------------------------------------------------------------------------|--|
| Meaning                          | This message is displayed when the regular maintenance (cap cleaning) is not performed. |  |
| Resolution                       | Perform the regular maintenance. (CP P.4-2 [Periodic maintenance])                      |  |
| REPLACE<br>WIPER BLADE           |                                                                                         |  |

| Meaning    | This message is displayed when the life of the wiper blade is near to expire.                                  |
|------------|----------------------------------------------------------------------------------------------------|
| Resolution | Execute [REPLACE WIPER BLADE] in PH.MAIN MENU to replace the wiper blade. (C P.4-26 [Wiper blade replacement]) |

| REPLACE<br>WIPER SPONGE |                                                                                                    |
|-------------------------|----------------------------------------------------------------------------------------------------|
| Meaning                 | This message is displayed when the life of the wiper sponge is near to expire.                                    |
| Resolution              | Execute [REPLACE WIPE SPONGE] in PH.MAIN MENU to replace the wiper sponge. (C P.4-30 [[Wiper sponge replacement]) |

| REPLACE<br>WIPE CLEANING LIQUID |                                                                                                    |
|---------------------------------|----------------------------------------------------------------------------------------------------|
| Meaning                         | This message is displayed when the wiper cleaning liquid will have to be replaced soon.                                              |
| Resolution                      | Execute [REPLACE WIPE LIQUID] in PH.MAIN MENU to replace the wiper cleaning liquid. (CPP P.4-28 [Wiper cleaning liquid replacement]) |

| PERFORM<br>PH RECOVERY NOW |                                                                                                    |
|----------------------------|----------------------------------------------------------------------------------------------------|
| Meaning                    | <ul> <li>Periodic cleaning is not performed because PH CLEANING is set to OFF.</li> <li>Cleaning will be performed automatically before the next printing starts.</li> </ul> |
| Resolution                 | Perform PH RECOVERY NORMAL<br>(C) P.4-24 [Print head cleaning])                                                                                                    |
|                            |                                                                                                    |

| not |
|-----|
|     |

After finishing a online print, if any warning information on the ink cartridges exists, the following warning message is displayed and the ERROR LED of blinks. Perform the appropriate actions based on the error message.

## The ink LED 💩 blinks.

| Meaning    | This message indicates that the remaining ink is low.                |  |
|------------|----------------------------------------------------------------------|--|
| Resolution | Prepare a new ink cartridge. (CP P.2-30 [Ink cartridge replacement]) |  |

This section provides suggestions for customers to get better image quality with the printer. Resolve the issues based on the symptom.

#### Note

- When several solutions are described, they are listed beginning by the most effective ones. It is recommended to perform the solutions from the top and confirm the effect. (It is not necessary to perform all the solutions.)

## **Light print**

| Possible cause                                                        | Solution                                                                                                    |
|-----------------------------------------------------------------------|----------------------------------------------------------------------------------------------------|
| The operating environment<br>is out of the printer<br>specifications. | Raise the room temperature to higher than $15^{\circ}$ C (recommended temperature : 20 to $25^{\circ}$ C) so that the printer sufficiently warms up. |
| The media selection does not matched.                                 | Confirm that the selection of the media in use is correct. ((P.3-21)                                                                                 |

## White lines on the print

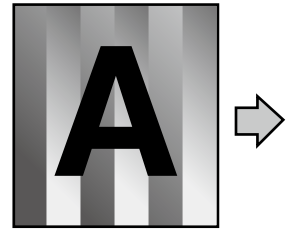

Basic image

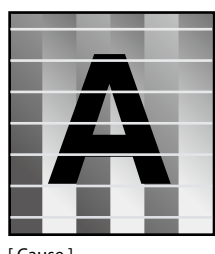

[Cause] The media advance is not properly adjusted.

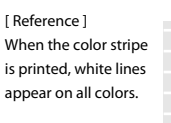

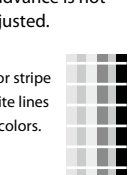

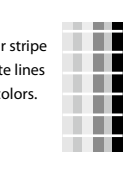

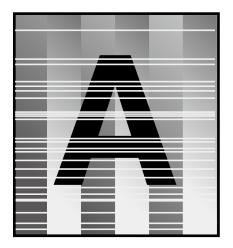

[Cause] The media is not well adapted / The ink dries fast.

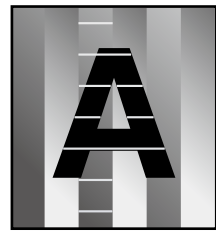

[Cause] Print misses of print head

[Reference] When the color stripe is printed, white lines appear on some colors.

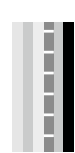

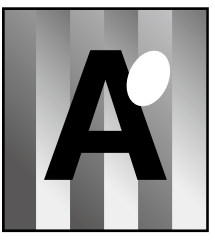

[Cause] Print irregularities

| Possible cause                                                                                                | Solution                                                                                                    |
|----------------------------------------------------------------------------------------------------|----------------------------------------------------------------------------------------------------|
| The media advance is not<br>properly adjusted<br>HINT<br>- [Suggestions for media<br>advance value](CPP.6-22) | <ul> <li>(1) Set SMART PASS to MEDIUM or HIGH before printing.<br/>(CP.3-25)</li> <li>(2) Print the media advance adjustment pattern and adjust the media advance value. (CP.4-32)</li> <li>(3) Change the pressure force using the pressure roller up/down lever. (CP.2-20)</li> <li>(4) Print the media advance adjustment pattern again and adjust the media advance value. (CP.4-32)</li> <li>(5) Print in the unidirectional print mode. (CP.3-27)</li> <li>(6) Print with print mode set to HIGH QUALITY or MAX QUALITY. (CP.3-24)</li> </ul>                                                                                                    |
| Print miss                                                                                                    | <ul> <li>(1) Check that there is no dust or particles on the platen, and remove them if necessary. ( P.4-20)</li> <li>(2) Perform the regular maintenance. ( P.4-3)</li> <li>(3) Perform a print head cleaning (NORMAL). ( P.4-24) After this, run the nozzle print and confirm that the print miss problem is solved. ( P.4-8)</li> <li>(4) Clean the surface of the print heads. ( P.4-24) After this, run the nozzle print and confirm that the print miss problem is solved. ( P.4-8)</li> <li>(4) Clean the surface of the print heads. ( P.4-24) After this, run the nozzle print and confirm that the print miss problem is solved. ( P.4-8)</li> <li>(4) Clean the surface of the print matching the print miss problem is solved. ( P.4-8)</li> <li>(4) Clean the solved. ( P.4-8)</li> <li>(5) After this, run the nozzle print and confirm that the print miss problem is solved. ( P.4-8)</li> </ul> |
| The media is not well<br>adapted / The ink dries fast.                                                        | <ul> <li>(1) Print the media advance adjustment pattern and adjust the media advance value. ( P.4-32)</li> <li>(P.6-22)</li> <li>(2) Decrease the heater temperature. ( P.2-25)</li> <li>(3) Print with print mode set to HIGH QUALITY or MAX QUALITY ( P.3-24)</li> <li>(4) Print in the unidirectional print mode. ( P.3-27)</li> <li>(5) Print with density set to HIGH DENSITY ( P.3-26)</li> <li>(6) Print using a known media with good performance.</li> </ul>                                                                                                    |
| Print irregularities                                                                                          | (1) Use a different media. (CPP.2-7)                                                                                                    |

## Black lines on the print

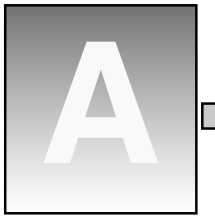

Basic image

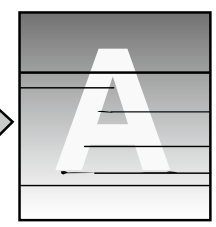

[Cause] The area around the print Wrong ink application [Cause] head is stained order during bidirectional - The media advance is

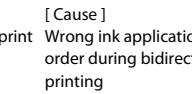

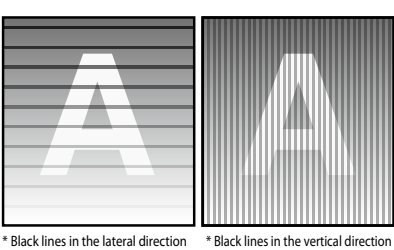

not properly adjusted. - The ink dries slowly.

[Cause] - Ink does not penetrate into the media due to its surface condition. - Ink dot position gaps

| Possible cause                             | Solution                                                                  |
|--------------------------------------------|---------------------------------------------------------------------------|
| The area around the print                  | (1) Clean the surface of carriage base. (C) P.4-21)                       |
| head is stained.                           | (2)Clean the head guards (C ( P.4-22)                                     |
|                                            | (3) Raise the height of the print head. (C) P.2-28)                       |
| Wrong ink application order                | (1) Set SMART PASS to MEDIUM or HIGH before printing. (                   |
| during bidirectional printing              | P.3-25)                                                                   |
|                                            | (2)Print in the unidirectional print mode. (CPP.3-27)                     |
|                                            | (3) Print with print mode set to HIGH QUALITY or MAX QUALITY              |
|                                            | ( <b>€</b> ) <b>7P.3-24</b> )                                             |
| The media advance is not well adjusted.    | (1)Set SMART PASS to MEDIUM or HIGH before printing (CCP<br>P.3-25)       |
| Ĵ                                          | (2) Print the media advance adjustment pattern and adjust the             |
| (P) HINT                                   | media advance value. (CCPP.4-32)                                          |
| - [Suggestions for media<br>advance value] | (3) Change the pressure force using the pressure roller up/down           |
| (C)_P.6-22)                                | (4) Print the media advance adjustment pattern again and adjust           |
|                                            | the media advance value (C) P.4-32)                                       |
|                                            | (5) Print in the unidirectional print mode. (CPP.3-27)                    |
|                                            | (3) Print with print mode set to HIGH QUALITY or MAX QUALITY              |
|                                            | (⊑⊂)¯=₽.3-24)                                                             |
| The ink dries slowly.                      | (1) Raise the heater temperature. (C) P.2-25)                             |
| · · · · · · · · · · · · · · · · · · ·      | (2) Print in the unidirectional print mode. (C 7 P.3-27)                  |
|                                            | (3) Print with print mode set to HIGH QUALITY or MAX QUALITY              |
|                                            | ( <b>⊑P.3-24</b> )                                                        |
| Black lines in the vertical direction      | (1)Print with print mode set to HIGH QUALITY or MAX QUALITY<br>(C→P.3-24) |
|                                            |                                                                           |

## Stains on the print

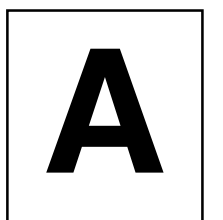

Basic image

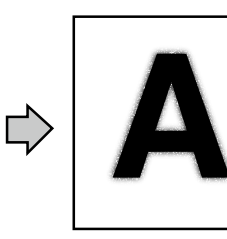

[ Cause ] Ink spatters

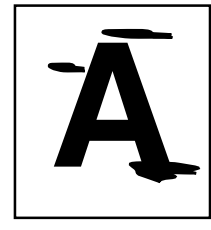

[ Cause ] Ink dropping

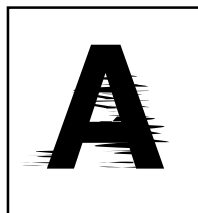

[ Cause ] Print head scratched the media

| Ink spatters       (1) Print with print mode set to HIGH QUALITY or MAX QUALITY         (C) P.3-24)       (2) Check the height of the print head and put it in the low position if necessary. (C) P.2-28)         (3) Perform the regular maintenance. (C) P.4-3)       (4) Perform a print head cleaning (NORMAL). (C) P.4-24)         (5) Check the environment temperature. (Recommended temperature: 20 to 25°C)       (6) Print using a known media with good performance.         Ink dropping       (1) Check that there are no wrinkles or rising on the media or that the media is set straight. Adjust the media position. (C) P.2-28)         (3) Perform a print head cleaning (NORMAL). (C) P.4-24)       (4) Perform a print head cleaning (NORMAL). (C) P.4-24)         (4) Perform the regular maintenance. (C) P.4-24)       (3) Perform a print head cleaning (NORMAL). (C) P.4-24)         (4) Perform the regular maintenance. (C) P.4-24)       (4) Perform the regular maintenance. (C) P.4-24)         (4) Perform the regular maintenance. (C) P.4-24)       (4) Perform the regular maintenance. (C) P.4-24)         (4) Perform the regular maintenance. (C) P.4-24)       (4) Perform the regular maintenance. (C) P.2-28)         (3) Adjust the heater temperature to avoid wrinkles. (C) P.2-25)       (4) Replace the media again. (C) P.2-27)         (5) Clean the print head. (C) P.2-28)       (3) Adjust the heater temperature to avoid wrinkles. (C) P.2-25)         (4) Replace the media. (C) P.2-7)       (5) Reduce the environment humidity. (The media may get wet resulting in wrinkle.)       < | Possible cause           | Solution                                                                                                    |
|----------------------------------------------------------------------------------------------------|--------------------------|----------------------------------------------------------------------------------------------------|
| <ul> <li>(2) Check the height of the print head and put it in the low position if necessary. (CP2-28)</li> <li>(3) Perform the regular maintenance. (CP4-3)</li> <li>(4) Perform a print head cleaning (NORMAL). (CP4-24)</li> <li>(5) Check the environment temperature. (Recommended temperature: 20 to 25°C)</li> <li>(6) Print using a known media with good performance.</li> <li>Ink dropping</li> <li>(1) Check that there are no wrinkles or rising on the media or that the media is set straight. Adjust the media position. (CP2-7)</li> <li>(2) Check the height of the print head and put it in the high position if necessary. (CP2-28)</li> <li>(3) Perform a print head cleaning (NORMAL). (CP4-24)</li> <li>(4) Perform the regular maintenance. (CP4-3)</li> <li>(5) Clean the print heads surface. (CP4-24)</li> <li>Print head scratched the</li> <li>(1) Load the media again. (CP2-7)</li> <li>(2) Raise the height of the print head. (CP2-28)</li> <li>(3) Adjust the heater temperature to avoid wrinkles. (CP2-25)</li> <li>(4) Replace the media. (CP2-7)</li> <li>(5) Reduce the environment humidity. (The media may get wet resulting in wrinkle.)</li> <li>(6) Check that the head securing screws are not loosened. (CP2-29)</li> </ul>                                                                                                    | Ink spatters             | (1) Print with print mode set to HIGH QUALITY or MAX QUALITY<br>(C)P.3-24)                                                            |
| <ul> <li>position if necessary. (CPP.2-28)</li> <li>(3) Perform the regular maintenance. (CPP.4-3)</li> <li>(4) Perform a print head cleaning (NORMAL). (CPP.4-24)</li> <li>(5) Check the environment temperature. (Recommended temperature: 20 to 25°C)</li> <li>(6) Print using a known media with good performance.</li> </ul> Ink dropping <ul> <li>(1) Check that there are no wrinkles or rising on the media or that the media is set straight. Adjust the media position.</li> <li>(CPP.2-7)</li> <li>(2) Check the height of the print head and put it in the high position if necessary. (CPP.2-28)</li> <li>(3) Perform a print head cleaning (NORMAL). (CPP.4-24)</li> <li>(4) Perform the regular maintenance. (CPP.4-3)</li> <li>(5) Clean the print heads surface. (CP.2-28)</li> <li>(3) Adjust the heater temperature to avoid wrinkles. (CP.2-25)</li> <li>(4) Replace the media. (CP.2-7)</li> <li>(5) Reduce the environment humidity. (The media may get wet resulting in wrinkle.)</li> <li>(6) Check that the head securing screws are not loosened.</li> <li>(CP.2-29)</li> </ul>                                                                                                    |                          | (2) Check the height of the print head and put it in the low                                                                          |
| <ul> <li>(3) Perform the regular maintenance. (CP.4-3)</li> <li>(4) Perform a print head cleaning (NORMAL). (CP.4-24)</li> <li>(5) Check the environment temperature. (Recommended temperature: 20 to 25°C)</li> <li>(6) Print using a known media with good performance.</li> <li>Ink dropping</li> <li>(1) Check that there are no wrinkles or rising on the media or that the media is set straight. Adjust the media position. (CP.2-7)</li> <li>(2) Check the height of the print head and put it in the high position if necessary. (CP.2-28)</li> <li>(3) Perform the regular maintenance. (CP.4-3)</li> <li>(5) Clean the print head cleaning (NORMAL). (CP.4-24)</li> <li>(4) Perform the regular maintenance. (CP.4-3)</li> <li>(5) Clean the print heads surface. (CP.2-7)</li> <li>media</li> <li>(2) Raise the height of the print head. (CP.2-28)</li> <li>(3) Adjust the heater temperature to avoid wrinkles. (CP.2-25)</li> <li>(4) Replace the media. (CP.2-7)</li> <li>(5) Reduce the environment humidity. (The media may get wet resulting in wrinkle.)</li> <li>(6) Check that the head securing screws are not loosened.</li> <li>(CP.2-29)</li> </ul>                                                                                                    |                          | position if necessary. (CPP.2-28)                                                                                                    |
| <ul> <li>(4) Perform a print head cleaning (NORMAL). (CP.4-24)</li> <li>(5) Check the environment temperature. (Recommended temperature: 20 to 25°C)</li> <li>(6) Print using a known media with good performance.</li> <li>Ink dropping</li> <li>(1) Check that there are no wrinkles or rising on the media or that the media is set straight. Adjust the media position. (CP.2-7)</li> <li>(2) Check the height of the print head and put it in the high position if necessary. (CP.2-28)</li> <li>(3) Perform a print head cleaning (NORMAL). (CP.4-24)</li> <li>(4) Perform the regular maintenance. (CP.4-3)</li> <li>(5) Clean the print heads surface. (CP.4-24)</li> <li>Print head scratched the (1) Load the media again. (CP.2-7)</li> <li>(3) Adjust the heater temperature to avoid wrinkles. (CP.2-25)</li> <li>(4) Replace the media. (CP.2-7)</li> <li>(5) Reduce the environment humidity. (The media may get wet resulting in wrinkle.)</li> <li>(6) Check that the head securing screws are not loosened. (CP.2-29)</li> </ul>                                                                                                    |                          | (3) Perform the regular maintenance. (C)P.4-3)                                                                                        |
| <ul> <li>(5) Check the environment temperature. (Recommended temperature: 20 to 25°C)</li> <li>(6) Print using a known media with good performance.</li> <li>Ink dropping</li> <li>(1) Check that there are no wrinkles or rising on the media or that the media is set straight. Adjust the media position.</li> <li>(C) P.2-7)</li> <li>(2) Check the height of the print head and put it in the high position if necessary. (C) P.2-28)</li> <li>(3) Perform a print head cleaning (NORMAL). (C) P.4-24)</li> <li>(4) Perform the regular maintenance. (C) P.4-31</li> <li>(5) Clean the print heads surface. (C) P.2-28)</li> <li>(3) Adjust the header temperature to avoid wrinkles. (C) P.2-25)</li> <li>(4) Replace the media. (C) P.2-7)</li> <li>(5) Reduce the environment humidity. (The media may get wet resulting in wrinkle.)</li> <li>(6) Check that the head securing screws are not loosened.</li> <li>(C) P.2-29)</li> </ul>                                                                                                    |                          | (4) Perform a print head cleaning (NORMAL). (CPP.4-24)                                                                                |
| (6) Print using a known media with good performance.         Ink dropping       (1) Check that there are no wrinkles or rising on the media or that the media is set straight. Adjust the media position.         (C) P.2-7)       (2) Check the height of the print head and put it in the high position if necessary. (C) P.2-28)         (3) Perform a print head cleaning (NORMAL). (C) P.4-24)         (4) Perform the regular maintenance. (C) P.4-3)         (5) Clean the print heads surface. (C) P.4-24)         Print head scratched the       (1) Load the media again. (C) P.2-7)         (2) Raise the height of the print head. (C) P.2-25)       (3) Adjust the heater temperature to avoid wrinkles. (C) P.2-25)         (4) Replace the media. (C) P.2-7)       (5) Reduce the environment humidity. (The media may get wet resulting in wrinkle.)         (6) Check that the head securing screws are not loosened.       (C) P.2-29)                                                                                                    |                          | (5) Check the environment temperature. (Recommended temperature: 20 to 25°C)                                                          |
| Ink dropping       (1) Check that there are no wrinkles or rising on the media or that the media is set straight. Adjust the media position.         (1) Check that the media is set straight. Adjust the media position.       (1) Check the height of the print head and put it in the high position if necessary.         (2) Check the height of the print head and put it in the high position if necessary.       (1) P.2-28)         (3) Perform a print head cleaning (NORMAL).       (1) P.4-24)         (4) Perform the regular maintenance.       (1) P.4-24)         (4) Perform the regular maintenance.       (1) P.4-24)         (5) Clean the print heads surface.       (1) Load the media again.         (1) Load the media again.       (1) P.2-28)         (3) Adjust the heater temperature to avoid wrinkles.       (1) P.2-25)         (4) Replace the media.       (1) P.2-27)         (5) Reduce the environment humidity. (The media may get wet resulting in wrinkle.)       (5) Reduce the head securing screws are not loosened.         (1) Check that the head securing screws are not loosened.       (1) P.2-29)                                                                                                    |                          | (6) Print using a known media with good performance.                                                                                  |
| <ul> <li>(2) Check the height of the print head and put it in the high position if necessary. (CP2-28)</li> <li>(3) Perform a print head cleaning (NORMAL). (CP4-24)</li> <li>(4) Perform the regular maintenance. (CP4-3)</li> <li>(5) Clean the print heads surface. (CP4-24)</li> </ul> Print head scratched the <ul> <li>(1) Load the media again. (CP2-7)</li> <li>media</li> <li>(2) Raise the height of the print head. (CP2-28)</li> <li>(3) Adjust the heater temperature to avoid wrinkles. (CP2-25)</li> <li>(4) Replace the media. (CP2-7)</li> <li>(5) Reduce the environment humidity. (The media may get wet resulting in wrinkle.)</li> <li>(6) Check that the head securing screws are not loosened.</li> </ul>                                                                                                    | Ink dropping             | (1)Check that there are no wrinkles or rising on the media or that the media is set straight. Adjust the media position.<br>(CTP.2-7) |
| (3) Perform a print head cleaning (NORMAL). (CP.4-24)         (4) Perform the regular maintenance. (CP.4-3)         (5) Clean the print heads surface. (CP.4-24)         Print head scratched the         (1) Load the media again. (CP.2-7)         media         (2) Raise the height of the print head. (CP.2-28)         (3) Adjust the heater temperature to avoid wrinkles. (CP.2-25)         (4) Replace the media. (CP.2-7)         (5) Reduce the environment humidity. (The media may get wet resulting in wrinkle.)         (6) Check that the head securing screws are not loosened.         (CP.2-29)                                                                                                    |                          | (2) Check the height of the print head and put it in the high<br>position if necessary. (                                             |
| (4) Perform the regular maintenance. (() P.4-3)         (5) Clean the print heads surface. (() P.4-24)         Print head scratched the       (1) Load the media again. (() P.2-7)         media       (2) Raise the height of the print head. (() P.2-28)         (3) Adjust the heater temperature to avoid wrinkles. (() P.2-25)         (4) Replace the media. (() P.2-7)         (5) Reduce the environment humidity. (The media may get wet resulting in wrinkle.)         (6) Check that the head securing screws are not loosened.         (() P.2-29)                                                                                                    |                          | (3) Perform a print head cleaning (NORMAL). (CPP.4-24)                                                                                |
| (5) Clean the print heads surface. (CPP.4-24)         Print head scratched the       (1) Load the media again. (CPP.2-7)         media       (2) Raise the height of the print head. (CPP.2-28)         (3) Adjust the heater temperature to avoid wrinkles. (CPP.2-25)         (4) Replace the media. (CPP.2-7)         (5) Reduce the environment humidity. (The media may get wet resulting in wrinkle.)         (6) Check that the head securing screws are not loosened.         (CPP.2-29)                                                                                                    |                          | (4) Perform the regular maintenance. (CCP.4-3)                                                                                        |
| Print head scratched the       (1) Load the media again. ( P.2-7)         media       (2) Raise the height of the print head. ( P.2-28)         (3) Adjust the heater temperature to avoid wrinkles. ( P.2-25)         (4) Replace the media. ( P.2-7)         (5) Reduce the environment humidity. (The media may get wet resulting in wrinkle.)         (6) Check that the head securing screws are not loosened.         (C P.2-29)                                                                                                    |                          | (5)Clean the print heads surface. (CPP.4-24)                                                                                          |
| media       (2) Raise the height of the print head. (CP2-28)         (3) Adjust the heater temperature to avoid wrinkles. (CP2-25)         (4) Replace the media. (CP2-7)         (5) Reduce the environment humidity. (The media may get wet resulting in wrinkle.)         (6) Check that the head securing screws are not loosened.         (CP2-29)                                                                                                    | Print head scratched the | (1)Load the media again. (CPP.2-7)                                                                                                    |
| <ul> <li>(3) Adjust the heater temperature to avoid wrinkles. (CPP.2-25)</li> <li>(4) Replace the media. (CPP.2-7)</li> <li>(5) Reduce the environment humidity. (The media may get wet resulting in wrinkle.)</li> <li>(6) Check that the head securing screws are not loosened.</li> <li>(CPP.2-29)</li> </ul>                                                                                                    | media                    | (2) Raise the height of the print head. (CPP.2-28)                                                                                    |
| <ul> <li>(4) Replace the media. (C) P.2-7)</li> <li>(5) Reduce the environment humidity. (The media may get wet resulting in wrinkle.)</li> <li>(6) Check that the head securing screws are not loosened.</li> <li>(C) P.2-29)</li> </ul>                                                                                                    |                          | (3) Adjust the heater temperature to avoid wrinkles. (C $\nearrow$ P.2-25)                                                            |
| <ul> <li>(5) Reduce the environment humidity. (The media may get wet resulting in wrinkle.)</li> <li>(6) Check that the head securing screws are not loosened.</li> <li>(C) P.2-29)</li> </ul>                                                                                                    |                          | (4) Replace the media. (CPP.2-7)                                                                                                    |
| (6) Check that the head securing screws are not loosened.<br>(CPP.2-29)                                                                                                    |                          | (5) Reduce the environment humidity. (The media may get wet resulting in wrinkle.)                                                    |
| ( <b>⊂</b> )=P.2-29)                                                                                                    |                          | (6) Check that the head securing screws are not loosened.                                                                             |
|                                                                                                    |                          | ( <b>C</b> )→ <b>P.2-29</b> )                                                                                                    |
## **Bleeding on the print**

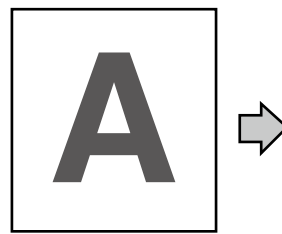

Basic image

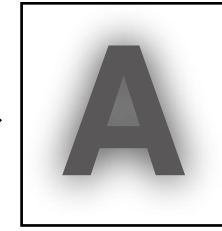

[ Cause ] The ink dries slowly / Too much ink

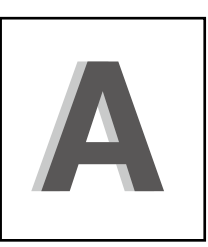

[ Cause ] Shift of the print head position / Shift of the print head bidirection position

| Possible cause                | Solution                                                        |
|-------------------------------|-----------------------------------------------------------------|
| The ink dries slowly / Too    | (1)Raise the heater temperature. (CPP.2-25)                     |
| much ink                      | (2) Set SMART PASS to MEDIUM or HIGH before printing.           |
|                               | ( <b>€P.3-25</b> )                                              |
|                               | (3) Print with print mode set to HIGH QUALITY or MAX QUALITY    |
|                               | ( <b>└</b> ͡͡͡͡₱.3-24)                                          |
|                               | (4) If the print density was set to HIGH DENSITY, change it to  |
|                               | NORMAL (C) P.3-26)                                              |
|                               | (5) If the print was performed in bidirectional mode, change to |
|                               | unidirectional print mode (CPP.3-27)                            |
| Shift in the print head       | (1) Adjust the print head position. (CPP.4-48)                  |
| position / Shift in the print | (2) Adjust the bidirection position of the print head.          |
| head bidirectional position   | ( <b>Г</b> ́) <sup>−</sup> <b>Р.4-42</b> )                      |

## Print misses appear when printing starts

| Possible cause                                | Solution                                                                                 |
|-----------------------------------------------|------------------------------------------------------------------------------------------|
| Out of the operating temperature and humidity | Use the printer within the operating temperature and humidity range. ( $\square P.1-3$ ) |
| range                                         |                                                                                          |

#### Vertical lines on the print edges

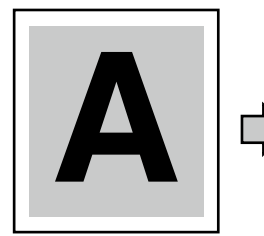

Basic image

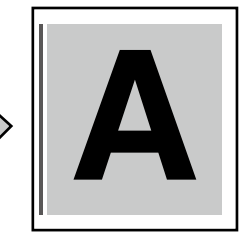

[Cause] When the left edge of the media under the edge guard is near a vacuum hole on the platen.

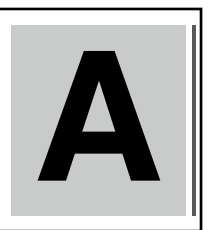

[Cause] When the right edge of the media under the edge guard is near a vacuum hole on the platen.

#### Possible cause

When the edge of the media under the edge guard is near the vacuum hole on the platen, ink may be drawn

(1) Shift the media so that the contact between the edge of the media and the media edge guard is not near a vacuum hole on the platen. (CPP.2-7)

Solution

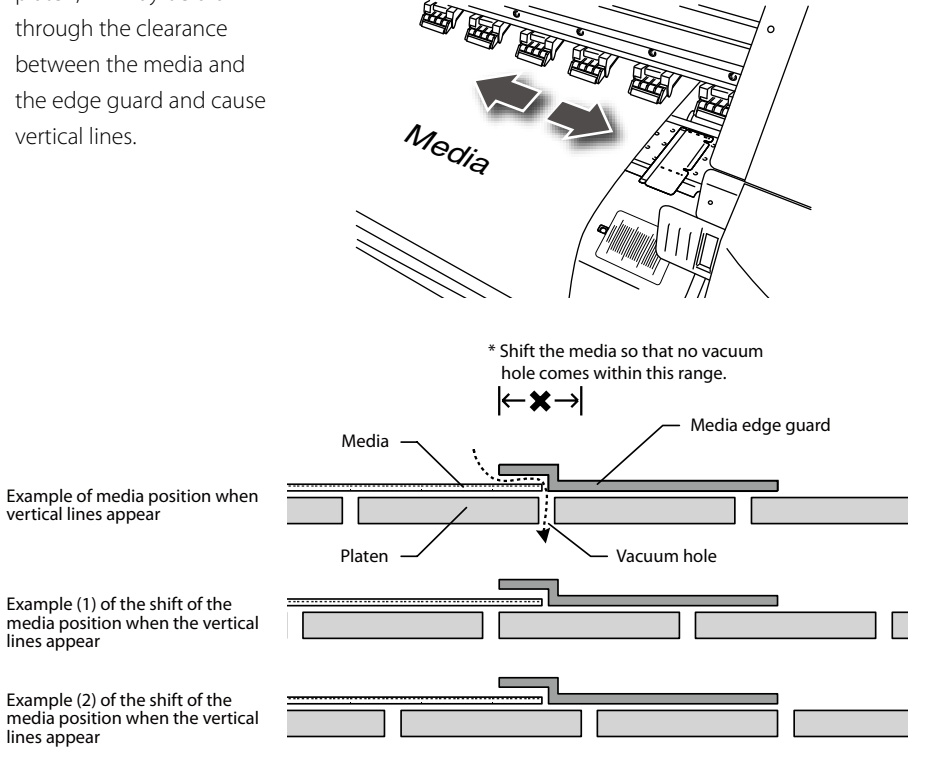

## Banding differences on the right and left of a print

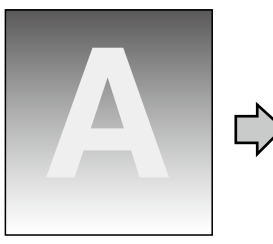

Basic image

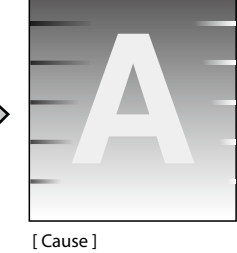

The media is not advanced straight.

| Possible cause                         |                         | Solution                                                                                                    |  |  |
|----------------------------------------|-------------------------|----------------------------------------------------------------------------------------------------|--|--|
| The media is<br>straight               | not advanced            |                                                                                                    |  |  |
| Skew (winding gap)<br>example<br>Media | Hollow example<br>Media | (1)Check that the media on the roll is straight.<br>If is not , replace it .                                                                                                    |  |  |
| Bad example                            | Printer                 | (2)Check that the media is set straight to the printer. If not,<br>adjust the position of the flange holder or shift the media<br>right or left by raising the pressure roller up/down lever to<br>set the media vertically. In addition, when using the take-up<br>reel unit, adjust the position of the flange on the take-up side |  |  |
| <b>O</b><br>Good example               | Printer<br>Media        | or re-set the media. (CCPP.2-7)                                                                                                    |  |  |

## Suggestions for media advance value

The changes mentioned below can affect the media advance value.

| Condition                                                                                                    |            | Hint                                                                                                    |
|----------------------------------------------------------------------------------------------------|------------|----------------------------------------------------------------------------------------------------|
| ■ Variation in media condition<br>The appropriate media advance value<br>varies depending on (1) the type and<br>width of media, roll length and (2)<br>change of the roll diameter. | ightarrow  | In addition to the factors mentioned to the left,<br>even if the media type is the same, manufacturing<br>differences can affect the appropriate media<br>advance value. Therefore, when replacing a roll,<br>setting the media advance value is required.<br>(CPP.4-32) |
| When changing the take-up mode on<br>the take-up reel unit, the appropriate<br>media advance value varies.                                                                           | $\Diamond$ | When setting to [loose take-up], the appropriate media advance value is often greater than with [tension take-up]. <b>(()=P.3-29)</b>                                                                                                    |
| The appropriate media advance value also varies with the print mode.                                                                                                    | $\Diamond$ | The greater the number of passes is, the greater the correct media advance value will be.                                                                                                    |
| The appropriate media advance value<br>is different for each color print head.                                                                                                    | $\Box$     | Normally, it is recommended to set the average<br>value of all colors. However, depending on the<br>print data, you may set the value of the most<br>important color.                                                                                                    |
| The correct media advance value<br>differs between the right and left sides<br>of the media.                                                                                         | $\Box$     | Normally, it is recommended to set the average<br>of right and left values. However, depending on<br>the print data, you may prioritize the value of the<br>most important position.                                                                                     |
| ■ When media, such as tarpaulin, tends to adhere to the paper guide.                                                                                                    | ightarrow  | It is recommended that you set the media<br>advance value after printing the media advance<br>pattern, and then make necessary adjustments<br>by changing the adjustment value during real<br>printing. (CPP.4-36)                                                       |

( After setting the media advance value determined from the media advance adjustment pattern, it is possible to improve image quality further by adjusting the media advance value while printing. This is particularly effective for long length printing. (CPP.4-36 [Change during online printing])

## Abnormal sound

If you hear an abnormal operating sound compared to the normal ones, contact your dealer or a service representative.

# Appendix

This section contains basic specifications, and options and consumables information for the printer.

| Content of this section) |    |
|--------------------------|----|
| Basic specificationsA    | -2 |
| Options / ConsumablesA   | -3 |

### Printer Specifications

#### Basic printer specifications

| Item                                          | Specification / Function                                                                                                    |                                                                                      |  |  |  |  |
|-----------------------------------------------|----------------------------------------------------------------------------------------------------|--------------------------------------------------------------------------------------|--|--|--|--|
| Model name                                    | IP-5620                                                                                                    | IP-5520                                                                              |  |  |  |  |
| Recording method                              | Piezo-type color ink-jet printing                                                                                                    |                                                                                      |  |  |  |  |
| Resolution                                    | 540 dpi × 540 dpi (normal mode)                                                                                                    |                                                                                      |  |  |  |  |
| Paper feed/delivery direction                 | Rear paper supply, front paper delivery                                                                                                    |                                                                                      |  |  |  |  |
| Media type                                    | Vinyl chloride (PVC), tarpaulin, coated paper                                                                                                    |                                                                                      |  |  |  |  |
| Paper width                                   | Maximum of 64 inch Maximum of 54 inch                                                                                                    |                                                                                      |  |  |  |  |
| Ink cartridge                                 | General solvent ink<br>Six colors (black, cyan, magenta, yellow, light magenta, light cyan)<br>or four colors (black, cyan, magenta, yellow)<br>or six colors (black, cyan, magenta, yellow, neon yellow, neon pink)<br>each in 500 ml ink bottle |                                                                                      |  |  |  |  |
| Noise                                         | Standby : 45 dB(A) or less<br>Operating : 65 dB(A) or less (continuous sound)                                                                                                    |                                                                                      |  |  |  |  |
| Heat output                                   | 4860000 J / H or less                                                                                                    |                                                                                      |  |  |  |  |
| Print guaranteed area                         | Area excluding top, bottom margins (5 mm) and right and left margins (5 mm) (when using the paper edge guards, right and left margins are 10 mm.)                                                                                                 |                                                                                      |  |  |  |  |
| Power supply voltage                          | 100-127 V AC / 220-240 V AC                                                                                                    |                                                                                      |  |  |  |  |
| Frequency                                     | 50/60 Hz ± 1Hz                                                                                                    |                                                                                      |  |  |  |  |
| Power consumption                             | 1350 W or less (during printer operating)                                                                                                    |                                                                                      |  |  |  |  |
| External dimensions                           | 2830 mm (W) × 830 mm (D)<br>× 1255 mm (H)                                                                                                    | 2576 mm (W) × 830 mm (D)<br>× 1255 mm (H)                                            |  |  |  |  |
| Weight                                        | About 228 kg<br>(With the take-up reel unit (64)<br>installed, without media or ink)                                                                                                    | About 205 kg<br>(With the take-up reel unit (54)<br>installed, without media or ink) |  |  |  |  |
| Operating tempera-<br>ture/humidity range     | 15 to 30 °C (60 to 86 °F) / 30 % to 70 % RH (no condensation)                                                                                                    |                                                                                      |  |  |  |  |
| Non-operating temper-<br>ature/humidity range | 5 to 35 ℃ (40 to 95 °F) / 10 % to 80 % RH or less (no condensation)                                                                                                    |                                                                                      |  |  |  |  |
| Installation space                            | More than 3630 mm(W) × 3830 mm(D) More than 3376 mm(W) × 3830 r   × 1750 mm(H) × 1750 mm(H)                                                                                                    |                                                                                      |  |  |  |  |
| Maintenance space                             | space More than 3630 mm(W) × 3830 mm(D) More than 3376 mm(W) × 3830 mm(D)   × 1750 mm(H) × 1750 mm(H)                                                                                                    |                                                                                      |  |  |  |  |

## Options

#### Options

| Name                   | Item number | Quantity | Remarks                                                              |
|------------------------|-------------|----------|----------------------------------------------------------------------|
| Exhaust attachment     | IP-265      | 1        | This unit is used to attach an exhaust duct to the printer.          |
| 2 inch flange          | IP5-261     | 1        | This flange is used to install a roll media with a 2-inch core.      |
| Blower unit            | IP-182      | 1        | This unit dries ink by sending air to the media.                     |
| Take-up reel unit (64) | IP5-268     | 1        | This unit is used to take-up the printed media<br>(for IP-5620)      |
| Take-up reel unit (54) | IP5-269     | 1        | This unit is used to take-up the printed media<br>(for IP-5520)      |
| Cutter unit (64)       | IP5-262     | 1        | This unit is used to cut manually the printed media<br>(for IP-5620) |
| Cutter unit (54)       | IP5-263     | 1        | This unit is used to cut manually the printed media<br>(for IP-5520) |

### Consumables

#### Consumables

#### (Ink)

| Name                                   | Item number | Quantity   | Remarks                          |
|----------------------------------------|-------------|------------|----------------------------------|
| Ink cartridge / Yellow (GX ink)        | IP5-301     | 1 / carton | 500 ml, for the cartridge holder |
| Ink cartridge / Magenta (GX ink)       | IP5-302     | 1 / carton | 500 ml, for the cartridge holder |
| Ink cartridge / Cyan (GX ink)          | IP5-303     | 1 / carton | 500 ml, for the cartridge holder |
| Ink cartridge / Black (GX ink)         | IP5-304     | 1 / carton | 500 ml, for the cartridge holder |
| Ink cartridge / Light cyan (GX ink)    | IP5-305     | 1 / carton | 500 ml, for the cartridge holder |
| Ink cartridge / Light magenta (GX ink) | IP5-306     | 1 / carton | 500 ml, for the cartridge holder |
| Ink cartridge / Neon yellow (Neon ink) | IP5-451     | 1 / carton | 500 ml, for the cartridge holder |
| Ink cartridge / Neon pink (Neon ink)   | IP5-452     | 1 / carton | 500 ml, for the cartridge holder |
| Ink cartridge / Yellow (IX ink)        | IP5-311     | 1 / carton | 500 ml, for the cartridge holder |
| Ink cartridge / Magenta (IX ink)       | IP5-312     | 1 / carton | 500 ml, for the cartridge holder |
| Ink cartridge / Cyan (IX ink)          | IP5-313     | 1 / carton | 500 ml, for the cartridge holder |
| Ink cartridge / Black (IX ink)         | IP5-314     | 1 / carton | 500 ml, for the cartridge holder |
| Ink cartridge / Light cyan (IX ink)    | IP5-315     | 1 / carton | 500 ml, for the cartridge holder |
| Ink cartridge / Light magenta (IX ink) | IP5-316     | 1 / carton | 500 ml, for the cartridge holder |
| Cartridge holder                       | IP5-320     | 1 piece    | for IP5-3xx ink cartridge        |
| Waste ink bottle                       | IP5-299     | 1 piece    |                                  |

#### (Maintenance/Cleaning Liquid)

| Name                                       | ltem<br>number | Quantity  | Remarks                                                       |
|--------------------------------------------|----------------|-----------|---------------------------------------------------------------|
| Storage liquid cartridge set               | IP5-293        | 1         | Storage liquid cartridge : 6                                  |
| Cleaning liquid cartridge set (for GX ink) | IP5-294        | 1         | Cleaning liquid cartridge : 6                                 |
| Cleaning liquid cartridge set (for IX ink) | IP5-298        | 1         | Cleaning liquid cartridge : 6                                 |
| Regular maintenace kit Type S (for GX ink) | IP5-325        | 1         | *1                                                            |
| Regular maintenace kit Type S (for IX ink) | IP5-324        | 1         | *1                                                            |
| Cap cleaning liquid set                    | IP5-292        | 1 bottle  | 300 ml / bottle                                               |
| Wiper cleaning liquid set (for GX ink)     | IP5-291        | 3 bottles | 200 ml / bottle                                               |
| Wiper cleaning liquid set (for IX ink)     | IP5-297        | 3 bottles | 200 ml / bottle                                               |
| Cleaning stick                             | IP5-120        | 1         | with a cleaning roller                                        |
| Cleaning roller set                        | IP5-147        | 30 pieces |                                                               |
| Cleaning swab                              | IP6-147        | 300       |                                                               |
| Cleaning swab (Thick)                      | IP5-326        | 30        |                                                               |
| Wiper blade (Type S)                       | IP5-321        | 2         |                                                               |
| Wiper sponge                               | IP5-123        | 1         |                                                               |
| Media cutter blade                         | IP5-124        | 1         | for the optional cutter unit (64)<br>and the cutter unit (54) |

\*1 Cap cleaning liquid: 300 ml, Wiper cleaning liquid: 200 ml, Cleaning swab: 10, Cleaning roller: 30, Wiper blade (Type S): 1, Cleaning stick (with a cleaning roller): 1, tweezers: 1